# User Manual For NRETP-OSF Software

National Informatics Centre, Government of India, Ministry of Electronics & Information Technology, Bhubaneswar

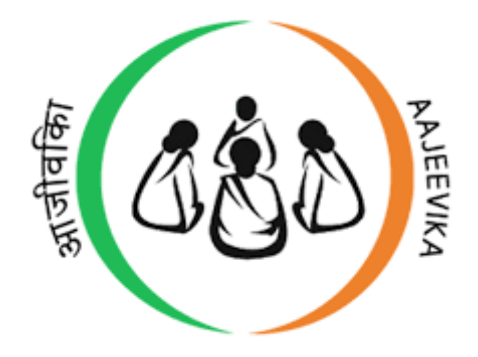

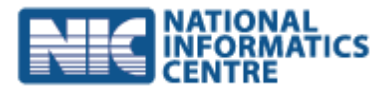

# Table of Contents

| <u>SL</u> | No       | Subjects                                | PageNo |
|-----------|----------|-----------------------------------------|--------|
| 1.        | NRETP    | -Demo Software Application              | 4      |
| 2.        | Abbrev   | viations used in System                 | 4      |
| 3.        | User L   | evels and Configuration                 | 5      |
| 4.        | User F   | unctionalities                          | 7      |
|           | a.       | STE-EP Functionalities                  | 7      |
|           | b.       | DTE-EP Functionalities                  | 7      |
|           | с.       | NRETP-Mentor Functionalities            | 7      |
|           | d.       | Functional-Expert Functionalities       | 7      |
|           | e.       | Nodal-CLF Functionalities               | 7      |
|           | f.       | OSF-MC Functionalities                  | 8      |
|           | g.       | BTC-EP Functionalities                  | 8      |
|           | h.       | BDSP Functionalities                    | 8      |
| 5.        | Techn    | ical Flow Control                       | 9      |
|           | a)       | STE-EP User creation                    | 9      |
|           | b)       | DTE-EP User creation                    | 10     |
|           | c)       | OSF-MC User creation                    | 11     |
|           | d)       | BTC-EP User creation                    | 12     |
|           | e)       | NRETP-Mentor User creation              | 13     |
|           | f)       | Functional-Expert User creation         | 15     |
|           | g)       | Nodal-CLF User Creation                 | 17     |
|           | h)       | BDSP User Creation                      | 18     |
| 6.        | BDSP A   | Assign/Re-assign Villages               | 22     |
| 7.        | OSF-M    | C Assign/Re-assign OSF-Blocks           | 23     |
| 8.        | BDSP (   | Jser management                         | 24     |
|           | a.       | OSF-MC assignment to BDSP               | 24     |
|           | b.       | Nodal-CLF assignment to BDSP            | 25     |
| 9.        | Maste    | r Data Maintenance                      | 26     |
|           | a.       | Master Activity List                    | 26     |
|           | b.       | Activity Slab Pay Definition            | 28     |
|           | с.       | Subsistence Allowance                   | 29     |
|           | d.       | Loan Variables                          | 29     |
| 10        | . Data S | tatus report                            | 30     |
| 11        | . Passwo | ord Policy                              | 30     |
|           | a.       | Password Forgotten                      | 30     |
|           | b.       | Password Reset                          | 31     |
| 12        | . Annua  | I Work Plan creation for block/OSF-MC   | 32     |
|           | a.       | OSF-MC Annual Work plan Preparation     | 32     |
|           | b.       | BTC-EP Verification of Annual Work plan | 33     |

| с.         | DTE-EP Approval/Reject of Annual Work plan                                 | 34         |
|------------|----------------------------------------------------------------------------|------------|
| 13. Work   | done report creation for NRETP-Mentor and Functional-Expert                | 36         |
| a)         | Work done report upload by NRETP-Mentor                                    | 36         |
| b)         | Work done report upload by Functional Expert                               | 37         |
| c)         | DTE-EP Approve/Reject of Work done report                                  | 38         |
| 14. Mobile | e and Web Interface                                                        | 40         |
| 15. Mobile | e Interface Language                                                       | 40         |
| 16. Chang  | e of Mobile Phone or Tab                                                   | 41         |
| 17. BDSP   | Work done report / activity and payment planning and tracking, GIS tagging | 42         |
| a.         | Task planning happens in BTC-EP in web interface                           | 42         |
| b.         | Task execution / task status update happens on BDSP mobile app             | 42         |
| с.         | Task list and marking a task complete on phone or tab                      | 43         |
| d.         | Unplanned tasks or delayed tasks                                           | 44         |
| e.         | Final activity status update in BTC-EP                                     | 44         |
| f.         | BDSP Performance Tracking                                                  | 45         |
| g.         | GIS Tagging                                                                | 46         |
| 18. Entrep | preneur Registration                                                       | 47         |
| a.         | Profile Information                                                        | 48         |
| b.         | Education and Work Profile                                                 | 49         |
| с.         | Family Profile                                                             | 51         |
| d.         | Income Profile                                                             | 51         |
| e.         | Credit Profile                                                             | 52         |
| f.         | Expenditure Profile                                                        | 52         |
| g.         | Existing Enterprise Details                                                | 53         |
| h.         | Form Group                                                                 | 53         |
| i.         | SVEP/NRETP Training details                                                | 54         |
| j.         | Editing the captured potential entrepreneur information                    | 54         |
| 19. Enterp | rise Types / Categories                                                    | 55         |
| 20. Busine | ess Plan Preparation                                                       | 55         |
| a.         | Enterprise Basic Information                                               | 56         |
| b.         | Production / Sales and Revenue Planning                                    | 57         |
| с.         | Expenditure                                                                | 61         |
| d.         | Means of Finance and Profitability                                         | 69         |
| e.         | Business Plan Status                                                       | 70         |
| 21. Single | and Group Enterprises                                                      | 71         |
| 22. Busine | ess plan compiled report and analysis                                      | 74         |
| 23. Busine | ess Plan Approval                                                          | 74         |
| a.         | Business plan approvals through CBO's                                      | 74         |
| b.         | Business Plan (approval/rejection) process by OSF-MC.                      | 76         |
| <b>24</b>  |                                                                            | <b>e</b> - |
| 24. Busine | ess Plan View in different hierarchy level                                 | 85         |
| 25. Busine | ess Plan evaluation with CEF loan component                                | 98         |

| b.          | Loan disbursal plan                                         |     |
|-------------|-------------------------------------------------------------|-----|
| с.          | Loan repayment plan                                         |     |
| d.          | Loan disbursal status update                                |     |
| e.          | Loan repayment status update at BTC-EP.                     |     |
| 26. CEF loa | an disbursal and Repayment tracking                         | 103 |
| 27. Enterp  | rise Tracking / PTS Data entry                              | 106 |
| a.          | Enterprise Grounding                                        |     |
| b.          | Recommended daily entry register maintained by entrepreneur |     |
| с.          | Daybook update                                              |     |
| d.          | Performance tracking and support                            |     |
| 28. Meetir  | ng Tracking of CBO's                                        | 107 |
| a.          | Meeting Tracking of CBO's view in different hierarchy level |     |
| b.          | Approval of CBO's Meeting                                   |     |
| 29. Formu   | las For Preparing Business Plan                             | 111 |

# NRETP SOFTWARE

# 1. NRETP-Demo Software Application

National Rural Economic Transformation Project (NRETP) will identify existing enterprises

with growth potential and provide dedicated services to achieve scale.

# 2. Abbreviations used in System

| NMMU(NRLM)            | National Rural Livelihoods Mission                                         |
|-----------------------|----------------------------------------------------------------------------|
| STE-EP                | STATE-TECHNICAL-EXPERT-Enterprise Program                                  |
| DTE-EP                | DISTRICT-TECHNICAL-EXPERT                                                  |
| NRETP-MENTOR          | Nretp Mentor                                                               |
| OSF                   | One-Stop Facility                                                          |
| Functional Expert(FE) | Functional Expert                                                          |
| BTC-EP                | BLOCK-TECHNICAL-COORDINATOR-EXPERT                                         |
| BDSP                  | Business Development Service Providers                                     |
| SHG                   | Self Help Group                                                            |
| VO                    | Village Organization                                                       |
| CLF                   | Cluster Level Federation                                                   |
| SSA                   | Subsector Analysis                                                         |
| FGD                   | Focus Group Discussions                                                    |
| CEF                   | Community Enterprise Fund (used interchangeably with CIF under SVEP-NRETP) |
| NODAL-CF              | Release the CEF Fund                                                       |
| PTS                   | Enterprise Performance Tracking                                            |
| Sync                  | Synchronise Data                                                           |

# 3. User Levels and Configuration

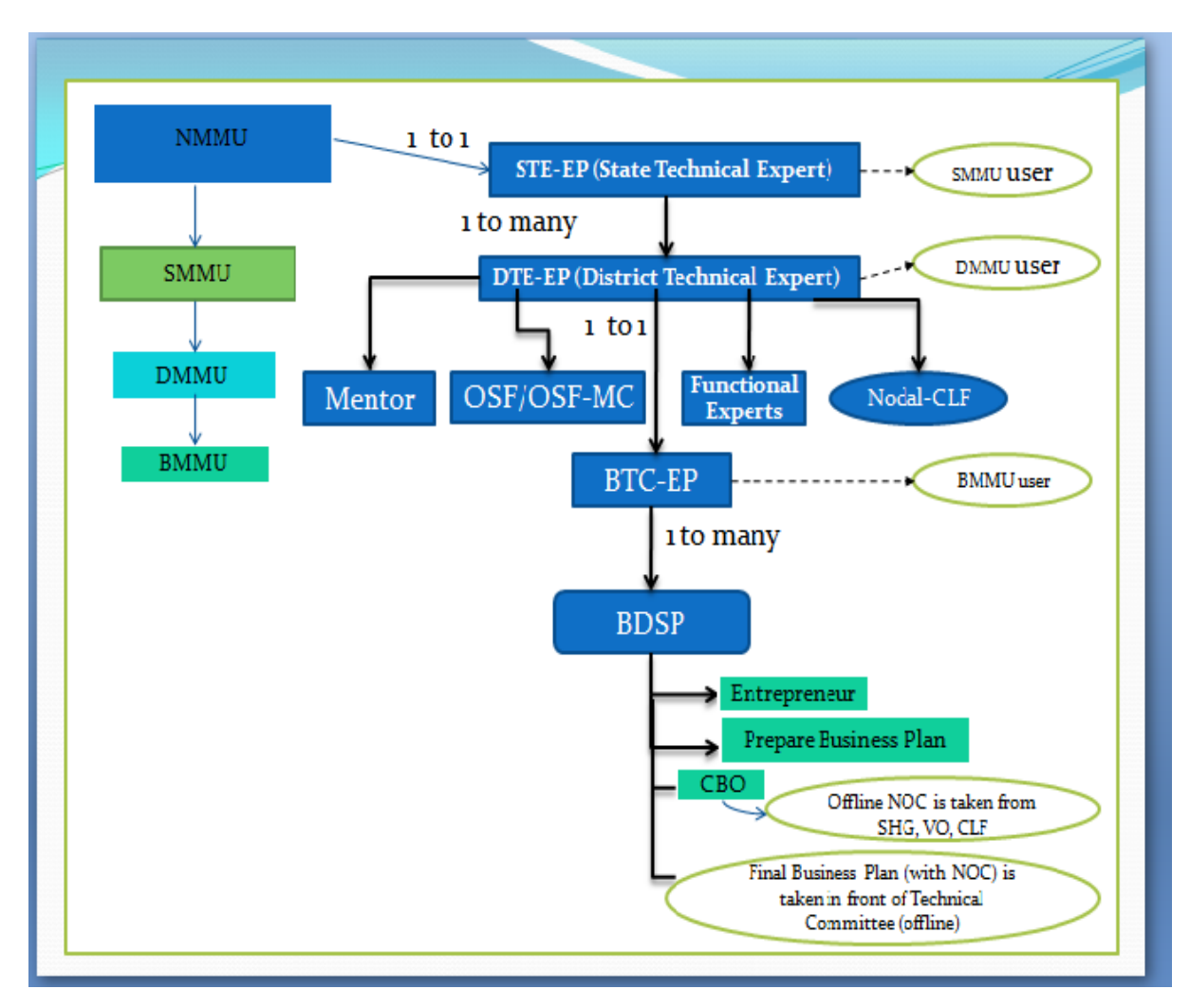

# General Information: Users and User Creation for NRETP Program

- a. NMMU creates STE-EP User
- b. STE-EP creates DTE EP User
- c. DTE-EP creates OSF-MC user (OSF-MC is equivalents to OSF), NRETP-Mentor user, Functional Experts user, Nodal CLF user and BTC-EP user.
  - One DTE-EP can create more than 1 BTC-EP user. (1 to Many)
  - One DTE-EP can create more than 1 OSF-MC user. (1 to Many)
  - DTE-EP assign/remove Blocks to OSF-MC. (Maximum 4 only)
  - Same OSF Block assigned to 1 OSF-MC , can't assign to another OSF-MC. (1 to 1) <u>DTP-EP blocks assignment:</u>
  - 1 block = Many Nodal CLF (1 block has Many Nodal-CLF)
  - 1 block = Many NRETP-Mentor (1 block has multiple NRETP-Mentor)
  - 1 block = Many Functional Expert (1 block has multiple Functional Expert)
- d. BTC-EP creates BDSP (Business Development Service Providers) users. (1 to Many)
  - BTC-EP assigns villages to BDSP
  - BTC-EP give feedback / remarks for the BDSP
  - BTC-EP approves the BDSP

- BTC-EP enables the BDSP
- BTC-EP assigns OSF-MC to BDSP.
- BTC-EP assigns Nodal-CLF to BDSP. (1 NODAL-CLF links to many BDSP)
- e. BDSP User On-board Entrepreneurs and Inputs Enterprise details, Prepares Business Plans.
- f. BTC-EP prepares activity calendar of BDSP

#### g. BDSP logs in on phone / tab

- a. Can see the assigned tasks, villages; perform his / her duties...
- b. Must Sync to enable others see his or her data, else everything is offline within the phone only
- c. A given BDSP can login using only one smart phone / tab, since the user id is bound with the device mac id. For change of device please refer to <u>Reset Device</u>.
- d. BDSP uploads work done report on app. BTC EP verifies it, OSF MC approves it.

# 4. User Functionalities:

# STE-EP Functionalities:

- a) Create DTE-EP (District Technical Expert) user.
- b) Master Data Maintenance
  - (a) BDSP Payment Slab list
  - (b) BDSP Allowances List
- c) State wise Data Status Report
  - i) No of Entrepreneurs
  - ii) No of Business Plans Submitted
  - iii) No of Entrepreneurs with Enterprises
  - iv) No of Enterprises with PTS data

# **DTE-EP Functionalities:**

- a) Create NRETP Mentor, Functional Expert, Nodal-CLF, OSF-MC and BTC-EP users.
- b) Assign/Remove Blocks to OSF-MC.
- c) DTE-EP can assign minimum 2 or 4 Blocks to OSF-MC.
- d) One DTE-EP can create more than 1 BTC-EP user. ( 1 to Many) but ( per Block only one user)
- e) One DTE-EP can create more than 1 OSF-MC user. (1 to Many)
- f) Same block assigned to 1 OSF-MC , can't assign to another OSF-MC.(1 to 1)
- g) DTE-EP can assign block to Functional Expert, NRETP-Mentor and Nodal-CLF.
- h) Verifies PTS data uploaded by BDSP.
- i) Approves Work done report of NRETP-Mentor and Functional Expert.
- j) View and Approves Annual Work Plan for the blocks under OSF-MC; if OSF-MC uploaded.
- k) View Business Plan.

# > <u>NRETP-Mentor Functionalities</u>:

- i) Upload work done report
- ii) View and give Feedback on Business Plans prepared by BDSP users.

# Functional-Expert Functionalities:

- i) Upload work done report
- ii) View and give Feedback on Business Plans prepared by BDSP users.

# > Nodal-CLF Functionalities:

- i) CEF Loan disbursal for individual blocks assigned to OSF-MC.
- ii) View and give Feedback on Business Plans prepared by BDSP users.
- iii) Release fund to Entrepreneur based on the CEF loan needed for the Enterprise if Business Plan approved.

#### OSF-MC Functionalities:

- i) Upload Annual Work Plan for the assigned blocks (2-4 OSF blocks) by DTE-EP; then BTC-EP verifies it.
- ii) Business Plan Review: Tracks the Business Plan status like pending or reject or approve.
- iii) OSF-MC approves/rejects Business Plan if BTC-EP approved or rejected.
- iv) Comment on Business plans created.
- v) Master Data Maintenance Like approves fees to paid to BDSP.
- vi) CEF-loan disbursal.
- vii) Approves work done report of BDSP; if BTC-EP verified.

viii)OSF-MC verifies Loan repayment data.

- ix) OSF-MC can give access to BDSP to EDIT the created Business Plan.
- x) Upload MOM of all CBO meetings.

#### BTC-EP Functionalities:

- i) Create BDSP user.
- ii) Village Assignment/Reassignment
- iii) BDSP reset
- iv) Assign Activity to BDSP.
- v) Verifies the Annual Work Plan report uploaded by OSF-MC.
- vi) Verifies Work done report of BDSP.
- vii) Views Business Plan; if all CBO's and OSF-MC approved/rejected.

#### **BDSP Functionalities in Mobile App:**

- i) Create Entrepreneur
- ii) Prepare Business Plan
- iii) After Business Plan prepare by BDSP; Offline NOC is taken from SHG, VO, CLF.
- iv) Final Business Plan (with NOC from CBO's) is taken in front of Technical Committee (offline)

(Technical Committee means Mentor, Functional Experts, OSF-FC and DTE-EP)

- v) BDSP uploads loan repayment data on app then Nodal-CLF User, OSF-MC User verifies it.
- vi) BDSP user uploads PTS data only in mobile app and then BTC-EP, DTE-EP verifies it.
- vii) BDSP uploads work done/Activity report on app. BTC EP verifies it, OSF MC approves it.

# 5. <u>Technical Flow Control URL:</u> <u>https://svep.nrlm.gov.in/nretpdemo</u>

# a) <u>STE-EP User creation:</u>

Step 1: Login into NMMU / NRLM using valid credentials

Step 2: Click on State Level Users option >>> Select STE-EP

|                                                                                                    |                                                                                                    |                                                                                                    | S                                                                                                    | VEP-NRETP DEMO                                                                                                    | η                                                                                                    | •                                                                                                    | Nrim                                                                                                    |
|----------------------------------------------------------------------------------------------------|----------------------------------------------------------------------------------------------------|----------------------------------------------------------------------------------------------------|----------------------------------------------------------------------------------------------------|----------------------------------------------------------------------------------------------------|----------------------------------------------------------------------------------------------------|----------------------------------------------------------------------------------------------------|----------------------------------------------------------------------------------------------------|
|                                                                                                    | Home State Levi                                                                                                    | e <b>l Users</b> PIA                                                                                                    | Master Data Maintenance DF                                                                                                    | PR plan Data Status Market                                                                                                    | Potential Password Re                                                                                | set Help                                                                                                    |                                                                                                    |
|                                                                                                    | Home SMMU<br>STE-EP                                                                                                    |                                                                                                    |                                                                                                    | Click here                                                                                                    |                                                                                                    |                                                                                                    |                                                                                                    |
|                                                                                                    | <b>m</b> Enterprise                                                                                                    | Type-wise (Top                                                                                                    | N) ~                                                                                                    |                                                                                                    |                                                                                                    | ~                                                                                                    | 07                                                                                                    |
|                                                                                                    | Enterprise<br>Types<br>Promoted                                                                                                    | <b>}</b> ≣ тор<br>Тор                                                                                                    | o ✓ 🛓 Data Source ✓ 🛗 Ye<br>10 Types Of Enterprises<br>Promoted 2018                                                                                                    | ear V Gender-<br>wise                                                                                                    | 📽 Caste ∨ 🔹 D<br>Distribution of E<br>Gende                                                          | ata Source 🗸 🋗 Y<br>ntrepreneurs by<br>r 2018                                                                                                    | ear 🗸                                                                                                    |
|                                                                                                    |                                                                                                    | 3k<br>2k<br>Vinutet of Euterplice<br>Number of Euterplice                                                                                                    | A COMPANY AND AND AND AND AND AND AND AND AND AND                                                                                                    | <b>1</b>                                                                                                    | Ak<br>2k<br>2k<br>0<br>0<br>0<br>0<br>0<br>0<br>0<br>0<br>0<br>0<br>0<br>0<br>0                      | And a start of the start of the | Li<br>so                                                                                                    |
|                                                                                                    |                                                                                                    |                                                                                                    | ee" ce"                                                                                                    |                                                                                                    | Male Femal                                                                                           | e • Transgenderte                                                                                                    | Windows                                                                                                    |
| host-8047/pretodemo//                                                                                                    | welcome#/ete-en/lict                                                                                                    |                                                                                                    |                                                                                                    |                                                                                                    |                                                                                                    | Go to Setti                                                                                                    | igs to activate windows                                                                                                    |
| O Type here                                                                                                    |                                                                                                    |                                                                                                    |                                                                                                    | A 100 000 - N                                                                                                    | and 1 (1993)                                                                                         |                                                                                                    | 17:27                                                                                                    |
| B: Click o                                                                                                    | to search                                                                                                    | CE-EP                                                                                                    | 🛱 🤮 🧮 🚼                                                                                                    | ×   +                                                                                                    | <u>9</u> <u>9</u> <u><u><u><u></u></u></u></u>                                                       |                                                                                                    | (日本) ENG 14-09-2022<br>(イーロンス)                                                                                                    |
| S: Click o                                                                                                    | to search                                                                                                    | O<br>TE-EP<br>*/ste-ep/list                                                                                                    | <ul> <li>Rew Tab</li> <li>SVEP-</li> </ul>                                                                                                    | ×   +                                                                                                    | 9 9 <u>w</u>                                                                                         | ন্দ হ ।<br>ি Nrim                                                                                                    | < 및 (1) ENG 14-09-2022<br>✓ - 01 X<br>순 ☆ □ 🌡 :                                                                                                    |
| Click o Click o Control Control Contr | e to search<br>n Create ST<br>e x  S SVEP-NRETP<br>3047/nretpdemo/welcome<br>()<br>()<br>()<br>()<br>()<br>()<br>()<br>()<br>()<br>()                                                                                                    | O<br>TE-EP<br>#/ste-ep/list                                                                                                    | Image: Second system     Image: Second system       Image: Second system     Image: Second system       Image: Second system     Image: Second system       Image: Second system     Image: Second system       Image: Second system     Image: Second system       Image: Second system     Image: Second system       Image: Second system     Image: Second system       Image: Second system     Image: Second system       Image: Second system     Image: Second system                                                                                                    | X +                                                                                                    | Password Reset                                                                                       | ব্দ ও ।<br>টিয়া মাল<br>ielp                                                                                                    | <ul> <li>( ) ENG 14-09-2022</li> <li>✓ - □ ×</li> <li>☆ ☆ □ ♣ :</li> </ul>                                                                                                    |
| Click o Cir) - neelamadhab2690 Cir) - neelamadhab2690 Cir) - localhost8 Cir) Hor Hor                                                                                                    | to search  Constant of the search  Constant of the sea | O<br>TE-EP<br>#/ste-ep/list<br>PIA Master                                                                                                    | Hi     Image: Control of the second second sec          | X +                                                                                                    | Password Reset                                                                                       | ন্দ ও ।<br>টি Nrim                                                                                                    | ↓ ↓ ↓ ↓ ↓ ↓ ↓ ↓ ↓ ↓ ↓ ↓ ↓ ↓ ↓ ↓ ↓ ↓ ↓                                                                                                    |
| Click o                                                                                                    | e to search<br>n Create ST<br>S SVEP-NRETP<br>3047/nretpdemo/welcome<br>State Level Users<br>me + STE-EP<br>LIST                                                                                                    | O<br>TE-EP<br>#/ste-ep/list<br>PIA Master<br>Sa                                                                                                    | Image: Stress of the second second | × + NRETP DEMO Data Status Market Potential                                                                                                    | Password Reset                                                                                       | e Q I<br>Nrim<br>Ieip                                                                                                    | <ul> <li>↓ (□) ENG 14-09-202</li> <li>→ □ X</li> <li>△ → □ ♣ :</li> </ul>                                                                                                    |
| Click o Click o Click | to search  Constant of the search  Constant of the sea | VICE-EP<br>*/ste-ep/list<br>PIA Master<br>Su<br>Full Name                                                                                                    | Image: Contract No.                                                                                                    | X + NRETP DEMO Data Status Market Potential STE-EP Email                                                                                                    | Password Reset H                                                                                     | ← Q I<br>Nrim<br>Kelp<br>State                                                                                                    | (14-09-202<br>) - 리 X<br>순文 대 🌡 :                                                                                                    |
| Click o                                                                                                    | to search                                                                                                    | Virginia Contraction Contraction Contracti | Image: Strength of the strength of the streng | × +<br>NRETP DEMO<br>Data Status Market Potential<br>STE-EP Email<br>bachan@gmail.com                                                                                                    | Password Reset + User Name STE-Bihar                                                                 | ← Q I<br>Nrim<br>Kelp<br>Create STE-EP +<br>State<br>BiHAR                                                                                                    | <ul> <li>(1,1,0) ENG     <li>1,4,09-202</li> <li>(2) -     <li>(2) ★     <li>(2) ★     <li>(2) ★     <li>(3) ★     <li>(4) ★     <li>(4) ★     <li>(4) ★     </li> <li>(4) ★     </li> <li>(4) ★      </li> <li>(4) ★      </li> <li>(4) ★     </li> <li>(4) ★      </li> <li>(4) ★      </li> <li>(4) ★      </li> <li>(4) ★     </li> <li>(4) ★     </li> <li>(4) ★     </li> <li>(4) ★     </li> <li>(4) ★     </li> <li>(4) ★      </li> <li>(4) ★     </li> <li>(4) ★     </li> <li>(4) ★     </li> <li>(4) ★     </li> <li>(4) ★     </li> <li>(4) ★     </li> <li>(4) ★      </li> <li>(4) ★      </li> <li>(4</li></li></li></li></li></li></li></li></li></ul>                                                                                                    |
| S: Click o                                                                                                    | to search  Constant of the search  Constant of the search  Constant of the search  No.  STE-EP  No.  STE-EP  I  Bac  I  Constant of the search  I  Constant of the search  I  Constant  | Vertical and the second second | Image: Control of the control of the control of t | × + NRETP DEMO Data Status Market Potential STE-EP Email bachan@gmail.com tarunkumar123@gmail.com                                                                                                    | Password Reset                                                                                       | ← Q I<br>Nrim<br>Ielp<br>State<br>BIHAR<br>DELHI                                                                                                    | <ul> <li>↓ (□) ENG 14-09-2022</li> <li>↓ - □ ×</li> <li>2 ★ □ ♣ ⋮</li> </ul>                                                                                                    |
| Click o                                                                                                    | e to search                                                                                                    | VITE-EP<br>* #/ste-ep/list<br>#/ste-ep/list<br>PIA Master<br>Set<br>Full Name<br>han Sah<br>in Samal<br>radwaj(STE-EP)<br>am Sahoo                                                                                                    | Image: Contract No.       987625525       7654321188       8317490232       6772766366                                                                                                    |                                                                                                    | Password Reset H<br>Password Reset H<br>User Name<br>STE-Bihar<br>STEDelhi<br>STEDelhi<br>STE-Odisha | Create STE-EP ★       State       BIHAR       DELHI       ODISHA       PUNJAB                                                                                                    | ↓ ↓ ↓ ↓ ↓ ↓ ↓ ↓ ↓ ↓ ↓ ↓ ↓ ↓ ↓ ↓ ↓ ↓ ↓                                                                                                    |
| S: Click o                                                                                                    | to search  Constant and the search  Constant and the search  No.  State Level Users  No.  State Level Users No.  State Level Users No.  State Level Users No.  State Level Users No.  State Level Users No.  State Level Users | VICE-EP<br>*/ste-ep/list #/ste-ep/list PIA Master Sat Full Name han Sah In Samal radwaj(STE-EP) am Sahoo                                                                                                    | Image: Contract No.         987625525         7654321188         8317490232         6772766366                                                                                                    |                                                                                                    | Password Reset                                                                                       | ← Q I<br>Nrim<br>Kelp<br>State<br>BiHAR<br>DELHI<br>ODISHA<br>PUNJAB                                                                                                    | ↓ ↓ ↓ ↓ ↓ ↓ ↓ ↓ ↓ ↓ ↓ ↓ ↓ ↓ ↓ ↓ ↓ ↓ ↓                                                                                                    |
| S: Click o<br>(7) - neelamadhab2890<br>(1) localhost8<br>Hor<br>Hor                                                                                                    | e to search                                                                                                    | VICE-EP<br>* *<br>*/ste-ep/list<br>*/<br>PIA Master<br>Sa<br>Full Name<br>han Sah<br>in Samal<br>radwaj(STE-EP)<br>am Sahoo                                                                                                    | Image: Contract No.         STE-EP Contact No.         97625525         7654321188         8317490232         6772766366                                                                                                    |                                                                                                    | Password Reset  Password Reset  User Name  STE-Bihar  STE-Delhi  STE-Odisha  STE-Punjab              | Create STE:EP  State BIHAR DELHI ODISHA PUNJAB                                                                                                    | ↓ ↓ ↓ ↓ ↓ ↓ ↓ ↓ ↓ ↓ ↓ ↓ ↓ ↓ ↓ ↓ ↓ ↓ ↓                                                                                                    |
| Click o                                                                                                    | to search  Conserved a search  Conserved a sea | VICE-EP<br>*/ste-ep/list */ PIA Master PIA Master Full Name han Sah n Samal radwaj(STE-EP) am Sahoo                                                                                                    | Image: Constant line   Image: Constant line                                                                                                    | ×     +       NRETP DEMO       Data Status     Market Potential       Data Status     Market Potential       STE-EP Email     Image: Compare the state of the state of the state | Password Reset H<br>View Name<br>STE-Bihar<br>STE-Dihi<br>STE-Odisha<br>STE-Punjab                   | Create STE-EP +)       State       BIHAR       DELHI       ODISHA       PUNJAB                                                                                                    | <ul> <li>↓ ↓ ↓ ↓ ↓ ↓ ↓ ↓ ↓ ↓ ↓ ↓ ↓ ↓ ↓ ↓ ↓ ↓ ↓</li></ul>                                                                                                    |
| S: Click O                                                                                                    | e to search<br>In Create ST<br>Syster-NRETP<br>2047/nretp:demo/welcome<br>State Level Users<br>me • STE-EP<br>1 State Level Users<br>No. STE-EP<br>1 Bac<br>2 Taru<br>3 Nitesh Bha<br>4 Ballar                                                                                                    | V<br>TE-EP<br>*<br>#/ste-ep/list<br>PIA Master<br>Full Name<br>han Sah<br>in Samal<br>radwaj(STE-EP)<br>am Sahoo                                                                                                    |                                                                                                    |                                                                                                    | Password Reset H<br>STE-Bihar<br>STE-Bihar<br>STE-Delhi<br>STE-Odisha<br>STE-Punjab                  | <ul> <li>Q I</li> <li>Q I</li></ul>                                                                                                    | N       Image: 0 model       Image: 0 model |

# b) <u>DTE-EP User creation:</u>

- Step 1: Login into STE-EP using valid credentials
- Step 2: Click on DTE-EP option >>> Select STE-EP
- Step 3: Click on Create DTE-EP

| Unit         DEEP         Matter Outsolver         Packword Read         Help           Matter - DTEEP                                                                                                    |                                       |                             | SVEP-NRETP DEMO     |           |        | STE-Odisha                                  |
|----------------------------------------------------------------------------------------------------|---------------------------------------|-----------------------------|---------------------|-----------|--------|---------------------------------------------|
| A DTE-EP LIST       Beach Hare       Create TEEP*         No.       DTE-EP Full Name       DTE-EP Contact No.       DTE-EP Email       User Name       State       District         1       Naroyan Sanal       7654221188       dteganjam@gmail.com       dteganjam@gmail.com                                                                                                    | Home DTE-EP Master Data Maint         | enance Password Reset       | Help                |           |        |                                             |
| ADTECEP LIST       Search Here       Create DTE EPF         No.       DTE EP Full Name       DTE EP Contact No.       DTE EP Fundi       User Name       State       District         1       Narayina Samal       7054321186       dteganjam @gmail.com       dteganjam @ 0054A       C4494Ai         2       Puril Jaga       635255255       puride@gmail.com       dteganjam @ 0054A       C4494Ai         4       Gajendra Sahoo       987532555       gameshkumar@gmail.com       dteganjam @ 0054A       C494Ait         VC2 050Auter       VC2 050Auter       VC2 050Auter       VC2 050Auter       VC2 050Auter       VC2 050Auter         2020 050Auter       VC2 050Auter       VC2 050Auter       VC2 050Auter       VC2 050Auter       VC2 050Auter         2020 050Auter       VC2 050Auter       VC2 050Auter       VC2 050Auter       VC2 050Auter       VC2 050Auter         2020 050Auter       VC2 050Auter       VC2 050Auter       VC2 050Auter       VC2 050Auter       VC2 050Auter       VC2 050Auter         2020 050Auter       VC2 050Auter       VC2 050Auter       VC2 050Auter       VC2 050Auter       VC2 050Auter       VC2 050Auter       VC2 050Auter       VC2 050Auter       VC2 050Auter       VC2 050Auter       VC2 050Auter       VC2 050Auter       VC2 050Auter                                                                                                    | Home + DTE-EP                         |                             |                     |           |        |                                             |
| No.       DTE-EP Contact No.       DTE-EP Contact No.       DTE-EP Contact No.       DTE-EP Contact No.       DTE-EP Contact No.       DTE-EP Contact No.       DTE-EP Contact No.       DE-EP Contact No.       DE-EP Contact No.       DE-EP Contact No.       Contact No.       Contact No.       Contact No.       DE-EP Contact No.       Contact No.       Contac                                                                                                    | 🚓 DTE-EP LIST                         | Search Here                 |                     |           | (      | Create DTE-EP +                             |
| 1       Narayan Samal       7654321188       dteganjam@gmall.com       dteganjam       001544       GANJAM         2       Purijaga       65255225       puridte@gmall.com       dteganjam       001544       PURij         3       Anil Sahoo       96755525       anildte@gmall.com       dteganjam       001544       ANGUL         4       Gajendra Sahoo       843225353       ganeshkumar@gmall.com       dteganjam       001544       ANGUL         4       Gajendra Sahoo       843225353       ganeshkumar@gmall.com       dteganjam       001544       ANGUL         4       Gajendra Sahoo       843225353       ganeshkumar@gmall.com       dteganjam       001544       ANGUL         20202020202020202020202020202020202020                                                                                                    | No. DTE-EP Full Name                  | DTE-EP Contact No.          | DTE-EP Email        | User Name | State  | District                                    |
| 2         Purilaga         632532255         puridte@gmail.com         dtepuri         00194A         PURi           3         Anil Sahoo         997855255         anildte@gmail.com         dteangul         00194A         ANGUL           4         Gajendra Sahoo         845325353         ganethkumar@gmail.com         dteangul         00194A         GAJAPATI                                                                                                    | 1 Narayan Samal                       | 7654321188                  | dteganjam@gmail.com | dteganjam | ODISHA | GANJAM                                      |
| 3       Anii Sahoo       997255255       aniidte@gmail.com       dteangul       QDISHA       ANGUL         4       Gajendra Sahoo       845325353       ganechkumar@gmail.com       dteangul       QDISHA       GAJAPATI         Anti Sahoo       845325353       ganechkumar@gmail.com       dteangul       QDISHA       GAJAPATI         Activate With         Search       C       Eff       Eff       Eff       Eff       G       Eff       G       Anii Sahoo       ANGUL         Activate With         Search       C       Eff       Eff <t< td=""><td>2 Puri Jaga</td><td>652552555</td><td>puridte@gmail.com</td><td>dtepuri</td><td>ODISHA</td><td>PURI</td></t<>                                                                                                    | 2 Puri Jaga                           | 652552555                   | puridte@gmail.com   | dtepuri   | ODISHA | PURI                                        |
| 4       Gajendrá Sáhoo       845325533       ganerákumar@gmail.com       dteGajenzti       ODISHA       GAJAPATI         Activate Wi         Colspan="4">Activate Wi         Colspan="4">Activate Wi         Colspan="4">Activate Wi         Colspan="4">Activate Wi         Colspan="4">Activate Wi         Colspan="4">Activate Wi         Colspan="4">Activate Wi         Colspan="4">Colspan="4">Activate Wi         Colspan="4">Colspan="4">Colspan="4">Activate Wi         Colspan="4">Colspan="4">Activate Wi         Colspan="4">Colspan="4">Activate Wi         Colspan="4">Colspan="4">Colspan="4">Colspan="4">Colspan="4">Colspan="4">Colspan="4">Colspan="4">Colspan="4">Colspan="4"Colspan="4"Col                                                                                                    | 3 Anil Sahoo                          | 9878555255                  | anildte@gmail.com   | dteangul  | ODISHA | ANGUL                                       |
| COLUMNER       Columna         Search       If I I I I I I I I I I I I I I I I I I                                                                                                    |                                       |                             |                     |           |        |                                             |
| 2022 05 SVEP-NRETP       X       Image: Constant No       Image: Constant No                                                                                                    |                                       |                             |                     |           |        | Activate Wind                               |
| search O EI C Mex Tab x +<br>22900: X SVEP-NRETP X New Tab x +<br>cost5047/nretp.demo/welcome#/dteEp/add<br>SVEP-NRETP DEMO<br>SVEP-NRETP DEMO<br>SVEP-NRETP DEM |                                       |                             |                     |           |        | Go to Settings to                           |
| host8047/nretpdemo/welcome#/dteEp/add Core of Core of                                                                                                    | 269@g × 🔇 SVEP-NRETP                  | × 🚱 New Tab                 | ×   +               |           |        |                                             |
| Home     DTE-EP     Master Data Maintenance     Password Reset     Help       Home + DTE-EP + Add DTE-EP       La ADD DTE-EP       User Name +     Enter User Name       District +     Select District       DTE-EP Full Name +     Enter DTE-EP Full Name       DTE-EP Contact No +     Enter DTE-EP Contact No       DTE-EP Contact No +     Enter DTE-EP Funil                                                                                                    | ist:8047/nretpdemo/welcome#/dteEp/add | d                           | SVEP-NRETP DEMO     |           |        | ন্দ ত্<br>STE-Odisha                        |
| Home + DTE-EP Add DTE-EP                                                                                                    | Home DTE-EP Master Data Maint         | enance Password Reset       | Help                |           |        |                                             |
| ADD DTE-EP User Name   Istrict  Select District  DTE-EP Full Name  Enter DTE-EP Full Name DTE-EP Contact No  Enter DTE-EP Contact No DPM Email Enter DTE-EP Funal                                                                                                    | Home • DTE-EP • Add DTE-EP            |                             |                     |           |        |                                             |
| User Name * Enter User Name<br>District * Select District •<br>DTE-EP Full Name * Enter DTE-EP Full Name<br>DTE-EP Contact No * Enter DTE-EP Contact No<br>DPM Email Enter DTE-EP Email                                                                                                    | 🚠 ADD DTE-EP                          |                             |                     |           |        |                                             |
| District * Select District   THE Select District   DTE-EP Full Name * Enter DTE-EP Full Name  DTE-EP Contact No * Enter DTE-EP Contact No  DPM Email Enter DTE-EP Email                                                                                                    | User Name *                           | Enter User Name             |                     |           |        |                                             |
| DTE-EP Full Name * Enter DTE-EP Full Name DTE-EP Contact No * Enter DTE-EP Contact No DPM Email Enter DTE-EP Email                                                                                                    | District *                            | Select District             | •                   |           |        |                                             |
| DTE-EP Contact No * Enter DTE-EP Contact No DPM Email Enter DTE-EP Email                                                                                                    | DTE ED Full Marra                     | Enter DTE-EP Full Name      |                     |           |        |                                             |
| DTE-EP Contact No + Enter DTE-EP Contact No DPM Email Enter DTE-EP Email                                                                                                    | DTE-EM FUIL NAME *                    | Citter Differen full Mallia |                     |           |        |                                             |
| DPM Email Enter DTE-EP Email                                                                                                    | DTE-EP Contact No *                   | Enter DTE-EP Contact No     |                     |           |        |                                             |
|                                                                                                    |                                       | Enter DTE-EP Email          |                     |           |        |                                             |
| Save Back                                                                                                    | DPM Email                             |                             |                     |           |        |                                             |
|                                                                                                    | DPM Email                             | Save                        | Back                |           |        |                                             |
| Activate Wi                                                                                                    | DPM Email                             | Save                        | Back                |           |        |                                             |
|                                                                                                    | DPM Email                             | Save                        | Back                |           |        | Activate Wind                               |
|                                                                                                    | DPM Email                             | Save                        | Back                |           |        | Activate Wind<br>Go to Settings to          |
| search O 🗄 🤮 🧮 🔒 😭 🥥 🕼 🖉 🔗 🔽 🗠                                                                                                    | DPM Email<br>22 © SVEP-NRETP<br>arch  | Save E                      | 3ack                | 9 0 🖤     |        | Activate Wind<br>Go to Settings to<br>^ 🖓 d |

# c) OSF-MC User creation:

Step 1: Login into DTE-EP using valid credentials
Step 2: Click on DTE-EP User option >>> Select OSF-MC
Step 3: Click on Create OSF-MC

| No.     Full Name     Contact No.     Email     User Name     State     District     Assigned Block     Action       1     GANJAM OSF COMMETEE     8663323657     osfganjam@gmail.com     osfganjam     ODISHA     GANJAM     SHERAGADA     2       2     Basant Mahato     9709214788     NA     MartinOsf     ODISHA     GANJAM     SURADA     2                                                                                                    | and and a state | Sal Part    |            |              | SVEP-NRET           | P DEMO       |               |          |                  | dteGanj  |
|----------------------------------------------------------------------------------------------------|-----------------|-------------|------------|--------------|---------------------|--------------|---------------|----------|------------------|----------|
| No.       Full Name       Contact No.       Email       User Name       State       District       Assigned Block       Action         1       GANJAM OSF COMMETEE       8663323657       osfganjam@gmail.com       osfganjam       ODISHA       GANJAM       SHERAGADA       2         2       Basant Mahato       9709214788       NA       MartinOsf       ODISHA       GANJAM       SURADA       2                                                     | ome D           | TE-EP Users | OSF-MC/OSF | Work Done Re | port Business Plan  | CEF Loan Ann | nual Work Pla | n Enterp | orise Password R | leset He |
| Contact No.       Email       User Name       State       District       Assigned Block       Action         1       GANJAM OSF COMMETEE       8663323657       osfganjam@gmail.com       osfganjam       ODISHA       GANJAM       SHERAGADA       2         2       Basant Mahato       9709214788       NA       MartinOsf       ODISHA       GANJAM       SURADA       2                                                                               | Home • C        | SF-MC       |            |              |                     |              |               |          |                  |          |
| No.         Full Name         Contact No.         Email         User Name         State         District         Assigned Block         Action           1         GANJAM OSF COMMETEE         8663323657         osfganjam@gmail.com         osfganjam         ODISHA         GANJAM         SHERAGADA         2           2         Basant Mahato         9709214788         NA         MartinOsf         ODISHA         GANJAM         SURADA         2 | 🖧 OSF           | -MC LIST    |            |              |                     |              |               |          | Create           | OSF-MC + |
| No.         Full Name         Contact No.         Email         User Name         State         District         Assigned Block         Action           1         GANJAM OSF COMMETEE         866332657         osfganjam@gmail.com         osfganjam         ODISHA         GANJAM         SHERAGADA         2           2         Basant Mahato         9709214788         NA         MartinOsf         ODISHA         GANJAM         SURADA         2  |                 |             |            |              |                     |              |               |          |                  |          |
| 1     GANJAM OSF COMMETEE     8663323657     osfganjam@gmail.com     osfganjam     ODISHA     GANJAM     SHERAGADA       2     Basant Mahato     9709214788     NA     MartinOsf     ODISHA     GANJAM     SURADA                                                                                                    | No.             | Full 1      | Name       | Contact No.  | Email               | User Name    | State         | District | Assigned Block   | Action   |
| 2 Basant Mahato 9709214788 NA MartinOsf ODISHA GANJAM SURADA 2                                                                                                    | 1               | GANJAM OSI  | F COMMETEE | 8663323657   | osfganjam@gmail.com | osfganjam    | ODISHA        | GANJAM   | SHERAGADA        | 2        |
|                                                                                                    | 2               | Basant      | Mahato     | 9709214788   | NA                  | MartinOsf    | ODISHA        | GANJAM   | SURADA           | 2        |
|                                                                                                    |                 |             |            |              |                     |              |               |          |                  |          |
|                                                                                                    |                 |             |            |              |                     |              |               |          |                  |          |
|                                                                                                    |                 |             |            |              |                     |              |               |          |                  |          |
|                                                                                                    |                 |             |            |              |                     |              |               |          |                  |          |
|                                                                                                    |                 |             |            |              |                     |              |               |          |                  |          |
|                                                                                                    |                 |             |            |              |                     |              |               |          |                  |          |
|                                                                                                    |                 |             |            |              |                     |              |               |          |                  |          |
|                                                                                                    |                 |             |            |              |                     |              |               |          |                  |          |
|                                                                                                    |                 |             |            |              |                     |              |               |          |                  |          |

|                                |                          | SVEP-N        | NRETP [  | DEMO             |            | •              | dteGanjam |
|--------------------------------|--------------------------|---------------|----------|------------------|------------|----------------|-----------|
| Home DTE-EP Users OSF-MC/OSF   | Work Done Report         | Business Plan | CEF Loan | Annual Work Plan | Enterprise | Password Reset | Help      |
| Home + OSF/OSF-MC + Add OSF-MC |                          |               |          |                  |            |                |           |
| 🚠 ADD OSF-MC                   |                          |               |          |                  |            |                |           |
| User Name *                    | Enter User Name          |               |          |                  |            |                |           |
| Full Name *                    | Enter Full Name          |               |          |                  |            |                |           |
| Contact No *                   | Enter Contact No         |               |          |                  |            |                |           |
| Email                          | Enter Email              |               |          |                  |            |                |           |
| Social Category *              | Select Social Category   |               | ~        |                  |            |                |           |
| Religion *                     | Select Religion          |               | ~        |                  |            |                |           |
| Gender *                       | Select Gender            |               | ~        |                  |            |                |           |
| Marital Status *               | Select Marital Status    |               | ~        |                  |            |                |           |
| Date of Birth *                | Enter Your Date Of Birth |               |          | Ag               | • • 0      |                |           |
| Address                        |                          |               |          |                  |            |                |           |
| Address *                      | Enter Address            |               |          |                  |            |                |           |
| Pio Code #                     | Enter Area Bincada       |               | h        |                  |            |                |           |
| Pin code                       | Line read Fillage        |               |          |                  |            |                |           |
|                                | Save                     | Back          |          |                  |            |                |           |
|                                |                          |               |          |                  |            |                |           |

# d) <u>BTC-EP User creation:</u>

- Step 1: Login into DTE-EP using valid credentials
- Step 2: Click on DTE-EP User option >>> Select BTC-EP
- Step 3: Click on Create BTC-EP

|                                                                                                    | No Real                                                                                                    |                                                                                                    |                                                                         |                        |          |             |              |                         |
|----------------------------------------------------------------------------------------------------|----------------------------------------------------------------------------------------------------|----------------------------------------------------------------------------------------------------|-------------------------------------------------------------------------|------------------------|----------|-------------|--------------|-------------------------|
| Home                                                                                                    | DTE-EP Users OSF-M                                                                                                    | IC/OSF Work Done Re                                                                                                    | eport Business Plan CEF L                                               | oan Annual Worl        | k Plan E | nterprise   | Password Res | et He                   |
| Home • E                                                                                                    | C-EP LIST                                                                                                    | Search Here                                                                                                    | e                                                                       |                        |          |             | Create E     | STC-EP +                |
|                                                                                                    |                                                                                                    |                                                                                                    |                                                                         |                        |          |             |              |                         |
| No.                                                                                                    | BTC-EP Full Name                                                                                                    | BTC-EP Contact No.                                                                                                    | BTC-EP Email                                                            | User Name              | State    | District    | Block        | EDIT                    |
| 2                                                                                                    | Alok Ranian Behera                                                                                                    | 8658504354                                                                                                    | alok788behera@gmail.com                                                 | btcepsheragada         | ODISHA   | GANJAM      | SURADA       |                         |
| 2022 © SVEP-                                                                                                    | NRETP                                                                                                    | _                                                                                                    |                                                                         |                        |          |             |              |                         |
|                                                                                                    |                                                                                                    |                                                                                                    |                                                                         |                        |          |             |              |                         |
| 59@g × ③<br>;t:8047/nretpc                                                                                                    | SVEP-NRETP<br>demo/welcome#/btcEp/                                                                                                    | X 🕥 New Tab                                                                                                    | ∞ ×   +                                                                 |                        |          |             |              | <b>0</b> 7 Q            |
| 69@g × Ø<br>st:8047/nretpc                                                                                                    | demo/welcome#/btcEp/                                                                                                    | X 🕥 New Tab                                                                                                    | • × + SVEP-NRETP                                                        | DEMO                   |          |             | • 🌜          | <b>০<del>,</del> ত্</b> |
| 59©s × ©<br>st:8047/nretpc                                                                                                    | demo/welcome#/btcEp/                                                                                                    | X 🕅 New Tat                                                                                                    | x +     SVEP-NRETP ort Business Plan CEF Loc                            | DEMO<br>an Annual Work | Plan Pa  | ssword Rese | et Help      | <b>ন-</b> ত্র্          |
| 69@g × Ø<br>st8047/nretpo<br>4<br>Home DTI<br>Home + BTC-E                                                                                                    | 9 SVEP-NRETP<br>demo/welcome#/btcEp/<br>Demo/welcome#/btcEp/<br>E-EP Users OSF-MC/<br>P + Add BTC-EP                                                                                                    | x 🕥 New Tab                                                                                                    | x +     SVEP-NRETP  ort Business Plan CEF Loc                           | DEMO<br>an Annual Work | Plan Pa  | ssword Rese | dt Help      | হন ত্                   |
| dome DTT<br>Home DTT<br>Home STC-E                                                                                                    | emo/welcome#/btcEp/<br>demo/welcome#/btcEp/<br>E-EP Users OSF-MC/<br>P + Add BTC-EP<br>EP                                                                                                    | X New Tat                                                                                                    | x +     SVEP-NRETP  ort Business Plan CEF Loc                           | DEMO<br>an Annual Work | Plan Pa  | ssword Rese | et Help      | জ Q<br>dteGajapat       |
| tome DTT<br>tome ADTC-E                                                                                                    | JesveP-NRETP<br>demo/welcome#/btcEp/<br>Demo/welcome#/btcEp/<br>Demo/wel | X New Tak                                                                                                    | x +     SVEP-NRETP  ort Business Plan CEF Lo:                           | DEMO<br>an Annual Work | Plan Pa  | ssword Rese | t Help       | ► Q                     |
| Home DTH<br>Home + BTC-E                                                                                                    | sver-NRETP<br>demo/welcome#/btcEp/<br>Deep Users OSF-MC/<br>P - Add BTC-EP<br>EP<br>User Name *<br>Block *                                                                                                    | X New Tat                                                                                                    | x +      SVEP-NRETP  ort Business Plan CEF Lo:                          | DEMO<br>an Annual Work | Plan Pa  | ssword Rese | t Help       | ⊶ Q                     |
| Home DTH<br>Home & BTC-E                                                                                                    | s SVEP-NRETP<br>demo/welcome≢/btcEp/<br>Defe Users OSF-MC//<br>P + Add BTC-EP<br>EP<br>User Name +<br>Block +<br>BTC-EP Full Name +                                                                                                    | X New Tat                                                                                                    | x +      SVEP-NRETP  ort Business Plan CEF Lo:  Name                    | DEMO<br>an Annual Work | Plan Pa  | ssword Rese | t Help       | ବେ ପ୍<br>iteGajapat     |
| 69@; X 3<br>st:8047/nretpc                                                                                                    | e SVEP-NRETP<br>demo/welcome#/btcEp/<br>EEP Users OSF-MC/<br>EP Add BTC-EP<br>EP<br>User Name +<br>Block +<br>BTC-EP Full Name +<br>BTC-EP Contact No +                                                                                                    | X New Tat add OSF Work Done Rep Enter User Name Select Block Enter BTC-EP Full 1 Enter BTC-EP Cont                                                  | x +      SVEP-NRETP  ort Business Plan CEF Loc  Name lact No            | DEMO<br>an Annual Work | Plan Pa  | ssword Rese | t Help       | ♥ Q                     |
| Home DTC<br>ADD BTC-                                                                                                    | e SVEP-NRETP<br>demo/welcome#/btcEp/<br>Demo/welcome#/btcEp/<br>EEP Users OSF-MC/<br>EP Add BTC-EP<br>EP<br>User Name *<br>Block *<br>BTC-EP Full Name *<br>BTC-EP Contact No *<br>BTC-EP Email                                                                                                    | X New Tat     add  OSF Work Done Rep      Enter User Name      Select Block      Enter BTC-EP Full 1      Enter BTC-EP Fund      Enter BTC-EP Email | x +      SVEP-NRETP  ort Business Plan CEF Loc  Name  lact No  l        | DEMO<br>an Annual Work | Plan Pa  | ssword Rese | t Help       | ♥ Q                     |
| 690° ×<br>st:8047/nretpo<br>forme DTI<br>Home • BTC-E<br>ADD BTC-                                                                                                    | e SVEP-NRETP<br>demo/welcome#/btcEp/<br>Demo/welcome#/btcEp/<br>E-EP Users OSF-MC/<br>EP Add BTC-EP<br>EP<br>User Name *<br>Block *<br>BTC-EP Full Name *<br>BTC-EP Contact No *<br>BTC-EP Email                                                                                                    | X New Tat add OSF Work Done Rep Enter User Name Enter BTC-EP Full Enter BTC-EP Cont Enter BTC-EP Emai Save                                          |                                                                         | DEMO<br>an Annual Work | Plan Pa  | ssword Rese | t Help       | ♥ Q                     |
| 690° × Construction of the second second sec | ep SVEP-NRETP<br>demo/welcome#/btcEp/<br>EEP Users OSF-MC/<br>EP Add BTC-EP<br>BIC-EP Full Name •<br>BTC-EP Full Name •<br>BTC-EP Email                                                                                                    | X New Tat add OSF Work Done Rep Enter User Name Enter BTC-EP Full 1 Enter BTC-EP Full Enter BTC-EP Emai Save Save                                   | x +      SVEP-NRETP  ort Business Plan CEF Loc  Name act No a Back Back | DEMO<br>an Annual Work | Plan Pa  | ssword Rese | t Help       | • Q                     |
| tt8047/nretpc                                                                                                    | svEP-NRETP<br>demo/welcome#/btcEp/<br>Defe Users OSF-MC/<br>P Add BTC-EP<br>EP<br>User Name •<br>Block •<br>BTC-EP Full Name •<br>BTC-EP Contact No •<br>BTC-EP Contact No •                                                                                                    | X New Tak add OSF Work Done Rep Enter User Name Select Block Enter BTC-EP Full Enter BTC-EP Cont Enter BTC-EP Emai Save                             | x +      SVEP-NRETP  ort Business Plan CEF Loc  Name act No  Back       | DEMO<br>an Annual Work | Plan Pa  | ssword Rese | t Help       | er Q<br>iteGajapat      |

# e) **NRETP-MENTOR** User creation:

- Step 1: Login into DTE-EP using valid credentials
- Step 2: Click on DTE-EP User option >>> Select NRETP-MENTOR
- Step 3: Click on Create NRETP-MENTOR, after clicking you have to fill-up 2 forms
  - i.e. 1. Basic Information 2. Work Experience & Bank Details

| SVEP-NRETP   | ×                                                                                                    | +                                                      |                                                                                                    |                                                 |                                                                        |                                      |               |                 |            | ~         | -      | ο×                     |
|--------------|----------------------------------------------------------------------------------------------------|--------------------------------------------------------|----------------------------------------------------------------------------------------------------|-------------------------------------------------|------------------------------------------------------------------------|--------------------------------------|---------------|-----------------|------------|-----------|--------|------------------------|
| ← → C 🔒 svep | p.nrlm.gov.in/nr                                                                                                    | etpdemo                                                | /welcome#/nretpMentor                                                                                                    |                                                 |                                                                        |                                      |               |                 | 07         | e a       | *      | 🗆 🌘 E                  |
|              | the of the second second secon | 80                                                     | A DEEVOR                                                                                                    | SVI                                             | EP-NRETP DE                                                            | MO                                   |               |                 | dteGanjarr |           |        | Î                      |
|              | Home                                                                                                    | DTE-EP                                                 | Users OSF-MC/OSF Work                                                                                                    | Done Report                                     | Business Plan CEF L                                                    | oan Annual Work Plan                 | Enterprise    | Password Rese   | t Help     |           |        |                        |
|              | Home •                                                                                                    | NRETP                                                  | Mentor                                                                                                    |                                                 |                                                                        |                                      |               |                 |            |           |        |                        |
|              | #NR                                                                                                    | ETP-M                                                  | ENTOR LIST                                                                                                    | Search Here                                     |                                                                        | lick here                            | $\rightarrow$ | Create NRETP-ME | NTOR +     |           |        |                        |
|              | E si<br>Ena                                                                                                    | Click on<br>Fill Up a<br>If the Pr<br>Enable of<br>ble | Create NRTP-MENTOR option<br>II the 2 Steps<br>ogress Status is shown Completed<br>or Disable the User by selecting the<br>Disable ① Enable or Disable the<br>Disable ① Enable or Disable the | then Click on <b>"NRE</b><br>Checkbox against ( | TP-MENTOR ASSIGN/RI<br>aach NRETP-MENTOR fro<br>er for NRETP Web acces | •ASSIGN BLOCKS"<br>m the list shown. |               | Show 10         | records    |           |        |                        |
|              |                                                                                                    | No                                                     | Full Name                                                                                                    | Contact No                                      | User Name                                                              | Assigned Block                       | Status        | Progress        | Edit       |           |        |                        |
|              |                                                                                                    | 1                                                      | c d p                                                                                                    | 6355885588                                      | chinamdipak                                                            | Not Assigned                         | Disabled      | In Progress     | 12         |           |        |                        |
|              |                                                                                                    | 2                                                      | SANTOSH KUMAR PANDA                                                                                                    | 9583868333                                      | mentorsuruda                                                           | SURADA, SHERAGADA                    | Enabled       | Completed       |            |           |        |                        |
|              |                                                                                                    | 3                                                      | Babu Rao                                                                                                    | 6424244222                                      | nretpmentorgm3                                                         | SHERAGADA                            | Enabled       | Completed       | 12         |           |        |                        |
|              |                                                                                                    | 4                                                      | Prakash Rao                                                                                                    | 7645783453                                      | nretpmentorgm2                                                         | Not Assigned                         | Disabled      | Completed       |            |           |        |                        |
|              | 0                                                                                                    | 5                                                      | Raghunandan Das Bakaballe                                                                                                    | 8345674232                                      | nretpmentorgm1                                                         | SHERAGADA, SURADA                    | Enabled       | Completed       | 0          |           |        | -                      |
| a3℃<br>Haze  |                                                                                                    |                                                        |                                                                                                    | C Search                                        |                                                                        | 🧕 🗿 🚳 着                              | <b>≧</b> ∕    |                 |            | ENG<br>IN | ≷ d× ∎ | 11:21 AM<br>21-06-2023 |

| r -> C 🛔 svep. | niningov.in/metpuento/weicome#/metpiwentor                                                    |                                                                                            |               |          |                  |            |                |           |  |  |
|----------------|-----------------------------------------------------------------------------------------------|--------------------------------------------------------------------------------------------|---------------|----------|------------------|------------|----------------|-----------|--|--|
|                |                                                                                               | S                                                                                          | VEP-NRETP     | DEMO     | 9                |            |                | dteGanjam |  |  |
|                | Home DTE-EP Users OSF-MC/OS                                                                   | F Work Done Report                                                                         | Business Plan | CEF Loan | Annual Work Plan | Enterprise | Password Reset | Help      |  |  |
|                | Home • NretpMentor • Add NRETP-ME                                                             | NTOR                                                                                       |               |          |                  |            |                |           |  |  |
|                | 🗄 ADD NRETP MENTOR                                                                            |                                                                                            |               |          |                  |            |                |           |  |  |
|                |                                                                                               |                                                                                            |               |          |                  |            |                |           |  |  |
|                |                                                                                               |                                                                                            |               |          |                  |            |                |           |  |  |
|                | 1                                                                                             | Step-1                                                                                     |               |          | 2                | Step-2     |                |           |  |  |
|                | 1<br>Basic Information                                                                        | Step-1                                                                                     |               |          | 2                | Step-2     |                |           |  |  |
|                | Basic Information                                                                             | Step-1                                                                                     |               |          | 2                | Step-2     |                |           |  |  |
|                | 1<br>Basic Information<br>User Name +<br>First Name +                                         | Step-1 Enter User Name Enter First Name                                                    |               |          | 2                | Step-2     |                |           |  |  |
|                | Basic Information<br>User Name +<br>First Name +<br>Middle Name                               | Step-1 Enter User Name Enter First Name Enter Middle Name                                  |               |          | 2                | Step-2     |                |           |  |  |
|                | Basic Information<br>User Name +<br>First Name +<br>Middle Name<br>Last Name +                | Step-1 Enter User Name Enter First Name Enter Middle Name Enter Last Name                  |               |          | 2                | Step-2     |                |           |  |  |
|                | Basic Information<br>User Name +<br>First Name +<br>Middle Name<br>Last Name +<br>Education + | Step-1 Enter User Name Enter First Name Enter Middle Name Enter Last Name Select Education |               |          | 2                | Step-2     |                |           |  |  |

| M Inbox (37) - neelamadhab269@g                     | × 📀 SVE      | P-NRETP                  | × 🍣 H       | Home - Unique Identification Aut 🗙 🍐 | +           |                      | × –                                              | - O |
|-----------------------------------------------------|--------------|--------------------------|-------------|--------------------------------------|-------------|----------------------|--------------------------------------------------|-----|
| $\leftrightarrow$ $\rightarrow$ C (i) localhost:808 | 37/nretpdemo | /welcome#/nretpMento     | rOtherinfoe | dit                                  |             |                      | • Q 🖻 🖈                                          | 🗆 🌡 |
|                                                     |              | ~                        | Step-1      |                                      | •           | Step-2               |                                                  |     |
|                                                     | Work Ex      | perience                 |             |                                      |             |                      |                                                  |     |
|                                                     |              | Organization/Institution | Enter Orga  | anization Name                       |             |                      |                                                  |     |
|                                                     |              | No of Years Served       | 0           |                                      |             |                      |                                                  |     |
|                                                     |              | Designation              | Enter Desig | ignation                             |             |                      |                                                  |     |
|                                                     |              | Responsibility           | Enter Resp  | ponsibility                          | Add More+   |                      |                                                  |     |
|                                                     | No           | Organization             |             | No of Years Served                   | Designation | Responsibility       |                                                  |     |
|                                                     | Bank De      | tail                     | SK          | 2                                    | Electrician | Check Meeter Reading |                                                  |     |
|                                                     |              | Jandhan Account *        | O Yes 🔍 No  |                                      |             |                      |                                                  |     |
|                                                     |              | Bank Name *              | State Bank  | k of India                           |             |                      |                                                  |     |
|                                                     |              | Branch *                 | Bhubanesv   | war                                  |             |                      |                                                  |     |
|                                                     |              | Account No *             | 323363663   | 3666                                 |             |                      | Activate Windows                                 |     |
|                                                     |              | Accounting               |             |                                      |             |                      | Activate Windows<br>Go to Settings to activate W |     |

• Step 4: Enable/Disable the created NRETP-MENTOR user.

|           | ~ []                |                                                                                                    |                                                                                                    |                                                                                                    |                                                                                                    |                                                                                                    |                                           |                                                                             |                               |   |   | 1000 1000 | - |
|-----------|---------------------|----------------------------------------------------------------------------------------------------|----------------------------------------------------------------------------------------------------|----------------------------------------------------------------------------------------------------|----------------------------------------------------------------------------------------------------|----------------------------------------------------------------------------------------------------|-------------------------------------------|-----------------------------------------------------------------------------|-------------------------------|---|---|-----------|---|
| ⇒ C 🔒 sve | /ep.nrlm.gov.in/nre | tpdemo/                                                                                                    | /welcome#/nretpMentor                                                                                                    |                                                                                                    |                                                                                                    |                                                                                                    |                                           |                                                                             | 0-                            | B | ☆ | * 🗆       |   |
|           | and the second      | 80                                                                                                    | M.JEE WAR                                                                                                    | SVI                                                                                                    | EP-NRETP DE                                                                                                    | MO                                                                                                    |                                           |                                                                             | dteGanjan                     | n |   |           |   |
|           | Home                | DTE-EP U                                                                                                    | Users OSF-MC/OSF Work                                                                                                    | k Done Report                                                                                                    | Business Plan CEF L                                                                                                    | oan Annual Work Plan                                                                                                    | Enterprise                                | Password Reset                                                              | Help                          |   |   |           |   |
|           | Home •              | NRETP M                                                                                                    | Aentor                                                                                                    |                                                                                                    |                                                                                                    |                                                                                                    |                                           |                                                                             |                               |   |   |           |   |
|           | åNR                 | ETP-ME                                                                                                    | NTOR LIST                                                                                                    | Search Here                                                                                                    | B                                                                                                    |                                                                                                    |                                           | Create NRETP-MEN                                                            | TOR +                         |   |   |           |   |
|           | () <sup>2</sup> ST  | Click on Click on Cli | COMPLETE NRETP-MENTOR USER<br>Create NRETP-MENTOR option<br>I the 2 Steps                                                                                                    | then Click on "NRE                                                                                                    | TP-MENTOR ASSIGN/RE                                                                                                    | -ASSIGN BLOCKS"                                                                                                    |                                           |                                                                             |                               |   |   |           |   |
|           | Enal                | EPS TO C<br>Click on I<br>Fill Up all<br>If the Pro<br>Enable of<br>IP-MENTI                                                                                                    | Complete NREIP-MENTOR USER<br>Create NREIP-MENTOR option<br>It be 2 Steps<br>ogress Status is shown Completed<br>r Disable the User by selecting the<br>Visable C Enable or Disable the<br>OR ASSIGN/RE-ASSIGN BLOCKS C                                                                                                    | then Click on <b>"NRE</b><br>e Checkbox against o                                                                                  | ETP-MENTOR ASSIGN/RE<br>each NRETP-MENTOR fro                                                                                                    | • <b>-ASSIGN BLOCKS</b> "<br>m the list shown.                                                                          |                                           | Show 10 r                                                                   | ecords                        |   |   |           |   |
|           | C? ST<br>Enal       | EPS TO C<br>Click on I<br>Fill Up al<br>If the Pro<br>Enable of<br>TP-MENT<br>No                                                                                                    | Concerte NRETP-MENTOR USER<br>Create NRETP-MENTOR option<br>(the 2 Steps<br>ogress Status is shown Completed<br>or Disable the User by selecting the<br>Disable Or Assign BLOCKS O<br>Full Name                                                                                                    | d then Click on "NRE<br>e Checkbox against e<br>NRETP-MENTOR us<br>Contact No                                                      | ETP-MENTOR ASSIGN/RE<br>each NRETP-MENTOR fro<br>each ORETP Web access<br>User NAME                                                                                       | -ASSIGN BLOCKS"<br>m the list shown.                                                                                    | Status                                    | Show 10 r<br>Progress                                                       | ecords                        |   |   |           |   |
|           |                     | Click on I<br>Fill Up al<br>If the Prc<br>Enable of<br>De<br>IP-MENT<br>No<br>1                                                                                                    | Concerte NRETP-MENTOR USER<br>Create NRETP-MENTOR Option<br>(the 2 Steps)<br>ogress Status is shown Completer<br>Disable the User by selecting the<br>Disable the User by selecting the<br>Concernment of the User of the User of the User<br>Disable or Disable the<br>OR ASSIGN/RE-ASSIGN BLOCKS C<br>Full Name<br>C d p | then Click on "NRE<br>checkbox against of<br>NRETP-MENTOR us<br>Contact No<br>6355885588                                           | ETP-MENTOR ASSIGN/RE<br>each NRETP-MENTOR fro<br>ever for NRETP Web access<br>User Name<br>chinamdipak                                                                    | ASSIGN BLOCKS"<br>m the list shown.                                                                                     | Status<br>Disabled                        | Show 10 r<br>Progress                                                       | ecords<br>Edit                |   |   |           |   |
|           |                     | Click on I<br>Fill Up all<br>If the Prc<br>Enable o<br>IP-MENTI<br>No<br>1<br>2                                                                                                    | CRASSIGN/RE-ASSIGN BLOCKS<br>Full Name<br>c d p<br>SANTOSH KUMAR PANDA                                                                                                    | then Click on "NRE<br>checkbox against of<br>NRETP-MENTOR us<br>Contact No<br>6355885588<br>9583868333                             | ETP-MENTOR ASSIGN/RE<br>each NRETP-MENTOR fro<br>wer for NRETP Web access<br>User Name<br>chinamdipak<br>mentorsuruda                                                     | ASSIGN BLOCKS"<br>m the list shown.                                                                                     | Status<br>Disabled<br>Enabled             | Show 10 r<br>Progress<br>In Progress<br>Completed                           | Edit                          |   |   |           |   |
|           |                     | Click on F<br>Fill Up all<br>if the Pro<br>Enable o<br>De P<br>TP-MENTI<br>No<br>1<br>2<br>3                                                                                                    | Complete NREIP-MENTOR Obse<br>Create NREIP-MENTOR Option<br>(the 2 Steps<br>grees Status is shown Completee<br>r Disable the User by selecting the<br>Disable of Disable or Disable the<br>OR ASSIGN/RE-ASSIGN BLOCKS O<br>Full Name<br>c d p<br>SANTOSH KUMAR PANDA<br>Babu Rao                                           | then Click on "NRE<br>checkbox against of<br>NRETP-MENTOR us<br>Contact No<br>6355885588<br>9583868333<br>642424222                | ETP-MENTOR ASSIGN/RE<br>each NRETP-MENTOR fro<br>wer for NRETP Web access<br>User Name<br>chinamdipak<br>mentorsuruda<br>nretpmentorgm3                                   | ASSIGN BLOCKS"<br>m the list shown.<br>Assigned Block<br>Not Assigned<br>SURADA, SHERAGADA<br>SHERAGADA                 | Status<br>Disabled<br>Enabled             | Show 10 r<br>Progress<br>In Progress<br>Completed<br>Completed              | Edit<br>2<br>2<br>2           |   |   |           |   |
|           |                     | Click on F<br>Fill Up all<br>If the Pro<br>Enable o<br>De D<br>TP-MENTI<br>No<br>1<br>2<br>3<br>4                                                                                                    | Complete NREIP-MENTOR Option<br>Create NREIP-MENTOR Option<br>It be 2 Steps<br>grees Status is shown Completee<br>r Disable the User by selecting the<br>DR ASSIGN/RE-ASSIGN BLOCKS O<br>Full Name<br>c d p<br>SANTOSH KUMAR PANDA<br>Babu Rao<br>Prakash Rao                                                              | then Click on "NRE<br>checkbox against of<br>NRETP-MENTOR us<br>Contact No<br>6355885588<br>9583868333<br>6424224222<br>7645783453 | ETP-MENTOR ASSIGN/RE<br>each NRETP-MENTOR fro<br>ther for NRETP Web access<br>User Name<br>chinamdipak<br>chinamdipak<br>mentorsuruda<br>nretpmentorgm3<br>nretpmentorgm2 | ASSIGN BLOCKS"<br>m the list shown.<br>Assigned Block<br>Not Assigned<br>SURADA, SHERAGADA<br>SHERAGADA<br>Not Assigned | Status<br>Disabled<br>Enabled<br>Disabled | Show 10 r<br>Progress<br>In Progress<br>Completed<br>Completed<br>Completed | ecords<br>Edit<br>2<br>2<br>2 |   |   |           |   |

# f) <u>FUNCTIONAL-EXPERT</u> User creation:

- Step 1: Login into DTE-EP using valid credentials
- Step 2: Click on DTE-EP User option >>> Select Functional Expert
- Step 3: Click on Create Functional Expert; after clicking you have to fill-up 2 forms i.e. 1. Basic Information 2. Work Experience & Bank Details

| <complex-block></complex-block>                                                                                                    | SUC. IN                                    |                                              |                                            | P.                                                                                                    |                                                                            |                                                                          |                                             |                      |                     | dtoCani                         |                   |
|----------------------------------------------------------------------------------------------------|--------------------------------------------|----------------------------------------------|--------------------------------------------|----------------------------------------------------------------------------------------------------|----------------------------------------------------------------------------|--------------------------------------------------------------------------|---------------------------------------------|----------------------|---------------------|---------------------------------|-------------------|
| <complex-block>  Net 0f. 20.400.00 0f. 0f. 0f. 0f. 0f. 0f. 0f. 0f. 0f. 0f.</complex-block>                                                                                                    |                                            | QC                                           | 50                                         | EVIL                                                                                                    |                                                                            | SVEP-NRETP [                                                             | DEMO                                        |                      |                     | dteGanjam                       |                   |
| <complex-block></complex-block>                                                                                                    |                                            | e D                                          | TE-EP                                      | Users OSF-MC/OSF                                                                                                    |                                                                            |                                                                          |                                             |                      |                     |                                 |                   |
| <complex-block></complex-block>                                                                                                    | Hon                                        | me . Fl                                      | JNCTIC                                     | ONAL-EXPERT                                                                                                    |                                                                            |                                                                          |                                             |                      |                     |                                 |                   |
| <complex-block></complex-block>                                                                                                    | ł                                          | 🛔 FUN                                        | стіог                                      | NAL EXPERT LIST                                                                                                    |                                                                            | Search Here                                                              |                                             |                      | Create Functional E | xperts +                        | 5                 |
|                                                                                                    | ¢.                                         | C STEP<br>• Cli<br>• Fil<br>• If 1<br>• En   | ick on o<br>I Up all<br>the Pro<br>nable o | COMPLETE FUNCTIONAL-E<br>Create Functional-Expert<br>I the 2 Steps<br>oggress Status is shown Com<br>r Disable the User by select | XPERT USER CREAT<br>option<br>upleted then Click or<br>ing the Checkbox ag | ION<br>h <b>"Functional-Expert ASSIG</b><br>ainst each Functional-Expert | I/RE-ASSIGN BLOCKS"<br>from the list shown. |                      |                     |                                 | Click h           |
| Stowl       1       records         No       Full Name       Contact No       User Name       Assigned Block       Status       Progress       Edit         2       Debl Prasad Parija       7644444333       functionalexpertgm3       Not Assigned       Enabled       Completed       2         3       Girija Kumar Sabat       7644444333       functionalexpertgm2       SURADA       Enabled       Completed       2         3       Girija Kumar Sabat       7644444333       functionalexpertgm2       SURADA       Enabled       Completed       2         3       Girija Kumar Sabat       7644444333       functionalexpertgm2       SURADA       Enabled       Completed       2         0       Sarch       Sura       Sura       Sura       C       No       No       C       No       No       C       C       No       No       C       No       No       C       C       No       No       C       C       No       No       No       No       No       No       No       No       No       No       No       No       No       No       No       No       No       No       No       No       No       No       No       No<                                                                                                    |                                            | Enable                                       |                                            | Disable 🗘 Enable or Disa                                                                                                    | ble the Functional-E                                                       | xpert user for NRETP Web acc                                             | cess.                                       |                      |                     |                                 |                   |
| No       Full Name       Contact No       User Name       Assigned Block       Status       Progress       Edit         1       Yadav kumar Tichkule       863636366       functionalexpertgm3       Not Assigned       Enabled       Completed       2         2       Debi Prasad Parija       7644444333       functionalexpertgm1       SURADA       Enabled       Completed       2         3       Girija Kumar Sabat       7644444333       functionalexpertgm1       SURADA, SHERAGADA       Enabled       Completed       2         4       O       Girija Kumar Sabat       7644444333       functionalexpertgm1       SURADA, SHERAGADA       Enabled       Completed       2         5       Statu       O       Statu       O       O       No       No </td <td></td> <td>Functio</td> <td>onal-Ex</td> <td>pert ASSIGN/RE-ASSIGN BLC</td> <td>DCKS 😏</td> <td></td> <td></td> <td></td> <td>Show 10</td> <td>records</td> <td></td>                                 |                                            | Functio                                      | onal-Ex                                    | pert ASSIGN/RE-ASSIGN BLC                                                                                                    | DCKS 😏                                                                     |                                                                          |                                             |                      | Show 10             | records                         |                   |
| 1 Yadav kumar Tichkule 863636365 functionalexpertgm3 Not Assigned Enabled Completed 2   2 Debl Prasad Parija 764444333 functionalexpertgm1 SURADA Enabled Completed 2   3 Girija Kumar Sabat 7644444333 functionalexpertgm1 SURADA, SHERAGADA Enabled Completed 2   * * * * * * * * * * * * * * * * * * *                                                                                                    |                                            | ,                                            | No                                         | Full Name                                                                                                    | Contact No                                                                 | User Name                                                                | Assigned Block                              | Status               | Progress            | Edit                            |                   |
| 2 Debi Prasad Parija 7644444333 functionalexpertgm2 SURADA Enabled Completed 2   3 Girija Kumar Sabat 7644444333 functionalexpertgm1 SURADA, SHERAGADA Enabled Completed 2   * * * * * * * * * * * * * * * * * * *                                                                                                    |                                            |                                              | 1                                          | Yadav kumar Tichkule                                                                                                    | 8636363636                                                                 | functionalexpertgm3                                                      | Not Assigned                                | Enabled              | Completed           | 2                               |                   |
| 3 Girija Kumar Sabat 7644444333 functionalexpertgm1 SURADA, SHERAGADA Enabled Completed Image: Completed Image: Compl |                                            |                                              | 2                                          | Debi Prasad Parija                                                                                                    | 764444333                                                                  | functionalexpertgm2                                                      | SURADA                                      | Enabled              | Completed           |                                 |                   |
| * + ~ ~ ~   pardim gov/un/toretpdemo/welcome//functionalExpertadd * *     ** *     ** *     ** *     ** *     ** *     ** *     ** *     ** *     ** *     ** *     ** *     ** *     ** *     ** *     ** *     ** *     ** *     ** *     ** *     ** *     ** *     ** *     ** *     ** *     ** *     ** *     ** *     ** *     ** *     ** *     ** *     ** ** *     ** ** *     ** ** *     ** ** *     ** ** *     ** ** *     ** ** *     ** ** *     ** ** *           ** ** ** ** ** ** ** ** ** ** ** ** **                                                                                                    |                                            |                                              |                                            |                                                                                                    |                                                                            |                                                                          |                                             |                      |                     |                                 |                   |
| pantmagox/in/rietpdemo/welcome#/functionalExpertad          SVEP-NRETP DEMO       CEF Loan       Annual Work Plan       Enterprise       Password Reset       Help         Home + Functional Expert + Add Functional Expert       USF-MC/OSF       Work Done Report       Business Plan       CEF Loan       Annual Work Plan       Enterprise       Password Reset       Help                                                                                                    |                                            |                                              |                                            |                                                                                                    | Q Search                                                                   | <u>.</u> =                                                               | <b>• •</b> • •                              | <u>e</u>             |                     | ^                               | ENG               |
| SVEP-NRETP DEMO       CEF Loan       Annual Work Plan       Enterprise       Password Reset       Help         Home + Functional Expert + Add Functional Expert                                                                                                    |                                            | × +                                          | 8                                          |                                                                                                    | Q Search                                                                   | <u>0</u> =                                                               | 9 9 9 <b>9</b>                              | <u>e</u>             |                     | ^                               | ENG ⊗ d× D 21-06  |
| Home DTE-EP Users OSF-MC/OSF Work Done Report Business Plan CEF Loan Annual Work Plan Enterprise Password Reset Help<br>Home + Functional Expert + Add Functional Expert                                                                                                    | vep.nrlm.gov.                              | × +                                          | odemo/                                     | /welcome#/functionalExperta                                                                                                    | Q Search                                                                   | <u>0</u> =                                                               | <b>9</b> 9 9 7                              |                      |                     | 07                              | ENG ⊗ 4× D 21-06  |
| Home * Functional Expert * Add Functional Expert                                                                                                    | vep.nrlm.gov.                              | × +                                          | odemo/                                     | 'welcome#/functionalExperta                                                                                                    | Q Search<br>dd<br>SVEP-NF                                                  | RETP DEMO                                                                | <b>.</b> 🤨 🧕 🕸 🦷                            | ₽                    |                     | •<br>dteGanjam                  | ENG ∲ 4× D 21.08  |
|                                                                                                    | vep.nrlm.gov.                              | × +                                          | idemo/                                     | /welcome#/functionalExperta                                                                                                    | dd<br>SVEP-NR<br>Work Done Repor                                           | RETP DEMO                                                                | Loan Annual Work Plan                       | Enterprise           | Password Res        | م<br>مر<br>dteGanjam<br>et Help | ENG @ d× D 21.06  |
| ADD FUNCTIONAL EXPERT                                                                                                    | svep.nrlm.gov.<br>Even.nrlm.gov.<br>Home   | × +<br>Lin/nretp                             | idemo/                                     | Avelcome#/functionalExperta                                                                                                    | Q Search<br>dd<br>SVEP-NR<br>Work Done Report<br>Expert                    | RETP DEMO                                                                | Loan Annual Work Plan                       | Enterprise           | Password Res        | ↔<br>dteGanjam<br>et Help       | ENG @ dx D 21.06  |
| 1 <b>Step-1</b> 2 Step-2                                                                                                    | svep.nrlm.gov.iv<br>Korne<br>Horne<br>da J | × +                                          | Inction                                    | Velcome#/functionalExperta                                                                                                    | Q Search<br>dd<br>SVEP-NF<br>Work Done Report<br>Expert                    | RETP DEMO                                                                | Loan Annual Work Plan                       | Enterprise           | Password Res        | et Help                         | ENG @ dx ID 21.66 |
|                                                                                                    | svep.nfm.gov.<br>K<br>Home<br>Hom          | × +<br>in/nretp<br>= D<br>mre = FU<br>ADD FI | tre-ep unction                             | Welcome#/functionalExperta                                                                                                    | Q Search<br>dd<br>SVEP-NF<br>Expert<br>tep-1                               | RETP DEMO                                                                | Loan Annual Work Plan                       | Enterprise<br>Step-2 | Password Res        | or<br>dteGanjam<br>et Help      | ENG 우 소 D 21.06   |

| )  | User Name *    | Enter Lloor Name      |   |  |  |
|----|----------------|-----------------------|---|--|--|
|    |                | Enter User marrie     |   |  |  |
|    | First Name *   | Enter First Name      |   |  |  |
| ,  | Middle Name    | Enter Middle Name     |   |  |  |
|    | Last Name +    | Enter Last Name       |   |  |  |
|    | Education +    | Select Education      | ~ |  |  |
| Ma | rital Status * | Select Marital Status | ~ |  |  |

🔎 🗖 🦉 🧕 🖉 🖉

🛜 d× 🗈

Q Search

| SVEP-NRETP | × +                                                                                                    | tOtherinfoedit                                                           |                           |                           | <b>07</b> 14 | × | -   | 0 |
|------------|----------------------------------------------------------------------------------------------------|--------------------------------------------------------------------------|---------------------------|---------------------------|--------------|---|-----|---|
|            |                                                                                                    | ud ne mudear.                                                            | SVEP-NRETP DEMO           | dte                       | eGanjam      | н | ~ 1 |   |
|            | Home DTE-EP Users OSF-MC/OSF                                                                                              | Work Done Report Business Plan                                           | CEF Loan Annual Work Plan | Enterprise Password Reset | Help         |   |     |   |
|            | Home + Functional Expert + Edit Function                                                                                  | al Expert                                                                |                           |                           |              |   |     |   |
|            | A EDIT FUNCTIONAL EXPERT                                                                                                  |                                                                          |                           |                           |              |   |     |   |
|            |                                                                                                    |                                                                          |                           |                           |              |   |     |   |
|            |                                                                                                    | Step-1                                                                   |                           | Step-2                    |              |   |     |   |
|            | Work Experience                                                                                                    | Step-1                                                                   | <ul> <li>V</li> </ul>     | Step-2                    |              |   |     |   |
|            | Work Experience                                                                                                    | Step-1<br>Enter Organization Name                                        |                           | Step-2                    |              |   |     |   |
|            | Work Experience<br>Organization/Institution *<br>No of Years Served *                                                     | Step-1 Enter Organization Name 0                                         |                           | Step-2                    |              |   |     |   |
|            | Work Experience<br>Organization/Institution •<br>No of Years Served •<br>Designation •                                    | Step-1 Enter Organization Name    Enter Designation                      |                           | Step-2                    |              |   |     |   |
|            | Work Experience<br>Organization/Institution +<br>No of Years Served +<br>Designation +<br>Responsibility +                | Step-1 Enter Organization Name  C Enter Designation Enter Responsibility |                           | Step-2                    |              |   |     |   |
|            | Work Experience<br>Organization/Institution •<br>No of Years Served •<br>Designation •<br>Responsibility •<br>Bank Detail | Step-1 Enter Organization Name                                           |                           | Step-2                    |              |   |     |   |

• Step 4: Enable/Disable the created Functional-Expert user.

| SVEP-NRETP        | ×                                                                                                    | +                                              |                                                                                                    |                                           |                                                                             |                                                                  |         |                      |           | ~     | -      | 0    | ×         |
|-------------------|----------------------------------------------------------------------------------------------------|------------------------------------------------|----------------------------------------------------------------------------------------------------|-------------------------------------------|-----------------------------------------------------------------------------|------------------------------------------------------------------|---------|----------------------|-----------|-------|--------|------|-----------|
| ← → C 🔒 svep.nrln | n.gov.in/nre                                                                                                    | etpdemo,                                       | /welcome#/functionalExpert                                                                                                    |                                           |                                                                             |                                                                  |         |                      | 0         | 64    | *      |      | :         |
|                   | and the second second s | 80                                             | N.JEE Volt                                                                                                    |                                           | SVEP-NRET                                                                   | P DEMO                                                           |         | ů                    | dteGanjar | 1     |        |      | Î         |
|                   |                                                                                                    | DTE-EP                                         | Users OSF-MC/OSF                                                                                                    |                                           |                                                                             |                                                                  |         |                      |           |       |        |      |           |
|                   | Home •                                                                                                    | FUNCTI                                         | ONAL-EXPERT                                                                                                    |                                           |                                                                             |                                                                  |         |                      |           |       |        |      |           |
|                   | 🚠 FU                                                                                                    | INCTIO                                         | NAL EXPERT LIST                                                                                                    |                                           | Search Here                                                                 |                                                                  |         | Create Functional Ex | perts +   |       |        |      |           |
|                   | Enal                                                                                                    | Click on<br>Fill Up a<br>If the Pr<br>Enable o | Create Functional-Expert of<br>II the 2 Steps<br>ogress Status is shown Comp<br>r Disable the User by selecti<br>Disable the User by selection<br>Disable The Expert ASSIGN/RE-ASSIGN BLO | Deted then Click on<br>ng the Checkbox ag | "Functional-Expert AS<br>ainst each Functional-Ex<br>pert user for NRETP We | SIGN/RE-ASSIGN BLOCKS"<br>pert from the list shown.<br>b access. |         | Show 10              | records   |       |        |      |           |
|                   |                                                                                                    | No                                             | Full Name                                                                                                    | Contact No                                | User Name                                                                   | Assigned Block                                                   | Status  | Progress             | Edit      |       |        |      |           |
|                   |                                                                                                    | 1                                              | Yadav kumar Tichkule                                                                                                    | 8636363636                                | functionalexpertgm                                                          | 3 Not Assigned                                                   | Enabled | Completed            |           |       |        |      |           |
|                   |                                                                                                    | 2                                              | Debi Prasad Parija                                                                                                    | 764444333                                 | functionalexpertgm.                                                         | 2 SURADA                                                         | Enabled | Completed            |           |       |        |      |           |
|                   |                                                                                                    | 3                                              | Girija Kumar Sabat                                                                                                    | 764444333                                 | functionalexpertgm                                                          | SURADA, SHERAGADA                                                | Enabled | Completed            |           |       |        |      | 1         |
| ■ <b>1</b> 33°C   |                                                                                                    |                                                |                                                                                                    | Q Search                                  |                                                                             | <b>•</b> • <b>• •</b>                                            | D/      |                      | ~         | ENG 🦧 | े dx 🗖 | 11:3 | •<br>3 AM |

16

# g) <u>NODAL-CLF\_User creation:</u>

- Step 1: Login into DTE-EP using valid credentials
- Step 2: Click on DTE-EP User option >>> Select Nodal-CLF
- Step 3: Click on Create Nodal-CLF

|                                                                                                    | 9@g × 6                                                                                                    | SVEP-NRETP                                                                                                    | ×                           | New Tab                                                                                                    |               | ~   1                                   |                        |          |           |                                                                     |                                                             |                                | -                            |            |
|----------------------------------------------------------------------------------------------------|----------------------------------------------------------------------------------------------------|----------------------------------------------------------------------------------------------------|-----------------------------|----------------------------------------------------------------------------------------------------|---------------|-----------------------------------------|------------------------|----------|-----------|---------------------------------------------------------------------|-------------------------------------------------------------|--------------------------------|------------------------------|------------|
| ← → C ③ localhost:                                                                                                    | t:8047/nretp                                                                                                    | odemo/welcome#/nodal                                                                                                    | Clf/list                    |                                                                                                    |               |                                         |                        |          |           | ٥                                                                   | n Q E                                                       | 2 ☆                            |                              | <b>}</b> : |
| A. Call Page                                                                                                    | 68                                                                                                    | D PALEEVOK,                                                                                                    |                             |                                                                                                    | SVEP-N        | IRETP DI                                | EMO                    |          |           | dte                                                                 | Gajapati                                                    |                                |                              |            |
| На                                                                                                    | lome D                                                                                                    | TE-EP Users OSF-MC/                                                                                                    | 'OSF Wo                     | rk Done Report                                                                                                    | Business Plan | CEF Loan                                | Annual Work Pla        | an Passw | ord Reset | Help                                                                |                                                             |                                |                              |            |
| Но                                                                                                    | lome + NOE                                                                                                    | DALCLF                                                                                                    |                             |                                                                                                    |               |                                         |                        |          |           |                                                                     |                                                             |                                |                              |            |
|                                                                                                    | 🛦 NODA                                                                                                    | LCLF LIST                                                                                                    |                             | Search Here                                                                                                    |               |                                         |                        |          | Crea      | ate NODALCLF                                                        | +                                                           |                                |                              |            |
|                                                                                                    | No.                                                                                                    | NODALCLF Full Name                                                                                                    | NODA                        | LCLF Contact No.                                                                                                    | NODAL         | CLF Email                               | User Name              | State    | District  | Block                                                               |                                                             |                                |                              |            |
|                                                                                                    | 1                                                                                                    | Deepak Das                                                                                                    | 1                           | 7601873833                                                                                                    | deepakdas     | @gmail.com                              | nodalclf5              | ODISHA   | GAJAPATI  | NUAGADA                                                             | A.                                                          |                                |                              |            |
|                                                                                                    |                                                                                                    |                                                                                                    |                             |                                                                                                    |               |                                         |                        |          |           | Activato                                                            | Window                                                      |                                |                              |            |
| 2022 0<br>P Type here to sear                                                                                                    | 2 © SVEP-NRE<br>arch                                                                                                    | TP                                                                                                    | 」<br>「」<br>「」               | e 🛤                                                                                                    | 8             | _ @ (                                   | <b>X</b> 3             |          |           | Activate<br>Go to Setti                                             | · Windov<br>ngs to acti<br>~ 닫 4》                           | WS<br>Vate<br>ENG              | WINGOW<br>17:56<br>14-09-202 | . 5        |
| 2022<br>P Type here to sear<br>egistration fo                                                                                                    | 2 © SVEP-NRE<br>arch                                                                                                    | <sup>تو</sup><br>of Nodal-C                                                                                                    | o Ħ<br>CLF                  | e 🖬                                                                                                    | <b>a</b> • (  | j († 1                                  | <b>8</b> 3 3           | ) 🕅      |           | Activate<br>Goto Setti                                              | ·Windov<br>ngs to acti<br>소 토고 아)                           | WS<br>vate                     | Window<br>17:56<br>14-09-202 | 2          |
| 2022<br>P Type here to sear<br>egistration for<br>M Inbox (37) - neelamadhab269                                                                                                    | 2 © SVEP-NRE<br>arch<br>Form<br>9@s × €                                                                                                 | TP<br>of Nodal-C<br>S SVEP-NRETP                                                                                                    | o ⊯<br>CLF<br>×Ì            | Ce 🕞                                                                                                    |               | » 🕸                                     | <b>8</b> 3 (           | )        |           | Activate<br>Goto Setti                                              | Windov<br>ngs to act<br>~ 덮 예)                              | WS<br>vate •<br>ENG            | Window<br>17:56<br>14-09-202 | 5.<br>2 •  |
| $\mathcal{P} \text{ Type here to sear}$ $\mathcal{P} \text{ Type here to sear}$ $\mathcal{P} \text{ Type here to sear}$ $\mathcal{P} \text{ Type here to sear}$ $\mathcal{P} \text{ Type here to sear}$ $\mathcal{P} \text{ Type here to sear}$ $\mathcal{P} \text{ Type here to sear}$ $\mathcal{P} \text{ Type here to sear}$ | 2 © SVEP-NRE<br>arch<br>Form<br>9@g × 6<br>t:8047/nretp                                                                                 | TP<br>of Nodal-C<br>SVEP-NRETP<br>odemo/welcome#/nodal                                                                              | D ⊟†<br>CLF<br>× Clf/add    | C International Contraction of Contraction of Contr |               | > (\$ <mark>}</mark>                    | 2 🤣 🕻                  | )        |           | Activate<br>Go to Setti                                             | ·Windov<br>ngs to acti<br>~ 둔 4%)<br>~ 도 4%                 | WS<br>vate<br>ENG              | Window<br>17:56<br>14-09-202 | 2 💀        |
| 2022<br>P Type here to sear<br>egistration for<br>M Inbox (37) - neelamadhab269<br>← → C ① localhost:                                                                                                    | 2 O SVEP.NRE<br>arch<br>Form<br>9@g x &<br>t:8047/nretp                                                                                 | TP<br>of Nodal-C<br>SVEP-NRETP<br>ademo/welcome#/nodal                                                                              | D ⊟†<br>CLF<br>×<br>Clf/add | e 📾                                                                                                    | SVEP-N        | > ( ) ( ) ( ) ( ) ( ) ( ) ( ) ( ) ( ) ( |                        |          |           | Activate<br>Go to Setu                                              | Window<br>ngs to acti<br>~ 딡 4%)<br>~ 딮 4%<br>Gajapati      | WS<br>ENG                      | Window<br>17:56<br>14-09-202 | ≥<br>2 €   |
| 2024<br>P Type here to sear<br>Cegistration for<br>M Inbox (37) - neelamadhab269<br>← → C ① ① localhost:<br>M Inbox (37) - neelamadhab269<br>← → C ① ① localhost:                                                                                                    | 2 © SVEP-NRE<br>arch<br>Form<br>9@g × 0<br>t8047/nretp<br>t8047/nretp                                                                   | TP<br>of Nodal-C<br>SVEP-NRETP<br>ademo/welcome#/nodal                                                                              | D H<br>CLF<br>×<br>Clf/add  | Rew Tab                                                                                                    | Eusiness Plan | × +<br>KETP DI<br>CEF Loan              | EMO<br>Annual Work Pla | ) W      | ord Reset | Activate<br>Goto Setti<br>•<br>•<br>•<br>•<br>•<br>•<br>•<br>•<br>• | · Window<br>ngs to act<br>~ 두 4%)<br>~<br>도 Q 년<br>Gajapati | WS<br>vate \<br>ENG            | Window<br>17:56<br>14-09-202 | 2 見        |
| 2022<br>P Type here to sear<br>Cegistration for<br>M Inbox (37) - neelamadhab269<br>← → C ① ① localhost:<br>Ho<br>Ho                                                                                                    | 2 © SVEP-NRE<br>arch<br>Form<br>9@g × ¢<br>t:8047/nretr<br>t:8047/nretr<br>t:8047/nretr<br>t:8047/nretr<br>t:8047/nretr<br>t:8047/nretr | TP<br>of Nodal-C<br>SVEP-NRETP<br>Odemo/welcome#/nodal<br>Differency/welcome#/nodal<br>Odemo/welcome#/nodal<br>Odemo/welcome#/nodal | D Et<br>CLF<br>× Cff/add    | Report                                                                                                    | Eusiness Plan | × +<br>RETP DI<br>CEF Loan              | EMO<br>Annual Work Pla | an Passw | ord Reset | Activate<br>Go to setu                                              | : Window<br>ngs to act<br>~ 딡 4))<br>~ 딮 4<br>Gajapati      | WS<br>vate <sup>↑</sup><br>ENG | Window<br>17:56<br>14-09-202 | s.<br>2 ₹. |

| User Name *            | Enter User Name           |                  |
|------------------------|---------------------------|------------------|
| Block *                | Select Block              |                  |
| NODAL CLF Full Name *  | Enter NODALCLF Full Name  |                  |
| NODAL CLF Contact No * | Enter NODALCLF Contact No |                  |
| NODAL CLF Email        | Enter NODALCLF Email      |                  |
|                        |                           |                  |
|                        | Save Back                 |                  |
|                        |                           | Activate Windows |

# h) BDSP USER CREATION:

- Step 1: Login into BTC-EP using valid credentials
- Step 2: Click on BDSP option >>> Select BDSP List
- Step 3: Click on Create BDSP it has 5 steps to complete.

| E AR                                                            |                                                                                                    |                                                                                                   | SVEP-N                                                                                                    | RETP DEMO                                                                                                    | 2                                       |                                                                              | btcepsherage                                                                                                    | ada |  |  |
|-----------------------------------------------------------------|----------------------------------------------------------------------------------------------------|---------------------------------------------------------------------------------------------------|----------------------------------------------------------------------------------------------------|----------------------------------------------------------------------------------------------------|-----------------------------------------|------------------------------------------------------------------------------|----------------------------------------------------------------------------------------------------|-----|--|--|
| <br>A CON                                                       |                                                                                                    |                                                                                                   | SVET IN                                                                                                    |                                                                                                    |                                         |                                                                              |                                                                                                    |     |  |  |
| Home Ann                                                        | ual Work Plan BDSP                                                                                                    | User Assignmer                                                                                    | nt Activity Business Plan                                                                                                    | CEF Loan Ent                                                                                                    | terprise                                | Entrepreneur                                                                 | Password Reset Help                                                                                                    | 2   |  |  |
| 🖀 Home                                                          | BDSP (Business Develop                                                                                                    | oment Servic                                                                                      | e Providers)                                                                                                    |                                                                                                    |                                         |                                                                              |                                                                                                    |     |  |  |
| 🚠 BDSP L                                                        | IST                                                                                                    | Search Here                                                                                       |                                                                                                    |                                                                                                    |                                         |                                                                              | Create BDSP +                                                                                                    |     |  |  |
|                                                                 |                                                                                                    |                                                                                                   |                                                                                                    |                                                                                                    |                                         |                                                                              |                                                                                                    |     |  |  |
| • Enab                                                          | le or Disable the User by selec                                                                                                    | ting the Checkb                                                                                   | Click on Assign BDSP to                                                                                                    | o OSF-MC option                                                                                                    |                                         |                                                                              |                                                                                                    |     |  |  |
| • Enab<br>CP BDSP U<br>Enable                                   | le or Disable the User by selec<br>ISER MAPPING AFTER BDSP U<br>Disable & Enable or                                                                       | ting the Checkb<br>SER CREATION<br>Disable the Bi                                                 | ox against each BDSP from the     Click on Assign BDSP f      Click on Assign Nodal-     DSP user for NRETP Mobile                                                                                                    | Hist shown.<br>DOSF-MC option<br>CLF to BDSP option<br>access.                                                                        |                                         |                                                                              | Show 10 records                                                                                                    |     |  |  |
| • Enab<br>CP BDSP U<br>Enable<br>No.                            | le or Disable the User by selec<br>ISER MAPPING AFTER BDSP U<br>Disable<br>Full Name                                                                      | ISER CREATION                                                                                     | ox against each BDSP from the         Click on Assign BDSP t         Click on Assign RDSP t         Click on Assign Rodal         DSP user for NRETP Mobile         ntact No. User Name                                                                                                    | List shown.<br>DOSF-MC option<br>CLF to BDSP option<br>access.<br>Enrollment Date                                                     | Status                                  | Progress                                                                     | Show 10 records<br>Action                                                                                                    |     |  |  |
| Enable      No.     1                                           | le or Disable the User by select<br>ISER MAPPING AFTER BDSP U<br>(Disable)<br>Full Name<br>JHUMURI NAIK                                                   | SER CREATION<br>Disable the Bi<br>Gender Cor<br>Female 63                                         | ox against each BDSP from the     Click on Assign BDSP t     Click on Assign Nodal-     Click on Assign Nodal-     DSP user for NRETP Mobile     ntact No. User Name     72381319 bdspbaramundali                                                                                                    | list shown.<br>o OSF-MC option<br>cLF to BDSP option<br>access.<br>Enrollment Date<br>30-May-2023                                     | Status<br>Enabled                       | Progress<br>Feedback Sent                                                    | Show 10 records<br>Action<br>EDIT 2 Comment                                                                                                    |     |  |  |
| Enable     CP BDSP U     Enable     No.     1     2             | le or Disable the User by select<br>ISSER MAPPING AFTER BDSP U<br>Disable or<br>Full Name<br>JHUMURI NAIK<br>CHIRANJINI SWAIN                             | SER CREATION<br>Disable the Bi<br>Gender Coi<br>Female 63<br>Female 986                           | ox against each BDSP from the     Click on Assign BDSP (     Click on Assign Nodal     Click on Assign Nodal     CDSP user for NRETP Mobile     Intact No. User Name     D351319 bdspbaramundali     61511735 bdspkulagada                                                                                                    | list shown.<br>DSF-MC option<br>access.<br>Enrollment Date<br>30-May-2023<br>23-May-2023                                              | Status<br>Enabled<br>Enabled            | Progress<br>Feedback Sent<br>Feedback Sent                                   | Show 10 records<br>Action<br>EDIT 2 Comment<br>EDIT 2 Comment                                                                                                    |     |  |  |
| Enable     C* BDSP U     Enable     No.     1     2     3       | le or Disable the User by select<br>ISSER MAPPING AFTER BDSP U<br>Disable or<br>Full Name<br>JHUMURI NAIK<br>CHIRANJINI SWAIN<br>Bikash Kumar Mohanty     | SER CREATION<br>Disable the Bi<br>Gender Co<br>Female 637<br>Female 986<br>Male 745               | ox against each BDSP from the<br>Click on Assign BDSP f<br>Click on Assign Nodal<br>Click on Assign Nodal<br>DSP user for NRETP Mobile<br>ntact No. User Name<br>161511735 bdspkulagada<br>53344333 bdspsheragada                                                                                                    | list shown.<br>DOSF-MC option<br>access.<br>Enrollment Date<br>30-May-2023<br>23-May-2023<br>20-jan-2023                              | Status<br>Enabled<br>Enabled            | Progress<br>Feedback Sent<br>Feedback Sent<br>Feedback Sent                  | Show 10 records<br>Action<br>EDIT 2 Comment@<br>EDIT 2 Comment@<br>EDIT 2 Comment@                                                                                               |     |  |  |
| Enable     CP BDSP U     Enable     No.     1     2     3     4 | le or Disable the User by selec<br>Disable of Enable or<br>Full Name<br>J-UMURI NAIK<br>CHIRANJINI SWAIN<br>Bikash Kumar Mohanty<br>SUNITA KUMARI PRADHAN | ser creation<br>Disable the Bi<br>Gender Co<br>Female 633<br>Female 980<br>Male 745<br>Female 732 | ox against each BDSP from the     Click on Assign BDSP (     Click on Assign Nodal     Click on Assign Nodal     CDSP user for NRETP Mobile     Intact No.     User Name     DSSP (     Saturd)     DSP user for State     Saturd)     DSP user for State     Saturd)     DSP user for State     Saturd)     DSP user for State     Saturd)     DSP user for State     Saturd)     DSP user for State     Saturd)     DSP user for State     Saturd)     Saturd)     Satu | list shown.<br>option<br>cLE to BDSP option<br>access.<br>Enrollment Date<br>30-May-2023<br>23-May-2023<br>20-Jan-2023<br>28-Sep-2022 | Status<br>Enabled<br>Enabled<br>Enabled | Progress<br>Feedback Sent<br>Feedback Sent<br>Feedback Sent<br>Feedback Sent | Show     10     records       Action     0     0       EDIT ©     Comment@     0       EDIT ©     Comment@     0       EDIT ©     Comment@     0       EDIT ©     Comment@     0 |     |  |  |

• Step 4 : Enter Basic Information

|                       |                                                                        |                                                               | SVEP-NR                                                                                                    | ETP DE   | МО         |                | sunilsahoo                                          |
|-----------------------|------------------------------------------------------------------------|---------------------------------------------------------------|----------------------------------------------------------------------------------------------------|----------|------------|----------------|-----------------------------------------------------|
| Home Annual Work Plai | in BDSP                                                                | User Assignment Activity                                      | Business Plan                                                                                                    | CEF Loan | Enterprise | Password Reset | Help                                                |
| Home • BDSP • Add BDS | P (Business Deve                                                       | lopment Service Providers)                                    |                                                                                                    |          |            |                |                                                     |
| ADD BDSP (BUSINE      | ESS DEVELOPN                                                           | IENT SERVICE PROVIDER                                         | (S)                                                                                                    |          |            |                |                                                     |
| 1 from 1              |                                                                        | 2 Stop 2                                                      | 3 Ston                                                                                                    | 3        | 4 Ste      | n-4            | 5 Step-5                                            |
| Step-1                |                                                                        |                                                               |                                                                                                    |          |            |                |                                                     |
| Step-1                |                                                                        | 2. Step-2                                                     | - Step                                                                                                    | -        |            |                |                                                     |
| Step-1 :Basic Int     | formation                                                              | 2 Step-2                                                      | Josephane Steph                                                                                                    |          |            |                |                                                     |
| Step-1 :Basic Int     | formation<br>User Name *                                               | bdspSoma                                                      | Josephane Stephene Stephene St |          |            |                |                                                     |
| Step-1 :Basic Inf     | formation<br>User Name *                                               | bdspSoma<br>User Name is valid.                               | J Sup                                                                                                    |          |            |                |                                                     |
| Step-1 :Basic Inf     | formation<br>User Name *<br>First Name *                               | bdspSoma<br>User Name is valid.<br>Satya                      | - Sep                                                                                                    |          |            |                |                                                     |
| Step-1 :Basic Inf     | formation<br>User Name *<br>First Name *<br>Iiddle Name                | bdspSoma<br>User Name is valid.<br>Satya<br>Prakash           | - Sup                                                                                                    |          |            |                | Activate Windows                                    |
| Step-1 :Basic Inf     | formation<br>User Name *<br>First Name *<br>Iiddle Name<br>Last Name * | bdspSoma<br>User Name is valid.<br>Satya<br>Prakash<br>Mishra |                                                                                                    |          |            |                | Activate Windows<br>Go to Settings to activate Wind |

# • Step 5 : Family details

|                                                                             |                                                                 | SVEP-NRETP            | DEMO               |                | sunilsahoo |
|-----------------------------------------------------------------------------|-----------------------------------------------------------------|-----------------------|--------------------|----------------|------------|
| Home Annual Work Plan BDSP                                                  | User Assignment Activity                                        | Business Plan CEF Loa | n Enterprise Passw | ord Reset Help |            |
| Home + BDSP + Add BDSP                                                      |                                                                 |                       |                    |                |            |
| ADD BDSP                                                                    |                                                                 |                       |                    |                |            |
|                                                                             |                                                                 |                       |                    |                |            |
| Step-1                                                                      | 2 Step-2                                                        | 3 Step-3              | 4 Step-4           | 5 Step         | )-5        |
|                                                                             |                                                                 |                       |                    |                |            |
| Family Detail of Satya Pr                                                   | akash Mishra                                                    |                       |                    |                |            |
| Family Detail of Satya Pr<br>Husband/Father Name                            | akash Mishra                                                    | ne                    |                    |                |            |
| Family Detail of Satya Pr<br>Husband/Father Name •<br>Age •                 | Enter Husband/Father Nan                                        | ne                    |                    |                |            |
| Family Detail of Satya Pr<br>Husband/Father Name •<br>Age •<br>Occupation • | Enter Husband/Father Nan<br>Enter Age(Yrs)<br>Select Occupation |                       |                    | Activato       |            |

• Step 6 : Work Experience and Bank Details

| pgAdmin 4                                                     | × SVEP-NRETP                      | × +                                                                            | ~ - 0 ×                            |
|---------------------------------------------------------------|-----------------------------------|--------------------------------------------------------------------------------|------------------------------------|
| $\leftrightarrow$ $\rightarrow$ $C$ $\triangleq$ svep.nrlm.go | ov.in/nretpdemo/welcome#/bdspEnte | prisePromotion                                                                 | ९ 🖻 🖈 🛯 🏇 :                        |
|                                                               |                                   | SVEP-NRETP DEMO                                                                |                                    |
|                                                               | Home Annual Work Plan BDSP        | User Assignment Activity Business Plan CEF Loan Enterprise Password Reset Help |                                    |
|                                                               | Home • BDSP • Add BDSP            |                                                                                |                                    |
|                                                               | Å ADD BDSP                        |                                                                                |                                    |
|                                                               | Step-1                            | ▼ Step-2 3 Step-3 4 Step-4 5 Step-5                                            |                                    |
|                                                               | Work Experience of Saty           | Prakash Mishra                                                                 |                                    |
|                                                               | Organization/Institution          | Enter Organization Name                                                        |                                    |
|                                                               | No. of Years Served               | 0                                                                              |                                    |
|                                                               | Designation                       | Enter Designation                                                              |                                    |
|                                                               | Responsibility                    | Enter Responsibility Add More +                                                |                                    |
|                                                               | Bank Detail of <b>Satya Pra</b>   | xash Mishra                                                                    |                                    |
|                                                               | Bank Name *                       | Enter Bank Name Activate                                                       | Nindows<br>as to activate Windows. |
|                                                               | Branch *                          | Enter Branch                                                                   |                                    |
| E $P$ Type here to search                                     | 0                                 | H 🔁 🗖 🛱 🗑 🕸 📓 🧑 🖉 🔼 🔷                                                          | 토 (4) ENG 27-10-2022 🕏             |

| Pg pgAdmin 4                                  | × SVEP-NRETP                                                                                                    | × +                                                                                                    |                        |                           |           | v - 6   |
|-----------------------------------------------|----------------------------------------------------------------------------------------------------|----------------------------------------------------------------------------------------------------|------------------------|---------------------------|-----------|---------|
| $\leftrightarrow$ $\rightarrow$ C $($ svep.nd | m.gov.in/nretpdemo/welcome#/bdspEnter                                                                                                  | rpriseInformation                                                                                                    |                        |                           |           | ९ 🖻 ☆ 🛯 |
|                                               | AND AND AND AND AND AND AND AND AND AND                                                                                                |                                                                                                    | SVEP-NRETP D           | EMO                       | sunilsaho | 00      |
|                                               | Home Annual Work Plan BDSP                                                                                                    | User Assignment Activity                                                                                                    | Business Plan CEF Loan | Enterprise Password Reset | Help      |         |
|                                               | Home + BDSP + Add BDSP                                                                                                    |                                                                                                    |                        |                           |           |         |
|                                               | 🗄 ADD BDSP                                                                                                    |                                                                                                    |                        |                           |           |         |
|                                               |                                                                                                    |                                                                                                    |                        |                           |           |         |
|                                               | Step-1                                                                                                    | Step-2                                                                                                    | Step-3                 | 4 Step-4                  | 5 Step-5  |         |
|                                               | Step-1                                                                                                    | step-2<br>Satya Prakash I                                                                                                    | Step-3                 | 4 Step-4                  | 5 Step-5  |         |
|                                               | Step-1<br>NRETP Training Details of<br>Name of NRETP training *                                                                        | Step-2<br>Satya Prakash I<br>Enter Name of the Training                                                                                         | step-3                 | 4 Step-4                  | 5 Step-5  |         |
|                                               | step-1<br>NRETP Training Details of<br>Name of NRETP training *<br>From *                                                              | Step-2<br>Satya Prakash I<br>Enter Name of the Training<br>From Date                                                                            | step3                  | 4 Step-4                  | 5 Step-5  |         |
|                                               | step-1<br>NRETP Training Details of<br>Name of NRETP training *<br>From *<br>To *                                                      | Step-2<br>Satya Prakash I<br>Enter Name of the Training<br>From Date<br>To Date                                                                 | step-3 Mishra          | 4 Step-4                  | S Step-5  |         |
|                                               | step-1<br>NRETP Training Details of<br>Name of NRETP training *<br>From *<br>To *<br>No. 07 Days                                       | Step-2<br>Satya Prakash I<br>Enter Name of the Training<br>From Date<br>To Date                                                                 | step3                  | 4 Step-4                  | 5 Step-5  |         |
|                                               | step-1<br>NRETP Training Details of<br>Name of NRETP training *<br>From *<br>To *<br>No. Of Days<br>Training Organization *            | Step-2<br>Satya Prakash I<br>Enter Name of the Training<br>From Date<br>0<br>Enter Training Organizatio                                         | Step-3 Mishra          | 4 Step-4                  | 5 Step-5  |         |
|                                               | step-1<br>NRETP Training Details of<br>Name of NRETP training *<br>From *<br>To *<br>No. of Days<br>Training Organization *<br>Place * | Step-2<br>Satya Prakash I<br>Enter Name of the Training<br>(Prom Date<br>(To Date<br>(D)<br>Enter Training Organizatio<br>(Enter Training Place | y Step-3               | 4 Step-4                  | 5 Step-5  |         |

• Step 8 : SHG Affiliation Related Information

| F9 pgAdmin 4        | × SVEP-NRETP                          | × +                                                                            | ~ - 0 X                             |
|---------------------|---------------------------------------|--------------------------------------------------------------------------------|-------------------------------------|
| ← → C ■ svep.nr     | Im.gov.in/nretpdemo/welcome#/bdsp/ste | svep-nretp demo                                                                | ् 🖄 🖈 🔲 🦣 🗄                         |
|                     | Home Annual Work Plan BDSP            | User Assignment Activity Business Plan CEF Loan Enterprise Password Reset Help |                                     |
|                     | Home                                  |                                                                                |                                     |
|                     | å ADD BDSP                            |                                                                                |                                     |
|                     | Step-1                                | Step-2 Step-3 Step-4 5 Step-4                                                  | p-5                                 |
|                     | SHG Affiliation Related Ir            | formation of <b>Satya Prakash Mishra</b>                                       |                                     |
|                     | SHG Member *                          | <ul> <li>res ○ No</li> <li>9 Yes ○ No</li> </ul>                               |                                     |
|                     | Name of SHG *                         | (39904 SHAKTI SHG ✔                                                            |                                     |
|                     | Name Of The Member *                  | 239129 MARIYAM MAJHI                                                           |                                     |
|                     | Name of VO                            | NAVRANG GRAM SANGATHAN JAMUA                                                   |                                     |
|                     | State *                               | ODISHA                                                                         |                                     |
|                     | District *                            | GAJAPATI                                                                       | Activate Windows                    |
|                     | Block *                               | R.UDAYAGIRI                                                                    | Go to Settings to activate Windows. |
| F D Type here to se | arch                                  | 🛱 🧧 🚍 🔒 🝙 🥔 🕸 📝 🥥 🧶 🔤                                                          | ^ દ ⊄9) ENG 16-49<br>27-10-2022 ₹   |
|                     |                                       |                                                                                |                                     |

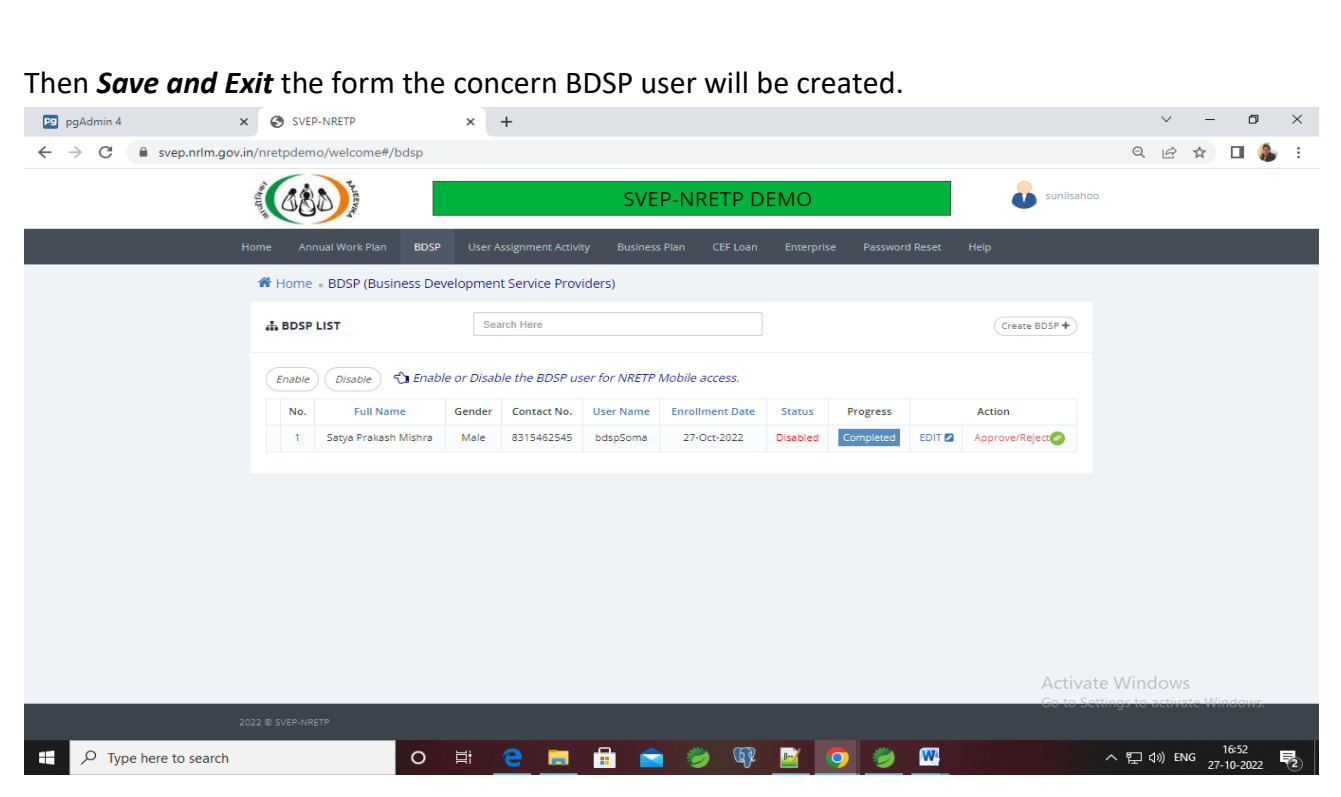

Click on the Action option from the below list for Approval / Rejection of the created user.

| Image: State of the contract No.       Image: State of the contract No.       Image: State of the contract No. <td< th=""></td<>                                                                                                    |
|----------------------------------------------------------------------------------------------------|
| Image: State of the state of the state                                                                                                    |
| A SOSP LIST<br>I Sosper List<br>I Sosper List<br>I Sosper |
| Compare for the second of the second of t                                                                                                    |
| No with Name Gradeer Contact No. User Name Ciriodinent Date Status Progress Action<br>1 Segue Frankerin Milerre Read Status Status Status Status Progress Ciri & ApproverNigerco Ciri<br>2 Contact Progress Ciri & ApproverNigerco Ciri<br>2 Contact Progress Ciri & ApproverNigerco Ciri<br>2 Contact Progress Ciri & ApproverNigerco Ciri<br>2 Contact Progress Ciri & ApproverNigerco Ciri<br>2 Contact Progress Ciri & ApproverNigerco Ciri<br>2 Contact Progress Ciri & ApproverNigerco Ciri<br>2 Contact Progress Ciri<br>2 Contact Progress Ciri & ApproverNigerco Ciri<br>2 Contact Progress Ciri<br>2 Contact Progress Ciri<br>2 Co                                                                                                    |
| t Baye Franker Matrix Were B33640346 Baggdome 27-00:3022 Diables Compared EDT & Approverlaged A                                                                                                    |
| to search O III O IIII O III O IIII O IIII O IIII O IIII O IIII O IIII O IIII O IIII O IIII O IIII O IIII O IIII O IIII O IIII O IIIII O IIII O IIII O IIII O III O IIII O IIIIII                                                                                                    |
| to search O III C III C IIII C III C IIII C III C III C III C III C III C III C IIII                                                                                                    |
| to search O H O M O MO 27.10-2022<br>Visable the user for Mobile App access.                                                                                                    |
| 201 & EXCHANGE<br>201 & EXCHANGE<br>201 & EXCHANGE                   |
| to search O Ht O MO 27.10-2022 0<br>tisable the user for Mobile App access.                                                                                                    |
| USE & EXAMPLE<br>To search O H O M O M O M O M O M O M O M O M O M                                                                                                    |
| 201 & EXCAVAGED<br>to search O III O IIII O III O IIIII O IIII O IIII O IIII O IIII O IIII O IIII O IIII O IIII O IIII O IIII O IIII O IIII O IIII O IIII O IIII O IIII O IIII O IIII O IIII O IIII O IIII O IIII O IIII O IIII O IIII O IIII O IIII O IIII O IIII O IIII O IIIII O IIIII O IIII O IIII O IIIII O IIII O IIII O IIII O IIII O IIIII O IIII O IIII O IIII O IIIIII                                                                                                    |
| e to search O RI O RI O RI O RI O RI O RI O RI O R                                                                                                    |
| Disable the user for Mobile App access.                                                                                                    |
| Disable the user for Mobile App access.                                                                                                    |
| × Ø SVEP-NRETP × +                                                                                                    |
| X G SVEP-INKEIP X +                                                                                                    |
|                                                                                                    |
| svep.nnm.gov.nn/nretpaemo/weicome#/basp                                                                                                    |
| SVEP-NRETP DEMO                                                                                                    |
|                                                                                                    |
|                                                                                                    |
| 🏶 Home 🕫 BDSP (Business Development Service Providers)                                                                                                    |
|                                                                                                    |
| BDSP LIST Search Here     Create BDSP                                                                                                    |
|                                                                                                    |
| Enable Disable State or Disable the BDSP user for NRETP Mobile access.                                                                                                    |
|                                                                                                    |
| No.         Full Name         Gender         Contact No.         User Name         Enrollment Date         Status         Progress         Action                                                                                                    |

#### 6. BDSP ASSIGN/RE-ASSIGN VILLAGES:

- Step 1: Login into BTC-EP using valid credentials
- Step 2: Click on BDSP option >>> Select Assign/Re-Assign Village
- Step 3: Select BDSP user from the drop down
- Step 4: Choose/Select the required villages from the Available Village list then submit.
- Step 5: For re-assignment of village to BDSP click on the Red Cross × option against the village then it will remove from the Assigned Villages list. Then re-assign it.

| → G U localnos | t:8047/nretpdemo/welcome#/bdsp/a   | assign/village                                                                                                    |                                                                                                    | • Q 🖻 🖈 🔲                      |
|----------------|------------------------------------|----------------------------------------------------------------------------------------------------|----------------------------------------------------------------------------------------------------|--------------------------------|
| A. Marken      | CON THE REAL                       | SVE                                                                                                    | EP-NRETP DEMO                                                                                                    | btcNuagada                     |
| Ho             | me Annual Work Plan BDSP           | User Assignment Activity Enter                                                                                                    | prise Password Reset Help                                                                                                    |                                |
| ł              | Home • BDSP • BDSP Assign/Re-Assig | n Village                                                                                                    |                                                                                                    |                                |
| đ              | BDSP ASSIGN/RE-ASSIGN VILLA        | SE                                                                                                    |                                                                                                    |                                |
|                | BDSP *                             | Somnath Singh - bdsp11                                                                                                    | •                                                                                                    |                                |
|                | Assigned Village *                 | 1. ADANGAR - TITISINGI X<br>3. BAGARI - LUHANGAR X<br>5. ANUGURU - ANUGURU X<br>7. BADAPADA - TITISINGI X<br>9. BETARSINGI - BETARSINGI X<br>11. GURUDA - SAMBALPUR X<br>13. KINDOR - KHAJURIPADA X<br>15. TATARANGA - ANUGURU X | 2. ARADI - PUTRUPADA X<br>4. ANDARSING - BETARSINGI X<br>6. ATILIMA - KIRAMA X<br>8. BARABA - PUTRUPADA X<br>10. GUAR - PAIK ANTARADA X<br>12. KBARADANG - TABARADA X<br>14. LENGE - TABARADA X |                                |
|                |                                    |                                                                                                    | Note: Please Click On Red Cross To Re-Assign                                                                                                    | Entrepreneuts Javaetee Windows |

| M Inbox (37) - neelamadhab269@g 🗙 📀 SVEP-NRETP                                 | × 🕟 New Tab                                                                                                    | ×   +                                                                                                    |                                   | $\sim$ | -            | ٥                | ×  |
|--------------------------------------------------------------------------------|----------------------------------------------------------------------------------------------------|----------------------------------------------------------------------------------------------------|-----------------------------------|--------|--------------|------------------|----|
| $\leftrightarrow$ $\rightarrow$ C (i) localhost:8047/nretpdemo/welcome#/bdsp/a | assign/village                                                                                                    |                                                                                                    | <b>0-</b> Q                       | Ê      | ☆            | 🗆 🐁              | :  |
| BDSP +                                                                         | Somnath Singh - bdsp11                                                                                                    | ~                                                                                                    |                                   |        |              |                  | ^  |
| Assigned Village +                                                             | 1. ADANGAR - TITISINGI X<br>3. BAGARI - LUHANGAR X<br>5. ANUGURU - ANUGURU X<br>7. BADAPADA - TITISINGI X<br>9. BETARSINGI - BETARSINGI X<br>11. GURUDA - SAMBALPUR X<br>13. KINDOR - KHAJURIPADA X<br>15. TATARANGA - ANUGURU X                                                                                   | <ol> <li>ARADI - PUTRUPADA X</li> <li>ANDARSING - BETARSINGI X</li> <li>ATILIMA - KIRAMA X</li> <li>BARABA - PUTRUPADA X</li> <li>GUAR - PAIK ANTARADA X</li> <li>KBARADANG - TABARADA X</li> <li>LENGE - TABARADA X</li> <li>Note: Please Click On Red Cross To Re-Assign Entre</li> </ol> | preneurs To Another               |        |              |                  |    |
| Available Village +                                                            | ALLISING - PAIK ANTARADA ANUSAHI - KHAJURIPADA ATARSINGI - ATTARSINGI BAGHASINGIGSHI - BETARSINGI BAHADAPADA - BETARSINGI BAHADAPADA - BETARSINGI BAHADAPADA - BETARSINGI BAHAUPADAR - KERADANG BAROL - TITISINGI BHANMARPUR - NUAGADA I BUNUPADA - KHAJURIPADA BUNPADAR - KRAMA BUNPADAR - KRAMA BUNPADAR - KRAMA | BDSP or To Remove Village From Current BDSP.                                                                                                    | Activate Win<br>Go to Settings to | dows   | 5<br>ite Wir | ndows.           |    |
| Type here to search                                                            | ) 🛱 🧧 📃 🛱 🖆                                                                                                    | i 🧼 🕸 📴 🥥 💁 🔤                                                                                                    | ~ 臣                               | ¢)) EN | IG 14-       | 18:13<br>09-2022 | 18 |

| $\rightarrow$ C (i) localhost:8047, | 'nretpdemo/welcome | #/bdsp/assign/villag | e               |      |        |   |  | 07            | QØ               | ☆                                                                                                    | 🗆 🧯                                                                                                    |
|-------------------------------------|--------------------|----------------------|-----------------|------|--------|---|--|---------------|------------------|----------------------------------------------------------------------------------------------------|----------------------------------------------------------------------------------------------------|
|                                     |                    |                      | ADA - TABARADA  |      |        |   |  |               |                  |                                                                                                    |                                                                                                    |
|                                     |                    |                      | APUTA - KERADAN | IG   |        |   |  |               |                  |                                                                                                    |                                                                                                    |
|                                     |                    | 🗆 TAJAR -            | KHAJURIPADA     |      |        |   |  |               |                  |                                                                                                    |                                                                                                    |
|                                     |                    | 🗆 TAKABI             | JL - LUHANGAR   |      |        |   |  |               |                  |                                                                                                    |                                                                                                    |
|                                     |                    | □ TANDR              | ANGA - ANUGUR   | J    |        |   |  |               |                  |                                                                                                    |                                                                                                    |
|                                     |                    | TANGIL               | I - BETARSINGI  |      |        |   |  |               |                  |                                                                                                    |                                                                                                    |
|                                     |                    | C TARABA             | ANGA - TABARAD  | A    |        |   |  |               |                  |                                                                                                    |                                                                                                    |
|                                     |                    | C TARABI             | HA - PUTRUPADA  |      |        |   |  |               |                  |                                                                                                    |                                                                                                    |
|                                     |                    |                      | ANGADA - LUHAI  | NGAR |        |   |  |               |                  |                                                                                                    |                                                                                                    |
|                                     |                    |                      | JADA - KHAJURIP | ADA  |        |   |  |               |                  |                                                                                                    |                                                                                                    |
|                                     |                    |                      | U - KHAJUKIPADA | ~    |        |   |  |               |                  |                                                                                                    |                                                                                                    |
|                                     |                    |                      |                 | G    |        |   |  |               |                  |                                                                                                    |                                                                                                    |
|                                     |                    |                      | S - TITISINGI   |      |        |   |  |               |                  |                                                                                                    |                                                                                                    |
|                                     |                    |                      | USING - PUTRUP  | ADA  |        |   |  |               |                  |                                                                                                    |                                                                                                    |
|                                     |                    | TUMAN                | A - PUTRUPADA   |      |        |   |  |               |                  |                                                                                                    |                                                                                                    |
|                                     |                    |                      | RI - LUHANGAR   |      |        |   |  |               |                  |                                                                                                    |                                                                                                    |
|                                     |                    |                      | - ANUGURU       |      |        |   |  |               |                  |                                                                                                    |                                                                                                    |
|                                     |                    | UDAYA                | GUDA - PARIMAL  | A    |        |   |  |               |                  |                                                                                                    |                                                                                                    |
|                                     |                    | 🗆 UDAYA              | PUR - PARIMALA  |      |        |   |  |               |                  |                                                                                                    |                                                                                                    |
|                                     |                    | 🗆 UKARSI             | NG - PAIK ANTAR | ADA  |        |   |  |               |                  |                                                                                                    |                                                                                                    |
|                                     | Total              | Vo * 61              | SHG *           | 136  | Area * | 0 |  |               |                  |                                                                                                    |                                                                                                    |
|                                     |                    | Si                   | ive             |      |        |   |  |               |                  |                                                                                                    |                                                                                                    |
|                                     |                    |                      |                 |      |        |   |  |               |                  |                                                                                                    |                                                                                                    |
|                                     |                    |                      |                 |      |        |   |  | Activate W    | indow            | S                                                                                                    |                                                                                                    |
|                                     |                    |                      |                 |      |        |   |  | Go to Sotting | the second state | and a second second second second second second second second second second second second second second second | and in case of the local division of the local division of the loc |

#### 7. OSF-MC ASSIGN/RE-ASSIGN BLOCKS:

- Step 1: Login into DTE-EP using valid credentials
- Step 2: Click on OSF-MC User option >>> Select Assign/Re-Assign OSF Blocks
- Step 3: Select OSF-MC user then choose blocks for assignment
- Step 4 : For Re-assignment click on the Red cross × option against the assigned block then again select the required block from the Available Block list.

|                                        | 5                             | SVEP-NRETP I         | DEMO                      |                       | dteGajapati          |
|----------------------------------------|-------------------------------|----------------------|---------------------------|-----------------------|----------------------|
| Home DTE-EP Users OSF-MC/O             | 5F Work Done Report Bus       | siness Plan CEF Loan | Annual Work Plan          | Password Reset        | Help                 |
| Home • OSF-MC • OSF-MC Assign/Re-Assig | n Blocks                      |                      |                           |                       |                      |
| 🗄 OSF-MC ASSIGN/RE-ASSIGN BLC          | СКЅ                           |                      |                           |                       |                      |
| OSF-MC *                               | Lokesh Kumar Jena-osfGajapati | i 🔹                  |                           |                       |                      |
| Assigned Blocks *                      | 1. NUAGADA 🗙                  | 2. RAYAGADA          | ¢                         |                       |                      |
|                                        |                               | Note:<br>MC .        | Please Click On Red Cross | To Re-Assign Blocks T | o Another OSF-       |
| Note:One OSF can cover a maxi          | mum 4 blocks !                |                      |                           |                       |                      |
| Available Blocks *                     | C R.UDAYAGIRI                 |                      |                           |                       |                      |
|                                        | Save                          |                      |                           |                       |                      |
|                                        |                               |                      |                           |                       | Activate Windo       |
| 2022 © SVEP-NRETP                      |                               |                      |                           |                       | Go to Settings to ac |

|                                     |                       | SVEP-N        | RETP DE             | МО                    |                       | dteGajapat     |
|-------------------------------------|-----------------------|---------------|---------------------|-----------------------|-----------------------|----------------|
| Home DTE-EP Users OSF-MC            | /OSF Work Done Report | Business Plan | CEF Loan            | Annual Work Plan      | Password Reset        | Help           |
| Home • OSF-MC • OSF-MC Assign/Re-As | sign Blocks           |               |                     |                       |                       |                |
| 춃 OSF-MC ASSIGN/RE-ASSIGN B         | LOCKS                 |               |                     |                       |                       |                |
| OSF-MC *                            | Lokesh Kumar Jena-os  | fGajapati     | ~                   |                       |                       |                |
| Assigned Blocks                     | 1. NUAGADA 🗙          | 2.            | RAYAGADA 🗙          |                       |                       |                |
|                                     |                       |               | Note: Pleas<br>MC . | se Click On Red Cross | To Re-Assign Blocks 1 | o Another OSF- |
| Note:One OSF can cover a ma         | ximum 4 blocks !      |               |                     |                       |                       |                |
| Available Blocks *                  | R.UDAYAGIRI           |               |                     |                       |                       |                |
|                                     | Save                  |               |                     |                       |                       |                |

## 8. BDSP User Management Module:

#### a. OSF-MC assignment to BDSP:

After creation of BDSP user by BTC-EP (Block level Technical Coordinator) we have to link/assign or re-assign the OSF-MC user which is created by respective DTE-EP (District Level Technical Expert) user. For doing this we have to follow the below steps:

- Step 1: Login into BTC-EP using valid credentials
- Step 2: Click on User Assignment Activity option from the Menu Bar
- Step 3: Click on the 1<sup>st</sup> option "Assign BDSP to OSF-MC"

| A CONTRACTOR                |              |                          | S | VEP-NR | ETP DEMO | D btcep: | sheragada |  |
|-----------------------------|--------------|--------------------------|---|--------|----------|----------|-----------|--|
|                             |              | User Assignment Activity |   |        |          |          |           |  |
| Home • User Assignment • BC | OSP Assignme |                          |   |        |          |          |           |  |
| ♣ BDSP ASSIGN/RE-ASS        | IGN OSF-M    | Assign Nodal-CLF to BDSP |   |        |          |          |           |  |
|                             | BDSP *       | Select BDSP              | • |        |          |          |           |  |
|                             |              | Save                     |   |        |          |          |           |  |
|                             |              |                          |   |        |          |          |           |  |
|                             |              |                          |   |        |          |          |           |  |

- Step 4: Select BDSP user from the drop down list then assign the available OSF-MC user to the selected BDSP user.
- Step 5: Optional if you want to re-assign or remove the OSF-MC then click on the Red Cross × option against the Assigned OSF-MC list.

|          | Wielinebi De X                   | ^ T                                                                 |                                          |     |
|----------|----------------------------------|---------------------------------------------------------------------|------------------------------------------|-----|
| C (i) lo | calhost:8087/nretpdemo/welcome#/ | cEp/bdsp/assign/osf-mc                                              | Ē                                        | ☆ 🛛 |
| Mr. Ulaw | CON CONTRACT                     | SVEP-NRETP DEMO                                                     | btcNuage                                 | da  |
| Home     | Annual Work Plan BDSP            | User Assignment Activity Business Plan CEF Loan Enterprise          | Password Reset Help                      |     |
| Home     | User Assignment • BDSP Assignn   | ent to OSF-MC                                                       |                                          |     |
| ሔ B      | DSP ASSIGN/RE-ASSIGN OSF-        | ic                                                                  |                                          |     |
|          | BDSP *                           | Somnath Singh - bdsp11                                              |                                          |     |
|          | Assigned OSF-MC *                | 1.Lokesh Kumar Jena-osfGajapati 🗙                                   |                                          |     |
|          |                                  | Note: Please Click On Red Cross To Re-Assign OSF-MC To Another BDSP | P or To Remove OSF-MC From Current BDSP. |     |
|          | Availability OSF-MC Member *     | Note: 1 BDSP can be linked to 1 OSF-MC. So No more OSF-MC found to  | assign the current BDSP.                 |     |
|          |                                  | Save                                                                |                                          |     |
|          |                                  | Save                                                                |                                          |     |

• All BDSP's can be assigned/linked with OSF-MC of same allocated Block.

## **b.** Nodal-CLF assignment to BDSP :

After creation of BDSP user by BTC-EP (Block level Technical Coordinator) we have to link/assign or re-assign the Nodal-CLF user which is created by respective DTE-EP (District Level Technical Expert) user. For doing this we have to follow the below steps:

- Step 1: Login into BTC-EP using valid credentials
- Step 2: Click on User Assignment Activity option from the Menu Bar
- Step 3: Click on the 2<sup>nd</sup> option "<u>Assign Nodal-CLF to BDSP</u>"

| AND AND AND AND AND AND AND AND AND AND | S                                                            | VEP-NRET      | P DEMO   | )          |              | btceps         | sheragada |  |
|-----------------------------------------|--------------------------------------------------------------|---------------|----------|------------|--------------|----------------|-----------|--|
| Home Annual Work Plan BDS               | 9 User Assignment Activity                                   | Business Plan | CEF Loan | Enterprise | Entrepreneur | Password Reset | Help      |  |
| Home • User Assignment • BDSP Assig     | Assign BDSP to OSF-MC<br>Assign Nodal-CLF to BDSP<br>DAL-CLF |               |          |            |              |                |           |  |
| BDSP                                    | * Select BDSP                                                |               | ~        |            |              |                |           |  |
|                                         | Save                                                         |               |          |            |              |                |           |  |
|                                         |                                                              |               |          |            |              |                |           |  |

- Step 4: Select BDSP user from the drop down list then assign the available Nodal-CLF user to the selected BDSP user.
- Step 5: Optional if you want to re-assign or remove the Nodal-CLF then click on the Red Cross × option against the Assigned Functional Expert list.

| ALL AND ALL AND AL |                      |             |                                      | btcNuagada           |                |                 |                    |                       |
|----------------------------------------------------------------------------------------------------|----------------------|-------------|--------------------------------------|----------------------|----------------|-----------------|--------------------|-----------------------|
| Home                                                                                                    | Annual Work Plan     | BDSP        | User Assignment Activity             | Business Plan        | CEF Loan       | Enterprise      | Password Reset     | Help                  |
| Home •                                                                                                    | User Assignment • BD | SP Assignme | ent to NODAL-CLF                     |                      |                |                 |                    |                       |
| å BD                                                                                                    | SP ASSIGN/RE-ASS     | IGN NODA    | L-CLF                                |                      |                |                 |                    |                       |
|                                                                                                    |                      | BDSP *      | Somnath Singh - bdsp1                | 1                    | ~              |                 |                    |                       |
|                                                                                                    | Assigned NOI         | DAL-CLF *   | 1.J K Sahu-nodalclf4 🗙               |                      |                |                 |                    |                       |
|                                                                                                    |                      |             | <b>Note:</b> Please Click C<br>BDSP. | On Red Cross To Re-A | ssign NODAL-Cl | LF To Another B | DSP or To Remove N | DDAL-CLF From Current |
|                                                                                                    | Available NO         | DAL-CLF *   | O Deepak Das - nodalclf5             | 5                    |                |                 |                    |                       |
|                                                                                                    |                      |             | Save                                 |                      |                |                 |                    |                       |
|                                                                                                    |                      |             |                                      |                      |                |                 |                    |                       |

# 9. Master Data Maintenance:

The SVEP software fetches all the master data from NRLM MIS. The master data is of two kinds in this regard:

- a) Location Master: Dealing with States, Districts, Blocks, Gram Panchayats and Villages
- b) CBO Master: Dealing with SHG's, VO's and CLF.

If any of the master data is found missing the SVEP-NRETP software system, the respective end user needs to inform their respective DMMU/DTE-EP about it and have the master data updated. The following is the list of Configurable Items in the SVEP-NRETP software system such as:

- ✓ Master Activity List
- ✓ Activity Slab Pay Definition
- ✓ Subsistence Allowance
- ✓ Loan Variables

#### a. Master Activity List :

This list will be added by respective STE-EP (State-Level-Technical-Expert) user for each subsequent NRETP users separately. For doing this we have to follow the below steps such as: Step 1: Login into **STE-EP** using valid user credentials.

Step 2: Click on Master Data Maintenance option from the Menu Bar

Step 3: Click on **Create Activity** option. Once you click it a new pop-up window will be open.

| 8                                   | SVEL-INKETT DEMIG               | SteepOdisha       |
|-------------------------------------|---------------------------------|-------------------|
| Home DTE-EP Master Data Maintenance | Data Status Password Reset Help |                   |
| Home • Activity                     |                                 |                   |
| A MASTER ACTIVITY LIST              | Role * Select Role ~            | Create Activity + |
| No. Activity Name                   | Activity For                    | Action            |

| A REAL PROPERTY OF THE REAL PROPERTY OF THE REAL PR | Create Activity                                                                                                    | STE-Odisha                  |
|----------------------------------------------------------------------------------------------------|----------------------------------------------------------------------------------------------------|-----------------------------|
| Home DTE-EP Master Data Mai<br>Home + Activity                                                                                                    | Activity * NRETP Enterprise Promote for more profit  Role * BDSP Select Role OSF-MC NRETP-MENTOR NRETP-FE NODAL-CLF BTC-EP BDSP OTE F0 | Create Activity +<br>Action |
|                                                                                                    | STE-EP<br>DTE-EP<br>GROUPBDSP                                                                                                    |                             |

# Step 4: Enter the Activity Name, Select the role then create it.

Step 5: For viewing the created list of activity we have to select the role then it will display.

| SVEP-NRETP                          | ×                  | +                                                       | ~ - ¤ ×                             |
|-------------------------------------|--------------------|---------------------------------------------------------|-------------------------------------|
| $\leftrightarrow$ $\rightarrow$ C ( | ) localhost:8087/n | nretpdemo/welcome#/steep/master-acivity/list            | • 🖻 🕁 🖬 🎒 :                         |
|                                     | 680                | SVEP-NRETP DEMO                                         | STE-Odisha                          |
| Нс                                  |                    | Master Data Maintenance Data Status Password Reset Help |                                     |
|                                     | Home • Activity    |                                                         |                                     |
|                                     | ሔ MASTER A         | ACTIVITY LIST Role * BDSP •                             | Create Activity +                   |
|                                     | No.                | Activity Name Activity For                              | Action                              |
|                                     | 1                  | BDSP Enrollment BDSP                                    | 2                                   |
|                                     | 2                  | BDSP Enrollment section dd BDSP                         | ۵                                   |
|                                     | 3                  | BDSP Enrollment program update BDSP                     |                                     |
|                                     | 4                  | Loan Management of BDSP BDSP                            |                                     |
|                                     |                    |                                                         |                                     |
|                                     |                    |                                                         | Activate Windows                    |
| 202                                 |                    |                                                         | Go to Settings to activate Windows. |
| 문 🔎 Type h                          | ere to search      | o 🖽 💽 🚍 🔒 🧰 🤣 🕼 🥥 🧶 🛷                                   | 🥂 32℃ へ ፁ 豆 小)ENG 16:06 💀           |

Step 6: If you wants to EDIT the activity list then click on the Action option in the right side of each activity.

#### b. BDSP Payment Slab list:

Each STE-EP user can create activity for each user separately then fix the payment slab per activity. For doing this we have to follow the below steps:

Step 1: Click on the 2<sup>nd</sup> option from the Master Data Maintenance option

Step 2: Click on *Create BDSP Payment* Slab option.

| gu  |                       | NULLEE TO A                                                                                                    | SVEP                                   | -NRETP             | DEMO                |                | STE-Odisha    |
|-----|-----------------------|----------------------------------------------------------------------------------------------------|----------------------------------------|--------------------|---------------------|----------------|---------------|
| Hon | me [                  | DTE-EP Master Data Maintenance Data Sta                                                                                    | atus Password Rese                     | t Help             |                     |                |               |
| н   | ome 🔹 E               | DSP Payment Slabs CI                                                                                                    | ick here to Cre<br>Payment S           | ate BDSF<br>lab    |                     | Create BDSP Pa | ayment Slab 🕇 |
|     | No                    | Activity                                                                                                    | Location                               | Hours              | Charge Per Activity | No Of Times    | Action        |
|     | 1                     | BDSP Enrollment                                                                                                    | Local                                  | 55                 | 777                 | 6              |               |
|     | 2                     | Loan Management of BDSP                                                                                                    | Local                                  | 45                 | 350                 | 5              |               |
|     |                       | Osf block management for CLF loan                                                                                          | Local                                  | 6                  | 900                 | 2              |               |
|     | 3                     |                                                                                                    |                                        |                    | 800                 | 16             |               |
|     | 3                     | NRETP roles and responsibilities                                                                                           | Local                                  | 9                  | 000                 |                |               |
|     | 3<br>4<br>5           | NRETP roles and responsibilities<br>BDSP Enrollment section dd                                                             | Local<br>Block HQ                      | 60                 | 500                 | 22             |               |
|     | 3<br>4<br>5<br>6      | NRETP roles and responsibilities BDSP Enrollment section dd osf activities demo training program                           | Local<br>Block HQ<br>Local             | 60<br>10           | 500                 | 22             | 0             |
|     | 3<br>4<br>5<br>6<br>7 | NRETP roles and responsibilities BDSP Enrollment section dd osf activities demo training program STEEP activities training | Local<br>Block HQ<br>Local<br>Block HQ | 9<br>60<br>10<br>9 | 500<br>400<br>270   | 22<br>4<br>5   |               |

Step 3: Then fill-up the BDSP Payment Slab form and save it.

|                 | 2                           |                       |                      |           |   |                                                        |
|-----------------|-----------------------------|-----------------------|----------------------|-----------|---|--------------------------------------------------------|
|                 | Deevin -                    |                       | SVEP-N               | RETP DEMC | ) | STE-Odisha                                             |
| Home DTE        | E-EP Master Data Mainte     | nance Data Status     | Password Reset       | Help      |   |                                                        |
| Home • BDS      | SP Payment Slabs + Add BDSI | P Payment Slab        |                      |           |   |                                                        |
| 🚠 ADD BD        | SP PAYMENT SLAB             |                       |                      |           |   |                                                        |
|                 | Activity *                  | NRETP Enterprises pro | mote for more profit | ~         |   |                                                        |
|                 | Location *                  | Local                 |                      | ~         |   |                                                        |
|                 | Hours *                     | 5                     |                      |           |   |                                                        |
|                 | Charge Per Activity *       | 450                   |                      |           |   |                                                        |
|                 | No Of Times *               | 4                     |                      |           |   |                                                        |
|                 |                             | Save                  | Close                |           |   |                                                        |
|                 |                             |                       |                      |           |   | Activate Windows<br>Go to Settings to activate Windows |
| 2022 © SVEP-NRE | ETP                         |                       |                      |           |   |                                                        |

#### c. <u>Subsistence Allowance List:</u>

This can be also entered by each STE-EP user for all BDSP users of the subsequent state separately. For doing this we have to follow the below steps:

Step 1: Click on the 3<sup>rd</sup> option from the Master Data Maintenance option

Step 2: Click on the Create BDSP Allowance option

| <b>U</b> |              | ~ T                     |                                  |                  |                         |             |             |           |  |  |
|----------|--------------|-------------------------|----------------------------------|------------------|-------------------------|-------------|-------------|-----------|--|--|
| € → α (  | ① localhosti | 8087/nretpdemo/changepa | tsword#/steep/bdspallowances     |                  |                         |             | ₩ ½ ½       | ) 🗆 🌡     |  |  |
|          | 108          |                         |                                  | SVEP-NRETP DEMO  |                         |             |             | STE-Bihar |  |  |
|          |              | TE-EP Mester Date M     | <b>sintenance</b> Data Statua Pa |                  |                         |             |             |           |  |  |
|          | Home + Bi    | DSP Allowances          |                                  |                  |                         |             |             |           |  |  |
|          | A 805        | P ALLOWANCES LIST       |                                  |                  |                         | Create BUSP | Allowance 🕈 |           |  |  |
|          | No           | BDSP work year          | Subsistence Allowance            | Travel Allowance | Communication Allowance | Total       | Action      |           |  |  |
|          | 1            | Year 1                  | 200                              | 270              | 230                     | 700         | 8           |           |  |  |
|          |              |                         |                                  |                  |                         |             |             |           |  |  |

#### Step 3: Then fill-up the BDSP Allowance form and save it.

| SVEP-NRET                                | rp ×                | +                       |                        |                |            | ~ -       | ø   |
|------------------------------------------|---------------------|-------------------------|------------------------|----------------|------------|-----------|-----|
| $\leftarrow \   \rightarrow \   {\tt G}$ | i) localhost:8087/n | nretpdemo/changepasswo  | d#/steep/bdspallowance | s/add          |            | o• 12 ☆   | 🗆 🖇 |
|                                          | 680                 | PALEEVIK                |                        | SVEP-N         | IRETP DEMO | STE-Bihar |     |
|                                          | Home DTE-EP         | Master Data Mainten     | ance Data Status       | Password Reset | Help       |           |     |
|                                          | Home   BDSP Allo    | owances • Add BDSP Allo | wance                  |                |            |           |     |
|                                          | 🚠 ADD BDSP A        | LLOWANCE                |                        |                |            |           |     |
|                                          |                     | BDSP work year *        | 2                      |                |            |           |     |
|                                          | Subsi               | istence Allowance *     | 360                    |                |            |           |     |
|                                          |                     | Travel Allowance *      | 230                    |                |            |           |     |
|                                          | Commun              | ication Allowance * (   | 211                    |                |            |           |     |
|                                          |                     | TOTAL :                 | 801                    |                |            |           |     |
|                                          |                     |                         | Save                   | Close          |            |           |     |

#### d. Loan Variables:

Each state can define their loan payback values like Interest Rate, Payback Period, Growth Potential, Inflation Rate, Moratorium Period

Step 1: Click on the 4<sup>th</sup> option from the Master Data Maintenance option

#### Step 2: Click on the Loan Variables option

Step 3: Then fill-up the Loan Payback form and click on update.

| And the state of the state of t | SVEP-NRETP DEMO                       | SteepOdisha |
|----------------------------------------------------------------------------------------------------|---------------------------------------|-------------|
| Home DTE-EP Master Data Maint                                                                                                    | nance Data Status Password Reset Help |             |
| Home   Loan PayBack                                                                                                    |                                       |             |
| 🚠 EDIT LOAN PAYBACK                                                                                                    |                                       |             |
| Interest Rate *<br>PayBack Period *                                                                                                    | Enter PayBack Period                  |             |
| Growth Potential *                                                                                                    | Enter Growth Potential                |             |
| Inflation Rate *                                                                                                    | Enter Inflation Rate                  |             |
| Moratorium Period *                                                                                                    | Enter Moratorium Period               |             |
|                                                                                                    | Update                                |             |
|                                                                                                    |                                       |             |
|                                                                                                    |                                       |             |

# 10. Data Status Report:

Each of the individual STE-EP, DTE-EP can view the status of available OSF Blocks which contains *No of Entrepreneurs, No of Business Plans Submitted, No of Business Plans Approved, No of Entrepreneurs with Enterprises, No of Enterprises with PTS data*.

Login into STE-EP then click on the Data Status report from the Menu Bar.

| SVEP-NRETP                                                                                                    | ×                  | +          |              |                         |                                    |                                   |                                          | ~                                            | - 0 ×       |  |
|----------------------------------------------------------------------------------------------------|--------------------|------------|--------------|-------------------------|------------------------------------|-----------------------------------|------------------------------------------|----------------------------------------------|-------------|--|
| $\leftrightarrow$ $\rightarrow$ C (i) localhost                                                                                                    | t:8087/nretp       | demo/welco | me#/ste/repo | rt/dataStatus           |                                    |                                   |                                          | <b>07</b> 🖄                                  | 🖈 🛛 🌡 :     |  |
| and the second second sec | SVEP-NRETP DEMO    |            |              |                         |                                    |                                   |                                          |                                              |             |  |
| Home E                                                                                                    |                    | Master Dat |              |                         |                                    |                                   |                                          |                                              |             |  |
| Home • D                                                                                                    | Data Status        | 8          |              |                         |                                    |                                   |                                          |                                              |             |  |
| DJ                                                                                                    | ATA STATU<br>State | District   | Block        | No. Of<br>Entrepreneurs | No. Of Business<br>Plans Submitted | No. Of Business<br>Plans Approved | No. Of Entrepreneurs<br>with Enterprises | No. of Enterprises<br>with PTS data          | -           |  |
| Total                                                                                                    | -                  | -          | -            | 7                       | 9                                  | 2                                 | 2                                        | 2                                            |             |  |
| 1                                                                                                    | ODISHA             | GAJAPATI   | NUAGADA      | 4                       | 4                                  | 1                                 | 1                                        | 1                                            |             |  |
| 2                                                                                                    | ODISHA             | GANJAM     | ASKA         | 3                       | 5                                  | 1                                 | 1                                        | 1                                            |             |  |
| 2022 © SVEP-I                                                                                                    | NRETP              |            |              |                         |                                    |                                   |                                          | Activate Windows<br>Go to Settings to activa | te Windows. |  |

# 11. Password Policy:

- The password must be minimum 8 characters long, must have at least one capital letter, at least one small letter, at least one digit and at least one special character
- If password is forgotten If any user has forgotten the password, he/she have to request for resetting the password.
- Password reset at login When any user login for the first time on web application, that user have to reset the password for security reason.

#### a. Password Forgotten:

Both mobile and web application has different process flow for handling forget password request.

#### Mobile Application: Is under process....

Note: It is mandatory that user has an active data connection on mobile for doing the forgot password process. Also assure that the right cell numbers are provided during registration process

#### Web Application:

- 1. If any user has forgotten the password they have to request for resting the password by clicking on "Forgot Password..?" button given on login screen.
- After clicking on this a dialog appears saying that your reset password request will be sent to the upper authority of that user for approval. For example:
  - If Any BTC-EP user request for forgot password that is sent to DTE-EP for approval.
  - If any DTE-EP user request for forgot password that is sent to STE-EP for approval.
- 3. Every user on web application has a menu item "Password Reset Request" which consists the list of forgot password details.
- 4. Request can be approved by clicking on the "reset" column, after this the password is set to its default value "test" for the user who has requested.
- 5. After request is been approved , user can reset the password when he/she logins to the system

#### b. Password reset:

#### • Mobile Application:

Note: It is mandatory that user has an active data connection on mobile for doing the reset password process. There is a menu item given as "Change Password" for resetting the password. After selecting that, user has to enter the current password and new password.

#### • Web Application:

When forgot password request is been approved for any user, that user will be able to login with the default password "test" and as that user login to system he/she will be asked to change password by entering current password and new password detail.

# 12. Annual Work Plan creation for block/OSF-MC:

#### a) OSF-MC Annual Work Plan Preparation:

- ✓ OSF-MC and BTC-EP along with the support of DTE-EP will create the annual work plan for the block.
- ✓ As we know one OSF-MC can cover a minimum 2 and maximum 4 blocks.
- ✓ OSF-MC user uploads Annual Work Plan; then BPM (for the block) i.e. BTC-EP and DPM (for the OSF as a whole) i.e. DTE-EP will view the plan and approve the plan.
- ✓ To do the above we need to follow up few steps in Web application i.e.

| SVEP-NRETP | × +                                                            |                                                                                                    | v – Ø .                           | × |
|------------|----------------------------------------------------------------|----------------------------------------------------------------------------------------------------|-----------------------------------|---|
| ← → C (    | localhost:8087/nretpdemo/welc                                  | ome#/dashboardprofile                                                                                                    | • 년 ☆ 🗖 🏇                         | : |
|            | AND AND AND AND AND AND AND AND AND AND                        | SVEP-NRETP DEMO                                                                                                    | osfGajapati                       |   |
|            | Home Annual Work Plan                                          | Business Plan CEF Loan CBO Meeting Tracking Password Reset Help                                                                                                   |                                   |   |
|            | Home<br>Enterprise Type-wis<br>Enterprise<br>Types<br>Promoted | e (Top N)<br>Top V L Data Source V M Year V<br>Top 10 Types Of Enterprises<br>Promoted 2018<br>Year V<br>Sender-<br>wise<br>No Data Available f<br>by Gender 2018 | for Distribution of Entrepreneurs |   |

- **4** Step 1: OSF-MC should login in Web application using valid login credential.
- **4** Step 2: Click on *Annual Work Plan* option from the menu bar.
- **4** Step 3: Click on 1<sup>st</sup> option from the drop down list item **"Upload Annual Work Plan"**.

| SVEP-NRETP × +                                                                          | ~ - © ×                                      |
|-----------------------------------------------------------------------------------------|----------------------------------------------|
| ← → C ③ localhost=8087/nretpdemo/welcome#/osfMc/uploadAnnualWorkPlan/i                  | 🕶 🖻 🖈 🔲 🍰 :                                  |
| SVEP-NRETP DEMO                                                                         | osfGajapati                                  |
| Home Annual Work Plan Business Plan CEF Loan CBO Meeting Tracking Password Reset Help   |                                              |
| Home * OSF/OSF-MC * Upload Annual Work Plan                                             |                                              |
| 🖞 ANNUAL WORK PLAN                                                                      |                                              |
| Financial Year: * Select Year 🗸 Charter Select Financial Year to see the Annual Workpla | ın Report                                    |
| Upload Back                                                                             |                                              |
| Sino. Full Name Block Name Uploaded On View AnnualReport                                | Status                                       |
| No Record Found                                                                         |                                              |
| Ac                                                                                      | tivate Windows                               |
| Go<br>2022 © SVEP-NRETP                                                                 | to Settings to activate Windows.             |
| 📲 🔎 Type here to search 🛛 🕂 💽 🗮 💽 🚍 🔒 🕋 🥥 🕸 💆 💆 📴 📀 28°C.                               | へ 遼 駅 4%) ENG 15:47<br>09-11-2022 <b>司</b> 3 |

Step 4: Select Financial Year, OSF Assigned Block and then upload the prepared annual plan report either in pdf/jpg format. File size should not be more than 500kb.

| C i localhost:                                                                                                  | × +<br>8087/nretpdemo/welcome#/osfMc/upl                                                     | oadAnnualWorkPlan/i                                                  |                                     |                                                      | -<br>아 순 ☆ 🛛 🌡  |
|----------------------------------------------------------------------------------------------------|----------------------------------------------------------------------------------------------|----------------------------------------------------------------------|-------------------------------------|------------------------------------------------------|-----------------|
| The second second second second second second second second second second second second second second second se | PARENT,                                                                                      | S                                                                    | VEP-NRETP DI                        | EMO                                                  | osfGajapati     |
| Home Ani                                                                                                    | nual Work Plan Business Plan                                                                 | CEF Loan CBO Meeti                                                   | ing Tracking Password               | Reset Help                                           |                 |
| Home • OSI                                                                                                    | F/OSF-MC • Upload Annual Work Plar                                                           | 1                                                                    |                                     |                                                      |                 |
| 🚓 ANNUA                                                                                                    | L WORK PLAN                                                                                  |                                                                      |                                     |                                                      |                 |
|                                                                                                    |                                                                                              | 0                                                                    | 🔪 🕄 Please Select F                 | inancial Year to see the Annual                      | Workplan Report |
| U                                                                                                    | Financial Year: • 200<br>Assigned Blocks • R.U<br>pload Annual Work Plan : • Cr              | 12<br>IDAYAGIRI<br>oose File Schedule_semest                         | Please Select F      v      ter.pdf | inancial Year to see the Annual                      | Workplan Report |
| U                                                                                                    | Financial Year: • 202<br>Assigned Blocks • RU<br>pload Annual Work Plan : • Cr               | 12<br>IDAYAGIRI<br>Oosse File Schedule_semest                        | Please Select F                     | inancial Year to see the Annual                      | Workplan Report |
| Uj<br>Sino.                                                                                                    | Financial Year: • 200<br>Assigned Blocks • R.U<br>pload Annual Work Plan : • Et<br>Full Name | 12<br>IDAYAGIRI<br>Oose File Schedule_semest<br>Upload<br>Block Name | Please Select F      v              | inancial Year to see the Annual<br>View AnnualReport | Workplan Report |

# **b)** BTC-EP Verification of Annual Work plan :

Once the OSF-MC uploads the Annual Work Plan; BTC-EP needs to verify it. For doing this we need to follow up some points:

Step 1: BTC-EP Login into the web application using valid login credentials.

Step 2: Click the "Annual Work Plan" option from the Menu Bar. Select the Financial Year, uploaded Annual Work plan for OSF-BLOCK will be shown.

| SVEP-NRETP                               |             | ×           | SVEP-NRE       | TP       | ×                | WhatsApp   | ×           | +             |           |                   | ~ -                          | - 0                 | ×          |
|------------------------------------------|-------------|-------------|----------------|----------|------------------|------------|-------------|---------------|-----------|-------------------|------------------------------|---------------------|------------|
| $\leftarrow \  \   \rightarrow \  \   G$ | (i) local   | nost:8087/r | nretpdemo/welc | ome#/ver | ify/uploadedAnnu | alWorkPlan |             |               |           |                   | • 🖻 🕁                        | ) 🛛 🚳               | :          |
|                                          | and Ulan.   | 180         | PAJEEV/K-      |          |                  |            | SVEP-N      | RETP DE       | EMO       |                   | btcNuagada                   |                     |            |
|                                          |             | Annual      | Work Plan      |          |                  |            |             |               |           |                   |                              |                     |            |
|                                          | Home        | • Verify A  | nnual Work Pla | n        |                  |            |             |               |           |                   |                              |                     |            |
|                                          | ሔ VEI       | RIFY ANI    | NUAL WORK      | PLAN     |                  |            |             |               |           |                   |                              |                     |            |
|                                          |             |             |                | Fina     | ncial Year: *    | 2022       |             | ~             |           |                   |                              |                     |            |
|                                          | Аррі        | rove        | Reject         |          |                  |            |             |               |           |                   |                              |                     |            |
|                                          |             | SL No.      | Full Nan       | ne       | Block Name       | Uploaded ( | On Verified | Approved/ Rej | jected On | View AnnualReport | Status                       |                     |            |
|                                          |             | 1           | Lokesh Kuma    | ar Jena  | NUAGADA          | 10-10-202  | 2           | 26-10-2022    |           | ß                 | Awaiting approval            |                     |            |
|                                          |             |             |                |          |                  |            |             |               |           |                   |                              |                     |            |
|                                          |             |             |                |          |                  |            |             |               |           |                   |                              |                     |            |
|                                          |             |             |                |          |                  |            |             |               |           |                   | Activate Windows             |                     |            |
|                                          | 2022 © SV   | EP-NRETP    |                |          |                  |            |             |               |           |                   | Go to Settings to activate \ | Vindows.            |            |
| ∄  ∠ Тур                                 | e here to : | search      | 2              | <u>.</u> | 0 🖽 🕻            | 0 🔲        | 1 🖻 🖉       | ) 🕼 🗾         | 9         | M 🔁 🤤             | 28°C ^ 윤 도 🕬 ENG             | 16:38<br>09-11-2022 | <b>B</b> 3 |

Step 3: Select the check box in then BTC-EP can either Approve/Reject the Annual work Plan by clicking the Approve or Reject button.

|                 | Dereving .           |                | S               | VEP-NRETP DE            | MO                         | btcNuagada        |  |
|-----------------|----------------------|----------------|-----------------|-------------------------|----------------------------|-------------------|--|
| Home An         | ual Work Plan BDSP   | User Assignmer | nt Activity Bus | iness Plan CEF Loan     | Enterprise Password Reset  | Help              |  |
| Home • Ver      | ify Annual Work Plan |                |                 |                         |                            |                   |  |
| # VERIFY        | ANNUAL WORK PLAN     |                |                 |                         |                            |                   |  |
|                 | 51-                  | (              | 2022            |                         |                            |                   |  |
|                 | Fin                  | ancial Year: * | 2022            | Ŷ                       |                            |                   |  |
| Approve<br>SL N | 5. Full Name         | Block Name     | Uploaded On     | Verified/ Approved/ Rej | ected On View AnnualReport | t Status          |  |
| ☑ 1             | Lokesh Kumar Jena    | NUAGADA        | 10-10-2022      | 09-11-2022              |                            | Awaiting approval |  |
|                 |                      |                |                 |                         |                            |                   |  |
|                 |                      |                |                 |                         |                            |                   |  |

# c) DTE-EP Approval/Reject of Annual Work plan:

After BTC-EP users verification done; the corresponding DTE-EP should take action on either Approve or reject the uploaded Annual Work Plan by OSF-MC. For doing this we need to follow up some few steps:

Step 1: DTE-EP login into the Web Application using valid login credentials.

Step 2: Click on the "Annual Work Plan" option from the Menu Bar.

Step 3: Select the Financial year, Assigned OSF-MC block; then the verified Annual Work Plan will be show.

Step 4: Select the check box then DTE-EP can either Approve/Reject the Annual work Plan by clicking the Approve or Reject button.

| SVEP-NRETP                                                                                                    | × SVEP-NRETP           | ne#/approve/uplo | ×   😒 WhatsApp<br>padedAnnualWorkl | P ×   +<br>Plan                |                  |                           | > - □       |
|----------------------------------------------------------------------------------------------------|------------------------|------------------|------------------------------------|--------------------------------|------------------|---------------------------|-------------|
| and the second second se | S. D. PREPAR           |                  |                                    | SVEP-NRETP D                   | EMO              |                           | dteGajapati |
| Home                                                                                                    | DTE-EP Users OSF-I     | /IC/OSF Wor      | k Done Report                      | Business Plan CEF Loan         | Annual Work Plan | Enterprise Password Rese  | t Help      |
| Home .                                                                                                    | Approve Annual Work Pl | an               |                                    |                                |                  |                           |             |
| & APP                                                                                                    | ROVE/REJECT ANNUA      | L WORK PLAN      |                                    |                                |                  |                           |             |
|                                                                                                    |                        |                  |                                    |                                |                  |                           |             |
|                                                                                                    |                        | Financial Year   | r: * 2022                          | ~                              |                  |                           |             |
|                                                                                                    | Assign                 | ed OSF-MC Block  | s * NUAGA                          | ADA 👻                          |                  |                           |             |
| Approve                                                                                                    | Reject                 |                  |                                    |                                |                  |                           |             |
| SL N                                                                                                    | p. Full Name           | Block Name       | Uploaded On                        | Verified/ Approved/Rejected On | View AnnualRepor | t Status                  |             |
| <b>2</b> 1                                                                                                    | Lokesh Kumar Jena      | NUAGADA          | 10-10-2022                         | 09-11-2022                     |                  | Awaiting approval (BTC-EP | Approved)   |
|                                                                                                    |                        |                  |                                    |                                |                  |                           |             |
|                                                                                                    |                        |                  |                                    |                                |                  | Activate W                | lindows     |
| 2022 © SVEF                                                                                                    |                        |                  |                                    |                                |                  |                           |             |
| 0                                                                                                    | M                      |                  |                                    | (C)                            | × — — —          |                           | 16:59       |

| SVEP-INKETP     | × SVEP-NRETP                                           | ×                                  | 🕒 🕓 WhatsApp              | ∞ ×   +                                   |                             |               | ~ -                                 | - 0 |
|-----------------|--------------------------------------------------------|------------------------------------|---------------------------|-------------------------------------------|-----------------------------|---------------|-------------------------------------|-----|
| → C ③ localho   | ost:8087/nretpdemo/welcor                              | me#/approve/upload                 | edAnnualWorkF             | Plan                                      |                             |               | • 6 \$                              | 0 🚯 |
| and the second  | SO PARENT                                              |                                    |                           | SVEP-NRETP                                | DEMO                        |               | dteGajapati                         |     |
| Home            | DTE-EP Users OSF-I                                     | MC/OSF Work [                      | one Report                | Business Plan CEF Loan                    | Annual Work Plan            | Enterprise    | Password Reset Help                 |     |
| Home 4          | Approve Annual Work Pl                                 | an                                 |                           |                                           |                             |               |                                     |     |
| ♣ APF           | ROVE/REJECT ANNUA                                      | L WORK PLAN                        |                           |                                           |                             |               |                                     |     |
|                 |                                                        | Financial Year: *                  | 2022                      | •                                         | Dov                         | vnload        |                                     |     |
| Approve         | Assign                                                 | ed OSF-MC Blocks *                 | NUAGA                     | DA V                                      | Annua                       | al Report     |                                     |     |
| Approve<br>SL N | Assign<br>Reject<br>Io. Full Name                      | ed OSF-MC Blocks *<br>Block Name U | ploaded On                | Verified/ Approved/Rejected               | Annua<br>On View AnnualRepo | al Report     | Status                              |     |
| Approve<br>SL N | Assign<br>Reject<br>Io. Full Name<br>Lokesh Kumar Jena | Block Name U                       | lploaded On<br>10-10-2022 | Verified/ Approved/Rejected<br>09-11-2022 | Annua<br>On View AnnualRepo | rt Approved ( | Status<br>BTC-EP & DTE-EP Approved) |     |

(Approved Annual work plan by DTE-EP and BTC-EP)
## 13. Work done report creation for NRETP-Mentor and Functional-Expert:

### a. <u>Work done report upload by NRETP-Mentor:</u>

NRETP-Mentor uploads work done report either on mobile app or web application then DTE-EP approves it, Records payment done. NRETP-MENTOR should upload his/her work done report monthly basis. Previous months report will upload in the next month/current month in between 01 to 05 (Within 5 days).

**For Ex**: If current month is March-2022 then NRETP-Mentor should upload her report for the month of February-2022 in between 01-Mar-2022 to 05-Mar-2022.

**Step 1**: NRETP-MENTOR user login into the Web application using valid login credentials.

Step 2: Click on the "<u>Work Done Report</u>" option from the Menu Bar.

| SVEP-NRETP               | × +                                |                                                                                                    | o x       |
|--------------------------|------------------------------------|----------------------------------------------------------------------------------------------------|-----------|
| ← → G ③                  | localhost:8087/nretpdemo/welcor    | ne#/dashboardprofile 🖈 🗖 🗟                                                                                                    | Incognito |
| Uh.                      | COSO MER                           | SVEP-NRETP DEMO                                                                                                    |           |
| Hon                      | ne Work Done Report                |                                                                                                    |           |
| Hom                      | Upload Work Done Report            |                                                                                                    |           |
|                          | Rejected                           | op N) 🗸 중 🖓 🖓 Social Indicator V 🛇 🗸                                                                                                    |           |
|                          | Enterprise<br>Types<br>Promoted    | ➡ Top ∨ ▲ Data Source ∨ m Year ∨     Gender-wise       Top 10 Types Of Enterprises<br>Promoted 2018     No Data Available for Distribution of Entrepreneurs<br>by Gender 2018 |           |
|                          | Number of Enterprise               | Activate Mindows                                                                                                    |           |
|                          |                                    | Activate windows<br>Go to Settings to activate W                                                                                                    | findows.  |
| localhost:8087/nretpdemo | o/welcome#/nretpMentor/workdoneRep |                                                                                                    | 11:45     |
| P Type her               | re to search                       | O 🛱 💽 🧮 📅 🛜 😻 📓 🧑 🦉 🦉 🦉 🔒 30°C ^ ĝ 🛱 40) ENG <sub>10</sub>                                                                                                    | 0-11-2022 |

Step 3: Choose Upload work done Report option from the drop down list.

| SVEP-NRETP DEMO                                                                                                    |
|----------------------------------------------------------------------------------------------------|
| Home Work Done Report Business Plan CEF Loan Password Reset Help                                                                                                    |
| Home * Work Done Report *                                                                                                    |
| 🗄 UPLOAD MONTHLY WORK DONE REPORT                                                                                                    |
| Work Type *       Select Work Type         Select Work Done report : *       Choose File No file chosen         •       File size must be less than 500kb.         •       File format should be either (PS/PDF type.         •       Uploaded Date: *         Uploaded Date: *       DD-MM-YYYY         Note: Current Month's Workdone report will be upload in the next month between 1-5. |
| Upload Close                                                                                                    |
| SI No. Full Name User Name Block Name Month-Year Uploaded Date Status View Report                                                                                                    |
| No Record Found                                                                                                    |
|                                                                                                    |
| 2022 © SKP-NRETP                                                                                                    |

**Step 4**: Select the Work type, upload the report and select the date then upload.

### b. <u>Work done report upload by Functional Expert:</u>

Functional-Expert uploads work done report either on mobile app or web application then DTE-EP approves it, Records payment done. Functional-Expert should upload his/her work done report monthly basis. Previous months report will upload in the next month/current month in between 01 to 05 (Within 5 days).

**For Ex**: If current month is March-2022 then Functional-Expert should upload her report for the month of February-2022 in between 01-Mar-2022 to 05-Mar-2022.

Step 1: Functional-Expert user login into the Web application using valid login credentials.Step 2: Click on the "<u>Work Done Report</u>" option from the Menu Bar.

| SVEP-NRETP               | × +                                |                           |          |                  |                                | v ·                        | - 0                 | × |
|--------------------------|------------------------------------|---------------------------|----------|------------------|--------------------------------|----------------------------|---------------------|---|
| ← → C ()                 | ocalhost:8087/nretpdemo/welco      | ome#/dashboardprofile     |          |                  |                                | <b>o-</b> 🖻 🛣              |                     | : |
| . callfa.                | COSO PARENUS                       |                           | SVEP-1   |                  | C                              | functionalexpertu1         |                     |   |
| Hom                      | e Work Done Report                 | Business Plan CEF Loan Pa |          | Help             |                                |                            |                     |   |
| Home                     | Upload Work Done Repor             | t                         |          |                  |                                |                            |                     |   |
|                          | Approved                           |                           |          |                  |                                |                            |                     |   |
|                          | Rejected                           | op N)                     | ✓ Ø 2    | Social Indicator | r                              |                            |                     |   |
|                          | Enterprise                         | 🗄 Top 🗸 📩 Data Source 🗸   | 🛗 Year 🗸 | Gender-          |                                |                            |                     |   |
|                          | Types<br>Promoted                  | Top 10 Types Of Enterpri  | ses      | wise             | No Data Available for Distribu | tion of Entrepreneurs by   |                     |   |
|                          |                                    | Promoted 2018             |          |                  | Gender 2018                    |                            |                     |   |
|                          |                                    |                           |          |                  |                                |                            |                     |   |
|                          |                                    |                           |          |                  |                                |                            |                     |   |
|                          | erpris e                           |                           |          |                  |                                |                            |                     |   |
|                          | of Ent                             |                           |          |                  |                                |                            |                     |   |
|                          | umber                              |                           |          |                  |                                |                            |                     |   |
|                          | Z                                  |                           |          |                  |                                | Activate Windows           |                     |   |
|                          |                                    |                           |          |                  |                                | Go to Settings to activate | Vindows.            |   |
| localhost:8087/nretpdemo | /welcome#/functionalExpert/workdor | eReport                   |          |                  |                                |                            | 40.00               |   |
| ₽ Type her               | e to search                        | O 🗄 💽 🧮                   | 🔋 💼      | 营 👰 🦃            | ) 🚾 🧿 🖂                        | 27°C 🔨 🔁 🕀 🕼 🕬 ENG         | 18:38<br>12-11-2022 | 9 |

Step 3: Choose Upload work done Report option from the drop down list.

| SVEP-NRETP DEMO                                                                                                    |
|----------------------------------------------------------------------------------------------------|
| Home Work Done Report Business Plan CEF Loan Password Reset Help                                                                                          |
| Home + Work Done Report +                                                                                                    |
| 4. UPLOAD MONTHLY WORK DONE REPORT                                                                                                    |
| Work Type * Select Work Type 👻                                                                                                    |
| Select Work Dane report : *  Choose File No file chosen File size must be less than 500Kb. File format should be either/PG/PDF type. Upload availef file. |
| Uploaded Date: * DD-MM-YYYY Note: Current Months Workdone report will be upload in the next mon<br>between 1-5.                                           |
| Lipicad Close                                                                                                    |
| SI No. Full Name User Name Block Name Month-Year Uploaded Date Status View Report                                                                         |
| No Record Found                                                                                                    |
|                                                                                                    |

After selecting the Work type, upload the report and select the date then upload. Remember the date range must be 1-5 otherwise last month's work done report can't be upload.

| SVEP-NRET |           | × +                 |                         |                     |               |                |                                               | v -                                    | - 0                 | × |
|-----------|-----------|---------------------|-------------------------|---------------------|---------------|----------------|-----------------------------------------------|----------------------------------------|---------------------|---|
| € → C     | 1) loca   | Ihost:8087/nretpdem | o/welcome#/tunctionalEx | pert/workdoneKep    | SVEP          | -NRETP DE      | MO                                            | functionalexpertu1                     |                     |   |
|           | Home      | Work Done Repo      | t Business Plan         | CEF Loan F          | assword Reset | Help           |                                               |                                        |                     |   |
|           | Home      | Work Done Repor     | t•                      |                     |               |                |                                               |                                        |                     |   |
|           | ₼ UP      | LOAD MONTHLY        | WORK DONE REPOR         | tΤ.                 |               |                |                                               |                                        |                     |   |
|           |           |                     | Work Type * Selec       | ct Work Type        |               | ~              |                                               |                                        |                     |   |
|           |           | Select Work Don     | e report : *            | se File No file cho | osen          |                |                                               |                                        |                     |   |
|           |           | Upload              | led Date: * DD-MM       | Ι-ΥΥΥΥ              |               | Note:<br>betwe | Current Months Workdone report w.<br>een 1-5. | <i>ill be upload in the next month</i> |                     |   |
|           |           |                     |                         | Upload              | Close         |                |                                               |                                        |                     |   |
|           | SI No.    | Full Name           | User Name               | Block Name          | Month-Year    | Uploaded Date  | Status                                        | Activate View Report                   |                     |   |
|           | 1         | Jagadish Nayak      | functionalexpertu1      | NUAGADA             | OCT-2022      | 04-11-2022     | In Process (Awaiting for DTE-EP a             | pproval) Settings tertivate V          |                     |   |
| 🗄 🔎 Тур   | e here to | search              | 0                       | H 💽 🗖               | 1 🔋 🚖         | 💓 🕼 🎽          | 🧶 🧔 🌣 🤞                                       | 27°C ^ 庌 🕀 🕼 🕬 ENG                     | 18:48<br>04-11-2022 | 9 |

Once the NRETP-MENTOR and FUNCTIONAL-EXPERT upload their Work done report they can't edit the report again. It will in Process waiting for DTE-EP approval/rejection.

## c) DTE-EP Approve/Reject of Work done report:

Now the corresponding DTE-EP user needs to take action against the uploaded Work done report by the subsequent NRETP-MENTOR and FUNCTIONAL-EXPERT user.

For doing this task we need to follow-up some steps:

**Step 1**: DTE-EP needs to Login into the Web application using valid credentials.

**Step 2**: Click on the "Work Done Report" option from the Menu bar.

| SVEP-NRETP  | × +                                    |                                                 |                                                     | ~ – @ ×                             |
|-------------|----------------------------------------|-------------------------------------------------|-----------------------------------------------------|-------------------------------------|
| ← → C () I  | ocalhost:8087/nretpdemo/welcome#/dashb | ooardprofile                                    |                                                     | ञ 🖻 🖈 🔲 🍰 🗄                         |
| "We gut and |                                        | SVEP-                                           | NRETP DEMO                                          | dteGajapati                         |
| Hom         |                                        | Work Done Report Business Plan                  |                                                     | Password Reset Help                 |
| Hom         | e                                      | Verify Work Done Report<br>of NretpMentor       |                                                     |                                     |
|             | Enterprise Type-wise (Top N)           | Verify Work Done Report<br>of Functional Expert | Social Indicator                                    | $\sim \odot \times$                 |
|             | Enterprise Top N                       | 🗸 📩 Data Source 🗸 🋗 Year 🗸                      | Gender-                                             |                                     |
|             | Types Top 10                           | ) Types Of Enterprises<br>Promoted 2018         | wise<br>No Data Available for Dis<br>by Gender 2018 | stribution of Entrepreneurs         |
|             |                                        |                                                 |                                                     |                                     |
|             | erprise                                |                                                 |                                                     |                                     |
|             | iber of Ent                            |                                                 |                                                     |                                     |
|             | N                                      |                                                 |                                                     | Astivate Windows                    |
|             |                                        |                                                 |                                                     | Go to Settings to activate Windows. |
| javascript; |                                        |                                                 | × 60 💌 🛎 🕅 🦰 🗛                                      | 19:06                               |
| J Type her  | e to search                            |                                                 | <u> </u>                                            | 27°C × Gi 🚓 Uni ENG 04-11-2022 🧐    |

**Step 3**: If the DTE-EP needs to verify the Work done report for NRETP-MENTOR then he/she needs to choose the "*Verify Work Done Report of Nretp-Mentor*" option otherwise choose the 2<sup>nd</sup> option "*Verify Work Done Report of Functional-Expert*" option for Functional-Expert users report.

**In Case of Nretp-Mentor**: Select the NRETP-MENTOR user then tick/select the checkbox [] for approval/rejection of the uploaded report of NRETP-MENTOR.

| → C ① Ic | ocalhost:8087/nretpdemo | /welcome#/dteep/verifyNret | pMentorWorkdoneReport                                         |                                     |                  |                        |                | @ ☆ □      | 6 |
|----------|-------------------------|----------------------------|---------------------------------------------------------------|-------------------------------------|------------------|------------------------|----------------|------------|---|
| Al Mark  |                         |                            | SVE                                                           | EP-NRETP [                          | DEMO             |                        | <b>d</b>       | teGajapati |   |
| Home     | e DTE-EP Users          | OSF-MC/OSF Work E          | Done Report Business F                                        | Plan CEF Loan                       | Annual Work Plan | Enterprise             | Password Reset | Help       |   |
| Hoi      | • NretpMentor           |                            |                                                               |                                     |                  |                        |                |            |   |
|          | A NRETP-MENTOR LIS      | т                          |                                                               |                                     |                  |                        |                |            |   |
|          |                         |                            |                                                               |                                     |                  |                        |                |            |   |
|          | Approve Reject          | NRETP Mentor *             | Krishna Kumari Panda                                          | ♥<br>■P-Mentor.                     |                  |                        |                |            |   |
|          | Approve Reject<br>SI No | NRETP Mentor •             | Krishna Kumari Panda<br>rk Done Report of NRET<br>BlockName   | P-Mentor.  Month-Year               |                  | Status                 | View Report    | t          |   |
|          | Approve Reject          | NRETP Mentor *             | Krishna Kumari Panda rk Done Report of NRET BlockName NUAGADA | P-Mentor. Month-Year SEPTEMBER-2022 | Waiting          | Status<br>for Approval | View Report    | t          |   |

**In Case of Functional-Expert**: Select the Functional-Expert user then tick/select the checkbox [] for approval/rejection of the uploaded report of Functional-Expert.

| SVEP                     | P-NRETP |                             | × +             |                       |                        |                      |           |                      |             |                   | × -                 | o ×              |
|--------------------------|---------|-----------------------------|-----------------|-----------------------|------------------------|----------------------|-----------|----------------------|-------------|-------------------|---------------------|------------------|
| $\leftarrow \rightarrow$ | G       | <ol> <li>localho</li> </ol> | ost:8087/nretpo | lemo/welcome#/dteep/v | erifyFunctionalExpertW | orkdoneReport        |           |                      |             |                   | ₽ \$                | 🗆 🏇 i            |
|                          |         | and the second              | NON A REPORT    |                       |                        | SVEP-N               | IRETP     | DEMO                 |             | •                 | IteGajapati         |                  |
|                          | I       | Home                        | DTE-EP User     | s OSF-MC/OSF          | Work Done Report       | Business Plan        | CEF Loan  | Annual Work Plan     | Enterprise  | Password Reset    | Help                |                  |
|                          |         | Home •                      | Functional Ex   | pert                  |                        |                      |           |                      |             |                   |                     |                  |
|                          |         | 🚠 FU                        | NCTIONAL EX     | PERT LIST             |                        |                      |           |                      |             |                   |                     |                  |
|                          |         |                             |                 | Functional Exper      | t * Jagadish Na        | yak                  | ~         |                      |             |                   |                     |                  |
|                          |         | Арр                         | orove Reje      | ct 🗘 Approve or Re    | eject Work Done Rep    | oort of Functional-E | xpert.    |                      |             |                   |                     |                  |
|                          |         |                             | SI No           | FullName              | BlockName              | Month-Year           |           | Status               |             | View Repor        | t                   |                  |
|                          |         |                             | 1               | Jagadish Nayak        | NUAGADA                | OCTOBER-202          | 2         | In Process Waiting f | or Approval |                   |                     |                  |
|                          |         |                             |                 |                       |                        |                      |           |                      |             |                   |                     |                  |
|                          |         |                             |                 |                       |                        |                      |           |                      |             |                   |                     |                  |
|                          |         |                             |                 |                       |                        |                      |           |                      |             | A stivets Min     |                     |                  |
|                          | 2       | 2022 © SVE                  | P-NRETP         |                       |                        |                      |           |                      |             | Go to Settings to | activate Win        | dows.            |
| ۶ 🖿                      | О Туре  | e here to se                | earch           | 0                     | H 💽 🗖                  | 1 🖻 🖻 🤅              | <b>\$</b> | 2 🧶 💌                | •           | 27℃ ^ @ 🕀         | \$9) ENG 19<br>04-1 | 9:33<br>1-2022 💿 |

## 14. Mobile and Web Interface:

In SVEP we know CRP-EP's are the foot soldiers whose services are hired by the Block Resource Centre (BRC). Similar in NRETP;

- a) BDSP's (Business Development Service Providers) are the field level community cadre. They will work with OSF to support the entrepreneurs may be new or Existing.
- b) NRETP-MENTOR & Functional-Expert are the technical committee members who will support to the Entrepreneurs for preparation of Business Plan by the BDSP.
- c) OSF-MC (OSF Management Committee) is the main Business Support Centre who can prepare the Annual Work Plan for the OSF-Blocks.

BDSP is the key user is able to work using smart phone or tab. The app can be downloaded from Google Play Store, by searching for SVEP. While working in the Mobile App, BDSP user has the option to work in offline mode and later synchronize with the server when Internet connectivity is available.

Once a User logs in using a mobile phone / tab, he cannot login using any other device. Neither can any other User login on a device using which some other User has already logged in. In other words, the login ID is bound to the device MAC ID.

All other stakeholders or users in the SVEP-NRETP system have easy access to desktop / laptop and are expected to have good network connectivity.

The minimum configuration for mobile application is as below:

- a. Memory 4 GB RAM, 8 GB Micro SD Card
- b. CPU 1.2 GHz Dual Core Processor
- c. Screen 4.7"
- d. High speed 4g/5g Internet Connectivity
- e. Minimum O/S Android 4.4

## 15. Mobile Interface Language:

The SVEP-NRETP mobile app is available in 14 languages in the Google Play Store, as per inputs from SRLM's. The languages are: Hindi, English, Assamese, Bengali, Gujarati, Kannada, Malayalam, Marathi, Odia, Tamil, Telugu, Urdu, Kashmiri, and Punjabi.

The demo app is in English. The icon appears as below:

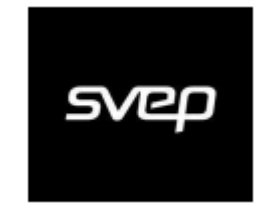

It has a blue login screen (as an extra warning to differentiate from the live environment). The translation from English to local language is as per inputs received from various State Rural Livelihood Missions (SRLM).

The live application, in English, has icon as below:

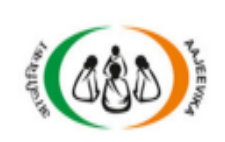

It has a white login screen (as an extra warning to differentiate from the demo environment). The translation from English to local language is as per inputs received from various State Rural Livelihood Missions (SRLM).

## 16. Change of Mobile Phone or Tab:

The BDSP gets to work in offline mode and all the SVEP-NRETP data in phone is locally stored in the phone memory ONLY till it is synchronized. Therefore, any time, there is a need for change of device, it is essential that the current phone data first be synchronized, before being discarded or switching over to new phone.

In case, the phone is ever lost or damaged beyond repair or recovery, the locally stored data is lost forever and the user may have to re-do the work or activity.

- c. After synchronizing the data, the device may be reset in the BTC-EP as below:
- d. In the BTC-EP login, select 'Reset Device' under the BDSP menu.

| SVEP-NRETP X +                                                                      | v – 6 ×                                                               |
|-------------------------------------------------------------------------------------|-----------------------------------------------------------------------|
| ← → C <sup>①</sup> localhost:8087/nretpdemo/welcome#/dashboardprofile               | 아 년 ☆ 🛛 🦺 🗄                                                           |
| SVEP-NRETP DEMO                                                                     | btcNuagada                                                            |
| Home Annual Work Plan BDSP User Assignment Activity Business Plan CEF Loan Enterpri | ise Password Reset Help                                               |
| Home BDSP List<br>Assign/Re-Assign Village                                          |                                                                       |
| m Enterprise Type-w Activity Calendar                                               | ✓ 3 Z                                                                 |
| Enterprise Activity Tracking urce V H Year V Gender-                                |                                                                       |
| Promoted Promoted 2018                                                              | vo Data Available for Distribution of Entrepreneurs<br>vy Gender 2018 |
| 2                                                                                   |                                                                       |
| interprise                                                                          |                                                                       |
|                                                                                     |                                                                       |
| 2                                                                                   | Activate Windows                                                      |
| 0 Bricks / Tiles Etc.                                                               | Go to Settings to activate Windows.                                   |
| 📲 🔎 Type here to search 🛛 O 🛱 🙋 👼 🛱 🎒 🔯                                             | W 28℃ へ 空 駅 400 ENG 12:22<br>14-11-2022                               |

At the prompt, select the user whose device is to be reset. And hit the 'Save' button. This removes the binding between the device mac-id and the SVEP-NRETP user id. Now the User can login from any other device.

## 17. BDSP Work done report / activity and payment planning and tracking, GIS tagging:

BDSP plans his or her activities in the BTC-EP with the consent of the BTC-EP. The activity list for BDSP's and their payment guidelines are configured by STE-EP, which can be subsequently modified by individual STE-EP's.

### Activity Assign by BTC-EP in Web-application:

Step 1: Login as BTC-EP in SVEP-NRETP web application

Step 2: Go to Menu bar >> BDSP >> Activity Calendar

Step 3: Select Name of BDSP and month

Step 4: Select Date of Month

Step 5: Select Name of activity and click on save

### Activity Done by BDSP in mobile application:

Step 1: Login as BTC-EP in SVEP-NRETP Web application

Step 2: BDSP can see this under menu Activity Tracking in mobile application

Step 3: Click on button "Done" if activity is completed.

Step 4: Select the date and upload image of consultancy slip

### View Activity status and BDSP payment details in web application:

Step 1: Login as BTC-EP in SVEP-NRETP Web application

Step 2: Go to menu BDSP >> Activity Tracking

Step 3: Select Month

Step 4: Click on Calendar icon in View Details column

Step 5: Here BTC-EP can see Activity status of BDSP and Payment details

For a given month, the BDSP is able to plan its activities within the given scope of villages, CBO's, clients, etc. Based on stipulated payment per activity, the BDSP is able to assess the amount of money he or she will be able to make in the month.

On synchronization, the same activities appear in the task list of the BDSP. Each of the activity as and when completed, can be marked 'Done'. Every activity, when marked 'Done', involves uploading of corroborating image and GIS tagging of location that displays BTC-EP report. On further synchronization, the updated status is reflected in BTC-EP records.

Accordingly the BTC-EP can make payments.

Task planning happens in BTC-EP in web interface

Task execution / task status update happens on BDSP mobile app

Activity Calendar for activity planning:

| SVEP-NRETP                                          | × +                     |                     |                      |                         |            |                   |                              | ~                   | - 6                  | ×   |
|-----------------------------------------------------|-------------------------|---------------------|----------------------|-------------------------|------------|-------------------|------------------------------|---------------------|----------------------|-----|
| $\leftrightarrow$ $\rightarrow$ C (i) localhost:808 | 87/nretpdemo/welcome    | #/BDSP-Activity-Cal | endar/Dashboard      |                         |            |                   | <b>07</b> Q                  | 6 4                 | ≡/ □                 | 🍰 : |
|                                                     | (080)                   |                     |                      | SVEP-NRETP              | DEMO       |                   | btcNuagada                   |                     |                      | ĺ   |
|                                                     |                         |                     |                      |                         |            |                   |                              |                     |                      |     |
|                                                     | Home • BDSP Activity Ca | llendar             |                      |                         |            |                   |                              |                     |                      |     |
|                                                     | A BDSP ACTIVITY CA      | LENDAR              |                      |                         |            |                   |                              |                     |                      |     |
|                                                     |                         | BDSP *              | Somnath Singh -bdsp1 | 1 v                     |            |                   |                              |                     |                      |     |
|                                                     | s                       | elect Month : * No  | vember, 2022         | •                       |            |                   |                              |                     |                      |     |
|                                                     |                         |                     | <<<=== Vie           | w BDSP Scope ===>>>Nove | mber, 2022 |                   |                              |                     |                      |     |
|                                                     |                         | :                   | Schedule Cale        | ndar For <b>Somr</b>    | hath Singh | ::                |                              |                     |                      |     |
|                                                     | Sunday                  | Monday              | Tuesday              | Wednesday               | Thursday   | Friday            | Saturday                     |                     |                      |     |
|                                                     |                         |                     | 1                    | 2                       | 3          | 4                 | . 5                          |                     |                      |     |
|                                                     | 6                       | 7                   | 3                    | 3 9                     | 10         | 11                | 12                           |                     |                      |     |
|                                                     | 13                      | 14                  | - 15                 | 5 16                    | 17         | 18                | 19                           |                     |                      |     |
|                                                     | 20                      | 21                  | 22                   | 2 23                    | 24         | 25                | Activate26<br>Go to Settings | ndows<br>to activat | e Window             |     |
|                                                     | 27                      | 28                  | 29                   | 30                      |            |                   | -                            |                     |                      | ,   |
| Type here to search                                 |                         | O ⊒i                | 2 🖬 🕫                | ) 🖻 🤌 🦉                 | R 📝 🧔 🛛    | <b>9</b> <u>-</u> | 🥌 29°C 🔷 🤠 🛱                 | ⊒ ⊲») EN(           | 3 14:53<br>14-11-202 | 2 🖣 |

- BTC-EP assigns activity to BDSP.
- BTC-EP is provided month wise interface ,
  - First BTC-EP selects BDSP from a dropdown to whom activity will be assigned.
  - Than BTC-EP has to select a particular month.
  - $\circ~$  BTC-EP can click on a date and after that can select activity to be assigned to BDSP.
  - These activities can be viewed by BDSP in mobile application in the menu named "Activity Tracking".

### Task list and marking a task complete on phone or tab:

- BDSP gets list of activities assigned to him/her on mobile application.
- After BDSP has completed that activity, he/she can do it through "Done" button.
- On clicking on done button, BDSP has to enter date on which activity was done and upload image of Consultancy slip as proof that he/she has done the activity.

| ۲ ایست ۲ ایست | 3 📲 <sup>#</sup> ⊿l û 4:54<br>← Upload Image |
|----------------------------------------------------------------------------------------------------|----------------------------------------------|
| SHGs Orientation<br>KULDEVI KRUPA MISSION MANGLAM JUTH<br>GURUKRUPA BACHAT AND DHIRAN JUTH                                                                                                    | *Select Date on Which Activity was Done      |
| DONE                                                                                                    | *Upload Consultancy Slip                     |
| Entrepreneur triggering meeting                                                                                                    | SUBMIT                                       |
| Loan follow up support                                                                                                    |                                              |
|                                                                                                    |                                              |
|                                                                                                    |                                              |
| < ● ■                                                                                                    |                                              |

### Unplanned tasks or delayed tasks:

• BDSP also has provision for adding activities which were not assigned to him/her through mobile application.

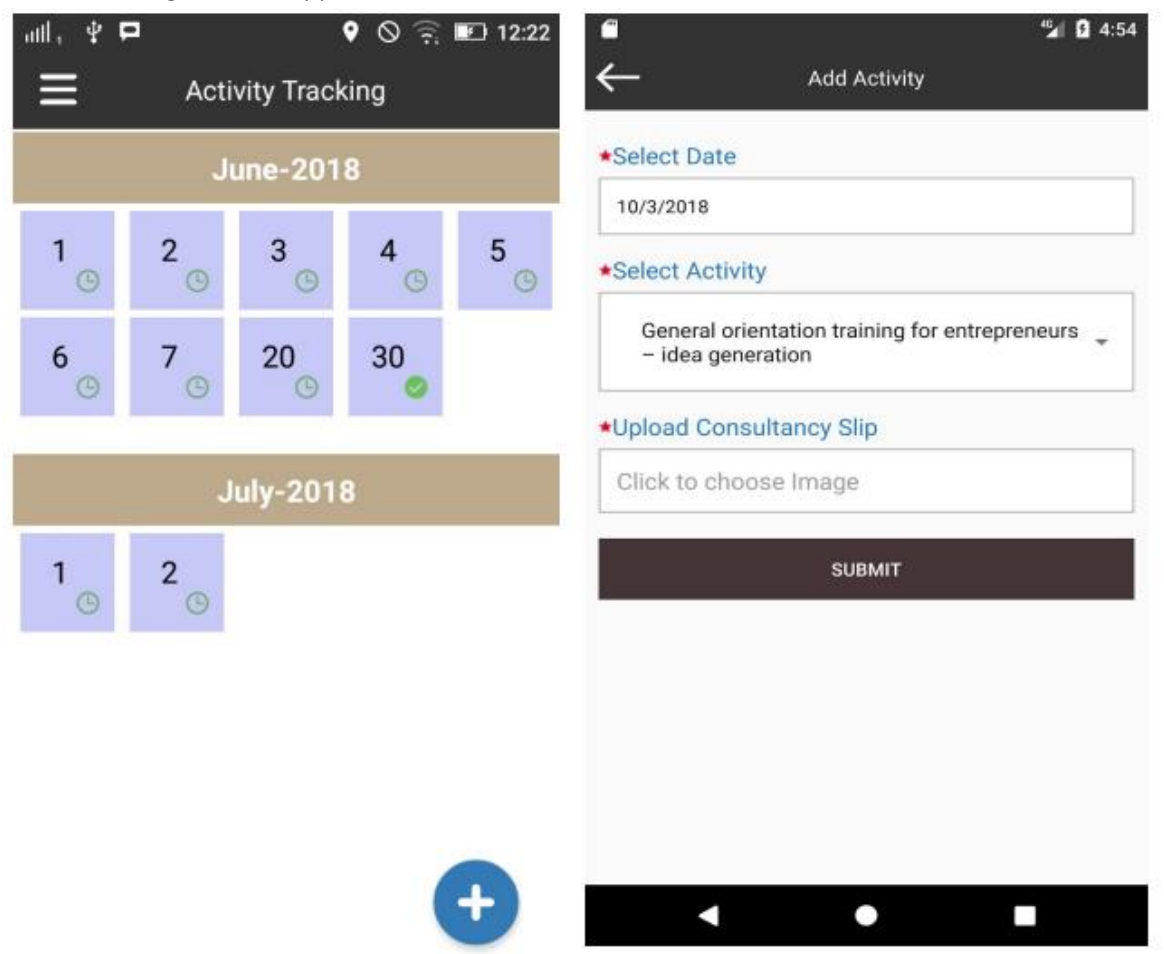

- In Activity Tracking page, on clicking on plus button BDSP can enter details of unplanned activity which has been done by him/her.
- Here BDSP has to enter date on which activity was done, choose name of activity and upload consultancy slip image as a proof.

### Final activity status update in BTC-EP:

- BDSP has to sync data after any activity is been done and any new activity added.
- After sync, the status of activity gets updated and BTC-EP can view the consultancy slip and payment details.
- The activities which are done by BDSP are shown in green colour.
- The activities which are yet to be done are shown in red colour.

### **BDSP Performance Tracking:**

- As status of activity gets updated, BTC-EP can see over all activity tracking details of BDSP under the menu "BDSP" -> 'Activity Tracking'
- Select Month then click on View details option from the below BDSP activity details.

|                               | acalhasti <sup>0</sup> 00                                                                                                    | A T                                                                                                    | omo#/hteop                                                                                                    | /b dap A stivity                           | Tracking                                                      |                                                                                                    |                                                           |                                                                                                    |                 |                                                          |                                                                                                    |                                                                                                  | ~                                                                     | 0                                         | ~ ~       | =r   | <b>—</b> |
|-------------------------------|----------------------------------------------------------------------------------------------------|----------------------------------------------------------------------------------------------------|----------------------------------------------------------------------------------------------------|--------------------------------------------|---------------------------------------------------------------|----------------------------------------------------------------------------------------------------|-----------------------------------------------------------|----------------------------------------------------------------------------------------------------|-----------------|----------------------------------------------------------|----------------------------------------------------------------------------------------------------|--------------------------------------------------------------------------------------------------|-----------------------------------------------------------------------|-------------------------------------------|-----------|------|----------|
|                               | Weller In Contraction                                                                                                    |                                                                                                    | ome#/bttep                                                                                                    | JuspActivity                               | macking                                                       | SVE                                                                                                    | P-NRE <sup>-</sup>                                        | TP DE                                                                                                    | NO              |                                                          |                                                                                                    |                                                                                                  |                                                                       | btcNuag                                   | ada       | -0   |          |
|                               | Home                                                                                                    | Annual Work Plar                                                                                                    | n BDSP                                                                                                    | User Assi                                  | gnment Activi                                                 | ty Business                                                                                                    | Plan CE                                                   | F Loan                                                                                                    | Enterprise      | e Passw                                                  | ord Reset                                                                                                    | Help                                                                                             | )                                                                     |                                           |           |      |          |
|                               | Home                                                                                                    | BDSP Activity Trai                                                                                                    | cking                                                                                                    |                                            |                                                               |                                                                                                    |                                                           |                                                                                                    |                 |                                                          |                                                                                                    |                                                                                                  |                                                                       |                                           |           |      |          |
|                               | # E                                                                                                    | BDSP ACTIVITY TR                                                                                                    | RACKING                                                                                                    |                                            |                                                               |                                                                                                    |                                                           |                                                                                                    |                 |                                                          |                                                                                                    |                                                                                                  |                                                                       |                                           |           |      |          |
|                               |                                                                                                    | Select Month : •                                                                                                    | •                                                                                                    | September, 20                              | 22                                                            |                                                                                                    |                                                           |                                                                                                    |                 |                                                          |                                                                                                    |                                                                                                  |                                                                       |                                           |           |      |          |
|                               | N                                                                                                    | D. BDSP                                                                                                    | ~                                                                                                    | Address                                    | • Pla                                                         | inned (hours)                                                                                                    | Planned (                                                 | amount)                                                                                                    | Spent (I        | hours) R                                                 | ealised An                                                                                                    | nount                                                                                            | View De                                                               | etails                                    |           |      |          |
|                               | 1                                                                                                    | Somnath                                                                                                    | Singh                                                                                                    | ANUGU                                      | RU                                                            | 9                                                                                                    | 80                                                        | 00                                                                                                    | 9               |                                                          | 800                                                                                                    |                                                                                                  | <b>#</b>                                                              |                                           |           |      |          |
| 3) SVEP-NRETP<br>- → C (i) Id |                                                                                                    | × +                                                                                                    |                                                                                                    |                                            |                                                               |                                                                                                    |                                                           |                                                                                                    |                 |                                                          |                                                                                                    |                                                                                                  |                                                                       |                                           | ~         | -    | ٥        |
|                               | BDSP Tr                                                                                                    | acking Detail                                                                                                    | ome#/btcep,                                                                                                    | /bdspActivity]                             | racking                                                       | ad (baure)                                                                                                    | Diar                                                      | anod (amou                                                                                                    | at)             | Sport                                                    | (hours)                                                                                                    |                                                                                                  | 0v                                                                    | Q (d                                      | 2 \$<br>X | =, □ | 1 🎄      |
|                               | BDSP Tr<br>No.                                                                                                    | 7/nretpdemo/welco<br>acking Detail<br>BDSP Name<br>Somnath Singh                                                                                  | ome#/btcep,                                                                                                    | /bdspActivity]<br>Address                  | racking<br>Planne                                             | ed (hours)<br>9                                                                                                    | Plar                                                      | nned (amour<br>800                                                                                              | nt)             | Spent                                                    | (hours)                                                                                                    | 9                                                                                                | 0 <del>4</del><br>Spent (a<br>80                                      | Q @<br>imount)                            | 3 ☆<br>×  | =1   | 1 🎄      |
|                               | BDSP Tr<br>No.<br>1<br>No.                                                                                                    | 7/nretpdemo/welco<br>acking Detail<br>BDSP Name<br>Somnath Singh                                                                                  | ome#/btcep,                                                                                                    | /bdspActivity]<br>Address                  | racking<br>Plann<br>F                                         | ed (hours)<br>9<br>Planned Amount                                                                                              | Plar                                                      | nned (amou<br>800                                                                                               | nt)<br>Realised | Spent                                                    | (hours)                                                                                                    | 9                                                                                                | or<br>Spent (a<br>Stew De                                             | Q (d) (d) (d) (d) (d) (d) (d) (d) (d) (d) | *         | =1 [ | 1 🎄      |
|                               | BDSP Tr<br>No.<br>1<br>No.                                                                                                    | 7/nretpdemo/welcc<br>acking Detail<br>BDSP Name<br>Somnath Singh<br>Septe                                                                         | ome#/btcep,<br>A<br>Month<br>ember / 2022                                                                                                    | /bdspActivity1<br>Address<br>INUGURU       | racking<br>Plann<br>F                                         | ed (hours)<br>9<br>Planned Amount<br>800                                                                                       | Plar                                                      | nned (amour<br>800                                                                                              | nt)<br>Realised | Spent                                                    | (hours)<br>800                                                                                                    | 9                                                                                                | or<br>Spent (a<br>80                                                  | Q (4<br>mount)<br>00<br>tails             | 3 ☆       | =, [ | 1 🎄      |
|                               | BDSP Tr<br>No.<br>1<br>No.<br>*<br>1                                                                                                    | //nretpdemo/welco<br>acking Detail<br>BDSP Name<br>Somnath Singh<br>Septe<br>Aug                                                                  | Month<br>ember / 2022<br>gust / 2022                                                                                                    | /bdspActivity1<br>Address<br>.NUGURU       | racking<br>Plann<br>F                                         | ed (hours)<br>9<br>Planned Amount<br>800<br>0                                                                                  | Plar                                                      | nned (amoun<br>800                                                                                              | nt)<br>Realised | Spent<br>d Amount                                        | (hours)<br>800<br>0                                                                                                    | 9                                                                                                | Gr<br>Spent (a<br>80<br>View De                                       | Q (d)<br>(mount)<br>(0)<br>tails          | ★         | =, [ | 1        |
|                               | BDSP Tr<br>No.<br>1<br>No.<br>*<br>1<br>2                                                                                                    | //nretpdemo/welco<br>acking Detail<br>BDSP Name<br>Somnath Singh<br>Septe<br>Aug<br>Ju                                                            | Month amber / 2022 gust / 2022 uly / 2022 pe / 2022                                                                                                    | Address<br>NUGURU                          | racking<br>Plann<br>F                                         | ed (hours)<br>9<br>Vanned Amount<br>800<br>0<br>0                                                                              | Plar                                                      | nned (amour<br>800                                                                                              | nt)<br>Realised | Spent<br>d Amount                                        | (hours)<br>800<br>0                                                                                                    | 9                                                                                                | Gr<br>Spent (a<br>80                                                  | Q (d<br>mount)<br>00<br>tails             | 3 ☆       | =1   |          |
|                               | BDSP Tr<br>No.<br>1<br>No.<br>*<br>1<br>2<br>3<br>4                                                                                           | //nretpdemo/welco<br>acking Detail<br>BDSP Name<br>Somnath Singh<br>Septe<br>Aug<br>Ju<br>Ju                                                      | Month<br>ember / 2022<br>gust / 2022<br>ne / 2022<br>lay / 2022                                                                                                    | Address<br>NUGURU                          | Plann<br>Plann<br>F                                           | ed (hours)<br>9<br>Planned Amount<br>800<br>0<br>0<br>0<br>0<br>0                                                              | Plar                                                      | aned (amound and a second and a second and a second and a second and a second and a second and a second and a s | nt)<br>Realised | Spent<br>d Amount                                        | (hours)<br>(800<br>0<br>0<br>0<br>0                                                                                                    | 9                                                                                                | о <del>ч</del><br>Spent (a<br>80<br>View De                           | Q 🖻                                       | ÷ \$      | =, [ |          |
|                               | BDSP Tr<br>No.<br>1<br>No.<br>*<br>1<br>2<br>3<br>4<br>5                                                                                      | //nretpdemo/welco<br>acking Detail<br>BDSP Name<br>Somnath Singh<br>Septe<br>Aug<br>Ju<br>Ju<br>Ju<br>M<br>Ap                                     | Month<br>amber / 2022<br>gust / 2022<br>gust / 2022<br>ne / 2022<br>lay / 2022<br>corril / 2022                                                                                                    | Address Address                            | Plann<br>F                                                    | ed (hours)<br>9<br>Planned Amount<br>800<br>0<br>0<br>0<br>0<br>0<br>0<br>0<br>0<br>0<br>0<br>0<br>0<br>0<br>0<br>0<br>0<br>0  | Plar                                                      | aned (amoun<br>800                                                                                              | nt)<br>Realised | Spent                                                    | (hours)<br>(800<br>0<br>0<br>0<br>0<br>0                                                                                                    | 9                                                                                                | с <sub>т</sub><br>Spent (а<br>80                                      | Q (d<br>imount)<br>00<br>tails            | ÷ ¢       | =    | 1        |
|                               | BDSP Tr<br>No.<br>1<br>No.<br>*<br>1<br>2<br>3<br>4<br>5<br>6                                                                                 | //nretpdemo/welco<br>acking Detail<br>BDSP Name<br>Somnath Singh<br>Septe<br>Aug<br>Ju<br>Ju<br>Ju<br>M<br>M<br>Ap                                | me#/btcep,<br>// A<br>Month<br>ember / 2022<br>gust / 2022<br>ily / 2022<br>ilay / 2022<br>oril / 2022                                                                                                    | Address Address                            | Plann<br>Plann                                                | ed (hours) 9<br>Vanned Amount<br>800<br>0<br>0<br>0<br>0<br>0<br>0<br>0<br>0<br>0<br>0<br>0<br>0                               | Plar                                                      | nned (amoun                                                                                                    | nt)<br>Realised | Spent<br>d Amount                                        | (hours)<br>(bours)<br>800<br>800<br>0<br>0<br>0<br>0<br>0<br>0<br>0<br>0<br>0                                                                                                    | 9<br>9<br>1<br>1<br>1<br>1<br>1<br>1<br>1<br>1<br>1<br>1<br>1<br>1<br>1<br>1<br>1<br>1<br>1<br>1 | с <del>,</del><br>Spent (a<br>View De                                 | Q ⊯<br>mount)<br>)0                       | * *       | =1   | 1        |
|                               | BDSP Tr<br>No.<br>1<br>No.<br>*<br>1<br>2<br>3<br>4<br>5<br>6                                                                                 | //nretpdemo/welco<br>acking Detail<br>BDSP Name<br>Somnath Singh<br>Septe<br>Aug<br>Ju<br>Ju<br>Ju<br>M<br>Ma<br>Ap<br>Ma                         | Month<br>A<br>A<br>Month<br>ember / 2022<br>gust / 2022<br>July / 2022<br>ane / 2022<br>ane / 2022<br>ane / 2022<br>ane / 2022<br>arit / 2022<br>Assigned<br>Date                                                                                                    | Address Address NUGURU  Done Date          | Plann<br>Plann<br>F<br>Payment<br>per<br>Activity             | ed (hours)<br>9<br>Vanned Amount<br>800<br>0<br>0<br>0<br>0<br>0<br>0<br>0<br>0<br>0<br>0<br>0<br>0<br>0<br>0<br>0<br>0<br>0   | rs Plar                                                   | nned (amoui<br>800                                                                                              | nt)<br>Realised | Spent<br>d Amount<br>tual Hours<br>Spent                 | (hours)<br>800<br>0<br>0<br>0<br>0<br>0<br>0<br>0<br>0<br>0<br>0<br>0                                                                                                    | 9<br>6<br>6<br>7<br>7<br>7<br>7<br>7<br>7<br>7<br>7<br>7<br>7<br>7<br>7<br>7<br>7<br>7<br>7<br>7 | Spent (a<br>80<br>View De                                             | Q LÉ<br>mount)<br>tails                   | Ŷ ☆       |      | 1        |
|                               | BDSP Tr           No.           1           No.           1           2           3           4           5           6           NRETP roles | //nretpdemo/welco<br>acking Detail<br>BDSP Name<br>Somnath Singh<br>Septe<br>Aug<br>Ju<br>Ju<br>Ju<br>Ma<br>Ap<br>Ma<br>ame                       | Month<br>amber / 2022<br>gust / 2022<br>gust / 2022<br>gust / 2022<br>lay / 2022<br>arch / 2022<br>arch / 2022<br>Assigned<br>Date<br>9 / 9 / 2022<br>10 / 9 / 2022                                                                                                    | Address           Address           NUGURU | Plann<br>Plann<br>F<br>Payment<br>per<br>Activity<br>800.00 ₹ | ed (hours)<br>9<br>Vanned Amount<br>800<br>0<br>0<br>0<br>0<br>0<br>0<br>0<br>0<br>0<br>0<br>0<br>0<br>0<br>0<br>0<br>0<br>0   | Plar<br>Plar<br>Plar<br>Plar<br>Plar<br>Am<br>2.00<br>.00 | nned (amoun<br>800<br>nned St<br>800.00 ₹ [                                                                     | nt) Realiser    | Spent<br>d Amount<br>tual Hours<br>Spent<br>8.00<br>1.00 | (hours)<br>800<br>0<br>0<br>0<br>0<br>8<br>0<br>0<br>0<br>8<br>8                                                                                                    | 9<br>6<br>7<br>7<br>7<br>7<br>7<br>7<br>7<br>7<br>7<br>7<br>7<br>7<br>7<br>7<br>7<br>7<br>7<br>7 | or<br>Spent (a<br>80<br>View De<br>View De<br>View<br>Image<br>Activa | Q E<br>mount)<br>10<br>tails              |           |      |          |
|                               | BDSP Tr<br>No.<br>1<br>No.<br>1<br>2<br>3<br>4<br>5<br>6<br>Activity No<br>RETP roles                                                         | //nretpdemo/welco<br>acking Detail<br>BDSP Name<br>Somnath Singh<br>Septe<br>Aug<br>Ju<br>Ju<br>Ma<br>ame<br>ame<br>and responsibilities<br>Total | Ame#/btcep,           Ame#/btcep,           Amema           Amema | Address Address NUGURU                     | Planne<br>Planne<br>Payment<br>per<br>Activity<br>800.00 ₹    | ed (hours)<br>9<br>Planned Amount<br>800<br>0<br>0<br>0<br>0<br>0<br>0<br>0<br>0<br>0<br>1<br>Total Hour<br>Assigned<br>8<br>1 | rs Plar<br>Am                                             | nned (amoun<br>800<br>nned St<br>ount St<br>800.00 ₹                                                            | nt) Realised    | Spent<br>d Amount<br>tual Hours<br>Spent<br>8.00<br>1.00 | (hours)<br>800<br>0<br>0<br>0<br>0<br>0<br>0<br>1<br>0<br>1<br>0<br>1<br>0<br>1<br>0<br>1<br>0<br>1<br>0<br>1<br>0<br>1<br>0<br>1<br>0<br>1<br>0<br>1<br>0<br>1<br>0<br>1<br>0<br>1<br>0<br>1<br>0<br>0<br>0<br>0<br>0<br>0<br>0<br>0<br>0<br>0<br>0<br>0<br>0 | 9<br>9<br>3<br>3<br>3<br>3<br>4<br>3<br>3<br>3<br>3<br>3<br>3<br>3<br>3<br>3<br>3<br>3<br>3<br>3 | Spent (a<br>80<br>View De<br>View Image                               | Q E<br>mount)<br>00<br>tails              |           | ≕/ C | 0WS.     |

- Here details about name of BDSP , name of activity assigned , date of assignment , hours planned , panned amount, activity done date , spent hours , amount to be paid , etc. are shown.
- BTC-EP can view all these details and also they can view the image of consultancy slip which serves a proof that BDSP has done the activity.
- BDSP's performance can be monitored evaluated through all these details, that how much BDSP is working in a month and how efficiently he/she can complete a task.
- This can be useful when BTC-EP assigned activity next time to that BDSP.

### **GIS Tagging:**

- Every time BDSP do any activity or add any activity, details of location are stored from where action is performed.
- When data is synced details of location latitude and longitude is sent on server and stored in database. This helps in verifying and validating tasks of BDSP.

## **18. Potential Entrepreneur Registration:**

Any entrepreneur, till he or she comes into SVEP-NRETP fold is a potential entrepreneur, if the person is a member of one the SHG's in the block or a direct relative of some SHG member. To be a potential entrepreneur, he/she must enter all about their social and economic profile, entrepreneurial aptitude which helps him to select a business idea and finally get him interested to work towards making a business plan and subsequently set up a business.

BTC-EP has planned one of the key tasks for BDSP in web interface, which is executed in BDSP's Mobile app interface and finally the status update is seen in BTC-EP, DTE-EP, OSF-MC, NRETP-MENTOR, Functional-Expert, Nodal-Clf's web interface. After successfully Login into the Mobile App by BDSP he/she must follow up the steps such as:

Step 1: Go to the *Sidebar Menu* items click on *Potential Entrepreneur Registration* option.Step 2: Then list of entrepreneurs will be display who already registered.

Step 3: On Clicking on plus button entrepreneur can be added.

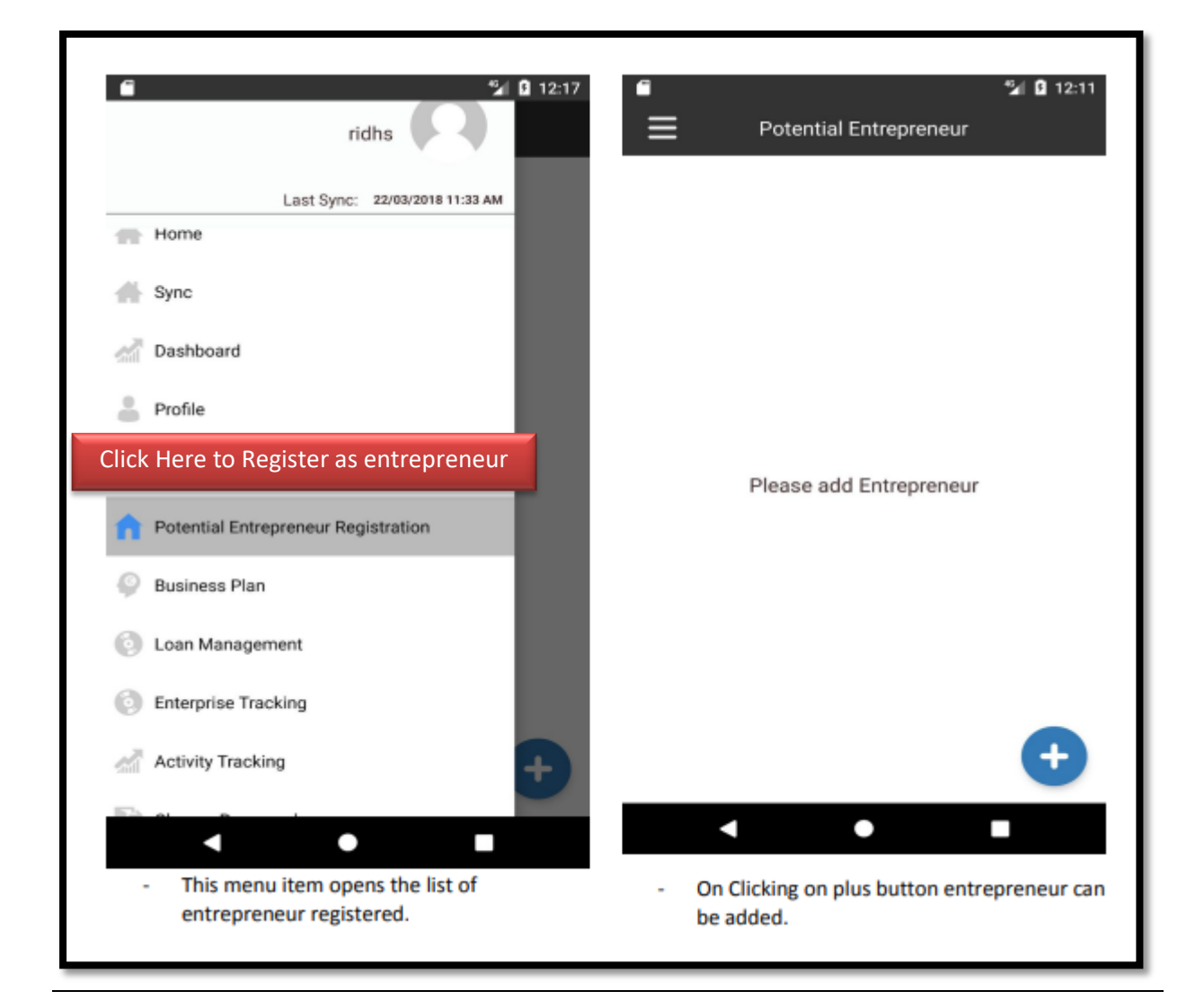

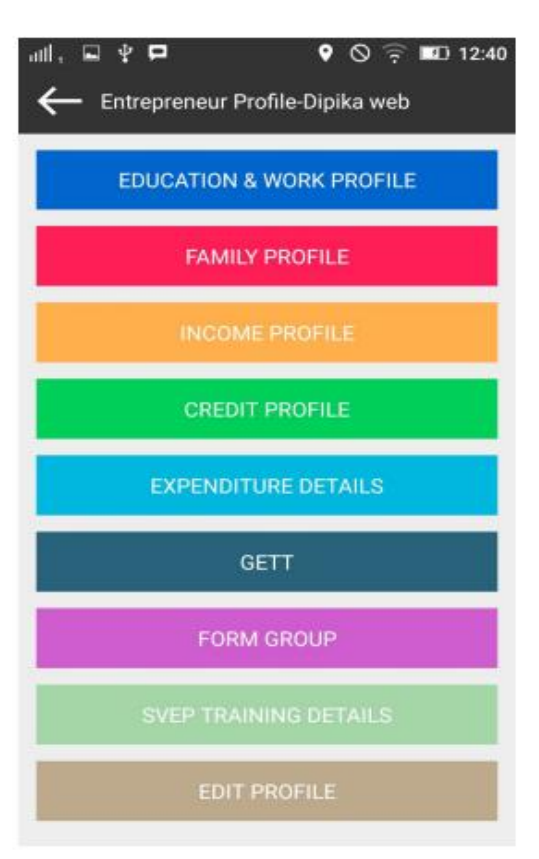

**Step 4:** The potential entrepreneur's profile information is captured in 6 stages in the BDSP's smart phone / tab:

- a. General information
- b. Education and Work profile
- c. Family profile
- d. Income profile
- e. Credit profile
- f. Expenditure profile
- g. GETT details.
- h. SVEP-NRETP Training Details

This screen appears after entrepreneur is registered and his/her general information is entered by BDSP.

i. FORM GROUP: - If entrepreneur want to be part of a group, this button is used for that purpose. After Form Group button is clicked, request of group is sent to BTC-EP. - Now this entrepreneur cannot create business plan until BTC-EP's approves and process from group request.

**j.** From the above options Credit profile, FORM GROUP and SVEP-NRETP Training Details are optional

### a. Profile Information:

There is form for entrepreneur registration in mobile application in which all the profile information of entrepreneur is captured.

For example, Personal Details, Identity Card Details, SHG Details, Bank Account details etc.

| 1:28 🔤 1 🖁 🖓                            | 1:28 📧               | a *語」 (24)        | 1:29 🔳                        | 31 Ta              |
|-----------------------------------------|----------------------|-------------------|-------------------------------|--------------------|
| Entrepreneur Registration               |                      | neur Registration | ← Entrepreneur Regi           | stration           |
| *Enterprise Type                        | District             | a                 | Bank IFSC Code                |                    |
| Existing O New                          | GANJAM               |                   |                               |                    |
| ★Name of Enterprise                     | Block                |                   | Current Income (Monthly)      |                    |
| Suresh Enterprise                       | SHERAGADA            |                   | 10001 to 12000                | ~                  |
| ★Type of Enterprise                     | *Select Gram Pancha  | yat               | Expected Income (Monthly)     |                    |
| Manufacturing                           | - SHERAGADA          | *                 | Above 12000                   | *                  |
| *Product of Enterprise                  | *Select Village      |                   | Dessee For Toking SVED / NDET | D Estressessiehis  |
| Agarbatti making (Cosmetics & perfumes) | RAMAGIRI             | -                 | Better opportunities          | • Entrepreneurship |
| ★Establishment Date                     | *Select SHG          | 1                 | botton opportantico           |                    |
| 1/3/2022                                | MAA BRAHMANI DE      | EVI (126519) 👻    | *Marital Status               |                    |
|                                         | Select SHG Member    | Name and Code     | Single                        |                    |
| First Name                              | BANGALI BEHERA(1     | 862394)           | Differentiy Abled?            |                    |
| Suresn                                  | Select Relation with | SHG Member        |                               |                    |
| Middle Name                             | Self                 | *                 | Submit                        |                    |
|                                         | *Name of SHG Memb    | ber               |                               |                    |
| Patra                                   | Suresh Patra         |                   |                               |                    |
|                                         | Member of SHG Since  | ce(Year) (YYYY)   |                               |                    |
| Date of Birth                           | 2014                 |                   |                               |                    |
| 1/6/2001                                | 1                    | 1                 |                               |                    |

### b. Education and Work Profile:

In this section, Entrepreneur's education details and work experience details are taken. If entrepreneur has done any special training, that also can be added in this section.

| -             |                           | 🎾 🖸 12:15 |
|---------------|---------------------------|-----------|
| ←             | Education & Work Profile  | Next      |
| Demo Entrepre | enueur S Sharma (MOL)     |           |
| Education     | al Qualification          | ×         |
| Special Tra   | aining                    | ×         |
| Work expe     | rience (Past and Present) | *         |
| [             | Submit                    |           |
|               |                           |           |
|               |                           |           |
|               |                           |           |
|               |                           |           |
|               |                           |           |
|               |                           |           |
|               | •                         |           |

### Educational Qualification

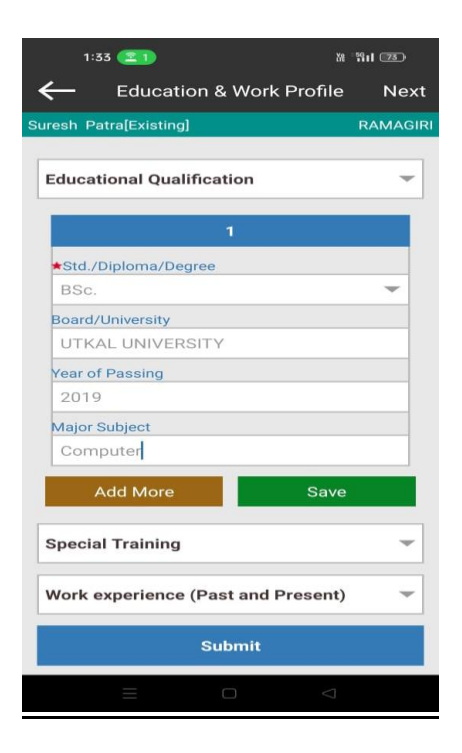

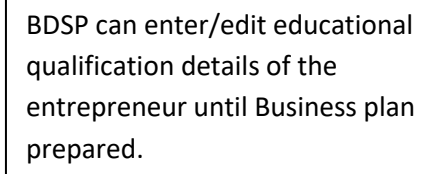

# Special Training

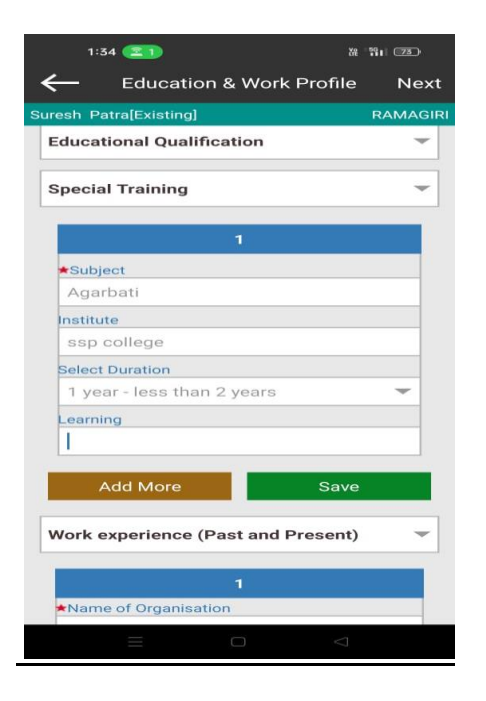

## Work experience(Past and Present)

| 1:36 室 1                        | Xe *591 73      |
|---------------------------------|-----------------|
| ← Education & Work Pro          | file Next       |
| Suresh Patra[Existing]          | RAMAGIRI        |
|                                 |                 |
| Educational Qualification       | -               |
| Special Training                | -               |
| Work experience (Past and Prese | ent) 👻          |
|                                 |                 |
| Name of Organization            |                 |
| Suraj agency                    |                 |
| Designation                     |                 |
| Manager                         |                 |
| Job Profile                     |                 |
|                                 |                 |
| Duration(in Months)             |                 |
| 2                               |                 |
| Add More S                      | ave             |
| Submit                          |                 |
|                                 | $\triangleleft$ |

BDSP can enter/edit special training details of the entrepreneur until Business plan prepared.

BDSP can enter/edit work experience details of the entrepreneur until Business plan prepared. Entrepreneur's family details are taken in this section.

| 1:48 😰 1 m                     | Ve 5611 70 |
|--------------------------------|------------|
| ← Create New Famil             | y Member   |
| Suresh Patra (RAMAGIRI)        |            |
| *Relationship with Entrepreneu | r          |
| Mother                         | -          |
| ★Name                          |            |
| Snigdha Patra                  |            |
| ★Occupation                    |            |
| Housewife                      | -          |
| ★Select Gender                 |            |
| Female                         | -          |
| ★Age                           |            |
| 49                             |            |
| *Education                     |            |
| Higher Secondary               | ~          |
| Work Experience Description    |            |
| 0                              |            |
| L                              |            |

BDSP can enter/edit family member's details of the entrepreneur until Business plan prepared.

| Cancel   | Save               |  |
|----------|--------------------|--|
| $\equiv$ | $\bigtriangledown$ |  |

d. Income Profile: In this section, Entrepreneur's whole family's income details are taken.

| 1:50       | ( <u>21</u> ) M M     | ₩ * <b>!</b> ¶ <b>   20</b> ) |
|------------|-----------------------|-------------------------------|
| ←          | Income Det            | ails                          |
| uresh Patr | a (RAMAGIRI)          |                               |
| Name of    | the family member     |                               |
| Snigdha    | Patra                 |                               |
| Source of  | f Income              |                               |
| Busine     | ss                    | -                             |
| ★No. of Ac | tive Days per Month o | of Cash Flow                  |
| 20         |                       |                               |
| No. of Ac  | tive Months per Year  |                               |
| 9          |                       |                               |
| *Income p  | er Day (₹)            |                               |
| 200        |                       |                               |
| *Annual In | come                  |                               |
| 00000      |                       |                               |

| Cancel | Save |
|--------|------|
|        |      |

BDSP can enter/edit income details of the entrepreneur until Business plan prepared.

### e. <u>Credit Profile:</u>

If entrepreneur has taken any loan previously, that has to be added in this section otherwise select the source of loan not required.

| 1:52 💶 2) 🛤 m 📲 🖞 🔟 🞯                    | Ð |
|------------------------------------------|---|
| Suresh Patra (RAMAGIRI)                  |   |
| ★Select source of loan                   |   |
| Banks                                    | - |
|                                          |   |
| *Loan Type                               |   |
| Business                                 |   |
| *Date on which loan was availed          | _ |
| 28/12/2022                               |   |
| *<br>Amount taken as loan(₹)             |   |
| 250000                                   |   |
| ★Rate of Interest(%) (Annual)            |   |
| 12                                       |   |
| *Installment(Monthly) (₹)                |   |
| 20000                                    |   |
| ★Current Outstanding(₹)                  |   |
| 1 50000                                  |   |
| ★Date of full Repayment as per Agreement |   |
| 31/1/2024                                |   |
|                                          |   |
| Cancel Save                              |   |

BDSP can enter/edit credit profile details of the entrepreneur until Business plan prepared.

**Expenditure Profile:** In this section Entrepreneur's annual expenditure details are taken
 Eg: - Education expense, transportation expense, food expense etc. and monthly expenditure amount is auto-calculated based on annual amount.

| 1:54 💽 M m<br>← Family Expenditu                                                            | ະe Details           | 1:55 室 2 ⋈ m                                          | ه، ۳۱۱ ه.<br>                         |
|---------------------------------------------------------------------------------------------|----------------------|-------------------------------------------------------|---------------------------------------|
| resh Patra[Existing]                                                                        | RAMAGIRI             | Suresh Patra[Existing]                                | RAMAGIRI                              |
| Please Enter zero if expense is n                                                           | il]                  | [Please Enter zero if expen                           | nse is nil]                           |
| Food<br>Annual Expenditure (₹) Mon<br>50000 4160                                            | thly Expenditure (₹) | Clothes                                               | 000                                   |
| Education                                                                                   |                      | Annual Expenditure (₹)<br>5000                        | Monthly Expenditure (₹)<br>416        |
| Annual Expenditure (₹) Mon<br>20000 1660                                                    | 5                    | Festivals/Entertain<br>Annual Expenditure (₹)<br>1000 | ment<br>Monthly Expenditure (₹)<br>β3 |
| Health         Mon           Annual Expenditure (₹)         Mon           10000         833 | thly Expenditure (₹) | Transportation<br>Annual Expenditure (₹)              | Monthly Expenditure (₹)               |
| Clothes       Annual Expenditure (₹)     Mon       5000     416                             | thly Expenditure (₹) | Electricity                                           |                                       |
| Festivals/Entertainment<br>Annual Expenditure (₹) Mon                                       | thly Expenditure (₹) | Annual Expenditure (₹)<br>5000                        | Monthly Expenditure (₹)<br>416        |
| Transportation<br>Annual Expenditure (?) Mon                                                | thly Expenditure (₹) | Other<br>Annual Expenditure (₹)<br>2000               | Monthly Expenditure (₹)<br>166        |
| Cancel                                                                                      | Save                 | Cancel                                                | Save                                  |
|                                                                                             | $\bigtriangledown$   | =                                                     |                                       |

## g. Existing Enterprise Details:

| 3:47 雄                                         | *111 (49) | 3:47                                | 28 · 1                                 | îıl 🐵 | 3:48 m                                      | 8 %i @                 |
|------------------------------------------------|-----------|-------------------------------------|----------------------------------------|-------|---------------------------------------------|------------------------|
| Existing Enterprise Details                    |           | Existing En                         | terprise Details                       |       | Existing En                                 | terprise Details       |
| Monthly Revenue                                | *         | Working Cap                         | oital Calculation                      | *     | Interest(₹)                                 | Wastage(₹)             |
| Present Revenue(₹)                             |           | Average Value of Invento            | ory(at any point)(₹)                   |       | 2000                                        | 1000                   |
| 50000                                          |           | 50000                               |                                        |       | Depreciation(₹)                             | Taxes(₹)               |
| Present Capacity(₹) [Capacity is same for trad | ding &    | Average Value of Receiv             | ables(₹)                               |       | 500                                         | 500                    |
| 50000                                          |           | 20000                               |                                        |       | Other Expenses(₹)                           | Total Expenses(₹)      |
| Cost of Goods Sold(₹)                          |           | Average Value of Payabl             | les(₹)                                 |       | 0                                           | 11500                  |
| 30000                                          |           | 10000                               |                                        |       |                                             |                        |
| Gross Profit(Revenue - Cost of Goods)<br>20000 | (₹)       | Working Capital(₹)<br>60000         |                                        |       | Net Profit per Month<br>Expense)(₹)<br>8500 | n(Gross Profit - Total |
| Total Fixed Assets(₹)<br>20000                 | *         | Expense                             | es(Monthly)                            | *     | Growth B                                    | aguirament +           |
| Own Investment/#)                              |           | [Please Enter zero if ex<br>Rent(₹) | <mark>pense is nil]</mark><br>Wages(₹) |       | Growth Purpose                              |                        |
| 10000                                          |           | 5000                                | 1000                                   |       | Expansion                                   | -                      |
|                                                |           | Electricity(₹)                      | Transport(₹)<br>500                    |       | New Proposal (brief)                        |                        |
| Working Capital Calculation                    | *         | Interest(₹)                         | Wastage(₹)                             |       | agarbati                                    |                        |
| Average Value of Inventory(at any point)(₹)    |           | 2000                                | 1000                                   |       | Investment Required(bal                     | lpark)(₹)              |
| 50000                                          |           | Depreciation(₹)                     | Taxes(₹)                               |       | 50000                                       |                        |
| Average Value of Receivables(₹)                |           | 500                                 | 500                                    |       |                                             |                        |
| 20000                                          |           | Other Expenses(₹)                   | Total Expenses(₹)                      |       |                                             | DATE                   |
| Average Value of Payables(₹)                   |           | 0                                   | 11500                                  |       | U                                           | DATE                   |
|                                                |           |                                     |                                        |       | =                                           |                        |

- ✓ This section is visible only if entrepreneur is existing. Here details about existing enterprise of entrepreneur have to be entered. Like: Revenue detail, inventory details, expense details etc. Based entered details gross profit and net profit calculated for enterprise.
- ✓ If entrepreneur wants to do enterprise diversification or expansion or both, details in growth requirement have to be entered.
- ✓ Filling this information is mandatory before moving towards creating business plan.

## h. Form Group

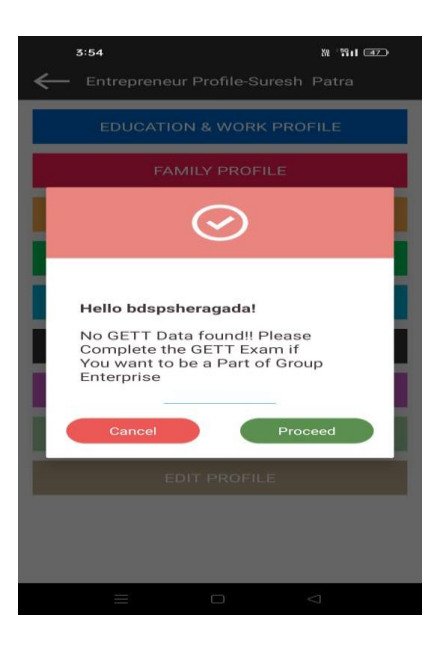

If the entrepreneur wants to be a part of group Enterprise then click on "Proceed" otherwise "Cancel" .

i. <u>SVEP-NRETP Training Details</u>: Entrepreneur's SVEP-NRETP training details are entered. In which start date of training, name of training, end date of training and description is taken. It is mandatory to fill these details before submitting business plan for that entrepreneur.

| ← <sup>4:02</sup> SVEP/NRETP Training | M HI 📧   |
|---------------------------------------|----------|
| Suresh Patra[Existing]                | RAMAGIRI |
| ★Name of Training<br>Agarbati Making  |          |
| *Start Date                           |          |
| 1/5/2023                              |          |
| *End Date                             |          |
| 15/5/2023                             |          |
| *Description                          |          |
| How to make Agarbati                  |          |
| SUBMIT                                |          |
| = 0 <                                 | ]        |

### j. Editing the captured potential entrepreneur information:

BDSP can edit all the details of entrepreneur as required. There is a button named "EDIT PROFILE" on clicking on them entrepreneur's profile details can be edited.

| 4:04 <i>d</i> @ m           | Xe *\$11 46        | 4:04 <i>d</i> @ m                 | 18 191 (AG)     |  |  |
|-----------------------------|--------------------|-----------------------------------|-----------------|--|--|
| ← Edit Entrepreneur Details |                    | ← Edit Entrepreneur Details       |                 |  |  |
| Suresh Patra[Existing]      | RAMAGIRI           | Suresh Patra[Existing]            | RAMAGIRI        |  |  |
| *Enterprise Type            |                    |                                   |                 |  |  |
| Existing                    |                    | Branch Name                       |                 |  |  |
| ★First Name                 |                    |                                   |                 |  |  |
| Suresh                      |                    | Bank IESC Code                    |                 |  |  |
| Middle Name                 |                    |                                   |                 |  |  |
|                             |                    | Current Income (Monthly)          |                 |  |  |
| Last Name                   |                    | 10001 to 12000                    |                 |  |  |
| Patra                       |                    | *Expected Income (Monthly)        |                 |  |  |
| ★Date of Birth              |                    | Above 12000                       |                 |  |  |
| 01/06/2001                  |                    | Peason For Taking SVEP / NPETP Fr | otrepreneurship |  |  |
| *Select Gender              |                    | Better opportunities              | ritepreneuramp  |  |  |
| Male                        |                    | Marital Status                    |                 |  |  |
| Mobile No.                  |                    | Single                            |                 |  |  |
| Email Id                    |                    | Differently Abled?                |                 |  |  |
| Select State                |                    | Update                            |                 |  |  |
| $\equiv$ $\Box$             | $\bigtriangledown$ |                                   | $\lhd$          |  |  |

## **19.**Enterprise Types / Categories:

Registered entrepreneur can be of two types.

New: Who is starting a new enterprise and want support from SVEP-NRETP.

Existing: Who already has an existing enterprise and want to join SVEP-NRETP for business growth.

# 20. Business Plan Preparation:

- After all the details of Entrepreneur are captured by the BDSP, Now the BDSP needs to move forward to prepare Business Plan.
- Business Plan can be created by going in 'Business Plan' option from the Side menu than click on plus icon for creating new business plan.
- If there is an existing entrepreneur and his/her existing enterprise details are not needed to input.
- In the Business Plan section basically there are 4 steps/tabs available i.e.
  - o Pending
  - $\circ$  Submitted
  - Approved
  - o Rejected
- Initially all the Business plans which are in progress will be visible in Pending step/tab.
- Once the Business Plan to be submitted then it will be visible in the submitted step/tab.
- If the Business Plan is approved then it will go in Approved tab otherwise if it is rejected then visible in Rejected tab.
- While creation of Business plan; Pending state is mandatory to complete before proceeding to other step.
- Once the BDSP entered details in first step, and submit it, it can't be edited and the other states can be edited but only if it has not been submitted that means it is in pending state. In other words once the Business plan is said to be submit ted then it can't be edited again.

| 5:09  | •@@\$#M#_III.\$<br>•@@\$#M#_III.\$  | • |
|-------|-------------------------------------|---|
|       | bdspSoma                            |   |
|       | Last Sync: 15/11/2022 12:47 pm      | > |
| #     | Home                                |   |
| 0     | Sync                                |   |
|       | Dashboard                           |   |
|       | Profile                             |   |
| •     | Potential Entrepreneur Registration |   |
| Ξ.    | Business Plan                       |   |
| ø     | Loan Management                     |   |
| 0     | Enterprise Tracking                 |   |
| - and | Activity Tracking                   |   |
| 0     | Change Password                     |   |
| P     | Logout                              |   |
|       | ÷)                                  |   |
|       | • •                                 |   |

| 5:09 PM 疫   | ବ              | 4         |   |
|-------------|----------------|-----------|---|
| $\equiv$    | Busir          | ness Plan |   |
| PENDING     |                |           |   |
| Total Busin | ness Plans Pen | nding :   | 0 |
|             |                |           |   |
|             |                |           |   |
|             |                |           |   |
|             |                |           |   |
|             |                |           |   |
|             |                |           |   |
|             |                |           |   |
|             |                |           |   |
|             |                |           |   |
|             |                |           |   |
|             |                |           |   |
|             |                |           |   |
|             |                |           |   |
|             |                |           | + |
|             |                |           | 4 |

# a. 1.0 Enterprise Basic Information:

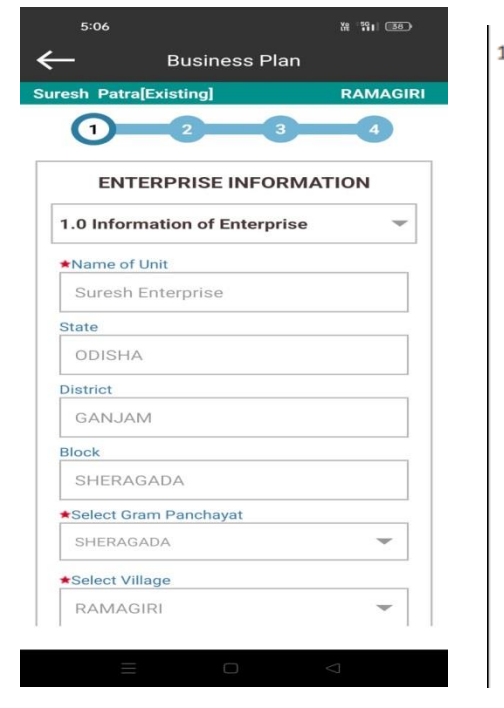

| . Enterprise<br>1.0 | Basic Information                                     |
|---------------------|-------------------------------------------------------|
| a.                  | Name of Enterprise                                    |
| b.                  | Location of Enterprise                                |
| с.                  | Type of Enterprise : It is divided into three parts - |
|                     | i. Type ( Manufacturing ,<br>Trading , Service etc)   |
|                     | ii. Sector                                            |
|                     | iii. Product name                                     |
| d.                  | Ownership structure , Premise ownership Details       |
|                     |                                                       |
|                     |                                                       |
|                     |                                                       |
|                     |                                                       |
|                     |                                                       |
|                     |                                                       |
|                     |                                                       |
|                     |                                                       |
|                     |                                                       |

## b. Production / Sales and Revenue Planning:

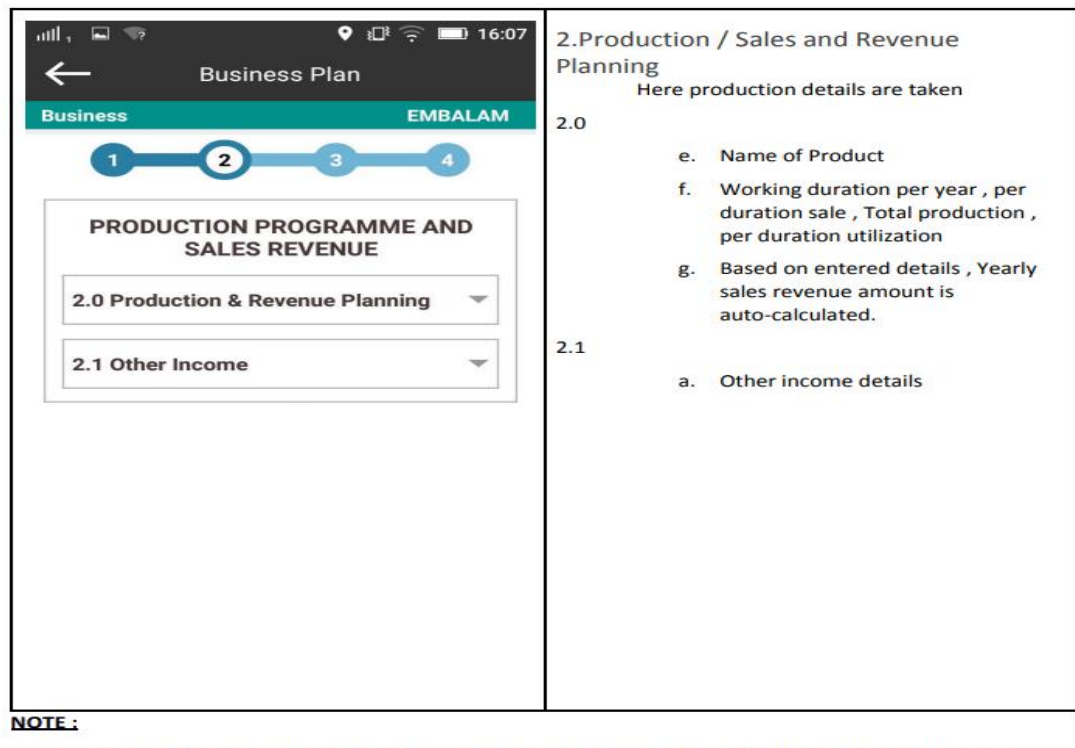

Cost of Goods sold will be calculated at two places : (1) in 2.0 Production & Revenue Planning and

(2) in 3.4 Raw Material.

> If this both values are not same than higher value will be taken in consideration.

## 2.0 Production and Revenue Planning:

For calculating gross profit according to enterprise type such as manufacturing, service and trading the structure is given below.

#### For manufacturing Enterprise type

- a) Total Production or Sale Per Year = Working duration value \* Per Duration Production of Sale
- b) Amount(Sales Revenue/Yearly)= Total Production or Sale Per Year \* Sales Price Per Unit
- c) Total Cost of Goods Used = Total Production or Sale Per Year \* Cost Price Per Unit

| Business Plan                                 | 12:56                                                 |                   |
|-----------------------------------------------|-------------------------------------------------------|-------------------|
|                                               | - Business                                            | Plan              |
| sh Patra[Existing] RAMAGIRI                   | Suresh Patra[Existing]                                | RAMA              |
|                                               | 2                                                     | 3 4               |
| PRODUCTION PROGRAMME AND                      | ★Utilization (%)                                      |                   |
| SALES REVENUE                                 | 50                                                    |                   |
| 0 Production & Revenue Planning 🛛 🤝           | Per Duration Production<br>Sales(Based on utilization | Revenue or<br>on) |
|                                               | 50                                                    |                   |
| 1                                             | Total Production or Sales                             | s per Year(Based  |
| Agarbati                                      | 15000                                                 |                   |
| Agarbati                                      | ★Sales Price per Unit (₹)                             |                   |
| *Working Duration per Year                    | 20                                                    |                   |
| Day O Week O Month                            | ★Amount (₹)(Sales Reven                               | ue / Yearly)      |
|                                               | 300000                                                |                   |
| 300                                           | Cost price per Unit                                   |                   |
| The production/sale quantity per duration     | 10                                                    |                   |
| 100                                           | Total Cost of Goods Use                               | d                 |
| Total Production Revenue or Sales per<br>Year | 150000                                                |                   |
| 30000                                         |                                                       |                   |
| Utilization (%)                               | Add More                                              | Save              |
|                                               |                                                       |                   |

| 12:56                       | 21               | *0 \# *1911 <b>(98)</b> + |
|-----------------------------|------------------|---------------------------|
| $\leftarrow$                | Business         | Plan                      |
| Suresh Pat                  | ra[Existing]     | RAMAGIRI                  |
| 1                           | 2                | 3 4                       |
| Multiple/Sir                | ngle             |                           |
| 0 ML                        | ıltiple • Sing   | le                        |
| Cost of purc<br>Per annum i | hase of raw mar  | aterials per month        |
| No. of active               | e days of servic | es in a month             |
| Average Sal                 | es in a active d | ays                       |
| Total sales p               | per month        |                           |
| Total Sales p               | orice per annur  | n                         |
|                             |                  |                           |
|                             |                  |                           |

- Per annum raw material cost = Cost of purchase of raw materials per month \* 12
- Total sales per month= No. of active days of services in a month \* average Sales in a active days
- Total sales price per annum = Total sales per month \*12

### • For Training Sales Planning

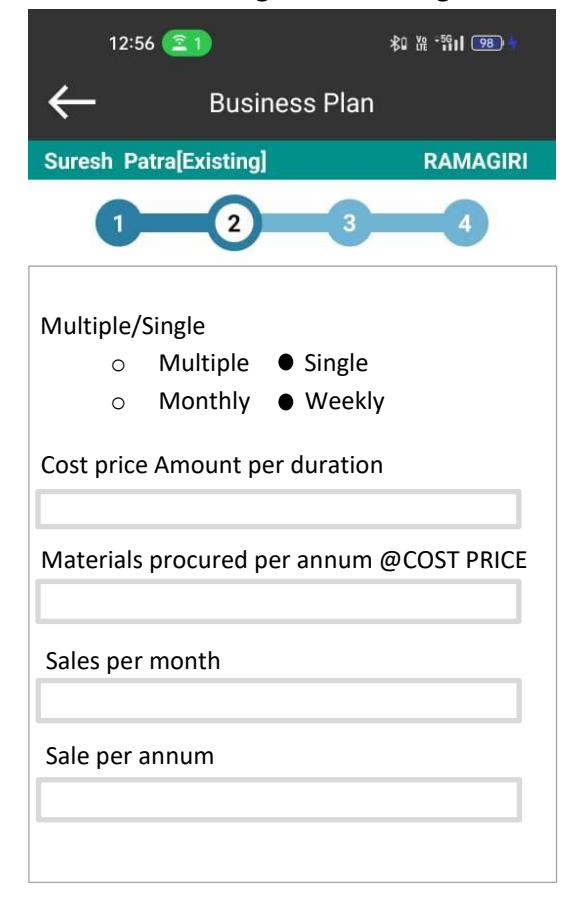

### Monthly

Materials procured per annum @COST PRICE = Cost price Amount per duration\*12

### <u>Weekly</u>

Materials procured per annum @COST PRICE = Cost price Amount per duration\*52

**Sale per annum** = Sales per month \* 12

# 2.1 Other Income from Enterprise

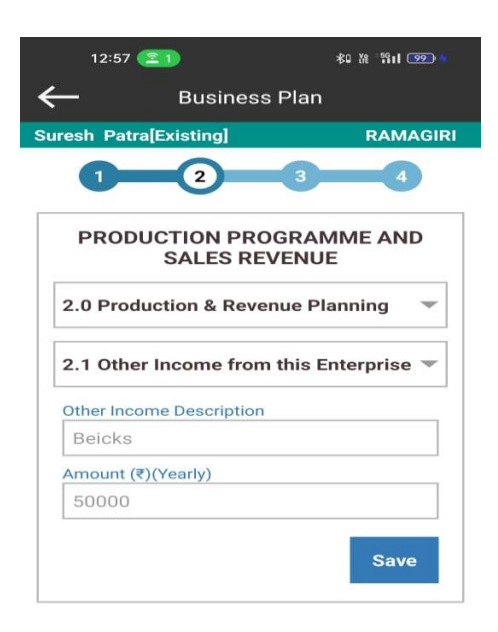

BDSP can enter other income details and amount.

## c. <u>Expenditure (Yearly)</u>:

consideration.

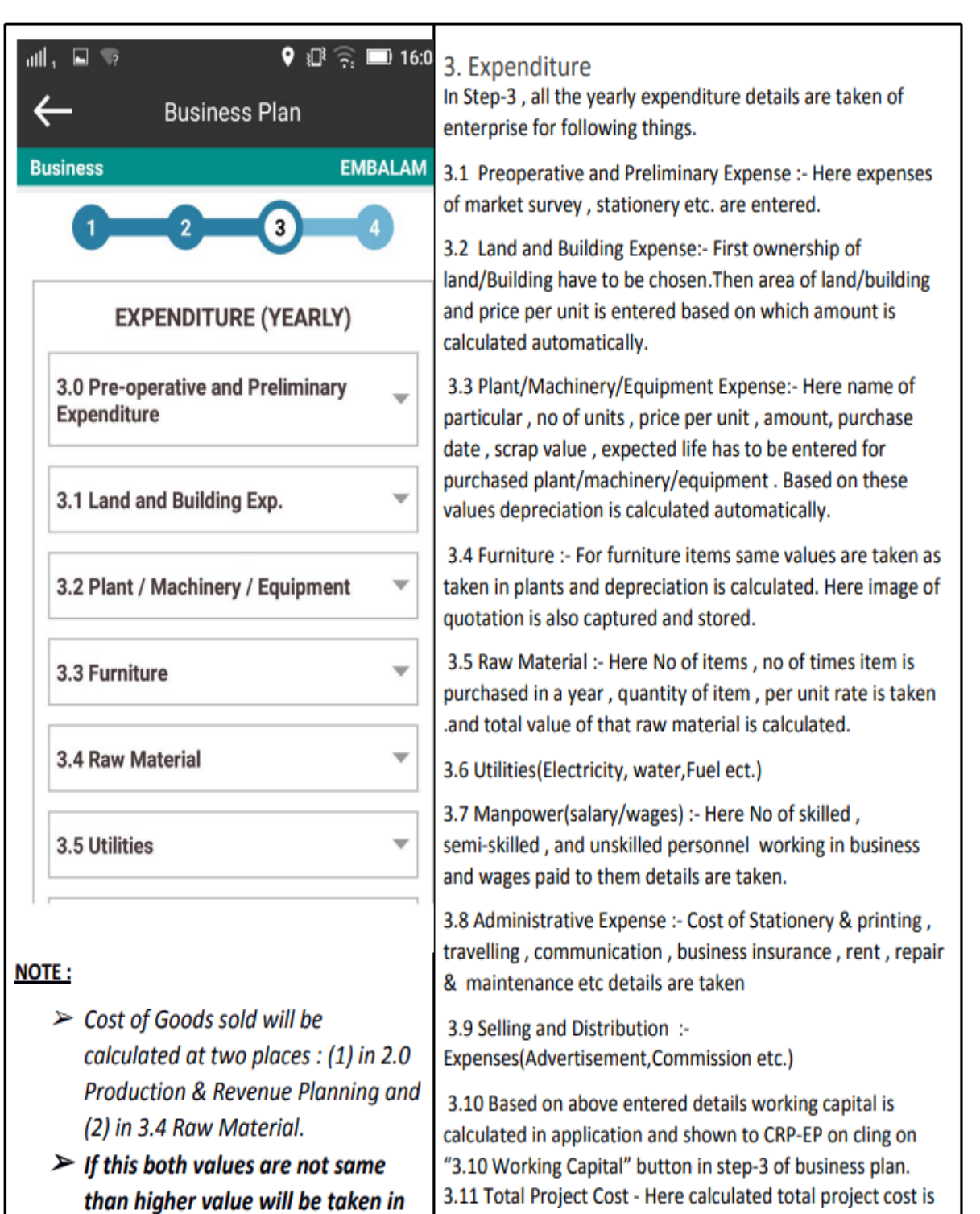

shown

#### រះ ដា 📧 5:36 🔼 1 ÷ **Business Plan** RAMAGIRI Suresh Patra[Existing] 4 2 3 1 EXPENDITURE 3.0 Pre-operative and Preliminary Expenditure -Market Survey Exp. 300 Stationery Exp. 150 Legal Exp. 140 360 Establishment Exp. 125 Other Save 3.1 Land and Building Exp. Ŧ 3.2 Plant / Machinery / Equipment -3.3 Furniture -

3.0 Pre-operative and Preliminary Expenditure

BDSP can enter Pre-operative and Preliminary expenditure details.

# 3.1 Land and Building Exp.

| 5:36          | 21                        | X 11 B4  |
|---------------|---------------------------|----------|
| $\leftarrow$  | Business Plan             |          |
| Suresh Pa     | tra[Existing]             | RAMAGIRI |
| 1             | 2 3                       | 4        |
| 3.1 Lar       | nd and Building Exp.      | ~        |
| 1. Lan<br>Own | d<br>ership               |          |
| С             | ) Own 🔘 Rent              |          |
| Rate          | Per Year( <b>₹)</b><br>00 |          |
| 2. Bui<br>Own | lding<br>ership           |          |
| С             | ) Own 🔘 Rent              |          |
| Rate          | Per Year(₹)<br>56         |          |
|               |                           | Save     |
| 1             |                           | 1        |
|               |                           |          |

BDSP can enter Land and Building expenditure details.

# 3.2 Plant/ Machinery / Equipment

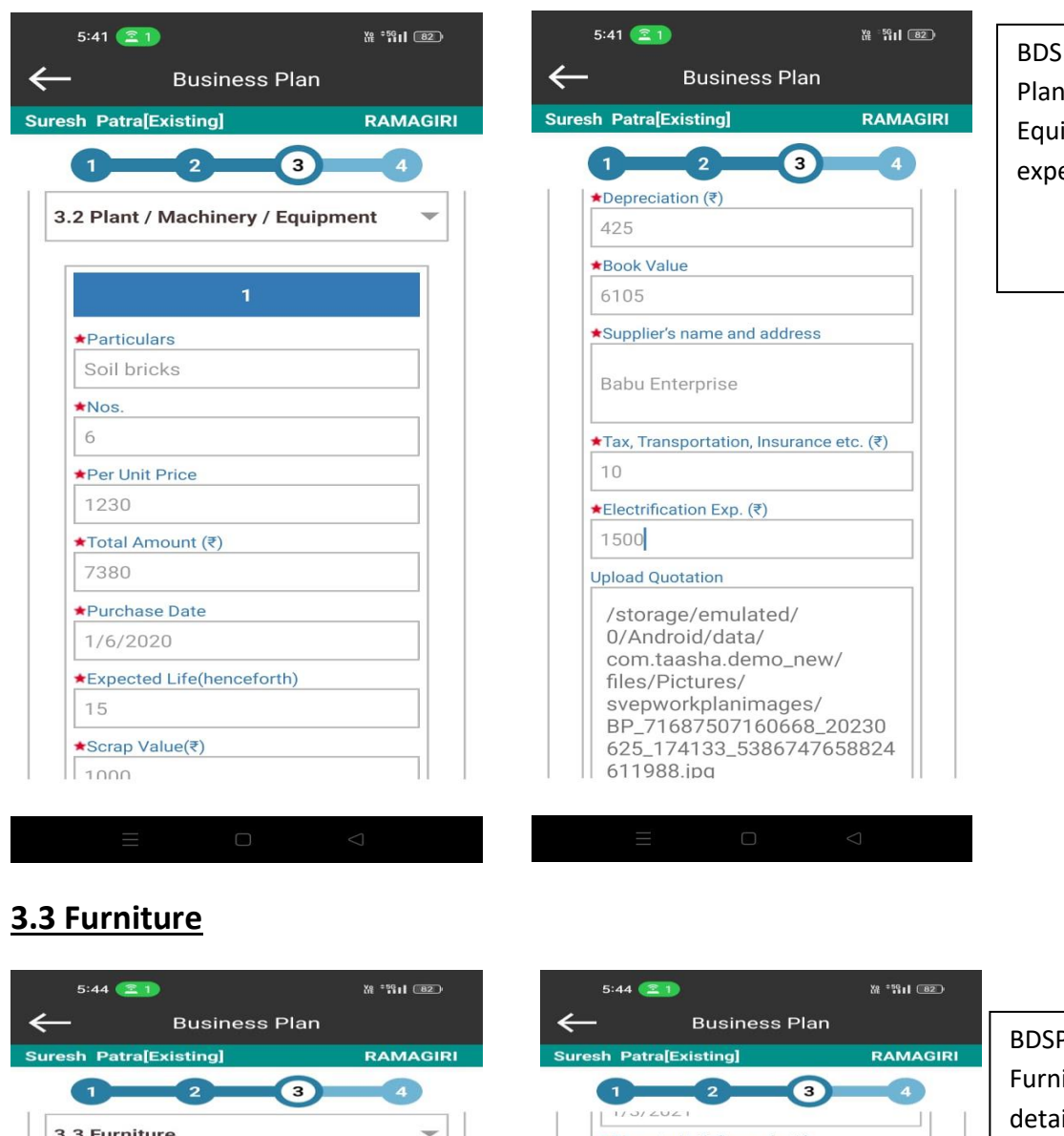

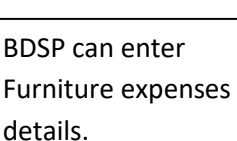

| n Patra[Existing]         | RAMAGIRI |
|---------------------------|----------|
|                           | 4        |
| Furniture                 | -        |
| 1                         |          |
| Particulars               |          |
| Table                     |          |
| Nos.                      |          |
| 15                        |          |
| Per Unit Price            |          |
| 450                       |          |
| Amount (₹)                |          |
| 6750                      |          |
| Purchase Date             |          |
| 1/3/2021                  |          |
| Expected Life(henceforth) |          |
| 10                        |          |
| scrap Value(₹)            |          |
| 0                         |          |

| 5:44 🔼                      | X# *\$\$11 82 |      |
|-----------------------------|---------------|------|
| – Business Plan             |               | BDS  |
| esh Patra[Existing]         | RAMAGIRI      |      |
| 1 2 3                       | 4             | Furn |
| 1/3/2021                    |               | deta |
| *Expected Life(henceforth)  |               |      |
| 10                          |               |      |
| ★Scrap Value(₹)             |               |      |
| 0                           |               |      |
| Depreciation (₹)            |               | L    |
| 675                         |               |      |
| ★Book Value                 |               |      |
| 5400                        |               |      |
| Supplier's name and address |               |      |
| Hk suppliers                |               |      |
| Add More S                  | Save          |      |
| 3.4 Raw Material            | -             |      |
| 3.5 Utilities               | *             |      |
|                             |               |      |

BDSP can enter Plant/ Machinery/ Equipment expenses details.

# 3.4 Raw Material

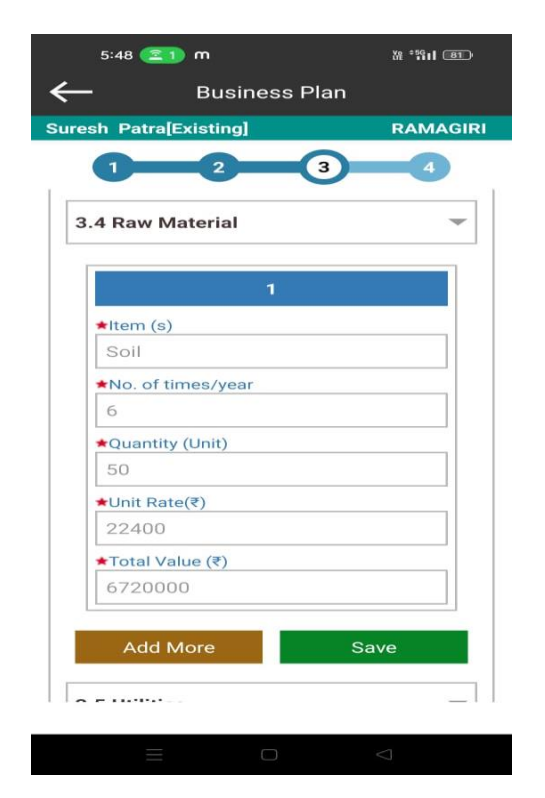

BDSP can enter Raw Material expenses details.

# 3.5 Utilities

| - Business Plan                                | ←             | Business P                                  | lan                |                             |
|------------------------------------------------|---------------|---------------------------------------------|--------------------|-----------------------------|
| esh PatralExistingRA                           | MAGIRI Suresh | PatralExisting                              | RAMAGIRI           |                             |
|                                                | 4             | good                                        | 3 4                | BDSP can enter<br>utilities |
| 3.5 Utilities                                  |               | uel (Coal/Oil/Steam)                        |                    | liko nowor                  |
| Power/Electricity<br>Yearly Expenditure(₹)     |               | /early Expenditure(₹)                       |                    | water, fuel etc.            |
| 1200                                           |               | Remarks                                     |                    |                             |
| Remarks                                        |               | no                                          |                    |                             |
| Water<br>Vearly Expenditure(≇)                 | A             | ny other item<br>∕early Expenditure(₹)<br>0 |                    |                             |
| 1000                                           |               | Remarks                                     |                    |                             |
| Remarks<br>good                                |               | no                                          | Source             |                             |
| Fuel (Coal/Oil/Steam)<br>Yearly Expenditure(₹) | 3.6           | Manpower (Salaries/                         | Wages)             |                             |
|                                                |               |                                             |                    | •                           |
|                                                |               |                                             | $\bigtriangledown$ |                             |

# 3.6 Manpower (Salaries/Wages)

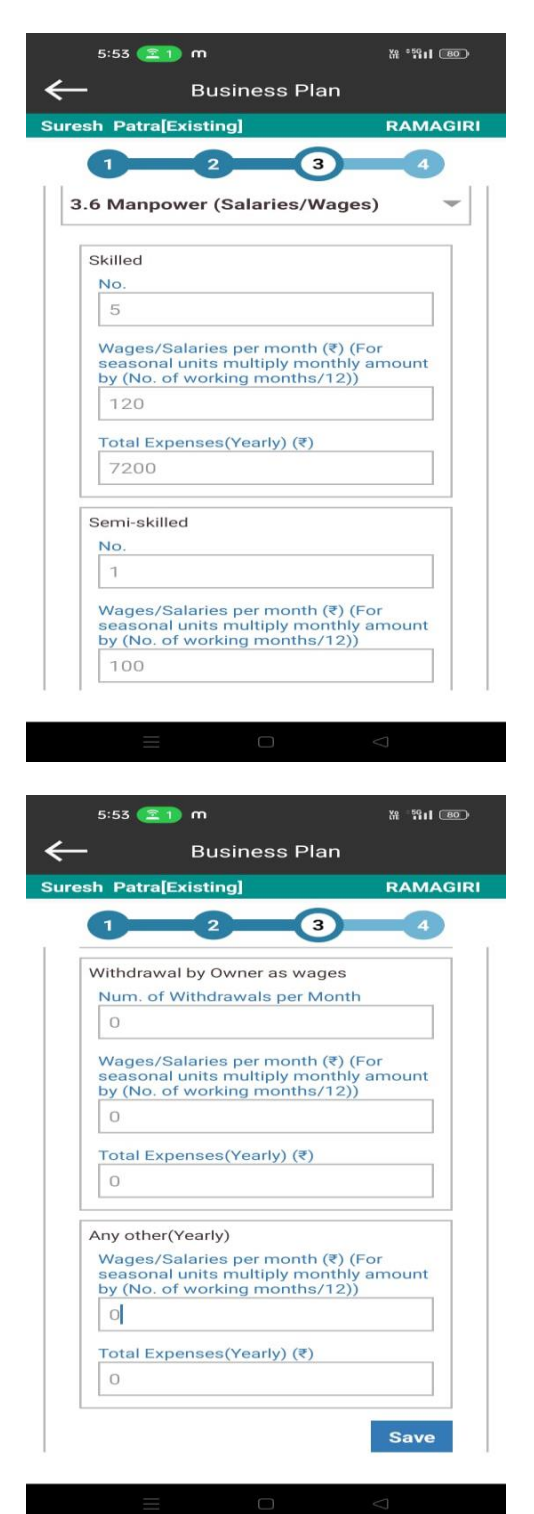

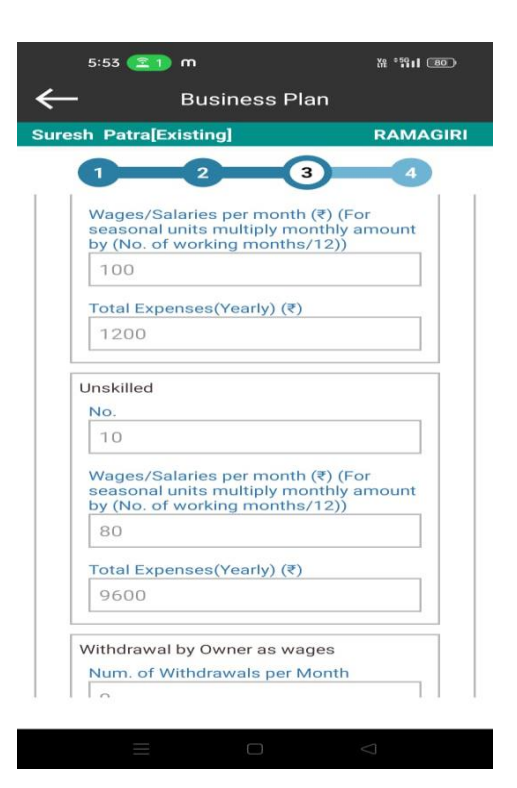

BDSP can enter Man power expenses details like skilled, semiskilled etc.

# 3.7 Administrative Expenses

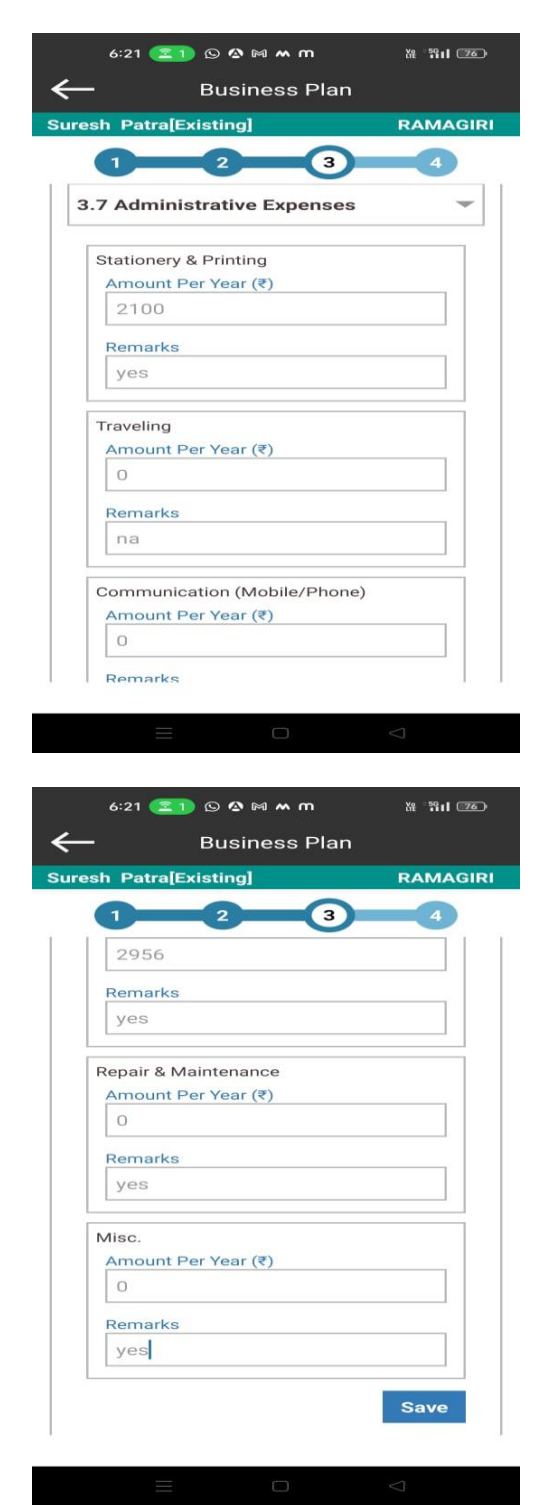

| 6:21 🔼 🖸 🖓 🖓 🖛 m             | ₩ * <b>5911 2</b> 2 |
|------------------------------|---------------------|
| - Business Plan              |                     |
| sh Patra[Existing]           | RAMAGIR             |
| 1 2 3                        | 4                   |
| Communication (Mobile/Phone) |                     |
| Amount Per Year (₹)          |                     |
| 0                            |                     |
| Remarks                      |                     |
| na                           |                     |
|                              |                     |
| Entertainment expenditure    |                     |
| Amount Per Year (₹)          |                     |
| 0                            |                     |
| Remarks                      |                     |
| na                           |                     |
| Business Insurance           |                     |
| Amount Per Year (₹)          |                     |
| 0                            |                     |
| Remarks                      |                     |
| na                           |                     |
|                              |                     |

BDSP can enter Administrative expenses details like Stationery, Travelling, Communication etc.

# 3.8 Selling And Distribution Expenses

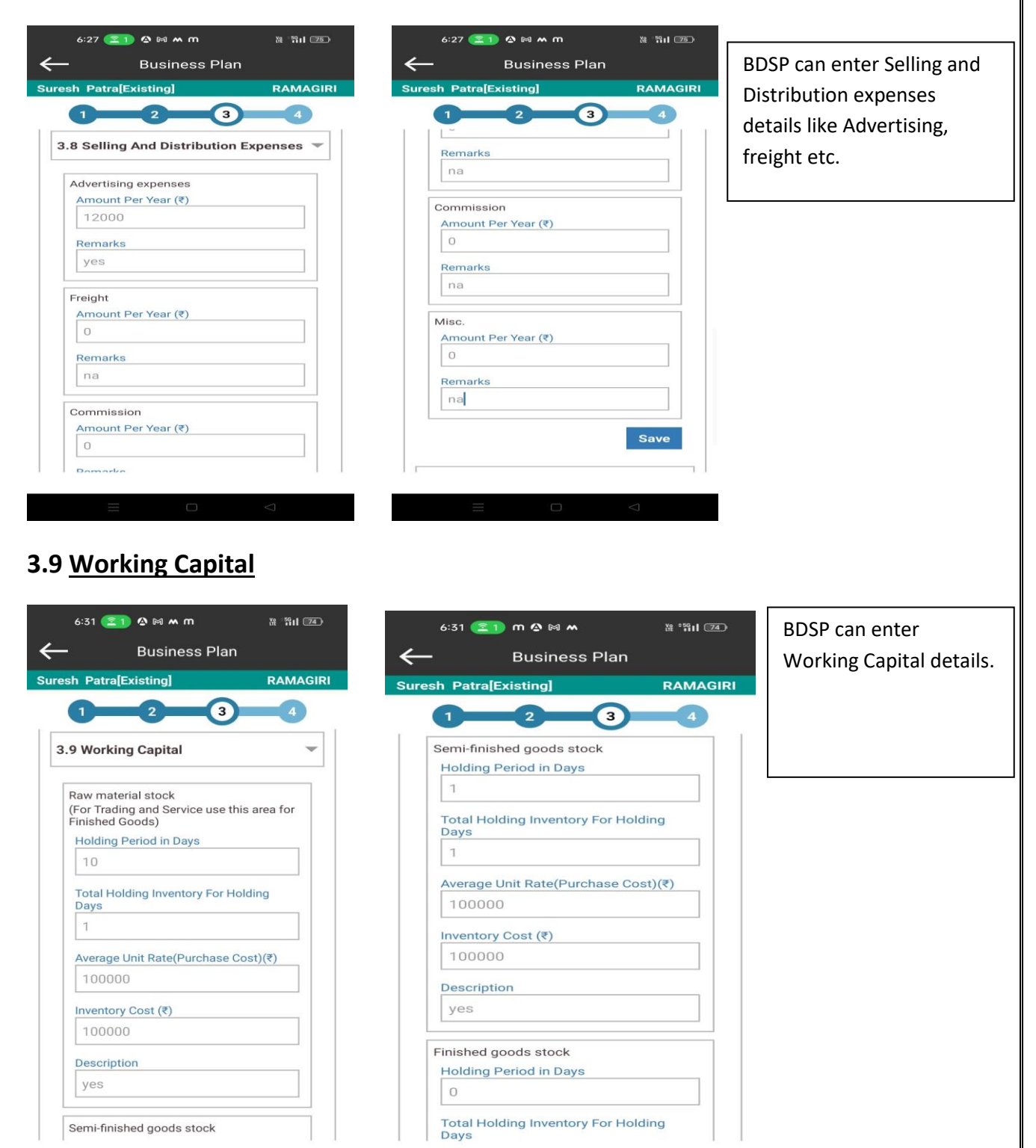

| 6:31 💌 👔 m 🛆 🕅 M                      | ¥î "₩1 (24_) |                        | e Plan              |  |
|---------------------------------------|--------------|------------------------|---------------------|--|
| Business Plai                         | n            | - Dusilies             |                     |  |
| h Patra[Existing]                     | RAMAGIRI     | Suresh Patra[Existing] | RAMAGIRI            |  |
| 1 2 3                                 | 4            | 1 2                    | -3-4                |  |
| Total Holding Inventory For H<br>Days | Holding      | yes                    |                     |  |
| 0                                     |              | Sale on Credit         |                     |  |
| Average Unit Pate/Purchase            | Cost)(3)     | Credit Duration in Day | /S                  |  |
|                                       | cost)(t)     | 0                      |                     |  |
| 5                                     |              | Quantity on Credit     |                     |  |
| Inventory Cost (₹)                    |              | 0                      |                     |  |
| 0                                     |              | Average Unit Rate(₹)   |                     |  |
| Description                           |              | o                      |                     |  |
| yes                                   |              |                        |                     |  |
|                                       |              | Total Value of Goods/  | /Services on Credit |  |
| Sale on Credit                        |              |                        |                     |  |
|                                       | Y            |                        |                     |  |
| 0                                     |              | Total Working Ca       | apital Needed       |  |
| Quantity on Credit                    |              | 203104.667             |                     |  |
| 0                                     |              |                        |                     |  |
| Average Unit Rate(₹)                  |              |                        | Save                |  |
| 0                                     |              |                        |                     |  |
|                                       |              | 1.1                    | 1.1                 |  |
|                                       |              |                        |                     |  |

# 3.10 Total Project Cost

| 6:36 ᆂ ) ∞ û m ≅ ×<br>← Business Plan                    | ₩ ¶1  <b>73</b> | 6:36 💽 ∞ @ m ⋈ м<br>← Business Plan                  | 波 *許山 <b>733</b>   | BDSP can enter<br>Total Project Cost |
|----------------------------------------------------------|-----------------|------------------------------------------------------|--------------------|--------------------------------------|
| Suresh Patra[Existing]                                   |                 | Suresh Patra[Existing]                               | RAMAGIRI<br>4      | details.                             |
| 3.10 TOTAL PROJECT COST                                  | -               | Amount (₹)<br>2956                                   |                    |                                      |
| Pre-operative and preliminary Exp.<br>Amount (₹)<br>1075 |                 | Plant/Machinery/Equipment Exp.<br>Amount (₹)<br>7380 |                    |                                      |
| Land and Building Exp.<br>Amount (₹)<br>2956             |                 | Furniture Exp.<br>Amount (₹)<br>6750                 |                    |                                      |
| Plant/Machinery/Equipment Exp.<br>Amount (र)<br>7380     |                 | Working Capital<br>Amount (₹)                        |                    |                                      |
| Furniture Exp.<br>Amount (₹)<br>6750                     |                 | Total Project Cost (₹)<br>Amount (₹)                 |                    |                                      |
| Working Capital                                          |                 | 221205                                               |                    |                                      |
|                                                          |                 |                                                      | $\bigtriangledown$ |                                      |

## d. Means of Finance and Profitability:

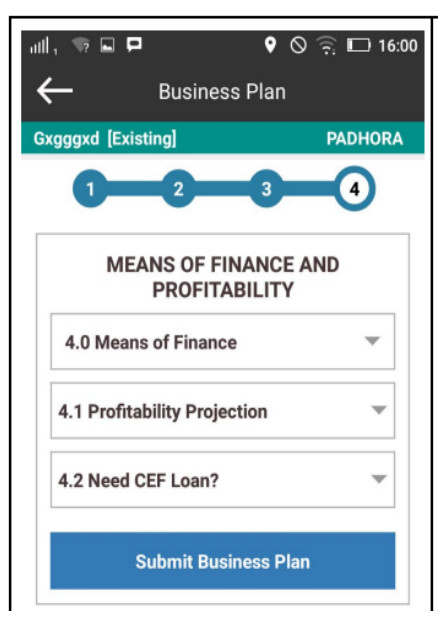

4.0 Means of Finance - Here details are taken that how much amount entrepreneur will invest , how much he/she will take from bank/CEF and from friends and relatives . Total of all these values should be equal to total project cost.

4.1 Profitability Projection - Here all calculated values like: total project cost, Cost of Production, Depreciation and gross profit/loss amount is shown.

4.2 Need CEF Loan - On clicking this button, Loan Application form is opened and BDSP has to fill details in it and submit it if that entrepreneur needs CEF loan.

be edited after submitting it.

### 4.0 Means of Finance

Submit Business Plan: BDSP has to submit business plan only after he/she added all the details carefully as it can't

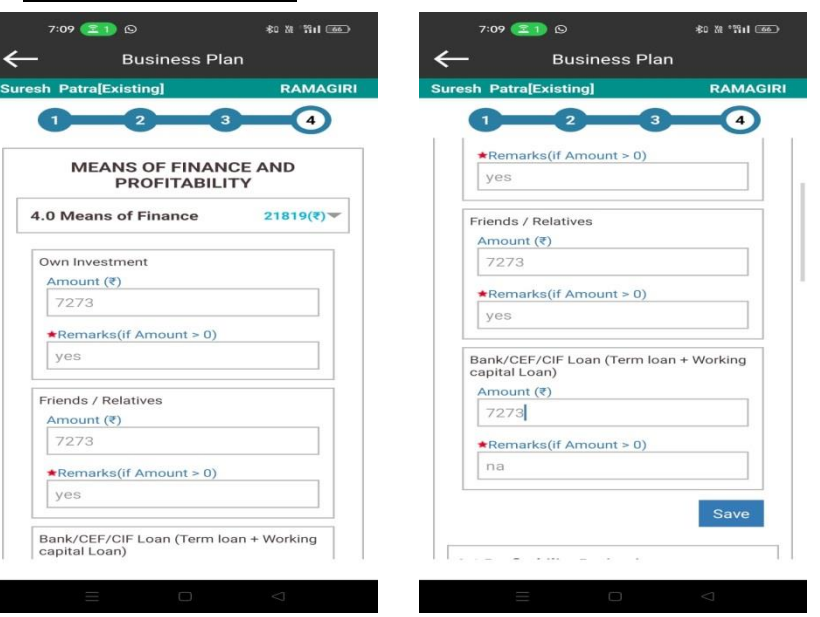

BDSP can enter Means of Finance details like Own Investment, friends/ relatives and Bank/CEF/CIF loan amount which should be equivalent to the total project cost.

## 4.1 Profitability Projection

Here Entrepreneur can view the profitability projection details like total income, cost of goods, utilities, manpower cost, administrative expenses, selling and distribution expenses, intrest, depriciation, profit/loss, break-even point and period.

|                                |                                 | sunt all (ee) | 7.11 <b>()</b> §       | ≉uar nii ⊡≊ |
|--------------------------------|---------------------------------|---------------|------------------------|-------------|
| Business Plan 🔶 Business Plan  |                                 |               | Business Plan          |             |
| esh Patra[Existing] RAMAGIRI   | Suresh Patra[Existing]          | RAMAGIRI      | Suresh Patra[Existing] | RAMAG       |
| 1 2 3 4                        | 1 2 3                           | 4             | 1 2                    | 3 4         |
|                                | Manpower Cost (Salaries/Wages   | ;)            | Amount (₹)             |             |
| .1 Profitability Projection    | Amount (₹)                      | Å             | 1160                   |             |
|                                | 18000                           |               |                        |             |
| A. Total Income                |                                 |               | D. Net Pr              | ofit        |
| Total Income(Annual)           | Administrative expenses         |               | Profit/Loss            |             |
| Amount (₹)                     | Amount (*)                      |               | Amount (₹)             |             |
| 350000                         | 5030                            |               | 132664                 |             |
|                                | Selling & distribution expenses |               | Proak oven point       |             |
| B. Cost of production(Annual)  | Amount (₹)                      |               | Amount (₹)             |             |
| Cost Of Goods                  | 12000                           |               | 46918.03               |             |
| Amount (₹)                     | Internet                        |               |                        |             |
| 150000                         | Amount (₹)                      |               | Break-even period      |             |
|                                | 30000                           |               | Month                  |             |
| Utilities                      |                                 |               | 1.88 Months            |             |
| Amount (<)                     | C. Less: Depreciatio            | n             |                        |             |
| 1120                           | Depresistion                    |               | 4.2 Need CEE Loan?     |             |
| Manpower Cost (Salaries/Wages) | Amount (₹)                      |               |                        |             |
| Amount (₹)                     | 1160                            |               | O de statistico        | Dia         |
| 18000                          |                                 |               | Submit Busine          | ess Plan    |

# 4.2 Need CEF Loan ?

- Here Entrepreneur can demand loan either from Bank/CEF/CIF sources for the purpose of business plan.
- BDSP should mention loan repayment period,address proof,purpose of loan,business description and any experience in existing enterprise.

| sh Patra[Existing]              | RAMAGIRI Suresh Patra[Existing] | RAMA                    |  |  |
|---------------------------------|---------------------------------|-------------------------|--|--|
| Total Fund Needed               | Aadhaar Card                    |                         |  |  |
| 221265                          |                                 |                         |  |  |
|                                 | ★Purpose of loan                |                         |  |  |
| Means of Finance                | Working Capital                 |                         |  |  |
| 7273                            | ★Business Descripti             | on                      |  |  |
| Friends / Relatives Amount(₹)   | Agarbati making                 | Agarbati making         |  |  |
| 7273                            |                                 |                         |  |  |
| ★Bank Loan Amount(₹)            | Existing Business(if            | any)                    |  |  |
| 0                               |                                 |                         |  |  |
| ★CEF Loan Amount(₹)             | *Proposed Busines               | S                       |  |  |
| 20000                           |                                 |                         |  |  |
| ★CIF Loan Amount(₹)             | making                          |                         |  |  |
| 0                               | Business Experience             | e, if any(give details) |  |  |
| Loan Repayment Period in months |                                 |                         |  |  |
| 12                              |                                 |                         |  |  |

69

## e. Business Plan Status:

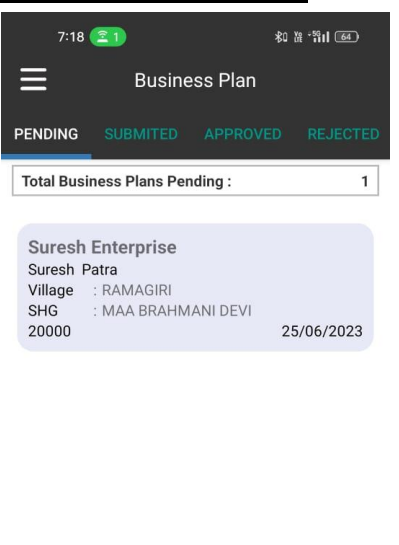

€ 0 4

Every Business Plan has 4 Categories:

In Progress (Pending):- When business plan has started but not yet submitted. It can be edited in this state.

Submitted: - When BDSP fills business plan and submits it cannot be edited. After submitted business plan goes for approval process.

Approved: - When business plan gets approved by all three CBO users, NRETP-Mentor, Functional-Expert, OSF-MC and DTE-EP it is called as approved.

Rejected: - If any business plan is rejected .

## 21. Single and Group Enterprises:

For single enterprises process flow is :

- a. Entrepreneur Registration, Fill all profile details and Business Plan Preparation
- For creating group entrepreneur
  - b. Login as BDSP in Mobile Application
  - c. Go to Menu Potential Entrepreneur Registration
  - d. Click on + Plus icon given on bottom right corner
  - e. Fill all the details then submit
  - f. Click on the Name of Entrepreneur which registered
  - g. Click on FORM-GROUP
  - h. Login as BTC-EP in Web application
  - i. Click the Menu >> Entrepreneur >> Pending Group Entrepreneur
  - j. Select Entrepreneurs from list by clicking Checkbox given left side
  - k. Click on "Create Group Entrepreneur"
  - I. Select name of Main Entrepreneur and fill other
  - Details and click on save.

m. BDSP of selected entrepreneur will get group Entrepreneur name in entrepreneur list.

- n. BDSP can perform all the task of Group Entrepreneur now.

- Group Enterprise:
  - ✓ If any entrepreneur want to be part of group enterprise. There is an option "Form Group" in mobile application.
  - ✓ After clicking on that button and syncing data on server, request is sent to BTC-EP for approval.
  - Once Entrepreneur selects Form Group, he/she cannot create business plan until BTC-EP does not process group enterprise further.
  - ✓ The process flow for Group Enterprise is as follow :
    - Entrepreneur Registration
    - If Entrepreneur wants to join in group enterprise, BDSP should click on "Form Group" Option.
    - Other profile details can be entered before selecting this option and also after selection.
    - If Entrepreneur has created the business plan, he/she will not be allowed to form grip.
    - After selecting form group, entrepreneur cannot create business plan until BTC-EP approves the request.
    - After sync data, this request is sent to BTC-EP user and it can be viewed in web application BTC-EP login.
    - BTC-EP can see all group enterprise requests under menu Entrepreneur -> Pending Group Entrepreneur.
### 22. Business plan compiled report and analysis:

- ✓ In web application, all details of business plan are being shown along with what if analysis and loan eligibility criteria.
- ✓ Based on this details business plan can be analysed and compiled easily.

### 23. Business Plan Approval:

- ✓ BDSP prepares Business Plan with help of BTC-EP uploads it on the Mobile app.
- ✓ After Business Plan prepare by BDSP; Offline NOC is taken from SHG, VO, and CLF.
- ✓ Final Business Plan (with NOC from CBO's) is taken in front of Technical Committee (Technical Committee means Mentor, Functional Experts, OSC-FC and DTE-EP)
- ✓ OSF-MC user approves after getting NOC from CBO bodies and recommendation letter from Functional Experts, Mentor and then DTE-EP.
- ✓ OSF-MC user approves Technical Review that is either Approve or Reject or gives BDSP to Edit/change the Business Plan.
- If Business Plan approved then Nodal CLF User releases money to Entrepreneur Records on the app.

### a. Business plan approvals through CBO's:

✓ All the business plan have to approved by CBO users(SHG,VO,CLF) before going for final approval.

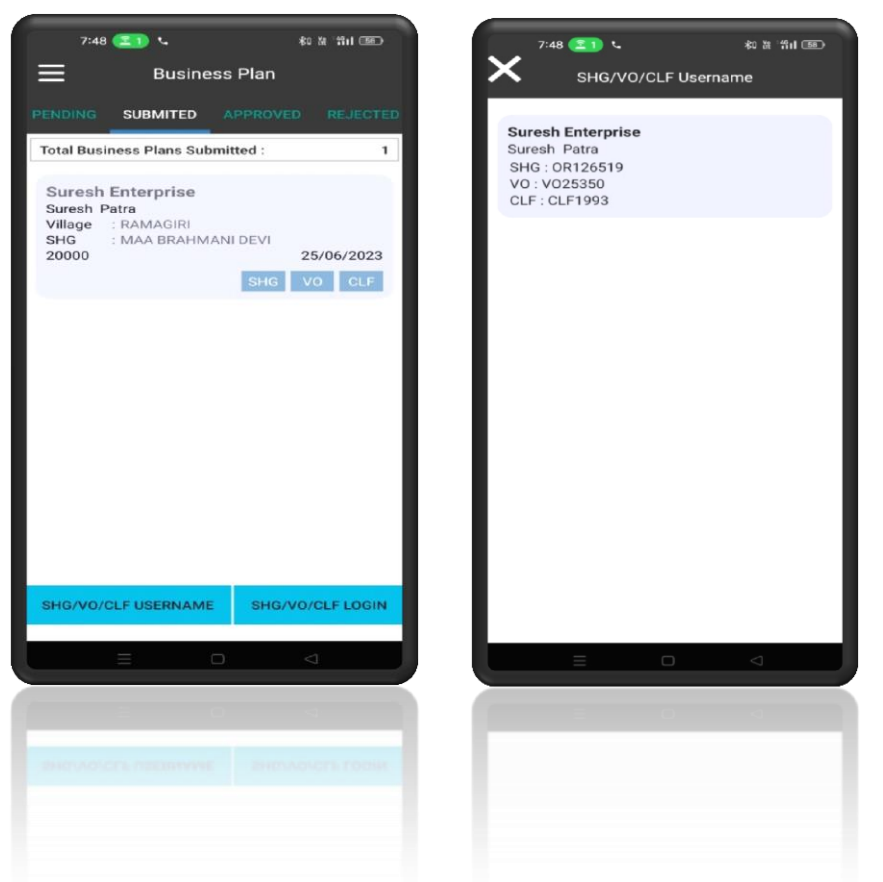

✓ CBO users have their username and password and they can login to mobile application from BDSP's mobile.

✓ Every CBO user can login in BDSP's mobile application and they will get a list of business plan which are pending for approval.

## SHG Login

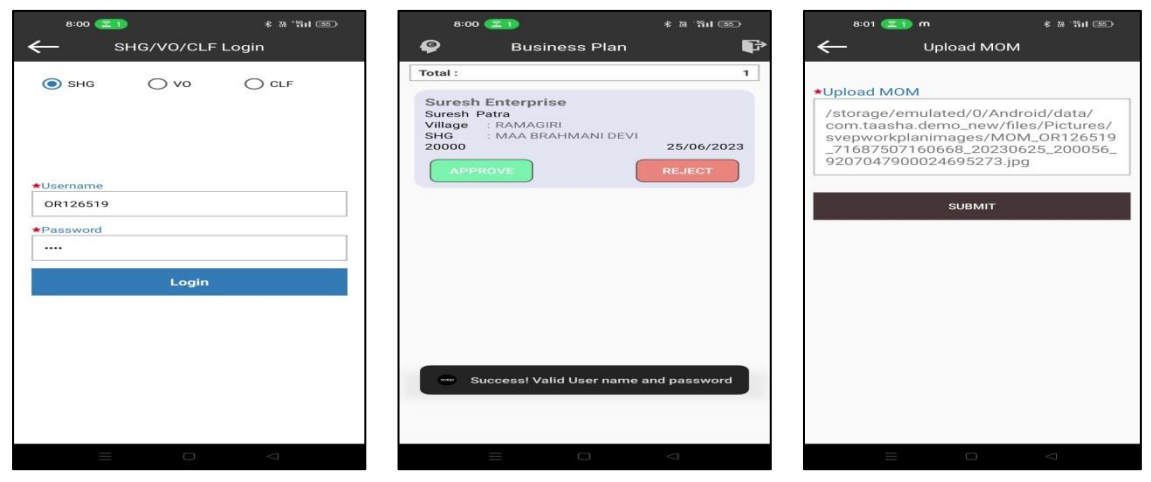

# VO Login

| 8:05 💶 © O 🛦 m 🔹 🕮 🖏 I 💷         | 8:00 💶 * 🕷 🖬 🖬 💷                                                                                                    | 8:01 🌉 m 🛊 a "hil 💷 .                                                                                                    |
|----------------------------------|----------------------------------------------------------------------------------------------------|----------------------------------------------------------------------------------------------------|
| C SHG/VO/CLF Login               | Business Plan 🖉                                                                                                    | Upload MOM                                                                                                    |
| SHG ● VO ○ CLF ◆Username V025350 | Total: 1 Suresh Enterprise Suresh Patra Village : RAMAGIRI Digge : RAMAGIRI 20000 : MAA BRAHMANI DEVI 20000 25/06/2023 APPROVE REJECT | <ul> <li>Upload MOM</li> <li>/storage/emulated/0/Android/data/<br/>com.taasha.demo_new.files/Pictures/<br/>svepworkplanimages/MOM_OR126519<br/>_7168750710668_20230625_200056_<br/>9207047900024695273.jpg</li> <li>SUBMIT</li> </ul> |
| Password  Login                  | Success! Valid User name and password                                                                                                 |                                                                                                    |
|                                  |                                                                                                    |                                                                                                    |

**CLF Login** 

| 8:07 💶 © ✿▲★ m<br>← SHG/VO/CLF I                                                                       | ≮ व्व∵ति।। ख्य⊃<br>_ogin | 8:00                                       | Business Plar                                                  | * * *****                 | 8:01 🕿                                                                   | n<br>Upload MOI                                                                        | ≹ 38 18at 580<br>M                                                   |
|----------------------------------------------------------------------------------------------------|--------------------------|--------------------------------------------|----------------------------------------------------------------|---------------------------|--------------------------------------------------------------------------|----------------------------------------------------------------------------------------|----------------------------------------------------------------------|
| <ul> <li>SHG ○ VO</li> <li>*Username<br/>CLF1993</li> <li>*Password<br/>····</li> <li>Login</li> </ul> | CLF                      | Total :<br>Suresh<br>Vilage<br>SHG<br>2000 | Enterprise<br>Patra<br>: RAMAGIRI<br>: MAA BRAHMANI DE<br>ROVE | 1<br>25/06/2023<br>REJECT | ★Upload Md<br>/storage/<br>com.taasi<br>svepwork<br>_7168750<br>92070479 | OM<br>emulated/0/An<br>ha.demo_new/1<br>planimages/M<br>7160668_2023<br>000024695273.j | droid/data/<br>files/Pictures/<br>DM_OR126519<br>0625_200056_<br>jpg |
|                                                                                                    |                          | s s                                        | uccess! Valid User nan                                         | ne and password           |                                                                          |                                                                                        |                                                                      |

- ✓ CBO can approve or reject business plan and upload MOM image.
- ✓ Business plan will be available for OSF-MC approval only after it has been approved by all three users: SHG, VO, CLF.
- ✓ After sync the status of business plan will get updated and all the hierarchy users can see the Business Plan.

#### b. Business plan (approval/rejection) process by OSF-MC :

- ✓ Once BDSP do the final submit from mobile application and the CBO bodies approval done then sync the data , it will reflect in OSF-MC login under "<u>Business Plan</u>" option in header .
- ✓ On clicking "<u>Business Plan"</u> Option a dropdown list will appear with sub option
- 1. In Progress
- 2. Pipeline (awaiting approval)
- 3. Approved
- 4. Rejected

Once BDSP do the final submit from mobile application and sync the data, it will reflect under "<u>In Progress</u>" sub option for view only.

Once CBO bodies approves the Business plan from mobile application and sync the data , it will reflect under "Pipeline(awaiting approval)" sub option for approval or rejection process.

| Setting Started | T Unacademy G Sign in | M Inbox (8) - sahooso 🧾 Imported From Fin   | ·                  |                 |                                                          |                    |   |
|-----------------|-----------------------|---------------------------------------------|--------------------|-----------------|----------------------------------------------------------|--------------------|---|
| d               |                       |                                             | 3                  | SVEP-NRET       | P DEMO                                                   | osfganja           | n |
| Hor             | ne Annual Work Pla    | in Business Plan CEF Loan CB                | O Meeting Tracking | Password Reset  | Help                                                     |                    |   |
| Hon             | ne                    |                                             |                    |                 |                                                          |                    |   |
|                 | Enterprise Type       | e-wise (Top N)                              | ~ 0 /              | Social Indicato | r                                                        | ~ 0.               |   |
|                 | Enterprise            | 📜 Top 🗸 📥 Data Source 🗸                     | 🛗 Year 🗸           | Gender-         |                                                          |                    |   |
|                 | Promoted              | Top 10 Types Of Enterprise<br>Promoted 2018 | es                 | wise            | No Data Available for Distr<br>Entrepreneurs by Gender 2 | ibution of<br>2018 |   |
|                 |                       |                                             |                    |                 |                                                          |                    |   |
|                 |                       | a                                           |                    |                 |                                                          |                    |   |
|                 |                       | of Enterpo                                  |                    |                 |                                                          |                    |   |
|                 |                       | a tumber o                                  |                    |                 |                                                          |                    |   |
|                 |                       | z                                           |                    |                 |                                                          |                    |   |

- On clicking "<u>In progress</u>" sub option business plan page will appear.
- Select BDSP from BDSP list in dropdown.
- List of business plan submitted by BDSP (not approved or rejected by CBO bodies from BDSP login from mobile application) will appear for view.
- On clicking name of enterprise detail of business plan will appear for view.
- On clicking "<u>Pipeline (awaiting approval)</u>" sub option approve business plan page will appear.
- Select BDSP from BDSP list in dropdown.
- List of business plan approved by CBO bodies from BDSP login from mobile application will appear for approval by OSF-MC.
- On clicking name of enterprise detail of business plan will appear for approval by OSF-MC.

| Home     Annual Work Plan     Business Plan     CEF Loan     CBO Meeting Tracking     Password Reset     Help   Home + Business Plan                                                                                                    | allen to       | SO IN                                                      |                      |          | SVEP-               | NRETP D            | EMO                |                       |                   |          | osfganjam |
|----------------------------------------------------------------------------------------------------|----------------|------------------------------------------------------------|----------------------|----------|---------------------|--------------------|--------------------|-----------------------|-------------------|----------|-----------|
| Home + Business Plan                                                                                                    | Home           | Annual Work Plan                                           | Business Plan        | CEF Loan | CBO Meetin          | ng Tracking F      | Password Reset     | Help                  |                   |          |           |
| Image: Pending BUSINESS PLAN LIST FOR APPROVAL     Search Here       BDSP *     Bikash Kumar Mohanty - bdspsheragada       Total Business Plan : 1<br>Total CEF Loan Amount : ₹ 20.000.00       No.     Enterprise Name       Name     Location       Bank     CEF       CIF     Others       Panchayat     Village       MoM       1     Suresh Patra       Rgmagiri     ₹0.00       ₹0.00     ₹0.00                                                   | Home •         | Business Plan                                              |                      |          |                     |                    |                    |                       |                   |          |           |
| BJSP*     Bikash Kumar Mohanty - bdspsheragada       Total Business Plan : 1<br>Total CEF Loan Amount : ₹ 20,000.00       No.     Enterprise Name     Entrepreneur<br>Name     Location     Bank     CEF     Cif     Others     Panchayat     Village     MoM       1     Suresh Enterprise     Suresh Patra     Rqmagiri     ₹0.00     ₹0.00     ₹0.00     ₹7,273.00     SHERAGADA     RAMAGIRI     S V C                                              | 📥 PE           | NDING BUSINESS PL                                          | AN LIST FOR A        | PPROVAL  |                     | Search             | n Here             |                       |                   |          |           |
| No.       Entreprise Name       Entreprise Name       Location       Colspan=1         No.       Enterprise Name       Entrepreneur<br>Name       Location       Bank       CEF       CIF       Others       Panchayat       Village       MoM         1       Suresh Enterprise       Suresh Patra       Rqmagiri       €0.00       €20,000.00       €0.00       €7,273.00       SHERAGADA       RAMAGIRI       S V C                                  |                |                                                            | BDS                  | P * BI   | kash Kumar Moh      | anty - bdspsherag  | ada                | ~                     |                   |          |           |
| No.         Entreprese Name         Entrepreneur<br>Name         Loan Amount<br>Location         Loan Amount<br>Bank         Loan Amount<br>CEF         Loan Amount<br>CIF         Loan Amount<br>Others         Gram<br>Panchayat         Village         MoM           1         Suresh Enterprise         Suresh Patra         Rqmagiri         ₹0.00         ₹0.00         ₹0.00         ₹7.273.00         SHERAGADA         RAMAGIRI         S V C | Total<br>Total | Business Plan : <b>1</b><br>CEF Loan Amount : <b>₹ 20,</b> | 000.00               |          |                     |                    |                    |                       |                   |          |           |
| 1     Suresh Enterprise     Suresh Patra     Rqmagiri     ₹0.00     ₹20,000.00     ₹0.00     ₹7,273.00     SHERAGADA     RAMAGIRI     S V C                                                                                                    | No.            | Enterprise Name                                            | Entrepreneur<br>Name | Location | Loan Amount<br>Bank | Loan Amount<br>CEF | Loan Amount<br>CIF | Loan Amount<br>Others | Gram<br>Panchayat | Village  | MoM       |
| 4 D                                                                                                    | 1              | Suresh Enterprise                                          | Suresh Patra         | Rqmagiri | ₹0.00               | ₹20,000.00         | ₹0.00              | ₹7,273.00             | SHERAGADA         | RAMAGIRI | SVC       |
|                                                                                                    | 4              |                                                            |                      |          |                     |                    |                    |                       |                   |          | ×         |

| All .   | 681           | PAJEEVIK                    |                          | SVEP-NRETP DEMO                                |                               | osfganjam        |        |
|---------|---------------|-----------------------------|--------------------------|------------------------------------------------|-------------------------------|------------------|--------|
| Hon     | ne Annu       | al Work Pla                 | an Business Plan         | CEF Loan CBO Meeting Tracking Password Reset   | Help                          |                  |        |
| н       | ome 🔹 Busin   | ess Plan 🔹                  | Existing Enterprise De   | etail                                          |                               |                  |        |
|         |               |                             |                          | Existing Enterprise Detail of Suresh           | Entropy                       | onour Dotails    |        |
|         |               |                             |                          | 🛆 Export Existing Enterprise det               | ail + Business Plan + Loan Ap | plication to PDF |        |
|         |               |                             |                          | Monthly Revenue                                |                               |                  |        |
|         | No.           |                             |                          | Fields                                         | Value                         | in Rs            |        |
|         | 1             | Present                     | Revenue                  |                                                |                               | ₹50.000.00       |        |
|         | 2             | Present                     | Capacity                 |                                                |                               | ₹50.000.00       |        |
|         | 3             | Cost of                     | Goods Sold               |                                                |                               | ₹30,000.00       |        |
|         |               | Gross P                     | rofit(Revenue - Cost o   | f Goods)                                       |                               | ₹20,000.00       |        |
|         | 1             | Total                       | Fixed Assets             |                                                |                               | ₹20,000.00       |        |
|         | 2             | Own                         | Investment               |                                                |                               | ₹10,000.00       |        |
| 2       | 6             | <b>()</b>                   |                          |                                                | P * 6                         | Q 🚇 💷 📴 📾 🖬 🛛    | 08:    |
|         |               |                             |                          |                                                |                               |                  |        |
| c       |               | 🖨 svep.                     | .nrlm.gov.in/nretpdemo/\ | welcome#/osfMc/growthPlan                      | o- 🖻 🛛                        | 2 🛆              |        |
| Started | 🛫 Unacadem    | y G Sign                    | in M Inbox (8) - sahooso | o 📁 Imported From Fire                         |                               | ₹500.00          |        |
|         |               | 5                           | Interest                 |                                                |                               | ₹2,000.00        |        |
|         |               | 6                           | Wastage                  |                                                |                               | ₹1,000.00        |        |
|         |               | 7                           | Depreciation             |                                                |                               | ₹500.00          |        |
|         |               | 8                           | Taxes                    |                                                |                               | ₹500.00          |        |
|         |               | 9                           | Other Expenses           | S                                              |                               | ₹0.00            |        |
|         |               | 10                          | Total Expenses           |                                                |                               | (11,50,00        |        |
|         | 1 Net         | Profit per l                | Month(Gross Profit - T   | 'otal Expense)                                 |                               | ₹8,500.00        |        |
|         |               |                             |                          | Growth Requirement                             |                               |                  |        |
|         | No.           |                             | Growth Purpose           | Fields                                         | Value                         | agarbati         |        |
|         | 2             |                             | New Proposal             |                                                |                               | agarbati         |        |
|         | 2             |                             | Investment Required      | 1                                              |                               | ₹50,000.00       |        |
|         |               |                             |                          | Back Go To Business Plan                       |                               |                  | G      |
| P.      | <b>*</b>      | 6                           |                          | × 😨 🚾                                          |                               |                  | 08:    |
|         |               | / ~//                       |                          |                                                |                               |                  | 25/06/ |
|         |               |                             |                          |                                                |                               |                  |        |
|         |               |                             |                          |                                                |                               |                  |        |
|         |               |                             |                          |                                                |                               |                  |        |
| 1 D     | с             | Д                           | svep.nrlm.gov.in/nre     | tpdemo/welcome#/osfMc/businessPlanDetails      | 0 <del>.</del>                | 🖻   🦁 🔺          |        |
| Getting | g Started 🛛 🛫 | Unacademy                   | G Sign in M Inbox (8     | i) - sahooso 📋 Imported From Fire              |                               |                  |        |
|         | 8             | $\sim$                      | 2.                       |                                                |                               |                  |        |
|         | anallfa       | 680                         | JEEVIKA                  | SVEP-NRETP DEMO                                |                               | osfga            | anjam  |
|         | Home          | Annual                      | Work Plan Busine         | ess Plan CEF Loan CBO Meeting Tracking Passwor | rd Reset Help                 |                  |        |
|         | Home          | Busines                     | ss Plan & Business Plan  | n Detail                                       |                               |                  |        |
|         | Horne         | <ul> <li>busines</li> </ul> | as ridii • business Pla  | n Detail                                       |                               |                  |        |
|         |               |                             |                          |                                                |                               |                  |        |

1.0 Information of Enterprise

PRODUCTION PROGRAMME AND SALES REVENUE 2.0 Production & Revenue Planning District : GANJAM

Village : RAMAGIRI

Type : Manufacturing

Ownership Structure : Individual

State : ODISHA

Pincode : 754902

Gram Panchayat : SHERAGADA

Product/Item : Agarbatti making

Enterprise Type : Existing

Name of Unit : Suresh Enterprise

Block : SHERAGADA

Address of Unit : Rqmagiri

Sector : Cosmetics & perfumes

Govt. License Available : Not Applicable

| lo.            | Product<br>/Item | Working<br>Duration<br>Per Year | Per<br>Dura.<br>Produ. | Total<br>Production | Utilization<br>(%) | Per Dura.<br>Utili.<br>Produ. | Total<br>Utilization<br>Production | Sales Price<br>per Unit | Amount<br>(Sales Revenue<br>/Yearly) | Cost Price<br>Bill of Materil | Total Cost of<br>Goods Used |
|----------------|------------------|---------------------------------|------------------------|---------------------|--------------------|-------------------------------|------------------------------------|-------------------------|--------------------------------------|-------------------------------|-----------------------------|
| 1              | Agarbati         | 300 Days                        | 100                    | 30000               | 50                 | 50                            | 15000                              | ₹ 20.00                 | ₹ 300,000.00                         | ₹10.00                        | ₹150,000.00                 |
|                |                  |                                 |                        |                     | т                  | otal in Rs.                   |                                    |                         |                                      |                               | ₹150,000.00                 |
|                |                  |                                 |                        |                     |                    |                               |                                    |                         |                                      |                               |                             |
|                |                  |                                 |                        |                     | 2.1 Oth            | er Income Fi                  | rom This Enter                     | prise                   |                                      |                               |                             |
|                | Sr. No.          |                                 |                        |                     | Other Incom        | e Descriptio                  | n                                  |                         |                                      | Amount Yearly                 |                             |
|                | 1                |                                 |                        |                     | Be                 | icks                          |                                    |                         |                                      | ₹50,000.00                    |                             |
|                |                  |                                 |                        | Tota                | l in Rs.           |                               |                                    |                         |                                      | ₹50,000.00                    |                             |
|                |                  |                                 |                        |                     |                    | EVPENDITI                     |                                    |                         |                                      |                               |                             |
|                |                  |                                 |                        |                     |                    | EXPENDITO                     |                                    |                         |                                      |                               |                             |
|                |                  |                                 |                        |                     | 3.0 Pre-ope        | erative and P                 | reliminary Exp                     | enditure                |                                      |                               |                             |
|                |                  |                                 | urvev Exp              |                     | Stationary         | у Ехр                         | Legal E                            | ¢р                      | Establishment                        | Exp                           | Other                       |
| No             |                  | Market S                        |                        |                     |                    |                               |                                    |                         |                                      |                               |                             |
| <b>No</b><br>1 |                  | Market S<br>₹30                 | 0.00                   |                     | ₹150.0             | 0                             | ₹140.0                             | 0                       | ₹360.00                              |                               | ₹125.00                     |

 $(\uparrow)$ 

 $(\uparrow)$ 

₹6,750.00

|     | 3.1 Land      | and Building Exp     |           |
|-----|---------------|----------------------|-----------|
| No. | Land/Building | Ownership            | Amount    |
| 1   | Land          | Rent                 | ₹150.00   |
| 2   | Building      | Rent                 | ₹1,450.00 |
|     | Total in Rs.  |                      | ₹1,600.00 |
|     |               |                      |           |
|     | 3.2 Plant / M | achinery / Equipment |           |
|     |               |                      |           |

| No. | Particulars | Nos | Per Unit<br>Price | Amnt      | Purchase<br>Date | Exp.<br>Life<br>(yrs) | Scrp Val | Depre.   | Bk Val.   | Supplier's name<br>and address | Tax,<br>Trans,<br>Insu | Electri.<br>Exp. |
|-----|-------------|-----|-------------------|-----------|------------------|-----------------------|----------|----------|-----------|--------------------------------|------------------------|------------------|
| 1   | Soil bricks | 6   | 1230              | ₹7,380.00 | 31-May-2020      | 15                    | ₹100.00  | ₹ 485.00 | ₹5,925.00 | Babu Enterprise                | ₹ 10.00                | ₹1,500.00        |
|     |             |     |                   |           | Total in         | Rs.                   |          |          |           |                                | ₹7.                    | 380.00           |

|     |             |     |                   |            | 3.3 Furni        | ture                  |          |          |            |                                |
|-----|-------------|-----|-------------------|------------|------------------|-----------------------|----------|----------|------------|--------------------------------|
| No. | Particulars | Nos | Per Unit<br>Price | Amnt       | Purchase<br>Date | Exp.<br>Life<br>(yrs) | Scrp Val | Depre.   | Bk Val.    | Supplier's name<br>and address |
| 1   | Table       | 15  | 450               | ₹ 6,750.00 | 28-Feb-2021      | 10                    | ₹ 0.00   | ₹ 675.00 | ₹ 5,400.00 | Hk suppliers                   |
|     |             |     |                   | _          |                  |                       |          |          |            |                                |

|     |      |                  | 3.4 Raw Material |           |             |
|-----|------|------------------|------------------|-----------|-------------|
| No. | Item | No of Times/Year | Quantity (Unit)  | Unit Rate | Total Value |
| 1   | Soil | 6                | 50               | ₹ 220.00  | ₹ 66,000.00 |
|     |      | Total in I       | Rs.              |           | ₹66,000.00  |

Total in Rs.

|     | 3.5                   | Utilities        |         |
|-----|-----------------------|------------------|---------|
| No. | Utility Name          | Year Expenditure | Remarks |
| 1   | Power/Electricity     | ₹ 120.00         | good    |
| 2   | Water                 | ₹ 1,000.00       | good    |
| 3   | Fuel (Coal/Oil/Steam) | ₹ 0.00           | no      |
| 4   | Any other item        | ₹ 0.00           | no      |
|     | Total in Rs.          | ₹1,120.00        |         |
|     |                       |                  |         |

|     |               |    | 3.6 Manpower (Salaries/Wages)                                                          |                |   |
|-----|---------------|----|----------------------------------------------------------------------------------------|----------------|---|
| No. | Manpower Type | No | Wages/Salaries (For seasonal units multiply month amount by (No of working months/12)) | Total Expenses | ( |

| 1                                                                                                    | Skilled                                                                                                    | 5                                                                                                    |                                                                                                    | ₹120.00                                                                                                    |                                                                                                    | ₹7.200.00                                                                                                    |   |
|----------------------------------------------------------------------------------------------------|----------------------------------------------------------------------------------------------------|----------------------------------------------------------------------------------------------------|----------------------------------------------------------------------------------------------------|----------------------------------------------------------------------------------------------------|----------------------------------------------------------------------------------------------------|----------------------------------------------------------------------------------------------------|---|
| 2                                                                                                    | Semi-skilled                                                                                                    | 1                                                                                                    |                                                                                                    | ₹100.00                                                                                                    |                                                                                                    | ₹1 200.00                                                                                                    |   |
| 2                                                                                                    | Linskillod                                                                                                    | 10                                                                                                    |                                                                                                    | ₹90.00                                                                                                    |                                                                                                    | ₹0,600.00                                                                                                    |   |
| 3                                                                                                    | Withdrawal by Owner as wages                                                                                                    | 0                                                                                                    |                                                                                                    | ₹0.00                                                                                                    |                                                                                                    | ₹0.00                                                                                                    |   |
| 4                                                                                                    | Any other (Vearly)                                                                                                    | 0                                                                                                    |                                                                                                    | ₹0.00                                                                                                    |                                                                                                    | ₹0.00                                                                                                    |   |
| 2                                                                                                    | Any other (Yeariy)                                                                                                    | Total                                                                                                    | in De                                                                                                    | <b>K</b> 0.00                                                                                                    |                                                                                                    | ₹0.00<br>■18.000.00                                                                                                    |   |
|                                                                                                    |                                                                                                    | TOLAI                                                                                                    | in KS.                                                                                                    |                                                                                                    |                                                                                                    | <b>C</b> 18,000.00                                                                                                    |   |
|                                                                                                    |                                                                                                    | 3.                                                                                                    | 7 Administrative Ex                                                                                                    | penses                                                                                                    |                                                                                                    |                                                                                                    |   |
| No.                                                                                                    | Administrati                                                                                                    | ive Type                                                                                                    |                                                                                                    | Amount                                                                                                    | Per Year                                                                                                    | Remark                                                                                                    |   |
| 1                                                                                                    | Stationary &                                                                                                    | Printing                                                                                                    |                                                                                                    | ₹2,10                                                                                                    | ₹2,100.00 yes                                                                                                    |                                                                                                    |   |
| 2                                                                                                    | Traveli                                                                                                    | ng                                                                                                    |                                                                                                    | ₹0.                                                                                                    | 00                                                                                                    | na                                                                                                    |   |
| 3                                                                                                    | Communie                                                                                                    | cation                                                                                                    |                                                                                                    | ₹0.                                                                                                    | 00                                                                                                    | na                                                                                                    |   |
| 4                                                                                                    | Entertainment e                                                                                                    | expenditure                                                                                                    |                                                                                                    | ₹0.                                                                                                    | 00                                                                                                    | na                                                                                                    |   |
| 5                                                                                                    | Insurar                                                                                                    | nce                                                                                                    |                                                                                                    | ₹0.                                                                                                    | 00                                                                                                    | na                                                                                                    |   |
| 6                                                                                                    | Rent                                                                                                    |                                                                                                    |                                                                                                    | ₹2,95                                                                                                    | 6.00                                                                                                    | yes                                                                                                    |   |
| 7                                                                                                    | Misc                                                                                                    |                                                                                                    |                                                                                                    | ₹0.                                                                                                    | 00                                                                                                    | yes                                                                                                    |   |
| 8                                                                                                    | Repair & Mair                                                                                                    | ntenance                                                                                                    |                                                                                                    | ₹0.                                                                                                    | 00                                                                                                    | yes                                                                                                    | ( |
|                                                                                                    | Total in Br                                                                                                    |                                                                                                    |                                                                                                    |                                                                                                    | ₹5.056.00                                                                                                    |                                                                                                    |   |
|                                                                                                    | Total III K3.                                                                                                    |                                                                                                    |                                                                                                    |                                                                                                    | (5,650.00                                                                                                    |                                                                                                    |   |
| No.                                                                                                    |                                                                                                    |                                                                                                    |                                                                                                    |                                                                                                    |                                                                                                    |                                                                                                    |   |
| 1                                                                                                    | Selling and Dist                                                                                                    | ribution Type                                                                                                    |                                                                                                    | Amoun<br>≇12                                                                                                    | t Per Year                                                                                                    | Remark                                                                                                    |   |
| 1                                                                                                    | Selling and Dist                                                                                                    | expenses                                                                                                    |                                                                                                    | Amoun<br>₹12,                                                                                                    | 000.00                                                                                                    | Remark                                                                                                    |   |
| 1                                                                                                    | Selling and Dist<br>Advertising<br>Freig                                                                                                    | ribution Type<br>expenses<br>ght                                                                                                    |                                                                                                    | Amoun<br>₹12,<br>₹                                                                                                    | t Per Year                                                                                                    | Remark<br>yes<br>na                                                                                                    |   |
| 1<br>2<br>3                                                                                            | Selling and Dist Advertising Freig Commi                                                                                                    | ribution Type<br>expenses<br>ght<br>ssion                                                                                                    |                                                                                                    | Amoun<br>हॅ12,<br>हे<br>हे                                                                                                    | t Per Year<br>0000.00<br>0.00<br>0.00                                                                                                    | Remark<br>yes<br>na<br>na                                                                                                    |   |
| 1<br>2<br>3<br>4                                                                                       | Selling and Dist<br>Advertising<br>Freig<br>Commi<br>Miss<br>Total in Rs.                                                                                                    | ribution Type<br>expenses<br>ght<br>ssion<br>c.                                                                                                    |                                                                                                    | Amoun<br>ह12,<br>ह<br>ह<br>ह                                                                                                    | t Per Year<br>000.00<br>0.00<br>0.00<br>0.00<br>₹12.000.00                                                                                                    | Remark<br>yes<br>na<br>na<br>na                                                                                                    |   |
| 1<br>2<br>3<br>4                                                                                       | Selling and Dist<br>Advertising<br>Freig<br>Commi<br>Mis<br>Total in Rs.                                                                                                    | ribution Type<br>expenses<br>ght<br>ssion<br>c.                                                                                                    |                                                                                                    | Amoun<br>हो2,<br>हो<br>हो<br>हो<br>ह                                                                                                    | t Per Year<br>000.00<br>0.00<br>0.00<br>0.00<br>₹12,000.00                                                                                                    | Remark<br>yes<br>na<br>na<br>na                                                                                                    |   |
| 1<br>2<br>3<br>4                                                                                       | Selling and Dist<br>Advertising<br>Freig<br>Commi:<br>Misi<br>Total in Rs.                                                                                                    | expenses<br>ght<br>c.                                                                                                    | Total Yearly Expen                                                                                                    | Amoun                                                                                                    | t Per Year<br>000.00<br>0.00<br>0.00<br>₹12.000.00                                                                                                    | Remark<br>yes<br>na<br>na<br>na                                                                                                    |   |
| 1<br>2<br>3<br>4<br>No.                                                                                | Selling and Dist<br>Advertising<br>Commi:<br>Mis<br>Total in Rs.                                                                                                    | expenses<br>ght<br>c.<br>Expense Ty                                                                                                    | Total Yearly Expen                                                                                                    | Amoun  বিশিশ্য  বিশিশ্য  বিশিশ্য  বিশিধ্য  বিশিধ্য  বিশেষ  বিশেষ বিশেষ  বিশেষ  বিশেষ  বিশেষ বিশেষ  বিশেষ  বিশেষ  বিশেষ  বিশেষ ব                                                                                                    | t Per Year<br>000.00<br>0.00<br>0.00<br>₹12.000.00<br>Amoun                                                                                                    | Remark Question                                                                                                    |   |
| 1<br>2<br>3<br>4<br>No.                                                                                | Selling and Dist<br>Advertising<br>Freig<br>Commi<br>Mis<br>Total in Rs.                                                                                                    | expenses<br>ght<br>ssion<br>c.<br>Expense Ty<br>Utilities Expe                                                                                                    | Total Yearly Expen<br>pe<br>nse                                                                                                    | Amoun                                                                                                    | t Per Year<br>000.00<br>0.00<br>0.00<br>₹12,000.00<br>₹12,000.00<br>₹12,000.00                                                                                                    | Remark  Remark |   |
| 1<br>2<br>3<br>4<br>No.<br>1<br>2<br>3                                                                 | Selling and Dist<br>Advertising<br>Freig<br>Commi<br>Mis<br>Total in Rs.                                                                                                    | expenses<br>ght<br>ssion<br>c.<br>Expense Ty<br>Utilities Expe<br>ver (Salaries/Wa<br>dministrative E                                                                                            | Total Yearly Expen<br>pe<br>nse<br>ages) Expense<br>ynense                                                                                            | Amoun  सिंग् से से से से से से से से से से से से से                                                                                                    | t Per Year<br>000.00<br>0.00<br>0.00<br>₹12,000.00<br>₹12,000.00<br>₹12,000.00<br>₹12,000.00                                                                                                    | Remark           Qyes           na           na           na           na           na           na           solar                                                                                                    |   |
| 1<br>2<br>3<br>4<br>No.<br>1<br>2<br>3                                                                 | Selling and Dist<br>Advertising<br>Freig<br>Commi<br>Misi<br>Total in Rs.                                                                                                    | ribution Type<br>expenses<br>ght<br>ssion<br>c.<br>Expense Ty<br>Utilities Expe<br>ver (Salaries/Wa<br>dministrative E                                                                           | Total Yearly Expen<br>pe<br>nse<br>ages) Expense<br>xpense                                                                                            | Amoun       सी:       सी:                                                                                                    | t Per Year<br>000.00<br>0.00<br>₹12.000.00<br>₹12.000.00<br>₹12.000.00<br>₹1.1<br>₹1.1<br>₹1.2<br>₹1.2<br>₹1.   | Remark           Q         Remark           Q         Remark           Q         Remark           Q         Remark           Q         Remark           Q         Remark           Q         Remark           Q         Remark           Q         Remark           Q         Remark           Q         Remark           Q         Remark           Q         Remark                                                                                                    |   |
| 1<br>2<br>3<br>4<br>No.<br>1<br>2<br>3<br>4                                                            | Selling and Dist<br>Advertising<br>Commi:<br>Commi:<br>Total in Rs.                                                                                                    | ribution Type<br>expenses<br>(ht<br>ssion<br>c.<br>Expense Ty<br>Utilities Expe<br>ver (Salaries/Wa<br>dministrative E<br>g and Distributi                                                       | Total Yearly Expen<br>pe<br>nse<br>ages) Expense<br>xpense<br>ion Expense                                                                             | Amoun       दी       दी                                                                                                    | t Per Year<br>000.00<br>0.00<br>₹12,000,00<br>₹12,000,00<br>₹12,000,00<br>₹11,1<br>₹18,<br>₹5,6<br>₹12,2<br>₹36                                                                                                    | Remark           Remark           Image: Second Second Secon                                                                            |   |
| 1<br>2<br>3<br>4<br>No.<br>1<br>2<br>3<br>4                                                            | Selling and Dist<br>Advertising<br>Commi<br>Commi<br>Commi<br>Nis<br>Total in Rs.                                                                                                    | ribution Type<br>expenses<br>ght<br>c.<br>Expense Ty<br>Utilities Expe<br>ver (Salaries/Wa<br>dministrative E<br>g and Distributi<br>tal in Rs.                                                  | Total Yearly Expen<br>pe<br>nse<br>ages) Expense<br>xpense<br>ion Expense                                                                             | Amoun                                                                                                    | t Per Year<br>000.00<br>0.00<br>0.00<br>₹12,000.00<br>₹12,000.00<br>₹12,000.00<br>₹1,1<br>₹1,1<br>₹1,2<br>₹1,2<br>₹1,2<br>₹1,2<br>₹1,2<br>₹1,2                                                                                                    | Remark           Remark           Image: Second Second Secon                                                                            |   |
| 1<br>2<br>3<br>4<br>No.<br>1<br>2<br>3<br>4                                                            | Selling and Dist<br>Advertising<br>Commi<br>Mis<br>Total in Rs.                                                                                                    | ribution Type<br>expenses<br>ght<br>ssion<br>c.<br>Expense Ty<br>Utilities Expe<br>ver (Salaries/Wa<br>dministrative E<br>g and Distributi<br>tal in Rs.                                         | Total Yearly Expen<br>pe<br>nse<br>ages) Expense<br>xpense<br>ion Expense<br>3.9 Working Capital                                                      | Amoun Amoun र                                                                                                    | t Per Year<br>000.00<br>0.00<br>0.00<br>₹12.000.00<br>₹12.000.00<br>₹12.100.00<br>₹1.1<br>₹1.1<br>₹1.2<br>₹1.2<br>₹1.2<br>₹1.2<br>₹3.6                                                                                                    | Remark           Quest           Image: Comparison of the stress of the stress of                                                                            |   |
| 1<br>2<br>3<br>4<br>No.<br>1<br>2<br>3<br>4<br>4<br>No.                                                | Selling and Dist<br>Advertising<br>Commi<br>Mis<br>Total in Rs.                                                                                                    | ribution Type<br>expenses<br>(ht<br>ssion<br>c.<br>Expense Ty<br>Utilities Expe<br>ver (Salaries/Wa<br>dministrative E<br>g and Distributi<br>tal in Rs.<br>Holding<br>veriod in Day             | Total Yearly Expen<br>pe<br>nse<br>ages) Expense<br>xpense<br>ion Expense<br><b>3.9 Working Capita</b><br>Holding<br>Inventory Qty                    | Amoun<br>Amoun<br>Etal<br>Amoun<br>Etal<br>Amoun<br>Amoun<br>Amou | t Per Year<br>000.00<br>0.00<br>₹12.000.00<br>₹12.000<br>₹12.00<br>₹12.00                                                                                                    | Remark           Remark           Image: Strain Strain Strai                                                                            |   |
| 1<br>2<br>3<br>4<br>No.<br>1<br>2<br>3<br>4<br>1                                                       | Selling and Dist<br>Advertising<br>Commit<br>Commit<br>C | ribution Type<br>expenses<br>sht<br>c.<br>Expense Ty<br>Utilities Expe<br>wer (Salaries/Wa<br>dministrative E<br>g and Distributi<br>tal in Rs.<br>Holding<br>veriod in Day                      | Total Yearly Expen<br>pe<br>nse<br>ages) Expense<br>xpense<br>ion Expense<br>3.9 Working Capita<br>Holding<br>Inventory Qty<br>1                      | Amoun Amoun Amoun                                                                                                    | t Per Year<br>000.00<br>0.00<br>0.00<br>₹12.000.00<br>₹12.000.00<br>₹1.1<br>₹1.1<br>₹1.2<br>₹1.2<br>₹1. | Remark           Remark           Image: Strate Strate Strat                                                                            |   |
| 1<br>2<br>3<br>4<br>No.<br>1<br>2<br>3<br>4<br>No.<br>1<br>2<br>3<br>4                                 | Selling and Dist<br>Advertising<br>Advertising<br>Commit<br>Selling and Dist<br>Advertising<br>Commit<br>Selling and Dist<br>Selling<br>Selling<br>Se                                                                                                    | ribution Type<br>expenses<br>sht<br>c.<br>c.<br>Expense Ty<br>Utilities Expe<br>ver (Salaries/Wa<br>dministrative E<br>g and Distributi<br>tal in Rs.<br>Holding<br>veriod in Day<br>10<br>1     | Total Yearly Expen<br>pe<br>nse<br>ages) Expense<br>xpense<br>ion Expense<br>3.9 Working Capital<br>Holding<br>Inventory Qty<br>1<br>1<br>1           | Amoun  Amoun  Amoun  T  Amoun  T  A  Amoun  T  A  A  A  A  A  A  A  A  A  A  A  A                                                                                                    | t Per Year<br>                                                                                                    | Remark           Remark           Image: Second Second Secon                                                                            |   |
| 1<br>2<br>3<br>4<br>No.<br>1<br>2<br>3<br>4<br>No.<br>1<br>2<br>3<br>4<br>No.<br>1<br>2<br>3<br>3<br>4 | Selling and Dist<br>Advertising<br>Advertising<br>Commi<br>Mis<br>Total in R.<br>Total in R.<br>T                                                                                                    | ribution Type<br>expenses<br>sht<br>c.<br>c.<br>Expense Ty<br>Utilities Expe<br>ver (Salaries/Wa<br>dministrative E<br>g and Distributi<br>tal in Rs.<br>Period in Day<br>10<br>1                | Total Yearly Expen<br>pe<br>nse<br>ages) Expense<br>xpense<br>ion Expense<br>3.9 Working Capital<br>Holding<br>Inventory Qty<br>1<br>1<br>0           | Amoun  Amoun  Amoun  T  Amoun  T  A  Amoun  T  A  A  A  A  A  A  A  A  A  A  A  A                                                                                                    | t Per Year<br>2000                                                                                                    | Remark           Remark           Image: Second Second Secon                                                                            |   |
| 1 2 3 4 No. 1 2 3 4 No. 1 2 3 4 No. 1 2 3 4                                                            | Selling and Dist<br>Advertising<br>Commi<br>Commi<br>Commi<br>Mis<br>Total in Rs.<br>Total in Rs.<br>Total in Rs.<br>I<br>Selling<br>Mampor<br>Mampor<br>Mampor<br>P<br>P<br>P<br>P<br>P<br>P<br>P<br>P<br>P<br>P<br>P<br>P<br>P                                                                                                    | ribution Type<br>expenses<br>sht<br>c.<br>Expense Ty<br>Utilities Expe<br>ver (Salaries/Wa<br>dministrative E<br>g and Distributi<br>tal in Rs.<br>Holding<br>veriod in Day<br>10<br>1<br>1<br>0 | Total Yearly Expen<br>pe<br>nse<br>ages) Expense<br>xpense<br>ion Expense<br>3.9 Working Capital<br>Holding<br>Inventory Qty<br>1<br>1<br>0<br>0<br>0 | Amoun Amoun Amoun Amoun Amoun  T                                                                                                    | t Per Year           t Per Year           000.00           000.00           0.00           0.00           0.00           1.00           1.00           1.00           1.00           1.00           1.00           1.00           1.00           1.00           1.00           1.00           1.00           1.00           1.00           1.00           1.00           1.00           1.00           1.00           1.00           1.00           1.00           1.00           1.00           1.00           1.00           1.00           1.00           1.00           1.00           1.00           1.00           1.00           1.00           1.00           1.00           1.00           1.00           1.00           1.00           1.00           1.00           1.00 <t< td=""><td>Remark           Remark           Image: Remark           Image: Remark</td><td></td></t<>                                                                                                    | Remark           Remark           Image: Remark           Image: Remark                                                                                                    |   |

| 4Sales on credit00 $\basel{0.00}$ $\basel{0.00}$ <                                                                                                    | 4 Sales on credit 5 Production Expenses(One Month) = (Toi Total V No. 1 | 0 0 otal Yearly Expense /12) Working Capital Needed in Rs. 3.10 TOTAL PROJE Particular      | ₹0.00<br>ECT COST       | ₹0.00<br>3,014.67<br>₹5,014.67 |            |
|----------------------------------------------------------------------------------------------------|-------------------------------------------------------------------------|---------------------------------------------------------------------------------------------|-------------------------|--------------------------------|------------|
| 5         Production Expenses(One Month) = (Total Yearly Expense /12)         3,014.67         3,014.67           •••••••••••••••••••••••••••••••••••                                                                                                    | 5 Production Expenses(One Month) = (Toi<br>Total V<br>No.               | stal Yearly Expense /12)<br>Norking Capital Needed in Rs.<br>3.10 TOTAL PROJE<br>Particular | ECT COST                | 3,014.67<br>₹5,014.67          |            |
| المجاف المحاف المح<br>المحاف المحاف المحاف المحاف المحاف المحاف المحاف المحاف المحاف المحاف المحاف المحاف المحاف المحاف المحاف المحاف المحاف المحاف المحاف المحاف المحاف المحاف المحاف المحاف المحاف المحاف المحاف المحاف المحاف الحاف الحاف المحاف المحاف المح | Total V<br>No.                                                          | Working Capital Needed in Rs.<br>3.10 TOTAL PROJE<br>Particular                             | ECT COST                | ₹5,014.67                      |            |
| No.         Particulars         Amount in Rs           1         Pre-operative and preliminary Exp         6         6           2         Land and Building Exp         6         6         6         6         6         6         6         6         6         6         6         6         6         6         6         6         6         6         6         6         6         6         6         6         6         6         6         6         6         6         6         6         6         6         6         6         6         6         6         6         6         6         6         6         6         6         6         6         6         6         6         6         6         6         6         6         6         6         6         6         6         6         6         6         6         6         6         6         6         6         6         6         6         6         6         6         6         6         6         6         6         6         6         6         6         6         6         6         6         6         6         6                                                                                                    | No.                                                                     | 3.10 TOTAL PROJ                                                                             | ECT COST                |                                |            |
| Altoreal         Annount in Rs           1         Pre-operative and preliminary Exp         Annount in Rs           2         Land and Building Exp         Color Color                                                                                              | No.                                                                     | 3.10 TOTAL PROJI                                                                            | ECT COST                |                                |            |
| No.         Particulars         Amount in Rs           1         Pre-operative and preliminary Exp                                                                                                    | No.                                                                     | Particular                                                                                  |                         |                                |            |
| 1     Pre-operative and preliminary Exp                                                                                                    | 1                                                                       |                                                                                             | rs                      | Amount in Rs                   |            |
| 2         Land and Building Exp         ₹1,6           3         Machinery Exp         ₹7,3           4         Equipment and Furniture Exp         ₹6,7                                                                                                    |                                                                         | Pre-operative and preliminary Ex                                                            | (p                      |                                | ₹1,075.00  |
| 3         Machinery Exp         ₹7,3           4         Equipment and Furniture Exp         ₹6,7                                                                                                    | 2                                                                       | Land and Building Exp                                                                       |                         |                                | ₹1,600.00  |
| 4 Equipment and Furniture Exp ₹6,7                                                                                                    | 3                                                                       | Machinery Exp                                                                               |                         |                                | ₹7,380.00  |
|                                                                                                    | 4                                                                       | Equipment and Furniture Exp                                                                 |                         |                                | ₹6,750.00  |
| 5 Working Capital ₹5,0                                                                                                    | 5                                                                       | Working Capital                                                                             |                         |                                | ₹5,014.67  |
| Total Project Cost in Rs. ₹21,8                                                                                                    |                                                                         | Tot                                                                                         | tal Project Cost in Rs. |                                | ₹21,819.67 |

 $(\uparrow$ 

04:49

16

78

| <page-header></page-header>                                                                                                    |                                                                 | llan Business Plan                                                                                | CEF Loan CBO Meeting Trac                                                | king Password Reset                                                                  | Help              |                                                                                                    |
|----------------------------------------------------------------------------------------------------|-----------------------------------------------------------------|---------------------------------------------------------------------------------------------------|--------------------------------------------------------------------------|--------------------------------------------------------------------------------------|-------------------|----------------------------------------------------------------------------------------------------|
| Comment       CE Can Application Decis of Surge Parka       Entrepreneur Decisis         Image: Comment       Image: Comment                                                                                                    | Home   Business Plan                                            | CEF Loan Application D                                                                            | etail                                                                    |                                                                                      |                   |                                                                                                    |
|                                                                                                    | Comment                                                         | CEF                                                                                               | Loan Application Detail of                                               | Suresh Patra                                                                         |                   | Entrepreneur Details                                                                                        |
| BASIC NYORMATION FOR ENTEPRENEDE         Date::::::::::::::::::::::::::::::::::::                                                                                                    |                                                                 |                                                                                                   | 🖹 Export I                                                               | Existing Enterprise def                                                              | tail + Business F | Plan + Loan Application to PDF                                                                              |
| besize 35.un-2023     Name of Applicant(b): Suresh Para     Address of Unit: Remaint       Apply for CEF Ioan (Bs.) 70.0000     Social Category: General     SHE Name: MAA BRAMMAN DEVI       Vo Rem: OMM SANTI     Date of Birth: 31.Map/2001     Age: 32.yars.       Gender: Male     Voere ID No:     Address Piool:     Address Piool:       Middle KGA job Card:     Artisan Card No:     Address Piool:     Address Piool:       Middle KGA job Card:     Email:     Line of Business Activity (Purpose): Agerbatit making:       Proposed: making     Lean Repayment Period: 12 month     Experience in doing business:       Interprise Name: Suresh Enterprise     State: 0005HA     District: SANJAM       Mate: * Unacdem?     Sign in Micko (B) - sahoo:     Imported from Fire.       Interprise Name: Suresh Enterprise     Imported from Fire.     Materia       Mate: * Unacdem?     Sign in Micko (B) - sahoo:     Imported from Fire.       Interprise Name: Suresh Enterprise     Imported from Fire.     State: 0005H       Materia     Sign in Micko (B) - sahoo:     Imported from Fire.       Interprise Name: Suresh Enterprise     Particulars     Amount in RS       A Sales Revenue     State: 0005HA     State: 0016HA       D     Break Iven Point     State: 0016HA       D     Break Iven Point     State 0000000       Break Iven Point <t< td=""><td></td><td></td><td>BASIC INFORMATION</td><td>FOR ENTREPRENEUR</td><td></td><td></td></t<>                                                                                                    |                                                                 |                                                                                                   | BASIC INFORMATION                                                        | FOR ENTREPRENEUR                                                                     |                   |                                                                                                    |
| Apply for CEP Ionn (Rs.): 20,000.00       Social Category: General       SHG Rame: MAA BRAHMANI DEM         VD Nume:: SUMM SANTI       Date of Birth: 31:May-2001       Age: 22 years         Generie:: Male       Voter ID No:       Address Proc:         Generie:: Male       Voter ID No:       Address Proc:         Mobile No:       Email:       Line of Business Activity (Purpose): Agerbatin making:         Proposed:: making       Lass Repayment Period: 12 month       Experience in doing busines:         Excerptise Name:: Suresh Enterprise       State: 0005HA       District:: GANJAM         Bate:: SHERGGADA       Village: BRARGBI       Color Color                                                                                                    | Date : 25-Jun-2023                                              |                                                                                                   | Name of Applicant(s) : Sure                                              | sh Patra                                                                             | Address of Unit : | Rqmagiri                                                                                                    |
| VP Name: OMM SANTI       Dase of Birth: 31-May 2001       Age: 22 years         Gender: Male       Voer ID No:       Author No:         MGNREGAJab Card:       Artisan Card No:       Address froot : Addhaar Card         Mobile No:       E-mail:       Une of Business Activity (Purpose): Agerbast making         Proposed: making       Lan Repayment Period : 12 month       Experience in deing business:         ExtERPRISE INFORMATION       Exter: 005HA       District: GANJAM         Exter: SHERAGADA       Cram Panchayet: SHERAGADA       Village: RAMAGIR         et a: supporting gouin/interpidemo/welcone#/ostMc/loandetail       Im or Name: Que Q: Q: Q: Q: Q: Q: Q: Q: Q: Q: Q: Q: Q:                                                                                                    | Apply for CEF loan (Rs.                                         | ):₹20,000.00                                                                                      | Social Category : General                                                |                                                                                      | SHG Name : MAA    | BRAHMANI DEVI                                                                                               |
| Gender: Male       Veere ID No:       Ardvar No:         MCNNEEGA/pbc Card:       Artisan Card No:       Address Proof: Andhaar Card         Mobile No:       E-mail:       Line of Business Activity (Purpoec): Agarbati making         Propoed::msking       Loan Repayment Period: 12 month       Experience in doing business:         Important:       State: 0005HA       District: GANQAM         Book::SHERAGADA       Gram Panchaya::SHERAGADA       Village: RAMAGIN         Important::gov/printing/ov/in/metpdemo/welcome#/osfMc/foandetail       Imported From Fire.         Imported From Fire.       State: 0005HA       Total         Imported From Fire.       Imported From Fire.       State: 0005HA         Imported From Fire.       Imported From Fire.       State: 0005HA         Imported From Fire.       State: 0005HA       Total         Imported From Fire.       State: 0005HA       State: 0000000         Imported From Fire.       State: 0000000       State: 0000000         Imported From Fire.       State: 0000000       State: 0000000         Imported From Fire.       State: 0000000       State: 0000000         Imported From Fire.       State: 0000000       State: 0000000         Imported From Fire.       State: 0000000       State: 000000         Imported From Fire.<                                                                                                    | VO Name : OMM SANTI                                             |                                                                                                   | Date of Birth : 31-May-2001                                              |                                                                                      | Age: 22 years     |                                                                                                    |
| MKNREGA jab Card:       Artisan Card No::       Address Preof: Aadhaar Card         Mabile No::       E-mail:       Line of Business Activity (Purpose): Agarbast making:         Proposed ::making:       Lon Repayment Period: 12 month       Experience in doing business:         Enterprise Name: Suresh Enterprise       State: :0015HA       District: GANJAM         Biod:: SHERAGADA       Gam Panchaya:: SHERAGADA       Village: RAMAGIN         Image: Repayment/Repox/in/metpdemo/welcome#/osfMkr/handetail       Image: RAMAGIN       Image: RAMAGIN         Image: Repoxed:       Signin M: Inbox (8) - sahosso:       Image: RAMAGIN       Image: RAMAGIN         Image: Repoxed:       Image: RAMAGIN       Image: RAMAGIN       Image: RAMAGIN         Image: Repoxed:       Signin M: Inbox (8) - sahosso:       Image: RAMAGIN       Image: RAMAGIN         Image: Repoxed:       Signin M: Inbox (8) - sahosso:       Image: RAMAGIN       Image: RAMAGIN         Image: Repoxed:       Signin M: Inbox (8) - sahosso:       Image: RAMAGIN       Image: RAMAGIN         Image: Repoxed: Image: Repoxed: Image: RAMAGIN       Image: RAMAGIN       Image: RAMAGIN       Image: RAMAGIN         Image: Repoxed: Image: Repoxed: Image: RAMAGIN: Image: RAMAGIN: Image: RAMAGIN: Image: RAMAGIN: Image: RAMAGIN: Image: RAMAGIN: Image: RAMAGIN: Image: RAMAGIN: Image: RAMAGIN: Image: RAMAGIN: Image: RAMAGIN: Image: RAMAGIN: Image: RAMAGIN: Image: RAMAGIN: Image                                                                                                    | Gender : Male                                                   |                                                                                                   | Voter ID No :                                                            |                                                                                      | Aadhar No :       |                                                                                                    |
| Mobile No:       E-mail:       Lane of Business Activity (Purpose): Agarbait making:         Proposed: making       Lan Repayment Period: 12 month       Experience in doing business :         ENTERPRISE INFORMATION       Enterprise Name:: Suresh Enterprise       State: ::::::::::::::::::::::::::::::::::                                                                                                    | MGNREGA job Card :                                              |                                                                                                   | Artisan Card No :                                                        |                                                                                      | Address Proof : A | adhaar Card                                                                                                 |
| Proposed : making       Loan Repayment Period: 12 month       Experience in doing business :         Enterprise Name: Suresh Enterprise       State: 0015HA       District: GANQAM         Bided: SHERAGADA       Gram Panchayat: SHERAGADA       Village: RAMAGIRi         Intel © Signin M Inbox(®): sahooso © Imported From Fire.       © © © © © ©         Intel © Uncodery       © Signin M Inbox(®): sahooso © Imported From Fire.         Intel © Uncodery       © Signin M Inbox(®): sahooso © Imported From Fire.         Intel © Uncodery       © Signin M Inbox(®): sahooso © Imported From Fire.         Intel © Uncodery       © Signin M Inbox(®): sahooso © Imported From Fire.         Intel © Uncodery       © Signin M Inbox(®): sahooso © Imported From Fire.         Intel © Uncodery       © Signin M Inbox(®): sahooso © Imported From Fire.         Intel © Uncodery       © Signin M Inbox(®): sahooso © Imported From Fire.         Intel © Variable Cost       € 101,014.67         © G Break Even Point       € 66,918.03         © Break Even Porint       € 66,918.03         © Break Even Porint       € 101,014.67         © Moring Capital       € 50,040.0       € 60,000.00         Working Capital       € 50,040.0       € 60,000.00       € 60,000.00         Working Capital       € 30,56.00       € 11,500.00       € 141,1                                                                                                    | Mobile No :                                                     |                                                                                                   | E-mail :                                                                 |                                                                                      | Line of Business  | Activity (Purpose) : Agarbati making                                                                        |
| INTERPRISE INFORMATION         Enterprise Name: Suresh Enterprise       State: 005HA       Distrie: GANAM         Beck: SHERAGADA       State: 005HA       Village: RAMAGIB         Image: SHERAGADA       State: 005HA       Village: RAMAGIB         Image: SHERAGADA       Signi image: 005HA       Village: RAMAGIB         Image: SHERAGADA       Signi image: 005HA       Village: RAMAGIB         Image: 005HA       Signi image: 005HA       Village: RAMAGIB         Image: 005HA       Signi image: 005HA       Village: RAMAGIB         Image: 005HA       Signi image: 005HA       Signi image: 005HA         Image: 005HA       Signi image: 005HA       Signi image: 005HA         Image: 005HA       Signi image: 005HA       Signi image: 005HA         Image: 005HA       Signi image: 005HA       Signi image: 005HA         Image: 005HA       Signi image: 005HA       Signi image: 005HA         Image: 005HA       Signi image: 005HA       Signi image: 005HA         Image: 005HA       Signi image: 005HA       Signi image: 005HA         Image: 005HA       Signi image: 005HA       Signi image: 005HA         Image: 005HA       Signi image: 005HA       Signi image: 005HA         Image: 005HA       Signi image: 005HA       Signi image: 005HA <tr< td=""><td>Proposed : making</td><td></td><td>Loan Repayment Period : 1</td><td>2 month</td><td>Experience in do</td><td>ing business :</td></tr<>                                                                                                    | Proposed : making                                               |                                                                                                   | Loan Repayment Period : 1                                                | 2 month                                                                              | Experience in do  | ing business :                                                                                              |
| Interprise       State:       ODISHA       District:       GANJAM         Block:       SHERAGADA       Gram Panchayat:       SHERAGADA       Village:       RAMAGIRI         Image: Surger And State       Image: Surger And State       Village:       RAMAGIRI       Image: RAMAGIRI       Image: RAMAGIRI       Im                                                                                                    |                                                                 |                                                                                                   | ENTERPRISE IN                                                            | FORMATION                                                                            |                   |                                                                                                    |
| Block: SHERAGADA       Gram Panchayat: SHERAGADA       Village: RAMAGIRI                                                                                                    | Enterprise Name : Sure                                          | sh Enterprise                                                                                     | State : ODISHA                                                           |                                                                                      | District : GANIAM |                                                                                                    |
| Image: Seependim.gov.in/nretpdemo/welcome#/osfMic/loandetail       Image: Image: | Block : SHERAGADA                                               |                                                                                                   | Gram Panchavat : SHERAGA                                                 | DA                                                                                   | Village : RAMAGI  | RI                                                                                                    |
| B         Fixed Cost         C31,120.00           C         Variable Cost         R010,014.67           D         Break Even Point         R46,918.03           Break Even Period (In months)         1.88           Combined Status           Combined Status           Revenue         R30,000.00         R400,000.00           Working Capital         R5,014.67         R60,000.00         R65,514.67           Expenses         R5,056.00         R11,500.00         R14,164.00           Back         Go To Bank Loan Application         R00,000,00         R14,164.00                                                                                                    | No.<br>A Sal                                                    | es Revenue                                                                                        | Particulars                                                              |                                                                                      |                   | Amount in Rs<br>₹300,000.00                                                                                 |
| C         Variable Cost         Etion,014.67           D         Break Even Point         R46,918.03           Break Even Period (In months)         188             Combined Status           Combined Status           Vew Business Plan         Existing Business Plan         Total           Revenue         R350,000.00         R50,000.00         R400,000.00         R400,000.00                                                                                                    |                                                                 | od Cost                                                                                           |                                                                          |                                                                                      |                   | ₹31.120.00                                                                                                  |
| D         Break Even Point         ₹46,918.03           Break Even Period (In months)         1.88           Combined Status           Combined Status           Revenue         ₹350,000.00         ₹50,000.00         ₹400,000.00           Working Capital         ₹5,014.67         ₹60,000.00         ₹65,014.67           Expenses         ₹5,056.00         ₹11,500.00         ₹14,164.00           Back         Go To Bank Loan Application         ₹14,164.00                                                                                                    | B Fixe                                                          | eu cosc                                                                                           |                                                                          |                                                                                      |                   |                                                                                                    |
| Break Even Period (In months)         1.88           Combined Status         Combined Status           New Business Plan         Existing Business Plan         Total           Revenue         €350,000,00         €0,000,00         €400,000,00           Working Capital         ₹5,014,67         ₹60,000,00         ₹65,014,67           Expenses         ₹5,056,00         ₹11,500,00         ₹141,164,00           Back         Go To Bank Loan Application         €141,164,00                                                                                                    | B Fixe                                                          | iable Cost                                                                                        |                                                                          |                                                                                      |                   | ₹101,014.67                                                                                                 |
| Combined Status           New Business Plan         Existing Business Plan         Total           Revenue         ₹350,000.00         ₹00,000.00         ₹400,000.00           Working Capital         ₹5,014.67         ₹60,000.00         ₹65,014.67           Expenses         ₹5,056.00         ₹11,500.00         ₹16,556.00           Profit         ₹132,664.00         ₹8,500.00         ₹141,164.00                                                                                                    | B Fixe<br>C Var<br>D Bre                                        | iable Cost<br>ak Even Point                                                                       |                                                                          |                                                                                      |                   | ₹101,014.67<br>₹46,918.03                                                                                   |
| New Business Plan         Existing Business Plan         Total           Revenue         ₹350,000.00         ₹50,000.00         ₹400,000.00           Working Capital         ₹5,014.67         ₹60,000.00         ₹65,014.67           Expenses         ₹5,056.00         ₹11,500.00         ₹16,556.00           Profit         ₹132,664.00         ₹8,500.00         ₹141,164.00                                                                                                    | B Fix<br>C Var<br>D Bre<br>Bre                                  | iable Cost<br>ak Even Point<br>ak Even Period (In mon                                             | ths)                                                                     |                                                                                      |                   | ₹101,014.67<br>₹46,918.03<br>1.88                                                                           |
| Revenue         ₹350,000.00         ₹50,000.00         ₹400,000.00           Working Capital         ₹5,014.67         ₹60,000.00         ₹65,014.67           Expenses         ₹5,056.00         ₹11,500.00         ₹16,556.00           Profit         ₹132,664.00         ₹8,500.00         ₹14,1164.00                                                                                                    | B Fix<br>C Var<br>D Bre                                         | iable Cost<br>tak Even Point<br>tak Even Period (In mon                                           | ths)<br>Combine                                                          | d Status                                                                             |                   | ₹101,014.67<br>₹46,918.03<br>1.88                                                                           |
| Working Capital         ₹5,014.67         ₹60,000.00         ₹65,014.67           Expenses         ₹5,056.00         ₹11,500.00         ₹16,556.00           Profit         ₹132,664.00         ₹8,500.00         ₹141,164.00                                                                                                    | B Fix<br>C Var<br>D Bre                                         | iable Cost<br>ak Even Point<br>ak Even Period (In mon                                             | ths)<br>Combine<br>New Business Plan                                     | d Status<br>Existing Business                                                        | Plan              | ₹101,014.67<br>₹46,918.03<br>1.88<br>Total                                                                  |
| Expenses         ₹5,056.00         ₹11,500.00         ₹16,556.00           Profit         ₹132,664.00         ₹8,500.00         ₹141,164.00                                                                                                    | B Fixi                                                          | iable Cost<br>ak Even Point<br>ak Even Period (In mon                                             | ths)<br>Combine<br>New Business Plan<br>₹350,000.00                      | d Status<br>Existing Business<br>₹50,000.00                                          | Plan              | ₹101,014.67<br>₹46,918.03<br>1.88<br><b>Total</b><br>₹400,000.00                                            |
| Profit         ₹132,664.00         ₹8,500.00         ₹141,164.00           Back         Go To Bank Lean Application                                                                                                    | B Fix<br>C Var<br>D Bre<br>Bre<br>Revenu<br>Working C           | iable Cost<br>ak Even Point<br>ak Even Period (In mon<br>ie<br>ie                                 | ths)<br>Combine<br>New Business Plan<br>₹350,000.00<br>₹5,014.67         | d Status<br>Existing Business<br>₹50,000.00<br>₹60,000.00                            | : Plan            | ₹101,014.67<br>₹46,918.03<br>1.88<br><b>Total</b><br>₹400,000.00<br>₹55,014.67                              |
| Back Go To Bank Loan Application                                                                                                    | B Fix<br>C Var<br>D Bre<br>Bre<br>Revenu<br>Working C<br>Expens | iable Cost<br>ak Even Point<br>ak Even Period (In mon<br>re<br>re<br>apital                       | ths) Combine New Business Plan ₹350,000.00 ₹5,014.67 ₹5,056.00           | d Status<br>Existing Business<br>₹50,000.00<br>₹60,000.00<br>₹11,500.00              | Plan              | ₹101,014.67<br>₹46,918.03<br>1.88<br><b>Total</b><br>₹400,000.00<br>₹65,014.67<br>₹16,556.00                |
|                                                                                                    | B Fix<br>C Var<br>D Bre<br>Bre<br>Keven<br>Working C<br>Expens  | iable Cost<br>ak Even Point<br>ak Even Period (in mon<br>ak Even Period (in mon<br>apital<br>es : | ths)<br>Combine<br>ইউ50,000.00<br>ইউ,051.67<br>ইউ,056.00<br>ই 132,664.00 | d Status<br>Existing Business<br>₹50,000.00<br>₹60,000.00<br>₹11,500.00<br>₹8,500.00 | :Plan             | ₹101,014.67<br>₹46,918.03<br>1.88<br><b>Total</b><br>₹400,000.00<br>₹65,014.67<br>₹16,556.00<br>₹141,164.00 |

| 1               |                                                                             |                                                   |                                                       |    |  |  |  |  |
|-----------------|-----------------------------------------------------------------------------|---------------------------------------------------|-------------------------------------------------------|----|--|--|--|--|
|                 | Svep.nrlm.gov.in/nretpdemo/weld                                             | ome#/ostMc/bankloandetail                         | •• Q E   ♥ Δ                                          | LG |  |  |  |  |
| Getting started | <ul> <li>Unacademy</li> <li>Sign in</li> <li>Inbox (a) - sanooso</li> </ul> | Imported From Fire                                |                                                       |    |  |  |  |  |
|                 |                                                                             | EP-NRETP DEMO                                     | osfganjam                                             |    |  |  |  |  |
|                 | Home Annual Work Plan Business Plan                                         | CEF Loan CBO Meeting Tracking Password R          | teset Help                                            |    |  |  |  |  |
|                 | Home • Business Plan • Bank Loan Application                                | Detail                                            |                                                       |    |  |  |  |  |
|                 | Comment Ba                                                                  | nk Loan Application Detail of Suresh Patra        | Entrepreneur Details                                  |    |  |  |  |  |
|                 |                                                                             | Export Existing Enterprise detail + Business Plan |                                                       |    |  |  |  |  |
|                 |                                                                             | BASIC INFORMATION FOR ENTREPRENEUR                | R                                                     |    |  |  |  |  |
|                 | Date : 25-Jun-2023                                                          | Name of Applicant(s) : Suresh Patra               | Address of Unit : Rqmagiri                            |    |  |  |  |  |
|                 | Apply for Bank loan (Rs.) :₹0.00                                            | Social Category : General                         | SHG Name : MAA BRAHMANI DEVI                          |    |  |  |  |  |
|                 | VO Name : OMM SANTI                                                         | Date of Birth : 31-May-2001                       | Age: 22 years                                         |    |  |  |  |  |
|                 | Gender : Male                                                               | Voter ID No :                                     | Aadhar No :                                           |    |  |  |  |  |
|                 | MGNREGA job Card :                                                          | Artisan Card No :                                 | Address Proof : Aadhaar Card                          |    |  |  |  |  |
|                 | Mobile No :                                                                 | E-mail :                                          | Line of Business Activity (Purpose) : Agarbati making |    |  |  |  |  |
|                 | Proposed : making                                                           | Loan Repayment Period : 12 month                  | Experience in doing business :                        |    |  |  |  |  |
|                 |                                                                             |                                                   |                                                       |    |  |  |  |  |
|                 |                                                                             | ENTERPRISE INFORMATION                            |                                                       |    |  |  |  |  |
|                 | Enterprise Name : Suresh Enterprise                                         | State : ODISHA                                    | District : GANJAM                                     |    |  |  |  |  |
|                 | Block : SHERAGADA                                                           | Gram Panchayat : SHERAGADA                        | Village : RAMAGIRI                                    |    |  |  |  |  |

| g Started 🍷 Un            | nacademy                                                                                                    | G Sign in M Inbox (8) - saho                                                                                                    | boso 📋 Imported From Fire                                                                                                    |                                                                                                    |                                                                                                    |                                                                                                    |         |
|---------------------------|----------------------------------------------------------------------------------------------------|----------------------------------------------------------------------------------------------------|----------------------------------------------------------------------------------------------------|----------------------------------------------------------------------------------------------------|----------------------------------------------------------------------------------------------------|----------------------------------------------------------------------------------------------------|---------|
|                           |                                                                                                    | ii                                                                                                    | Utilities                                                                                                    |                                                                                                    |                                                                                                    | ₹1,120.00                                                                                                    |         |
|                           |                                                                                                    |                                                                                                    | Manpower Cost (Sa                                                                                                    | alaries/wages)                                                                                                    |                                                                                                    | ₹18,000.00                                                                                                    |         |
|                           |                                                                                                    | iv                                                                                                    | Administrative exp                                                                                                    | enses                                                                                                    |                                                                                                    | ₹5,056.00                                                                                                    |         |
|                           |                                                                                                    | v                                                                                                    | Selling & distributio                                                                                                    | on expenses                                                                                                    |                                                                                                    | ₹12,000.00                                                                                                    |         |
|                           |                                                                                                    | vii                                                                                                    | Interest (at the rate                                                                                                    | e of 12%)                                                                                                    |                                                                                                    | ₹30,000.00                                                                                                    |         |
|                           |                                                                                                    |                                                                                                    |                                                                                                    | То                                                                                                    | tal                                                                                                    | ₹216,176.00                                                                                                    |         |
|                           |                                                                                                    | С                                                                                                    | Less: Depreciatio                                                                                                    | n                                                                                                    |                                                                                                    | ₹1,160.00                                                                                                    |         |
|                           |                                                                                                    | D                                                                                                    | Net Profit (A - B)-I                                                                                                    | Depreciation                                                                                                    |                                                                                                    | ₹132,664.00                                                                                                    |         |
|                           |                                                                                                    |                                                                                                    |                                                                                                    | Proak Evon Point                                                                                                    |                                                                                                    |                                                                                                    |         |
|                           |                                                                                                    | No.                                                                                                    | Particula                                                                                                    | ars                                                                                                    |                                                                                                    | Amount in Rs                                                                                                    |         |
|                           |                                                                                                    | A Sales Revenue                                                                                                    |                                                                                                    |                                                                                                    |                                                                                                    | ₹300,000.00                                                                                                    |         |
|                           |                                                                                                    | B Fixed Cost                                                                                                    |                                                                                                    |                                                                                                    |                                                                                                    | ₹31,120.00                                                                                                    |         |
|                           |                                                                                                    | C Variable Cost                                                                                                    |                                                                                                    |                                                                                                    |                                                                                                    | ₹101,014.67                                                                                                    |         |
|                           |                                                                                                    | D Break Even Point                                                                                                    |                                                                                                    |                                                                                                    |                                                                                                    | ₹46,918.03                                                                                                    |         |
|                           |                                                                                                    | Break Even Period                                                                                                    | (In months)                                                                                                    |                                                                                                    |                                                                                                    | 1.88                                                                                                    |         |
|                           |                                                                                                    |                                                                                                    | Back                                                                                                    | Go To What-If-Analysis                                                                                                    | 3                                                                                                    |                                                                                                    |         |
|                           | 6                                                                                                    | <b>60 😨 </b>                                                                                                    | ×× 🙃 🚥                                                                                                    |                                                                                                    |                                                                                                    |                                                                                                    |         |
|                           |                                                                                                    |                                                                                                    |                                                                                                    |                                                                                                    |                                                                                                    |                                                                                                    | 20 0 20 |
| G                         | W                                                                                                    | svep.nrlm.gov.in/nretpdem                                                                                                    | no/welcome#/ostMc/whatIfAnalys                                                                                                    | ils                                                                                                    |                                                                                                    | ► Q &   V A                                                                                                    | U       |
| ng started 🍷 Un           | nacademy                                                                                                    | G Sign in M Inbox (8) - sand                                                                                                    | Doso imported From Fire                                                                                                    |                                                                                                    |                                                                                                    |                                                                                                    |         |
|                           | and Dame                                                                                                    |                                                                                                    |                                                                                                    | SVEP-NRE                                                                                                    | TP DEMO                                                                                                    | osfganjam                                                                                                    |         |
| н                         | lome                                                                                                    | Annual Work Plan Busines                                                                                                    | s Plan CEF Loan CBO Mee                                                                                                    | eting Tracking Password Re                                                                                                    | set Help                                                                                                    |                                                                                                    | l       |
|                           | Home                                                                                                    | • Business Plan • What If Analysi                                                                                                    | is for Net Profit                                                                                                    |                                                                                                    |                                                                                                    |                                                                                                    |         |
|                           |                                                                                                    | Comment                                                                                                    | What If Analysis for                                                                                                    | Net Profit of Suresh                                                                                                    |                                                                                                    | Entrensen our Dotaile                                                                                                    |         |
|                           |                                                                                                    | Comment                                                                                                    | Falla                                                                                                    |                                                                                                    |                                                                                                    | Entrepreneur Details                                                                                                    |         |
|                           |                                                                                                    |                                                                                                    | Co                                                                                                    | 96                                                                                                    | 🖾 Exp                                                                                                    | oort What-If-Analysis to PDF                                                                                                    |         |
|                           |                                                                                                    | Growth Potential                                                                                                    | 0                                                                                                    | 70                                                                                                    |                                                                                                    |                                                                                                    |         |
|                           |                                                                                                    |                                                                                                    | 7.01                                                                                                    | 96                                                                                                    |                                                                                                    |                                                                                                    |         |
|                           | Year                                                                                                    | Inflation Rate                                                                                                    | 7.01                                                                                                    | 96                                                                                                    |                                                                                                    |                                                                                                    |         |
|                           | Year                                                                                                    | Inflation Rate                                                                                                    | 7.01<br>tion Year III Projection<br>What If Analysis for Net Pr                                                                                                    | %                                                                                                    | al Projection                                                                                                    |                                                                                                    |         |
|                           | Year                                                                                                    | Inflation Rate I Projection Year II Project                                                                                                    | 7.01 To Year III Projection What If Analysis for Net Pr                                                                                                    | 96<br>ofit ( Default Scenarios) Annu<br>Rever<br>Year                                                                                                    | al Projection<br>uue                                                                                                    |                                                                                                    |         |
|                           | Year                                                                                                    | Inflation Rate                                                                                                    | 7.01 To Year III Projection What If Analysis for Net Pr                                                                                                    | 96<br>ofit ( Default Scenarios) Annu<br>Rever<br>Year<br>R1                                                                                                    | al Projection<br>uue<br>·1<br>R2                                                                                                    | R3                                                                                                    |         |
|                           | Year                                                                                                    | Inflation Rate                                                                                                    | 7.01       tion     Year III Projection       What If Analysis for Net Program       R0       (Revenue is as projected)                                                                                                    | 96<br>ofit ( Default Scenarios) Annu<br>Rever<br>Year<br>Revenue decreases by 20%) (I                                                                                                    | al Projection<br>rue<br>• 1<br>R2<br>Revenue decreases by 10%)                                                                                                    | R3<br>(Revenue Increases by 10%)                                                                                                    |         |
|                           | Year                                                                                                    | Inflation Rate                                                                                                    | 7.01       What If Analysis for Net Program       Ro       (Revenue is as projected)       ₹350,000.00                                                                                                    | 96<br>ofit ( Default Scenarios) Annu<br>Rever<br>Year<br>Revenue decreases by 20%) (I<br>₹280,000.00                                                                                                    | al Projection<br>nue<br>1<br>Revenue decreases by 10%)<br>₹315,000.00                                                                                                    | R3<br>(Revenue Increases by 10%)<br>₹385,000.00                                                                                                    |         |
| С                         | Year                                                                                                    | Inflation Rate                                                                                                    | 7.01<br>T.01<br>What If Analysis for Net Pro<br>Ro<br>(Revenue is as projected) (<br>₹350,000.00<br>to/welcome#/osfMc/whatIfAnalyse                                                                                                    | 96<br>ofit ( Default Scenarios) Annu<br>Rever<br>Year<br>Revenue decreases by 20%) (I<br>₹280,000.00                                                                                                    | al Projection<br>tue<br>1<br>Revenue decreases by 10%)<br>₹315,000.00                                                                                                    | R3<br>(Revenue Increases by 10%)<br>ኛ385,000,00<br>약 Q 년 [ ② 소                                                                                                    |         |
| C<br>ng Started 🝷 Un      | Year                                                                                                    | Inflation Rate                                                                                                    | 7.01 Total III Projection What If Analysis for Net Program (Revenue is as projected) (Revenue is as projected) (Revenue is | 96<br>ofit ( Default Scenarios) Annu<br>Rever<br>Year<br>Revenue decreases by 20%) (1<br>₹280,000.00<br>sis                                                                                                    | al Projection<br>nue<br>1<br>Revenue decreases by 10%)<br>₹315,000.00                                                                                                    | R₃<br>(Revenue Increases by 10%)<br>₹385,000.00<br>☞ ♀ ⊮ ♡ ▲                                                                                                    |         |
| C<br>ng Started 🍸 Un      | Year                                                                                                    | Inflation Rate                                                                                                    | 7.01<br>To Year III Projection<br>What If Analysis for Net Provenue is as projected) (<br>(Revenue is as projected) (<br>*350,000.00<br>to/welcome#/osfMc/whatIfAnalys<br>sosso Imported From Fire                                                                                                    | 96<br>ofit ( Default Scenarios) Annu<br>Rever<br>Year<br>Ravenue decreases by 20%) (1<br>₹280,000.00<br>sis                                                                                                    | al Projection<br>nue<br>1<br>Revenue decreases by 10%)<br>₹315,000.00                                                                                                    | R3<br>(Revenue Increases by 10%)<br>ኛ385,000,00<br>약 Q 년 [ ② 소                                                                                                    |         |
| C<br>ng Started 🝸 Un      | Year                                                                                                    | Inflation Rate                                                                                                    | 7.01<br>Ton Year III Projection<br>What If Analysis for Net Pro<br>Reg<br>(Revenue is as projected) (<br>₹350,000,00<br>no/welcome#/ostMc/whatIfAnalys<br>poso Imported from Fire                                                                                                    | 96<br>ofit ( Default Scenarios) Annu<br>Rever<br>Year<br>Revenue decreases by 20%) (f<br>₹280,000.00<br>cis<br>an Eligibility Calculation                                                                                                    | al Projection<br>uue<br>1<br>Revenue decreases by 10%)<br>₹315,000.00                                                                                                    | R <sub>3</sub><br>(Revenue increases by 10%)<br>₹385,000,00<br><b>9</b> Q I                                                                                                    |         |
| C<br>ng Started 🝸 Un      | Year<br>Q<br>Sr. No.                                                                                                    | Inflation Rate                                                                                                    | 7.01         tion       Year III Projection         What If Analysis for Net Program         Rg         (Revenue is as projected)         (Revenue is as projected)         (Revenue is as projected)         (Revenue is as projected)         (Newlcome#/ostMc/whatIfAnalysoco         Imported From Fire         Max Loc         (Annual)                                                                                                    | 96<br>ofit ( Default Scenarios) Annu<br>Rever<br>Year<br>Revenue decreases by 20%) (1<br>₹280,000.00<br>dis<br>an Eligibility Calculation                                                                                                    | al Projection<br>tue<br>1<br>Revenue decreases by 10%)<br>₹315,000.00                                                                                                    | R <sub>3</sub><br>(Revenue increases by 10%)<br>₹385,000.00<br>9 ♀ ♀ ☞ ♀ ☞ ▲                                                                                                    |         |
| C<br>ng Started 🝸 Un      | Year<br>D<br>D<br>Sr. No.<br>A                                                                                                    | Inflation Rate I Projection Year II Project  svep.nrlm.gov.in/nretp.dem G Sign in M Inbox (8) - sahc Cash Profit                                                                                                    | 7.01         tion       Year III Projection         What If Analysis for Net Program         Rg         (Revenue is as projected)         (Revenue is as projected)         (Revenue is as projected)         (Revenue is as projected)         (atom #/ostMc/whatIfAnalys         poso         Imported from Fire         Max Loc         (Annual)                                                                                                    | 96<br>ofit ( Default Scenarios) Annu<br>Rever<br>Year<br>Revenue decreases by 20%) (1<br>₹280,000.00<br>cis                                                                                                    | al Projection<br>uue<br>1<br>Revenue decreases by 10%)<br>₹315,000.00                                                                                                    | R <sub>3</sub><br>(Revenue increases by 10%)<br>₹385,000.00<br>☞ ♀ ☞ ♀ ☞ ▲                                                                                                    |         |
| C<br>ng Started 🝸 Un      | Year<br>Q<br>Q<br>Sr. No.<br>A<br>B                                                                                                    | Inflation Rate                                                                                                    | 7.01         tion       Year III Projection         What If Analysis for Net Program         Rg         (Revenue is as projected)         (Revenue is as projected)         (Revenue #/ostMc/whatIfAnalys         poso         Imported From Fire         Max Loc         (Annual)                                                                                                    | 96<br>ofit ( Default Scenarios) Annu<br>Rever<br>Year<br>Ray 20%) (1<br>₹280,000.00<br>is<br>an Eligibility Calculation                                                                                                    | al Projection<br>nue<br>1<br>Revenue decreases by 10%)<br>₹315,000.00                                                                                                    | R <sub>3</sub><br>(Revenue increases by 10%)<br>₹385,000.00<br>♥ ♀ Ŀ☆   ♥ ▲<br>₹132,664.00<br>₹36,000.00                                                                                                    |         |
| C<br>ng Started 🝸 Un      | Year<br>Q<br>Sr. No.<br>A<br>B<br>C                                                                                                    | Inflation Rate                                                                                                    | 7.01         tion       Year III Projection         What If Analysis for Net Program         Rg,         (Revenue is as projected)         (Revenue is as projected)         (atom #/ostMc/whatIfAnalysis poso         Imported From Fire         Max Loi         (Annual)                                                                                                    | 96<br>ofit ( Default Scenarios) Annu<br>Rever<br>Year<br>Revenue decreases by 20%) (1<br>₹280,000.00<br>is<br>an Eligibility Calculation                                                                                                    | al Projection<br>nue<br>1<br>Revenue decreases by 10%)<br>₹315,000.00                                                                                                    | R3<br>(Revenue increases by 10%)<br>₹385,000.00<br>♥ Q LA V A<br>₹132,664.00<br>₹36,000.00<br>₹190,000.00                                                                                                    |         |
| C<br>ng Started 🝸 Un      | Year<br>Q<br>Q<br>Sr. No.<br>A<br>B<br>C<br>Q<br>D                                                                                                    | Inflation Rate                                                                                                    | 7.01         tion       Year III Projection         What If Analysis for Net Program         (Revenue is as projected)       ((         €350,000.00         to/welcome#/osfMc/whatlfAnalysis         poson.       Imported From Fire         Max Loi         (Annual)         ((A + B) - C)                                                                                                    | 96<br>ofit ( Default Scenarios) Annu<br>Rever<br>Year<br>Revenue decreases by 20%) (1<br>₹280,000.00<br>sis                                                                                                    | al Projection<br>nue<br>1<br>Revenue decreases by 10%)<br>₹315,00.00                                                                                                    | R3<br>(Revenue increases by 10%)<br>₹385,000.00<br>Pr Q LA V ▲<br>₹132,664.00<br>₹36,000.00<br>₹190,000.00<br>₹190,000.00                                                                                                    |         |
| C<br>ng Started 🝸 Un      | Year<br>Year<br>Sr. No.<br>A<br>B<br>C<br>D<br>E                                                                                                    | Inflation Rate                                                                                                    | 7.01         tion       Year III Projection         What If Analysis for Net Program         (Revenue is as projected)       ((         ₹350,000.00         to/welcome#/osfMc/whatIfAnalysis         posso       Imported From Fire         Max Loc         (Annual)         ((A + B) - C)                                                                                                    | 96<br>ofit ( Default Scenarios) Annu<br>Rever<br>Year<br>Revenue decreases by 20%) (1<br>₹280,000.00<br>sis<br>an Eligibility Calculation                                                                                                    | al Projection<br>tue<br>1<br>R <sub>2</sub><br>Revenue decreases by 10%)<br>₹315,000.00<br>Amount Rs.                                                                                                    | R3<br>(Revenue Increases by 10%)<br>₹385,000,00<br>♥ Q LA V A<br>₹132,664,00<br>₹36,000,00<br>₹190,000,00<br>₹21,336,00<br>₹24,000,00                                                                                                    |         |
| C<br>ng Started 🗣 Un      | Year<br>Vear<br>Sr. No.<br>A<br>B<br>C<br>D<br>E<br>F                                                                                                    | Inflation Rate                                                                                                    | 7.01         tion       Year III Projection         What If Analysis for Net Program         (Revenue is as projected)       ((         ₹350,000.00         to/welcome#/osfMc/whatlfAnalysis         possed       Max Loc         (Annual)         ((A + B) - C)                                                                                                    | 96<br>ofit ( Default Scenarios) Annu<br>Rever<br>Year<br>Revenue decreases by 20%) (I<br>₹280,000.00<br>iis<br>an Eligibility Calculation                                                                                                    | al Projection<br>nue<br>1<br>Revenue decreases by 10%)<br>₹315,000.00                                                                                                    | R3<br>(Revenue Increases by 10%)<br>₹385,000.00<br>P• Q (2) ② ▲<br>₹132,664.00<br>₹36,000.00<br>₹190,000.00<br>₹21,336.00<br>₹240,000.00                                                                                                    |         |
| C<br>ng Started 🗣 Un      | Year<br>Year<br>Sr. No.<br>A<br>B<br>C<br>D<br>E<br>F<br>G                                                                                                    | Inflation Rate                                                                                                    | 7.01         tion       Year III Projection         What If Analysis for Net Program         (Revenue is as projected)       ((         ₹350,000.00         to/welcome#/osfMc/whatlfAnalysis         to/welcome#/osfMc/whatlfAnalysis         (Annual)         ((A + B) - C)         (D - E)                                                                                                    | 96<br>ofit ( Default Scenarios) Annu<br>Rever<br>Year<br>Revenue decreases by 20%) (1<br>₹280,000.00<br>iis<br>an Eligibility Calculation                                                                                                    | al Projection<br>nue<br>1<br>Revenue decreases by 10%)<br>₹315,000.00                                                                                                    | R3<br>(Revenue Increases by 10%)<br>₹385,000.00<br>Pr Q L2 ② ▲<br>₹132,664.00<br>₹36,000.00<br>₹190,000.00<br>₹21,336.00<br>₹240,000.00<br>₹240,000.00<br>₹261,336.00                                                                                                    |         |
| C<br>ng Started 💌 Un      | Year<br>P<br>Sr. No.<br>A<br>B<br>C<br>D<br>E<br>F<br>G                                                                                                    | Inflation Rate                                                                                                    | 7.01         tion       Year III Projection         What If Analysis for Net Program         (Revenue is as projected)       ((         ₹350,000.00         to/welcome#/osfMc/whatlfAnalysis         possed       mported From Fire         Max Loc         ((Annual)         ((A + B) - C)         opan       (D - E)                                                                                                    | 96  ofit ( Default Scenarios) Annu Rever Year Revenue decreases by 20%) ( Revenue decreases by 20%) ( Revenue decr                                                                                                    | al Projection<br>nue<br>1<br>Revenue decreases by 10%)<br>₹315,000.00                                                                                                    | R3<br>(Revenue Increases by 10%)<br>₹385,000.00<br>P• Q (2) ② ▲<br>₹132,664.00<br>₹36,000.00<br>₹190,000.00<br>₹21,336.00<br>₹261,336.00                                                                                                    |         |
| C<br>ng Started 軍 Un<br>S | Year<br>Q<br>Q<br>Sr. No.<br>A<br>B<br>C<br>Q<br>Q<br>Q<br>Q<br>Q<br>Sr. No.                                                                                                    | Inflation Rate I Projection Year II Project  sep.nrlm.gov.in/nretpdem G Sign in M Inbox (8) - saho Cash Profit Income of House Hold Expenditure of House Hold Net Cash Surplus Existing Loan Installment Net Surplus to Service SVEP Lo Max Loan to be Given Loan                                                                                                    | 7.01         tion       Year III Projection         What If Analysis for Net Program         Rg.         (Revenue is as projected)         (Revenue is as projected)         (Revenue #/ostMc/whatIfAnalysis         00000         http://whatIfAnalysis         00000         (Annual)         ((A + B) - C)         00000         nType Name                                                                                                    | 96<br>ofit ( Default Scenarios) Annu<br>Rever<br>Year<br>Revenue decreases by 20%) (1<br>₹280,000.00<br>is<br>an Eligibility Calculation                                                                                                    | al Projection Tue T Stevenue decreases by 10% T Status Amount Rs. D Points                                                                                                    | R <sub>3</sub><br>(Revenue increases by 10%)<br>₹385,000,00                                                                                                    |         |
| C<br>ng Started T Un      | Year<br>Q<br>Q<br>academy<br>Sr. No.<br>A<br>B<br>C<br>Q<br>D<br>C<br>C<br>Q<br>C<br>C<br>C<br>C<br>C<br>C<br>C<br>C<br>C<br>C<br>C<br>C<br>C<br>C                                                                                                    | Inflation Rate IProjection Year II Project  separation Separation Inflation Rate Year II Project Inflation Rate Inflation Rate Inflatio Rate Inflation Rate Inflation Rate  | 7.01         tion       Year III Projection         What If Analysis for Net Program         Rg.         (Revenue is as projected)         (Revenue is as projected)         (Revenue is as projected)         (Revenue is as projected)         (Annual)         ((Annual)         ((A + B) - C)         oan       (D - E)                                                                                                    | 96  ofit ( Default Scenarios) Annu Rever Year Revenue decreases by 20%) (1 2280,000.00  is  an Eligibility Calculation Loan Default                                                                                                    | al Projection<br>ue<br>1<br>Revenue decreases by 10%)<br>₹315,000.00<br>₹315,000.00<br>1<br>Amount Rs.<br>1<br>1<br>1<br>1<br>1<br>1<br>1<br>1<br>1<br>1<br>1<br>1<br>1                                                                                                    | R3<br>(Revenue increases by 10%)         ₹385,000.00         ₹385,000.00         ₹132,664.00         ₹132,664.00         ₹132,664.00         ₹19,000.00         ₹19,000.00         ₹26,000.00         ₹261,336.00         ₹261,336.00         ₹261,336.00                                                                                                    |         |
| C<br>ng Started T Un      | Year<br>                                                                                                    | I Projection Year II Project<br>I Projection Year II Project<br>Servep.nrim.gov.in/nretpdem<br>G Sign M Inbox (8) - sake<br>Cash Profit<br>Income of House Hold<br>Expenditure of House Hold<br>Expenditure of House Hold<br>Expenditure of House Hold<br>Existing Loan Installment<br>Net Cash Surplus<br>Existing Loan Installment<br>Max Loan to be Given<br>Income of House Hold<br>Existing Loan Installment<br>Max Loan to be Given<br>Hold Surplus to Service SVEP Li<br>Max Loan to be Given<br>Hold Surplus to Service SVEP Li<br>Max Loan to be Given<br>Hold Surplus to Service SVEP Li<br>Max Loan to be Given<br>Hold Surplus to Service SVEP Li<br>Max Loan to be Given                                                                                                    | 7.01         tion       Year III Projection         What If Analysis for Net Program         (Revenue is as projected)       ((         ₹350,000.00       (         to/welcome#/ostMc/whatfAnalysis       (         \$0000.00       1         to/welcome#/ostMc/whatfAnalysis       (         \$0000.00       1         to/welcome#/ostMc/whatfAnalysis       (         \$0000.00       1         (Annual)       1         ((A + B) - C)       1         oan       (D - E)         n Type Name       1                                                                                                    | 96  ofit ( Default Scenarios) Annu Rever Revenue decreases by 20%)  \$ 280,000.00  \$ 280,000.00  \$ 280,000.00  \$ 20%,000.00  \$ 20%,000.00  \$ 20%,000.00  \$ 20%,000.00  \$ 20%,000.00  \$ 20%,000.00  \$ 20%,000.00  \$ 20%,000.00  \$ 20%,000.00  \$ 20%,000.00  \$ 20%,000.00  \$ 20%,000.00  \$ 20%,000.00  \$ 20%,000.00  \$ 20%,000.00  \$ 20%,000.00  \$ 20%,000.00  \$ 20%,000.00  \$ 20%,000.00  \$ 20%,000.00  \$ 20%,000.00  \$ 20%,000.00  \$ 20%,000.00  \$ 20%,000.00  \$ 20%,000.00  \$ 20%,000.00  \$ 20%,000.00  \$ 20%,000.00  \$ 20%,000.00  \$ 20%,000.00  \$ 20%,000.00  \$ 20%,000.00  \$ 20%,000.00  \$ 20%,000.00  \$ 20%,000.00  \$ 20%,000.00  \$ 20%,000.00  \$ 20%,000.00  \$ 20%,000.00  \$ 20%,000.00  \$ 20%,000.00  \$ 20%,000.00  \$ 20%,000.00  \$ 20%,000.00  \$ 20%,000.00  \$ 20%,000.00  \$ 20%,000.00  \$ 20%,000.00  \$ 20%,000.00  \$ 20%,000.00  \$ 20%,000.00  \$ 20%,000.00  \$ 20%,000.00  \$ 20%,000.00  \$ 20%,000.00  \$ 20%,000.00  \$ 20%,000.00  \$ 20%,000.00  \$ 20%,000.00  \$ 20%,000.00  \$ 20%,000.00  \$ 20%,000.00  \$ 20%,000.00  \$ 20%,000.00  \$ 20%,000.00  \$ 20%,000.00  \$ 20%,000.00  \$ 20%,000.00  \$ 20%,000.00  \$ 20%,000.00  \$ 20%,000.00  \$ 20%,000.00  \$ 20%,000.00  \$ 20%,000.00  \$ 20%,000.00  \$ 20%,000.00  \$ 20%,000.00  \$ 20%,000.00  \$ 20%,000.00  \$ 20%,000.00  \$ 20%,000.00  \$ 20%,000.00  \$ 20%,000.00  \$ 20%,000.00  \$ 20%,000.00  \$ 20%,000.00  \$ 20%,000.00  \$ 20%,000.00  \$ 20%,000.00  \$ 20%,000.00  \$ 20%,000.00  \$ 20%,000.00  \$ 20%,000.00  \$ 20%,000.00  \$ 20%,000.00  \$ 20%,000.00  \$ 20%,000.00  \$ 20%,000.00  \$ 20%,000.00  \$ 20%,000.00  \$ 20%,000.00  \$ 20%,000.00  \$ 20%,000.00  \$ 20%,000.00  \$ 20%,000.00  \$ 20%,000.00  \$ 20%,000.00  \$ 20%,000.00  \$ 20%,000.00  \$ 20%,000.00  \$ 20%,000.00  \$ 20%,000.00  \$ 20%,000.00  \$ 20%,000.00  \$ 20%,000.00  \$ 20%,000.00  \$ 20%,000.00  \$ 20%,000.00  \$ 20%,000.00  \$ 20%,000.00  \$ 20%,000.00  \$ 20%,000.00  \$ 20%,000.00  \$ 20%,000.00  \$ 20%,000.00  \$ 20%,000.00  \$ 20%,000.00  \$ 20%,000.00  \$ 20%,000.00  \$ 20%,000.00  \$ 20%,000.00  \$ 20%,000.00  \$ 20%,000.00  \$ 20%,000.00  \$ 20%,000.00  \$ 20%,000.00  \$ 20%,000.00  \$ 20%,000.00  \$ 20 | al Projection<br>Tue<br>T<br>Revenue decreases by 10%)<br>R 315,00.00<br>R 315,00.00<br>R 315,00<br>R 315,000<br>R 315,000<br>R 315,000 | R3         (Revenue Increases by 10%)         ₹385,000.00         マ       2385,000.00         マ       2385,000.00         マ       2385,000.00         マ       2385,000.00         マ       2385,000.00         マ       2385,000.00         マ       2385,000.00         マ       21,336,00         マ       240,000.00         マ       261,336,00         マ       261,336,00         マ <td></td> |         |
| C Un<br>ng Started T Un   | Year<br>2<br>2<br>3<br>3<br>5<br>7<br>7<br>8<br>7<br>8<br>8<br>8<br>8<br>8<br>8<br>8<br>8<br>8<br>8<br>8<br>8<br>8 | Inflation Rate Inflation Rate I Projection I Projection I | 7.01         tion       Year III Projection         What If Analysis for Net Program         (Revenue is as projected)       ((         ₹350,000.00         to/welcome#/osfMc/whatIfAnalysis         to/welcome#/osfMc/whatIfAnalysis         to/welcome#/osfMc/whatIfAnalysis         Max Loc         ((Annual)         ((A + B) - C)         n Type Name         Total                                                                                                    | 96 ofit ( Default Scenarios) Annu Rever Year Revenue decreases by 20%) ( 7280,000.00 is an Eligibility Calculation an Eligibility Calculation befault boan Default Credit Worthiness:                                                                                                    | al Projection<br>rue<br>1<br>R <sub>2</sub><br>Revenue decreases by 10%)<br>₹315,000.00                                                                                                    | R3         (Revenue increases by 10%)         ₹385,000.00         २         २         २         २         २         २         २         २         २         २         २         २         २         २         २         २         २         २         २         २         २         २         २         २         २         २         २         २         २         २         २         २         २         २         २         २         २         २         २         २         २         २         २         २         २         २         २         २         २         २         २         २ <t< td=""><td></td></t<>                                                                                                    |         |
| C<br>ng Started T Un      | Year<br>2<br>2<br>3<br>3<br>4<br>4<br>3<br>4<br>4<br>4<br>4<br>4<br>4<br>4<br>4<br>4<br>4<br>4<br>4<br>4                                                                                                    | Inflation Rate IProjection IProjection IPr | 7.01         tion       Year III Projection         What If Analysis for Net Projection         Rg,         (Revenue is as projected)         (Revenue is as projected)         \$250,000,00         no/welcome#/osfMc/whatIfAnalysis         (Annual)         ((A + B) - C)         oan       (D - E)         Total         Back                                                                                                    | 96  ofit ( Default Scenarios) Annu Rever  Revenue decreases by 20%) (1  2280,000.00  is  an Eligibility Calculation  Loan Default  Points Credit Worthiness:  Go To Loan Disbursal                                                                                                    | al Projection Tue T1 R2 R2 R2 R2 R2 R2 R2 R2 R2 R2 R2 R2 R2                                                                                                    | R3       R3         (Revenue increases by 10%)       ₹385,000.00         ₹385,000.00       ₹385,000.00         ₹132,664.00       ₹36,000.00         ₹132,664.00       ₹36,000.00         ₹132,664.00       ₹36,000.00         ₹132,664.00       ₹36,000.00         ₹132,664.00       ₹36,000.00         ₹261,336.00       ₹261,336.00         ₹261,336.00       ₹261,336.00         ₹261,336.00       ₹261,336.00         ₹261,336.00       ₹261,336.00         ₹261,336.00       ₹261,336.00                                                                                                    |         |

- To view and enter Loan Disbursal Plan Detail click on "<u>Go To Loan Disbursal Plan</u>" button at bottom of What If Analysis Detail page .
- To Reject business plan click "<u>Reject</u>" button .

|         |                             | Select Reason To Reject Busines  | s Plan 🛛 🗶                                       |                                               |
|---------|-----------------------------|----------------------------------|--------------------------------------------------|-----------------------------------------------|
| Sr. No. |                             |                                  |                                                  | Rs.                                           |
| А       | Cash Profit                 | Reason * Select Reason           | ~                                                | ₹-5,780.00                                    |
| В       | Income of Household         |                                  |                                                  | ₹785,200.00                                   |
| С       | Expenditure of Househol     | MOM File Upload * Browse No file | e selected.                                      | ₹64,000.00                                    |
| D       | Net Cash Surplus            |                                  |                                                  | ₹715,420.00                                   |
| E       | Existing Loan Installmer    |                                  | Close Save                                       | ₹102,000.00                                   |
| F       | Net Surplus to Service SV   | /EP Loan (D - E)                 |                                                  | ₹613,420.00                                   |
| G       | Max Loan that can be give   | en                               |                                                  | ₹613,420.00                                   |
|         |                             | Loan D                           | efault                                           |                                               |
| Sr. No. |                             | Loan Type                        | Poir                                             | nts                                           |
| 1       | Other loans from SHG/VO/CLF |                                  | Defa                                             | ulter                                         |
|         |                             | Total Points                     | 0 out<br>Credit Worthiness: 0 for Defaulter, 1,2 | of 5<br>2 for Low, 3,4 for Medium, 5 for High |
|         |                             | Back                             | Go To Loan Disbursal Plan                        | Reject                                        |

• Select reason from reason list and upload MOM file in image(jpg/jpeg) format then click save button to reject business list .

| → C <sup>●</sup> sve | ep.nrlm.gov.in/nretpdemo/welco | me#/osfMc/loanDisbursalPlan |                                                                                                    | ବ Q 🖻 🛧 🔲                      |
|----------------------|--------------------------------|-----------------------------|----------------------------------------------------------------------------------------------------|--------------------------------|
|                      |                                | SVEP-                       | NRETP DEMO                                                                                                    | osfganjam                      |
|                      | Home Annual Work Plan          | Business Plan CEF Loan CBC  | D Meeting Tracking Password Reset Help                                                                                                    |                                |
|                      | Home • Business Plan • Loar    | Approval Detail             |                                                                                                    |                                |
|                      | Loan Approval Process          | of Suresh Patra - Existing  |                                                                                                    | Entrepreneur Details           |
|                      |                                |                             | 🛆 Expo                                                                                                    | ort Loan Disbursal Plan to PDF |
|                      |                                |                             | Loan Approval                                                                                                    |                                |
|                      | Requested Total Loan A         | mount: ₹20,000.00           | Approved CEF Loan Amount: 🔻                                                                                                    | 20000                          |
|                      | Requested CEF Loan A           | mount: ₹20,000.00           |                                                                                                    |                                |
|                      | Requested Bank Loan A          | mount: ₹0.00                |                                                                                                    |                                |
|                      | Requested CIF Loan A           | mount: ₹0.00                |                                                                                                    |                                |
|                      |                                |                             | Loan Disbursal Plan                                                                                                    |                                |
|                      |                                |                             |                                                                                                    |                                |
|                      | Ап                             | nount *  Enter Amount       |                                                                                                    |                                |
|                      |                                | Date * Enter Date           |                                                                                                    |                                |
|                      |                                | Criteria Enter Criteria     | Add More +                                                                                                    |                                |
|                      |                                | Back                        | Save & Go To Loan Repayment Plan                                                                                                    | Reject                         |
|                      |                                |                             |                                                                                                    |                                |
| P3 🖆                 |                                |                             | A DESCRIPTION OF A DESCRIPTION OF A DESC | 🗾 🕸 🖸 👘 📖 🗑 🖿 🦏 💆 🔩            |

- Entry approved loan amount with date of disbursal , in one slot or multiple slots .
- For multiple slots enter the 1<sup>st</sup> details then click "<u>Add More</u>" button to enter next details .

| Home   Business Plan | <ul> <li>Loan Approval E</li> </ul> | Detail             |                             |                               |  |
|----------------------|-------------------------------------|--------------------|-----------------------------|-------------------------------|--|
| Loan Approval Pro    | ocess of Sures                      | h Patra - Existing |                             | <b>Entrepreneur Details</b>   |  |
|                      |                                     |                    | 🔁 Expo                      | rt Loan Disbursal Plan to PDF |  |
|                      |                                     |                    | Loan Approval               |                               |  |
| Requested Total L    | oan Amount :                        | ₹20,000.00         | Approved CEF Loan Amount: ₹ | 20000                         |  |
| Requested CEF Lo     | oan Amount :                        | ₹20,000.00         |                             |                               |  |
| Requested Bank Lo    | oan Amount :                        | ₹0.00              |                             |                               |  |
| Requested CIF Lo     | oan Amount :                        | ₹0.00              |                             |                               |  |
|                      |                                     |                    | Loan Disbursal Plan         |                               |  |
|                      | Amount ∗ ₹                          | Enter Amount       |                             |                               |  |
|                      | Date *                              | Enter Date         |                             |                               |  |
|                      | Criteria                            | Enter Criteria     | Add More +                  |                               |  |
| Tranche No.          |                                     | Date               | Criteria                    | Amount                        |  |
| 1                    |                                     | 01-Jun-2023        | Loan Amount sanctioned      | ₹20,000.00                    |  |
|                      |                                     |                    |                             |                               |  |

83

• To save Loan Disbursal Plan and view Loan Repayment Plan Section click "<u>Save & Go To</u> <u>Loan Repayment Plan</u>" button.

| Home • Business Plan • Loan Repayment Sche | dule                 |                                   |
|--------------------------------------------|----------------------|-----------------------------------|
| Loan Repayment Schedule of Sur             | esh Patra - Existing | Entrepreneur Details              |
| Loan Start Date 01-                        | Jun-2023             | Export Loan Repayment Plan to PDF |
| Total Loan Amount ₹ 200                    | 00                   |                                   |
| Interest Rate (%) * 11.                    | 99                   |                                   |
| Moratorium Period 0                        |                      |                                   |
| No. of Installment * 12                    |                      |                                   |
|                                            |                      | View Schedule                     |
|                                            |                      |                                   |

• Click on "<u>View Schedule</u>" button to view emp chart , emi chart and repayment schedule details .

#### ← → C 🔒 svep.nrlm.gov.in/nretpdemo/welcome#/osfMc/loanRepaymentSchedule

|         |             | Equated Month           | hly Payment(EM | P) Chart |           |                         |
|---------|-------------|-------------------------|----------------|----------|-----------|-------------------------|
| Sr. No. | Month       | Opening Amt. to be Paid | Pay            | Interest | Total     | Closing Amt. to be Paid |
| 1       | 01-Jul-2023 | ₹20,000.00              | ₹1,666.67      | ₹199.83  | ₹1,866.50 | ₹18,333.33              |
| 2       | 01-Aug-2023 | ₹18,333.33              | ₹1,666.67      | ₹183.18  | ₹1,849.85 | ₹16,666.67              |
| 3       | 01-Sep-2023 | ₹16,666.67              | ₹1,666.67      | ₹166.53  | ₹1,833.20 | ₹15,000.00              |
| 4       | 01-Oct-2023 | ₹15,000.00              | ₹1,666.67      | ₹149.87  | ₹1,816.54 | ₹13,333.33              |
| 5       | 01-Nov-2023 | ₹13,333.33              | ₹1,666.67      | ₹133.22  | ₹1,799.89 | ₹11,666.67              |
| 6       | 30-Nov-2023 | ₹11,666.67              | ₹1,666.67      | ₹116.57  | ₹1,783.24 | ₹10,000.00              |
| 7       | 31-Dec-2023 | ₹10,000.00              | ₹1,666.67      | ₹99.92   | ₹1,766.59 | ₹8,333.33               |
| 8       | 31-Jan-2024 | ₹8,333.33               | ₹1,666.67      | ₹83.26   | ₹1,749.93 | ₹6,666.67               |
| 9       | 29-Feb-2024 | ₹6,666.67               | ₹1,666.67      | ₹66.61   | ₹1,733.28 | ₹5,000.00               |
| 10      | 01-Apr-2024 | ₹5,000.00               | ₹1,666.67      | ₹49.96   | ₹1,716.63 | ₹3,333.33               |
| 11      | 01-May-2024 | ₹3,333.33               | ₹1,666.67      | ₹33.31   | ₹1,699.98 | ₹1,666.67               |
| 12      | 01-Jun-2024 | ₹1,666.67               | ₹1,666.67      | ₹16.65   | ₹1,683.32 | ₹0.00                   |

#### $\leftrightarrow$ $\rightarrow$ C a svep.nrlm.gov.in/nretpdemo/welcome#/osfMc/loanRepaymentSchedule

|         |             | EN                       | ll Chart |                     |                       |
|---------|-------------|--------------------------|----------|---------------------|-----------------------|
| Sr. No. | Month       | Suggested Payback Amount | Interest | Principal Repayment | OutStanding Principal |
| 1       | 01-Jul-2023 | ₹1,777.00                | ₹200.00  | ₹NaN                | ₹18,423.00            |
| 2       | 01-Aug-2023 | ₹1,777.00                | ₹184.00  | ₹NaN                | ₹16,830.00            |
| 3       | 01-Sep-2023 | ₹1,777.00                | ₹168.00  | ₹NaN                | ₹15,221.00            |
| 4       | 01-Oct-2023 | ₹1,777.00                | ₹152.00  | ₹NaN                | ₹13,597.00            |
| 5       | 01-Nov-2023 | ₹1,777.00                | ₹136.00  | ₹NaN                | ₹11,956.00            |
| 6       | 30-Nov-2023 | ₹1,777.00                | ₹119.00  | ₹NaN                | ₹10,298.00            |
| 7       | 31-Dec-2023 | ₹1,777.00                | ₹103.00  | ₹NaN                | ₹8,624.00             |
| 8       | 31-Jan-2024 | ₹1,777.00                | ₹86.00   | ₹NaN                | ₹6,933.00             |
| 9       | 29-Feb-2024 | ₹1,777.00                | ₹69.00   | ₹NaN                | ₹5,226.00             |
| 10      | 01-Apr-2024 | ₹1,777.00                | ₹52.00   | ₹NaN                | ₹3,501.00             |
| 11      | 01-May-2024 | ₹1,777.00                | ₹35.00   | ₹NaN                | ₹1,759.00             |
| 12      | 01-Jun-2024 | ₹1,777.00                | ₹18.00   | ₹NaN                | ₹0.00                 |
|         |             |                          |          |                     |                       |
|         |             |                          |          |                     |                       |

Back

- To approve business plan click Approve button.
- To reject business plan click Reject button.
- On clicking Approve button this section will appear.

84

🕶 Q 🖻 🖈 🗖 🌡 :

• • • • + • • • • • •

| $\leftrightarrow$ $\rightarrow$ C $($ svep.nrlm.gov.in/nretpde | mo/welcom    | ne#/osfN    | 1c/IoanRepaymentSc                                  | hedule                                     |                                 |                |                      |                      | <b>07</b> Q E | ☆ 🛛 | 🕭 E      |
|----------------------------------------------------------------|--------------|-------------|-----------------------------------------------------|--------------------------------------------|---------------------------------|----------------|----------------------|----------------------|---------------|-----|----------|
|                                                                | 108          | No. Section | Approve Business Pla                                | in                                         |                                 |                | ,                    | Siganjam             |               |     | <u>^</u> |
|                                                                | Home Anni    | ual Work P  | Entrepreneur Name :                                 | Suresh Patra                               | SHG Memb                        | ber Name :     | Suresh Patra         |                      |               |     |          |
|                                                                | Home . Busin | ess Plan    | SHG Code :                                          | 126519                                     | S                               | HG Name :      | MAA BRAHMANI DEVI    |                      |               |     |          |
|                                                                | Loan R       | epayme      | Requested Loan Amt :                                | ₹20,000.00                                 | Total Elig                      | gible Amt :    | ₹188,664.00          | trepreneur Details   |               |     |          |
|                                                                |              | 1.3         | Approved Loan Amt :                                 | ₹20,000.00                                 |                                 |                |                      | navment Plan to PDF  |               |     |          |
|                                                                |              |             | If Loan Application Numbe                           | er not available th                        | en put the official file c      | opy number     | for future purpose.  | Jayment Fian to Fion |               |     |          |
|                                                                |              | То          | Loan Application N                                  | lo * L12345                                |                                 |                |                      |                      |               |     |          |
|                                                                |              | In          | C Document upload instru                            | uctions:                                   |                                 |                |                      |                      |               |     |          |
|                                                                |              | Me          | Scan and save your docum<br>below. The maximum file | ents in JPG/PNG fi<br>size for upload is 5 | ormat and then upload<br>00 KB. | Using the "U   | pload Files" section |                      |               |     |          |
|                                                                |              | No          |                                                     |                                            |                                 |                |                      |                      |               |     |          |
|                                                                |              |             | MON                                                 | 1File Upload *                             | Choose File 1.JPG               |                |                      |                      |               |     |          |
|                                                                |              |             | NRETP-Mentor Recomm                                 | nendation File                             | Choose File 1.JPG               |                |                      | View Schedule        |               |     |          |
|                                                                |              |             |                                                     | Upload *                                   |                                 |                |                      |                      |               |     |          |
|                                                                |              |             | Functional-Expert Rec                               | ommendation                                | Choose File 1.JPG               |                |                      |                      |               |     |          |
|                                                                | Sr. No.      | Mo          |                                                     | File Opload •                              |                                 |                |                      | sing Amt. to be Paid |               |     |          |
|                                                                |              | 01-Jul      | DTE-EP Recommendation                               | File Upload *                              | Choose File 1.JPG               |                |                      | ₹18,333.33           |               |     |          |
|                                                                | 2            | 01-Au       | 1 Note:                                             |                                            |                                 |                |                      | ₹16,666.67           |               |     |          |
|                                                                | 3            | 01-Sep      | Please inform to BDSP to s                          | ync the Mobile Ap                          | p after approval proce          | ss done by OS  | iF-MC.               | ₹15,000.00           |               |     |          |
|                                                                | 4            | 01-Oc       |                                                     |                                            |                                 |                |                      | ₹13,333.33           |               |     |          |
|                                                                |              | 01-No       |                                                     |                                            |                                 |                | Close Save           | ₹11,666.67           |               |     |          |
|                                                                | 6            | 30-No       | 1033                                                |                                            |                                 | 200.00         |                      | ₹10,000.00           |               |     |          |
|                                                                | /            |             |                                                     | ¢10,000                                    | 33 <b>81</b> 666 67             | <b>1</b> 99/92 | <b>C1</b> ,766.59    | ₹8,333.33            |               |     | -        |
|                                                                |              |             |                                                     |                                            |                                 |                |                      | The function for the |               |     |          |

• Enter Loan Application Number and Upload MOM File in image format then click save button to approve business plan.

## 24. Business plan View in different hierarchy level

- a. Business plan View process in Nodal CLF
  - Nodal-CLF can view the Business Plan by clicking the "Business Plan" option from the Menu Bar.
  - On clicking "<u>Business Plan</u>" Option a dropdown list will appear with sub option
     1. In Progress
    - 2. Approved
    - 3. Rejected
  - If Business Plan is approved then click on Approved sub option otherwise
  - If Business Plan is rejected by either OSF-MC/CBO bodies then click on Rejected sub option.
  - If Business Plan approval is pending in either CBO bodies/OSF-MC then click on In Progress sub option.

| liene | Business Black In progress                                    | <b>19</b> 17                   |          |                        |                       |                         |                   |          |     |                  |
|-------|---------------------------------------------------------------|--------------------------------|----------|------------------------|-----------------------|-------------------------|-------------------|----------|-----|------------------|
| - A   | Approved B                                                    | -                              |          | Search Here            |                       |                         |                   |          |     |                  |
| Total | Approved Business Plan : <b>2</b><br>Approved CEF Loan Amount | BDSP *<br>:₹ <b>370,000.00</b> | Bikash k | Kumar Mohanty - bo     | lspsheragada          | <b>`</b> )              |                   |          |     |                  |
| No    | Enterprise<br>Name                                            | Entrepreneur<br>Name           | Location | Loan<br>Application NO | Loan<br>Approved Date | Sanction<br>Loan Amount | Gram<br>Panchayat | Village  | PTS | MoM              |
| 1     | Suresh Enterprise                                             | Suresh                         | Rqmagiri | 3333                   | 01-Jun-2023           | ₹20,000.00              | SHERAGADA         | RAMAGIRI |     | S V C O<br>N F D |
|       |                                                               | Entrepreneur                   | Takarada | L45234543              | 22-Jun-2023           | ₹350,000.00             | SHERAGADA         | RAMAGIRI |     | svco             |

#### b. Business plan View process in NRETP-MENTOR

- NRETP-MENTOR can view the Business Plan by clicking the "Business Plan" option from the Menu Bar.
- On clicking "<u>Business Plan"</u> Option a dropdown list will appear with sub option
  - 1. In Progress
  - 2. Approved
  - 3. Rejected
- If Business Plan is approved then click on Approved sub option otherwise
- If Business Plan is rejected by either OSF-MC/CBO bodies then click on Rejected sub option.
- If Business Plan approval is pending in either CBO bodies/OSF-MC then click on In Progress sub option.

| ← → C | n/nretpdemo/v                                                                                                    | velcome#/nretpmentor/b                                      | usinessPlan/approv         | ved      |                        |                       |                         |                   |          | ( ) |             | <b>07</b> Q | 6 \$ | * 0 |  |
|-------|----------------------------------------------------------------------------------------------------|-------------------------------------------------------------|----------------------------|----------|------------------------|-----------------------|-------------------------|-------------------|----------|-----|-------------|-------------|------|-----|--|
|       | The start of the start of the s |                                                             | SVE                        | P-NRET   | P DEMO                 |                       |                         |                   |          | J   | mentorsuru  | ida         |      |     |  |
|       | Home                                                                                                    | Work Done Report Bu                                         | siness Plan CEF            | Loan P   | assword Reset          | Help                  |                         |                   |          |     |             |             |      |     |  |
|       | Home •                                                                                                    | Business Plan                                               |                            |          |                        |                       |                         |                   |          |     |             |             |      |     |  |
|       | 👍 API                                                                                                    | App<br>PROVED BUSINESS Reir                                 |                            |          | Search Here            |                       |                         |                   |          |     |             |             |      |     |  |
|       |                                                                                                    |                                                             | BDSP *                     | Bikash K | Cumar Mohanty - bd     | spsheragada           | ~)                      |                   |          |     |             |             |      |     |  |
|       |                                                                                                    |                                                             |                            |          |                        |                       |                         |                   |          |     |             |             |      |     |  |
|       | Total A<br>Total A                                                                                                    | pproved Business Plan : <b>2</b><br>pproved CEF Loan Amount | :₹370,000.00               |          |                        |                       |                         |                   |          |     |             |             |      |     |  |
|       | No                                                                                                    | Enterprise<br>Name                                          | Entrepreneur<br>Name       | Location | Loan<br>Application NO | Loan<br>Approved Date | Sanction<br>Loan Amount | Gram<br>Panchayat | Village  | PTS | MoM         |             |      |     |  |
|       | 1                                                                                                    | Suresh Enterprise                                           | Suresh                     | Rqmagiri | 3333                   | 01-Jun-2023           | ₹20,000.00              | SHERAGADA         | RAMAGIRI |     | SVCO<br>NFD |             |      |     |  |
|       | 2                                                                                                    | Rabi Bricks Enterprise                                      | Entrepreneur<br>Rabi Ratan | Takarada | L45234543              | 22-Jun-2023           | ₹350,000.00             | SHERAGADA         | RAMAGIRI |     | SVCO<br>NFD |             |      |     |  |
|       |                                                                                                    |                                                             |                            |          |                        |                       |                         |                   |          |     |             |             |      |     |  |
|       |                                                                                                    |                                                             |                            |          |                        |                       |                         |                   |          |     |             |             |      |     |  |
|       |                                                                                                    |                                                             |                            |          |                        |                       |                         |                   |          |     |             |             |      |     |  |
|       |                                                                                                    |                                                             |                            |          |                        |                       |                         |                   |          |     |             |             |      |     |  |
|       |                                                                                                    |                                                             |                            |          |                        |                       |                         |                   |          |     |             |             |      |     |  |
|       |                                                                                                    |                                                             |                            |          |                        |                       |                         |                   |          |     |             |             |      |     |  |

- C. Business plan View process in FUNCTIONAL-EXPERT
  - FUNCTIONAL-EXPERT can view the Business Plan by clicking the "Business Plan" option from the Menu Bar.
  - On clicking "Business Plan" Option a dropdown list will appear with sub option
    - 1. In Progress
    - 2. Approved
    - 3. Rejected
  - If Business Plan is approved then click on Approved sub option otherwise
  - If Business Plan is rejected by either OSF-MC/CBO bodies then click on Rejected sub option.
  - If Business Plan approval is pending in either CBO bodies/OSF-MC then click on In Progress sub option.

| ₩ Inbox (2,260) - chinamdipakp@g × SVEP-N                | RETP ×                                                          | +                             |                          |                                      |                                       |                                |                     |          |              |        | ~                 | - 0                    | ×       |
|----------------------------------------------------------|-----------------------------------------------------------------|-------------------------------|--------------------------|--------------------------------------|---------------------------------------|--------------------------------|---------------------|----------|--------------|--------|-------------------|------------------------|---------|
| C - C is svep.nnm.gov.in/nretpdemo/                      |                                                                 | /businessPlan/approv          | ed                       | SV                                   | EP-NRET                               | P DEMC                         | 0                   | function | nalexpertgm1 | n a li | 2 1               | *                      |         |
| Home -                                                   | Work Done Report Bus<br>Business Plan In pre                    | iness Plan CEF Loa<br>ogress  | n Password Reset         | Help                                 |                                       |                                |                     |          |              |        |                   |                        |         |
| đi AP                                                    | Appr<br>PROVED BUSINESS<br>Reject                               | oved<br>ted                   | Search Here              | vicnehoranaria                       |                                       |                                |                     |          |              |        |                   |                        |         |
| Total /<br>Total /                                       | Approved Business Plan : <b>2</b><br>Approved CEF Loan Amount : | ₹ 370,000.00                  | Dikash Kuniai Wonang - I | uspineragaua                         | )                                     |                                |                     |          |              |        |                   |                        |         |
| No<br>1                                                  | Enterprise<br>Name<br>Suresh Enterprise                         | Entrepreneur<br>Name          | coation Application NG   | Loan<br>Approved Date<br>01-Jun-2023 | Sanction<br>Loan Amount<br>₹20,000.00 | Gram<br>Panchayat<br>SHERAGADA | Village<br>RAMAGIRI | PTS      | MoM          |        |                   |                        |         |
| 2                                                        | Rabi Bricks Enterprise                                          | Entrepreneur Ta<br>Rabi Ratan | akarada L45234543        | 22-Jun-2023                          | ₹350,000.00                           | SHERAGADA                      | RAMAGIRI            |          | SVCO<br>NFD  |        |                   |                        |         |
|                                                          |                                                                 |                               |                          |                                      |                                       |                                |                     |          |              |        |                   |                        |         |
|                                                          |                                                                 |                               |                          |                                      |                                       |                                |                     |          |              |        |                   |                        |         |
| https://svep.nrlm.gov.in/nretpdemo/welkome#/functionalex | pert/businessPlan/approved                                      | Q Search                      | -A =                     | <b>N 0</b>                           | n 🖗                                   | ×1 🖬                           |                     |          |              | ^ P    | <sup>4G</sup> 중 4 | ) <b>27</b> -0<br>27-0 | 5:08 PM |

#### d. Business plan View process in DTE-EP

- DTE-EP can view the Business Plan by clicking the "Business Plan" option from the Menu Bar.
- On clicking "Business Plan" Option a dropdown list will appear with sub option
  - 1. In Progress
  - 2. Approved
  - 3. Rejected
- If Business Plan is approved then click on Approved sub option otherwise
- If Business Plan is rejected by either OSF-MC/CBO bodies then click on Rejected sub option.
- If Business Plan approval is pending in either CBO bodies/OSF-MC then click on In Progress sub option.

| Nome     Discler Oder     OSHAUCION     Work Dome keptor     Dudiness Plan     Cer Loan     Annual Work Plan     Enterprise     Password Reset     Heip       Home + Business Plan     In progress     Approved     Rejected     In progress     In progress       BDSP +     Bitash Kumar Mohanty     In progress     In progress     In progress     In progress       Total Approved Business Plan : 2     Interprise     Entreprise     Entreprise     Entreprise     Entreprise       No     Enterprise     Entreprise     Suresh     Rigmagiri     3333     01-jun-2023     \$20,000.00       1     Suresh     Rigmagiri     3333     01-jun-2023     \$20,000.00     SHERAGADA     RAMAGIRI     SV C     ON       2     Rabi Bricks Entreprise     Entrepreneur     Takarada     L45234543     22-jun-2023     \$\$5,000.00     SHERAGADA     RAMAGIRI     SV C     ON       2     Rabi Bricks Entreprise     Entrepreneur     Takarada     L45234543     22-jun-2023     \$\$5,000.00     SHERAGADA     RAMAGIRI     SV C     ON                                                                                                    | 10                                                                                                    |                                                        | 1055 W. I.D                |           | <b>D</b>               |                       |                      | d plan - Fa       |          |                     |                  |  |  |   |  |  |  |  |  |
|----------------------------------------------------------------------------------------------------|----------------------------------------------------------------------------------------------------|--------------------------------------------------------|----------------------------|-----------|------------------------|-----------------------|----------------------|-------------------|----------|---------------------|------------------|--|--|---|--|--|--|--|--|
| Approved         Approved         Approved         BDSP *       Bitesh Kumar Mohaniy         Colal Approved Business Plan : 2:         Total Approved CEF Loan Amount : ₹ 370,000.00         Image: State State Stat                                                                                                    | Home -                                                                                                    | Business Plan                                          | /USF WORK D                | опе кероп | In progress            | 1 CEF LOan            | Annuai wo            | irk Pian En       | terprise | Passworu ke         | set neip         |  |  |   |  |  |  |  |  |
| Name       Regreted         BDSP *       Bikash Kumar Mohanty         Fold Approved Business Plan : 2         Total Approved CEL Loan Amount : ₹ 370,000.00         No       Enterprise       Enterpreneur       Loan       And       Fold Approved Date       Sanction       Gram       Village       PTS       Mod       Location         1       Suresh Enterprise       Suresh       Rgmagiri       3333       01-Jun-2023       \$20,000.00       SHERAGADA       RAMAGIRI       SV C       O       O       N         2       Rabi Bricks Enterprise       Entrepreneur       Takirada       L45234543       22-Jun-2023       \$       SHERAGADA       RAMAGIRI       SV C       O       O       N       N       N       PT       N       N       P       SHERAGADA       RAMAGIRI       SV C       O       N       N       N       P       SHERAGADA       RAMAGIRI       SV C       O       N       N       N       P       N       N       N       P       N       N       P       N       N       P       N       N       P       N       N       P       N       N       P       N       N       P <td>фАF</td> <td>PROVED BUSINESS PLA</td> <td>N LIST</td> <td></td> <td>Approved</td> <td>-</td> <td></td> <td></td> <td></td> <td></td> <td></td> <td></td> <td></td>                                                                                                    | фАF                                                                                                    | PROVED BUSINESS PLA                                    | N LIST                     |           | Approved               | -                     |                      |                   |          |                     |                  |  |  |   |  |  |  |  |  |
| Colspan="6">Colspan="6">Colspan="6">Colspan="6">Colspan="6">Colspan="6">Colspan="6">Colspan="6">Colspan="6">Colspan="6">Colspan="6"Colspan="6"Co |                                                                                                    |                                                        | BDSP +                     | Bika      | Rejected               |                       |                      | 5                 |          |                     |                  |  |  |   |  |  |  |  |  |
| Bit Rises Flan: 2:         Name       Catan       Approved Data       Sanction       Sanction       Sanction       Proved Data       Sanction       Proved Data       Sanction <th colspan="6" s<="" th=""><th></th><th></th><th>BUSP</th><th>Dika</th><th>sh Kumar wonanty</th><th></th><th></th><th>2</th><th></th><th></th><th></th><th></th><th></th></th>                                                                                                    | <th></th> <th></th> <th>BUSP</th> <th>Dika</th> <th>sh Kumar wonanty</th> <th></th> <th></th> <th>2</th> <th></th> <th></th> <th></th> <th></th> <th></th> |                                                        |                            |           |                        |                       |                      |                   | BUSP     | Dika                | sh Kumar wonanty |  |  | 2 |  |  |  |  |  |
| No     Enterprise<br>Name     Enterprise<br>Loation     Loan<br>Application NO     Loan<br>Approved Date     Sanction<br>Loan Am     Gram<br>Panchayat     Village     PTS     Mod     Loation       1     Suresh Enterprise     Suresh     Rqmagiri     3333     01-Jun-2023     \$20,000.00     SHERAGADA     RAMAGIRI     \$VC     \$VC       2     Rabi Bricks Enterprise     Entrepreneur<br>Rabi Ratam     Takarada     L45234543     22-Jun-2023     \$K     SHERAGADA     RAMAGIRI     \$VC     \$VC     \$VC                                                                                                    | Total<br>Total                                                                                                    | Approved Business Plan : 2<br>Approved CEF Loan Amount | :₹370,000.00               |           |                        |                       |                      |                   |          |                     |                  |  |  |   |  |  |  |  |  |
| 1       Suresh Enterprise       Suresh       Rgmagiri       3333       01-jun-2023       \$20,000,00       SHERAGADA       RAMAGIRI       SV C       O N         2       Rabi Bricks Enterprise       Entrepreneur       Takarada       L45234543       22-jun-2023       \$       SHERAGADA       RAMAGIRI       SV C       O N       O N         4                                                                                                    | No                                                                                                    | Enterprise<br>Name                                     | Entrepreneur<br>Name       | Location  | Loan<br>Application NO | Loan<br>Approved Date | Sanction<br>Loan Amt | Gram<br>Panchayat | Village  | PTS MoM             | Locatio          |  |  |   |  |  |  |  |  |
| 2 Rabi Bricks Enterprise Entreprise Takarada L45234543 22-jun-2023 C SHERAGADA RAMAGIRI 5 V C O N FD                                                                                                    | 1                                                                                                    | Suresh Enterprise                                      | Suresh                     | Rqmagiri  | 3333                   | 01-Jun-2023           | ₹20,000.00           | SHERAGADA         | RAMAGIRI | SVC<br>ON<br>FD     | ۰                |  |  |   |  |  |  |  |  |
|                                                                                                    | 2                                                                                                    | Rabi Bricks Enterprise                                 | Entrepreneur<br>Rabi Ratan | Takarada  | L45234543              | 22-Jun-2023           | ₹<br>350,000.00      | SHERAGADA         | RAMAGIRI | S V C<br>O N<br>F D | •                |  |  |   |  |  |  |  |  |
|                                                                                                    | <                                                                                                    |                                                        |                            |           |                        |                       |                      |                   |          | 1.15                | •                |  |  |   |  |  |  |  |  |
|                                                                                                    |                                                                                                    |                                                        |                            |           |                        |                       |                      |                   |          |                     |                  |  |  |   |  |  |  |  |  |

### e. View Business plan by OSF-MC

After business plan approval OSF-MC can view same business plan details under approved section.

| Unite    | COSO IN                                                                                          | SVEP-N                                         | RETP [               | DEMO                   |                       |                         |                   |          |     | osfganjam        |
|----------|--------------------------------------------------------------------------------------------------|------------------------------------------------|----------------------|------------------------|-----------------------|-------------------------|-------------------|----------|-----|------------------|
| Home     | Annual Work Plan B                                                                               | usiness Plan CEF                               | _oan CB              | 80 Meeting Trackin     | g Password F          | Reset Help              |                   |          |     |                  |
| Hom      | e • Business Plan                                                                                |                                                |                      |                        |                       |                         |                   |          |     |                  |
| 4        | APPROVED BUSINES AP                                                                              |                                                | 1)                   | Search Here            |                       |                         |                   |          |     |                  |
|          | Re                                                                                               | jected                                         | Bikash k             | Kumar Mohanty - bd     | Ispsheragada          | ~                       |                   |          |     |                  |
| To<br>To | otal Approved Business Plan : :<br>otal Approved CEF Loan Amou<br>Enterprise                     | 2<br>nt : ₹ 370,000.00<br>Entrepreneur<br>Name | Location             | Loan<br>Application NO | Loan<br>Approved Date | Sanction<br>Loan Amount | Gram<br>Panchayat | Village  | PTS | МоМ              |
| P        | No Name                                                                                          |                                                |                      | 3333                   | 01-Jun-2023           | ₹20,000.00              | SHERAGADA         | RAMAGIRI |     | SVCO<br>NFD      |
| ٩        | No         Name           1         Suresh Enterprise                                            | Suresh                                         | Rqmagiri             |                        |                       |                         |                   |          |     |                  |
| 1        | No         Name           1         Suresh Enterprise           2         Rabi Bricks Enterprise | Suresh<br>Entrepreneur<br>Rabi Ratan           | Rqmagiri<br>Takarada | L45234543              | 22-Jun-2023           | ₹350,000.00             | SHERAGADA         | RAMAGIRI |     | S V C O<br>N F D |

# f. View Business plan by BTC-EP

- Once OSF-MC approves business plan, it will reflect in BTC-EP login under "<u>Business</u> <u>Plan"</u> option in header.
- On clicking "<u>Business Plan</u>" Option a dropdown list will appear with sub option
- 1. In Progress
- 2. Approved
- 3.Rejected

Once OSF-MC approves business plan, it will reflect under "<u>Approved</u>" sub option for view only.

- On clicking "<u>Approved</u>" sub option business plan page will appear.
- Select BDSP from BDSP list in dropdown.
- List of business plan approved by OSF-MC will appear for view .
- On clicking name of enterprise detail of business plan will appear for view .

| svep.m                                           |                                                                                                    | eleones, preep, pasiness i                                                                                                    | anyappioved                                                                                                    |                                                                                                    |                                                                                                    |                                                     |                                               |                                                                                                    |                                                                                                    |                                                               |
|--------------------------------------------------|----------------------------------------------------------------------------------------------------|----------------------------------------------------------------------------------------------------|----------------------------------------------------------------------------------------------------|----------------------------------------------------------------------------------------------------|----------------------------------------------------------------------------------------------------|-----------------------------------------------------|-----------------------------------------------|----------------------------------------------------------------------------------------------------|----------------------------------------------------------------------------------------------------|---------------------------------------------------------------|
|                                                  | 80 Jan                                                                                                    |                                                                                                    | S                                                                                                    | VEP-NRE                                                                                                    | TP DEMC                                                                                                    | )                                                   |                                               |                                                                                                    | <b>U</b>                                                                                                    | otcepshera                                                    |
| ie ,                                             | Annual Work Plan                                                                                                    | BDSP User Assignm                                                                                                    | ent Activity                                                                                                    | Business Plar                                                                                                    | n CEF Loan                                                                                                    | Enterprise                                          | Entreprene                                    | eur Pass                                                                                                    | vord Res                                                                                                    | set H                                                         |
| ome 🛛 l                                          | Business Plan                                                                                                    |                                                                                                    |                                                                                                    | In progress                                                                                                    |                                                                                                    |                                                     |                                               |                                                                                                    |                                                                                                    |                                                               |
| 🛔 API                                            | PROVED BUSINESS F                                                                                                    | PLAN LIST                                                                                                    |                                                                                                    | Approved<br>Rejected                                                                                               |                                                                                                    |                                                     |                                               |                                                                                                    |                                                                                                    |                                                               |
|                                                  |                                                                                                    | BDSP *                                                                                                    | Bikash k                                                                                                    | Cumar Mohanty - bo                                                                                                 | dspsheragada                                                                                                    | ~                                                   |                                               |                                                                                                    |                                                                                                    |                                                               |
| Total A<br>Total A                               | pproved Business Plan<br>pproved CEF Loan Amo                                                                                                    | : 2<br>bunt : ₹ 370,000.00                                                                                                    |                                                                                                    |                                                                                                    |                                                                                                    |                                                     |                                               |                                                                                                    |                                                                                                    |                                                               |
| No                                               | Enterprise<br>Name                                                                                                    | Entrepreneur<br>Name                                                                                                    | Location                                                                                                    | Loan<br>Application NO                                                                                             | Loan<br>Approved Date                                                                                                    | Sanction<br>Loan Amou                               | Gram<br>nt Panchava                           | it Village                                                                                                    | PTS                                                                                                    | MoM                                                           |
| 1                                                | Suresh Enterprise                                                                                                    | Suresh                                                                                                    | Rqmagiri                                                                                                    | 3333                                                                                                    | 01-Jun-2023                                                                                                    | ₹20,000.00                                          | ) SHERAGAD                                    | DA RAMAGI                                                                                                    | 8                                                                                                    | SVCO                                                          |
| 2                                                | Rabi Bricks Enterprise                                                                                                    | Entrepreneur                                                                                                    | Takarada                                                                                                    | L45234543                                                                                                    | 22-Jun-2023                                                                                                    | ₹350,000.0                                          | 0 SHERAGAD                                    | DA RAMAGI                                                                                                    | u.                                                                                                    | svco                                                          |
| nretpdem<br>ere to se                            | ko/welcome≢/btcEp/business<br>earch                                                                                                    | Rabi Ratan                                                                                                    | <b>e</b> 🙃                                                                                                    | <b>1</b>                                                                                                    | Q 🗹                                                                                                    | ) 🤭                                                 |                                               | ې<br>G<br>ص                                                                                                    | ctivate<br>to Sett                                                                                                    | NFD<br>e Windo<br>ings to ac<br>@ 및 ⊄×                        |
| nretpdem<br>ere to se                            | io/welcome≢/btcEp/business<br>earch                                                                                                    | Rabi Ratan                                                                                                    | /btcEp/busir                                                                                                    | nessPlan/approved                                                                                                  | @ 🖬 🤇                                                                                                    | ) 🥹                                                 | 67                                            | A<br>G<br>€ 30°                                                                                                    | ctivate<br>to Sett                                                                                                    | NFD<br>e Windo<br>ings to ac                                  |
| rretpdem<br>rre to se<br>₹ Unac                  | io/welcome#/btcEp/business<br>earch                                                                                                    | Rabi Ratan                                                                                                    | /btcEp/busin                                                                                                    | ressPlan/approved<br>Fire<br>SVEP-NRE                                                                              | or in the second second | 9                                                   | 07                                            | A<br>G<br>€ 30°                                                                                                    | ctivate<br>to Sett                                                                                                    | NFD<br>e Windo<br>ings to ac<br>@ 덮 석×                        |
| rretpdem<br>ere to se<br>Unac<br>d<br>Hor        | io/welcome#/btcEp/businesss<br>earch<br>ademy G Sign in M<br>G Sign in M<br>Annual Work Plar<br>Manual Work Plar                                                                                                    | Rabi Ratan  Plan/approved  Plan/approved  Pli  Plan/approved  Plan/approved Plan/approved Plan/approved Plan/ | /btcEp/busin<br>nported From                                                                                                    | ressPlan/approved<br>Fire<br>SVEP-NRE<br>ty Business Pla                                                           | TP DEMO     n     CEFLoan                                                                                                    | D D Criterprise                                     | C≁<br>Entrepreneur                            | A<br>G<br>G<br>30°<br>€<br>C<br>E<br>Password                                                                                                    | ctivate       to Sett       to Sett       Image: Constraint of the setter of the setter of the setter of the set of the set of                                                                                    | N F D<br>e Windo<br>ings to ac<br>은 닦고 석×<br>eragada          |
| rretpdem<br>rreto se<br>Tunac<br>4<br>Hoi<br>Hoi | no/welcome#/bttEp/business<br>earch                                                                                                    | Rabi Ratan                                                                                                    | /btcEp/busin<br>mported From                                                                                                    | essPlan/approved<br>Fire<br>SVEP-NRE<br>ty Business Pla                                                            | TP DEMO                                                                                                    | Enterprise                                          | Gr                                            | ے<br>جے عام<br>کے عام کے عالم کی میں میں میں میں میں میں میں میں میں می                                                                                                    | Ctivate<br>b to Sett                                                                                                    | N F D<br>e Windc<br>ings to ac<br>⊕ ♥ ↓ 4×<br>eragada<br>Help |
| re to se                                         | io/welcome#/bitCg/business<br>earch<br>ademy © Sign in M<br>Come + Business Plan<br>AppRoved Busin                                                                                                    | Rabi Ratan                                                                                                    | /btcEp/busin<br>nported From                                                                                                    | essPlan/approved<br>Fire<br>SVEP-NRE<br>ty Business Pla<br>Search Here                                             | CEF Loan                                                                                                    | Enterprise                                          | Cマ<br>Entrepreneur                            | م<br>ج عن من من من من من من من من من من من من من                                                                                                    | ctivate<br>o to Sett                                                                                                    | N F D<br>e Windo<br>ings to ac<br>@ 토교 석×<br>eragada<br>Help  |
| arretpdem<br>The to se<br>ع Unacc                | io/welcome#/btcEp/business<br>earch<br>addemy G Sign in M<br>COMPANY<br>iome Annual Work Plan<br>tome + Business Plan                                                                                                    | Plan/approved         #1       (a)         v.in/nretpdemo/welcome#         Inbox (8) - sahooso       1         n       BDSP       User Assignment         ESS PLAN LIST       BDSP *                                                                                                    | /btcEp/busin<br>nported From<br>nment Activi<br>Bikash                                                                                                    | essPlan/approved<br>Fire<br>SVEP-NRE<br>ty Business Pla<br>Search Here<br>Kumar Mohanty - bd                       | Image: Sepsheragada                                                                                                    | Enterprise                                          | Entrepreneur                                  | م<br>م بن ا<br>به الم                                                                                                    | ctivate<br>o to Sett                                                                                                    | NFD<br>e Windo<br>ings to ac<br>@ 💭 ላ<br>eragada<br>Help      |
| re to se<br>T Unac<br>सं<br>Hor<br>म             | Index and a Later provi<br>Index and a Later provi<br>arch Index Sep. ndfm.go Index Sep. ndfm.go Index Sep. ndfm | Rabi Ratan  Plan/approved  it in the point of the point of the point o | /btcEp/busin<br>nported From<br>nment Activi                                                                                                    | AnessPlan/approved Fire  SVEP-NRE  SVEP-NRE  Search Here  Kumar Mohanty - bd                                       | TP DEMO<br>n CEFLoan                                                                                                    | Enterprise                                          | Entrepreneur                                  | A<br>G<br>30°<br>Q<br>L<br>Password                                                                                                    | ctivate<br>to to Sett                                                                                                    | N F D<br>e Windco<br>ings to ac<br>@ 타고 석×<br>eragada<br>Help |
| Tre to se                                        | io/welcome#/btcEp/business<br>earch                                                                                                    | Rabi Ratan         Plan/approved         Image: Plan / approved         Image: Plan / approved         Image: Plan : 2 an Amount : < 370,000.00                                                                                                    | /btcEp/busii<br>nported From<br>nment Activi<br>Bikash                                                                                                    | essPlan/approved Fire  SVEP-NRE ty Business Pla Search Here Kumar Mohanty - bd Loan Application NO                 | Image: Second second second                  | Enterprise                                          | Centrepreneur<br>Contrepreneur                | A G<br>Solution Control Control | ctivate<br>o to Sett                                                                                                    | N F D<br>e Windd<br>ings to ac<br>@ 도                         |
| rre to se                                        | no/welcome#/btcEp/business<br>earch                                                                                                    | Rabi Ratan       Plan/approved       H       Inhox (8) - sahooso       Inhox (8) - sahooso                                                                                                    | Post of the second second | essPlan/approved<br>Fire<br>SVEP-NRE<br>ty Business Pla<br>Search Here<br>Kumar Mohanty - bd<br>Kumar Mohanty - bd | Image: Control of the second second secon                  | Enterprise<br>Sanction<br>Loan Amount<br>E20.000.00 | Entrepreneur<br>Gram<br>Panchayat SHERAGADA I | A<br>G<br>30°<br>Q<br>Password<br>Village<br>PARAMAGIRI                                                                                                    | Contraction of the second second seco | N F D<br>e Windd<br>ings to ac<br>e P                         |

• To view the business plan by BTC-EP has to go through few steps

Step 1: Enterprise Information

- Step 2: CEF Loan Application Detail
- Step 3: Bank Loan Application Detail
- Step 4: What if Analysis for Net Profit

|                | Existing Enterprise Detail of Suresh        |                      |
|----------------|---------------------------------------------|----------------------|
|                | Patra                                       | Entrepreneur Details |
|                |                                             |                      |
| No.            | Fields                                      | Value in Rs          |
| 1 Pre          | sent Revenue                                | ₹50,000.00           |
| 2 Pre          | sent Capacity                               | ₹50,000.00           |
| 3 Co:          | at of Goods Sold                            | ₹30,000.00           |
| Gro            | sss Profit(Revenue - Cost of Goods)         | ₹20,000.00           |
| 1 Т            | otal Fixed Assets                           | ₹20,000.00           |
| 2 <b>C</b>     | wn Investment                               | ₹10,000.00           |
|                | Working Capital Calculation (Monthly Cycle) |                      |
| No.            | Fields                                      | Value in Rs          |
| 1 Ave          | rage Value of Inventory (at any point)      | ₹50.000.00           |
| 2 Ave          | rage Value of Receivables                   | ₹20.000.00           |
| 3 Ave          | rage Value of Pavble                        | ₹10,000,00           |
| Wo             | king Capital                                | ₹60.000.00           |
|                |                                             |                      |
|                | Expenses (Monthly)                          |                      |
| No.            | Fields                                      | Value in Rs          |
| 1              | Rent                                        | ₹5,000.00            |
| 2              | Wages                                       | ₹1,000.00            |
| 3              | Electricity                                 | ₹1,000.00            |
| 4              | Transport                                   | ₹500.00              |
| 5              | Interest                                    | ₹2,000.00            |
| 6              | Wastage                                     | ₹1,000.00            |
| 7              | Depreciation                                | ₹500.00              |
| 8              | Taxes                                       | ₹500.00              |
| 9              | Other Expenses                              | ₹0.00                |
| 10             | Total Expenses                              | ₹11,500.00           |
|                |                                             |                      |
|                |                                             |                      |
| 1 Net Profit p | er Month(Gross Profit - Total Expense)      | ₹8,500.00            |
|                | Growth Requirement                          |                      |
| No.            | Fields                                      | Value in Rs          |
| 1              | Growth Purpose                              | agarbati             |
| 2              | New Proposal                                | agarbati             |
| 2              | Investment Required                         | ₹50,000.00           |
|                |                                             |                      |

| SVEP-NRETP DEMO                                                                                                    | btcepsheragad                                                                                                    |
|----------------------------------------------------------------------------------------------------|----------------------------------------------------------------------------------------------------|
| BDSP User Assignment Activity <b>Business Plan</b> CEF Loan Enterprise E                                                                                                    | ntrepreneur Password Reset Held                                                                                                    |
| ess Plan Detail                                                                                                    |                                                                                                    |
| Business Plan Detail of Suresh Patra                                                                                                    | Entrepreneur Details                                                                                                    |
| 🔀 Export Existing Enterprise detail + Busine                                                                                                    | ess Plan + Loan Application to PDF                                                                                                    |
| ENTERPRISE INFORMATION                                                                                                    |                                                                                                    |
| 1.0 Information of Enterprise                                                                                                    |                                                                                                    |
| se State : ODISHA District : GA                                                                                                    | NJAM                                                                                                    |
| Gram Panchayat : SHERAGADA Village : RAI                                                                                                    | IAGIRI                                                                                                    |
| Pincode : 754902 Type : Manu                                                                                                    | facturing                                                                                                    |
| Product/Item : Agarbatti making Ownership                                                                                                    | Structure : Individual                                                                                                    |
| pplicable Enterprise Type : Existing                                                                                                    |                                                                                                    |
| PRODUCTION PROGRAMME AND SALES REVENUE                                                                                                    |                                                                                                    |
| 2.0 Production & Revenue Planning                                                                                                    |                                                                                                    |
| Per         Per Dura.         Total         Amou           Dura.         Total         Utilization         Utilization         Sales Price         (Sales Re           Produ.         Production         (%)         Produ.         Production         per Unit         /Year                                                                                                    | int<br>venue Cost Price Total Cost of<br>lv) Bill of Materil Goods Used                                                                                                    |
| 100 30000 100 100 30000 ₹100.00 ₹3,000,0                                                                                                    | 00.00 ₹80.00 ₹2,400,000.00                                                                                                    |
| Total in Rs.                                                                                                    | ₹2,400,000.00                                                                                                    |
|                                                                                                    |                                                                                                    |
| 2.1 Other Income From This Enterprise                                                                                                    |                                                                                                    |
| Other Income Description                                                                                                    | Amount Yeariy                                                                                                    |
| Total in Rs.                                                                                                    | ₹50,000,00                                                                                                    |
|                                                                                                    |                                                                                                    |
| EXPENDITURE (YEARLY)                                                                                                    |                                                                                                    |
| 3.0 Pre-operative and Preliminary Expenditure                                                                                                    |                                                                                                    |
| Survey Exp Stationary Exp Legal Exp Establi                                                                                                    | shment Exp Other                                                                                                    |
| 00.00 ₹150.00 ₹140.00 ₹                                                                                                    | 360.00 ₹125.00                                                                                                    |
|                                                                                                    | P1 075 00                                                                                                    |
| Total in Rs.                                                                                                    | (1,075.00                                                                                                    |
| Total in Rs.<br>3.1 Land and Building Exp                                                                                                    | (1,075.00                                                                                                    |
| Total in Rs.<br>3.1 Land and Building Exp<br>Land/Building Ownership                                                                                                    | Amount                                                                                                    |
| Total in Rs.       3.1 Land Building Exp       Land/Building     Ownership       Land     Rent                                                                                                    | Amount<br>₹150.00                                                                                                    |
| Total in Rs.       Total in Rs.       Stand/Building Exp       Land/Building     Ownership       Building     Rent       Building     Rent                                                                                                    | Amount<br>₹150.00<br>₹1,450.00                                                                                                    |
| Total in Rs.       Total in Rs.       Ownership       Olamon     Ownership       Ownership     Ownership       Building     Ownership       Total in Rs.     Total in Rs.                                                                                                    |                                                                                                    |
| Total in Rs.       Itand/Building Exp       Land/Building     Ownership       Land     Rent       Building     Rent       Total in Rs.     3.2 Plant / Marthinery / Equipment                                                                                                    | ₹1,003,00<br>₹150,00<br>₹1,450,00<br>₹1,600,00                                                                                                    |
| Total in Rs.       3.1 Land Building Exp       Land/Building     Ownership       Land     Rent       Building     Rent       Building     Rent         Total in Rs.                                                                                                    |                                                                                                    |
| Total in Rs.         Total in Rs.         Conversitient of the colspan="6">Total in Rs.         Total in Rs.         Service of the colspan="6">Service of the colspan="6">Servic                                                                                                    | Amount<br>₹1,50.00<br>₹1,450.00<br>₹1,450.00<br>Tax,<br>pplier's name<br>and address<br>Tax,<br>Insu<br>Electri.<br>Exp.                                                                                                    |
| Total IN Second Second                                                                                                    | Image: Constraint of the state of the state of       |
| Total in Section 100 Section 100 Sect                                                                                                    | Image: Constraint of the state of the state of       |
| Total in StateStateStateStateStateStateStateStateStateStateStateStateStateStateStateStateStateStateStateStateStateStateStateStateStateStateStateStateStateStateStateStateStateStateStateStateStateStateStateStateStateStateStateStateStateStateStateStateStateStateStateStateStateStateStateStateStateState <td>Image: Constraint of the state of the state of</td> | Image: Constraint of the state of the state of       |
| Total in K           Interview Interview Intervi                                                                                                    | Amount         Electri.           ₹1,600,00         ₹1,600,00           ₹1,600,00         ₹1,600,00           \$\$200,000,000,000,000,000         \$\$200,000,000,000,000,000,000,000,000,00                                                                                                    |
| $\begin to tabel{transmissional transmissional tra$                                                                                                    | Image: Constraint of the state of the state of       |
| Total IN Sector In Total IN Sector In Total I                                                                                                    | Image: Tax, and address         Electri, Exp.           add address         ₹1,50,00           ₹1,450,00         ₹1,600,00           ₹1,600,00         ₹1,500,00           Bk Val.         Supplier's name and address                                                                                                    |
| Totaline in the second second                                                                                                    | Image: Tark of the state of the state of the s       |
| r s i i i i i i i i i i i i i i i i i i                                                                                                    | Image: constraint of the state of the state of the s |
| Totaline in the second second                                                                                                    | Image: state state |
| $  \  \  \  \  \  \  \  \  \  \  \  \  \$                                                                                                    | River State     River State       Image: State     Image: State       Image: State     Image: State       Image: State     Image: State       Image: State     Image: State       Image: State     Image: State       Image: State     Image: State       Image: State     Image: State       Image: State     Image: State       Image: State     Image: State       Image: State     Image: State       Image: State     Image: State                                                                                                    |

| 3.5 Utilities |   |       |   |   |   |
|---------------|---|-------|---|---|---|
| 3.5 Utilities | - |       |   |   |   |
|               | _ | <br>  |   |   | ٠ |
|               |   | <br>0 | • | • |   |

| No. | Utility Name          | Year Expenditure | Remarks |
|-----|-----------------------|------------------|---------|
| 1   | Power/Electricity     | ₹120.00          | good    |
| 2   | Water                 | ₹ 1,000.00       | good    |
| 3   | Fuel (Coal/Oil/Steam) | ₹ 0.00           | no      |
| 4   | Any other item        | ₹ 0.00           | no      |
|     | Total in Rs.          | ₹1,120.00        |         |

#### 3.6 Manpower (Salaries/Wages)

| No. | Manpower Type                | No | Wages/Salaries (For seasonal units multiply month amount by (No of working months/12)) | Total Expenses |
|-----|------------------------------|----|----------------------------------------------------------------------------------------|----------------|
| 1   | Skilled                      | 5  | ₹120.00                                                                                | ₹7,200.00      |
| 2   | Semi-skilled                 | 1  | ₹100.00                                                                                | ₹1,200.00      |
| з   | Unskilled                    | 10 | ₹80.00                                                                                 | ₹9,600.00      |
| 4   | Withdrawal by Owner as wages | 0  | ₹0.00                                                                                  | ₹0.00          |
| 5   | Any other (Yearly)           | -  | ₹0.00                                                                                  | ₹0.00          |
|     |                              | То | tal in Rs.                                                                             | ₹18,000.00     |

|     | 3.7 Administrative E      | xpenses         |        |
|-----|---------------------------|-----------------|--------|
| No. | Administrative Type       | Amount Per Year | Remark |
| 1   | Stationary & Printing     | ₹2,100.00       | yes    |
| 2   | Traveling                 | ₹0.00           | na     |
| 3   | Communication             | ₹0.00           | na     |
| 4   | Entertainment expenditure | ₹0.00           | na     |
| 5   | Insurance                 | ₹0.00           | na     |
| 6   | Rent                      | ₹2,956.00       | yes    |
| 7   | Misc.                     | ₹0.00           | yes    |
| 8   | Repair & Maintenance      | ₹0.00           | yes    |
|     | Total in Rs.              | ₹5,056.00       |        |

|     | 3.8 Selling and Distribution  | Expenses        |        |
|-----|-------------------------------|-----------------|--------|
| No. | Selling and Distribution Type | Amount Per Year | Remark |
| 1   | Advertising expenses          | ₹12,000.00      | yes    |
| 2   | Freight                       | ₹0.00           | na     |
| з   | Commission                    | ₹0.00           | na     |
| 4   | Misc.                         | ₹0.00           | na     |
|     | Total in Rs.                  | ₹12,000.00      |        |

 $\bigcirc$ 

|     | Total Yearly Expenses             |                 |
|-----|-----------------------------------|-----------------|
| No. | Expense Type                      | Amount Per Year |
| 1   | Utilities Expense                 | ₹1,120.00       |
| 2   | Manpower (Salaries/Wages) Expense | ₹18,000.00      |
| 3   | Administrative Expense            | ₹5,056.00       |
| 4   | Selling and Distribution Expense  | ₹12,000.00      |
|     | Total in Rs.                      | ₹36,176.00      |

|     |                                    |                          | 3.9 Working Capita       | al                             |                |             |
|-----|------------------------------------|--------------------------|--------------------------|--------------------------------|----------------|-------------|
| No. | Working<br>Capital Type            | Holding<br>Period in Day | Holding<br>Inventory Qty | Holding<br>Inventory Unit Rate | Inventory Cost | Description |
| 1   | Raw material stock                 | 10                       | 1                        | ₹1,000.00                      | ₹1,000.00      | yes         |
| 2   | Semi-finished goods stock          | 1                        | 1                        | ₹1,000.00                      | ₹1,000.00      | yes         |
| 3   | Finished goods stock               | 0                        | 0                        | ₹0.00                          | ₹0.00          | yes         |
| 4   | Sales on credit                    | 0                        | 0                        | ₹0.00                          | ₹0.00          |             |
| 5   | Production Expenses(One Month) = ( | Total Yearly Expense /1  | 2)                       |                                | 3,014.67       |             |
|     | Tota                               | l Working Capital Ne     | eded in Rs.              |                                | ₹5,014         | .67         |

|     | 3.10 TOTAL PROJECT COST           |              |
|-----|-----------------------------------|--------------|
| No. | Particulars                       | Amount in Rs |
| 1   | Pre-operative and preliminary Exp | ₹1,075.00    |
| 2   | Land and Building Exp             | ₹1,600.00    |
| 3   | Machinery Exp                     | ₹7,380.00    |
| 4   | Equipment and Furniture Exp       | ₹6,750.00    |
| 5   | Working Capital                   | ₹5,014.67    |
|     | Total Project Cost in Rs.         | ₹21,819.67   |
|     | Back Go To Loan Application       |              |

• To view CEF Loan Application Detail click "<u>Go To Loan Application</u>" at bottom of business plan details .

| Unacademy G Sign in M In                                                                                                    | n/nretpdemo/weicome#/btcEp/loandet<br>1box (8) - sahooso 🛅 Imported From Fire               | an<br>                          |                                               | ⊶ ų £   V 4                                                                                                    | 7                                  |
|----------------------------------------------------------------------------------------------------|---------------------------------------------------------------------------------------------|---------------------------------|-----------------------------------------------|----------------------------------------------------------------------------------------------------|------------------------------------|
| A State of the state of the sta | SV                                                                                          | /EP-NRETP DEMO                  |                                               | btcepst                                                                                                    | heragada                           |
| Home Annual Work Plan                                                                                                    | BDSP User Assignment Activity                                                               | Business Plan CEF Loan          | Enterprise En                                 | trepreneur Password Reset                                                                                                    | Help                               |
| Home • Business Plan • CE                                                                                                    | F Loan Application Detail                                                                   |                                 |                                               |                                                                                                    |                                    |
|                                                                                                    | CEF Loan Application                                                                        | on Detail of Suresh Patra       |                                               | Entrepreneur I                                                                                                    | Details                            |
|                                                                                                    |                                                                                             | B Export Existing Enterpris     | e detail + Busines                            | s Plan + Loan Application to                                                                                                    | PDF                                |
|                                                                                                    | BASICIN                                                                                     | FORMATION FOR ENTREPRENEU       | R                                             |                                                                                                    |                                    |
| Date : 25-Jun-2023                                                                                                    | Name of App                                                                                 | licant(s) : Suresh Patra        | Address of Ur                                 | nit : Rqmagiri                                                                                                    |                                    |
| Apply for CEF loan (Rs.) : ₹20                                                                                                    | 0,000.00 Social Catego                                                                      | ory : General                   | SHG Name : N                                  | IAA BRAHMANI DEVI                                                                                                    |                                    |
| VO Name : OMM SANTI                                                                                                    | Date of Birth                                                                               | : 31-May-2001                   | Age : 22 years                                |                                                                                                    |                                    |
| Gender : Male                                                                                                    | Voter ID No :                                                                               |                                 | Aadhar No :                                   |                                                                                                    |                                    |
| MGNREGA job Card :                                                                                                    | Artisan Card                                                                                | No:                             | Address Proo                                  | f: Aadhaar Card                                                                                                    |                                    |
| Mobile No :                                                                                                    | E-mail :                                                                                    |                                 | Line of Busin                                 | ess Activity (Purpose) : Agarbati ma                                                                                                    | aking                              |
| Proposed : making                                                                                                    | Loan Repayr                                                                                 | nent Period : 12 month          | Experience in                                 | doing business :                                                                                                    |                                    |
|                                                                                                    | ,                                                                                           | INTERPRISE INFORMATION          |                                               |                                                                                                    |                                    |
| Enterprise Name : Suresh Er                                                                                                    | nterprise State : ODISH                                                                     | iA                              | District : GAN                                | JAM                                                                                                    |                                    |
| Block : SHERAGADA                                                                                                    | Gram Panch                                                                                  | ayat : SHERAGADA                | Village : RAM/                                | AGIRI                                                                                                    |                                    |
| Address of Unit : Rqmagiri                                                                                                    | Pincode : 754                                                                               | 902                             | Type : Manufa                                 | cturing                                                                                                    |                                    |
| Sector : Cosmetics & perfume                                                                                                    | s Product/Item                                                                              | : Agarbatti making              | Ownership St                                  | ructure : Individual                                                                                                    |                                    |
| Govt. License Available : Not                                                                                                    | Applicable Enterprise Ty                                                                    | pe : Existing                   |                                               |                                                                                                    |                                    |
|                                                                                                    | MEANS                                                                                       |                                 |                                               |                                                                                                    |                                    |
|                                                                                                    | THE PERSON                                                                                  | OF FINANTE AND PROFILABILITY    |                                               |                                                                                                    |                                    |
|                                                                                                    |                                                                                             | 4.0 Means of Finance            |                                               |                                                                                                    |                                    |
| No.                                                                                                    | Means of Finance Type                                                                       | 4.0 Means of Finance            | Amount                                        | Remarks                                                                                                    |                                    |
| No. 1                                                                                                    | Means of Finance Type<br>Own investment                                                     | 4.0 Means of Finance            | Amount<br>₹7,273.00                           | Remarks                                                                                                    |                                    |
| No. 1 2                                                                                                    | Means of Finance Type<br>Own investment<br>Friends / Relatives                              | 4.0 Means of Finance            | Amount<br>₹7,273.00<br>₹7,273.00              | Remarks<br>yes<br>yes                                                                                                    |                                    |
| No.<br>1<br>2<br>3                                                                                                    | Means of Finance Type<br>Own investment<br>Friends / Relatives<br>Bank/CEF Loan             | 4.0 Means of Finance            | Amount<br>₹7,273.00<br>₹7,273.00<br>₹7,273.00 | Remarks<br>yes<br>yes<br>na                                                                                                    |                                    |
| No.<br>1<br>2<br>3                                                                                                    | Means of Finance Type<br>Own investment<br>Friends / Relatives<br>Bank/CEF Loan             | 4.0 Means of Finance            | Amount<br>₹7,273.00<br>₹7,273.00<br>₹7,273.00 | Remarks<br>yes<br>yes<br>na                                                                                                    |                                    |
| No.         Image: Constraint of the second second sec                                 | Means of Finance Type<br>Own investment<br>Friends / Relatives<br>Bank/CEF Loan<br>D NEEDED | 4.0 Means of Finance            | Amount<br>₹7,273.00<br>₹7,273.00<br>₹7,273.00 | Remarks           yes           yes           na                                                                                                    | 819.67                             |
| No.         Image: Constraint of the second second sec                                 | Means of Finance Type<br>Own investment<br>Friends / Relatives<br>Bank/CEF Loan<br>D NEEDED | 4.0 Means of Finance            | Amount<br>₹7,273.00<br>₹7,273.00<br>₹7,273.00 | Remarks<br>yes<br>yes<br>na<br>t21,8                                                                                                    | 319.67<br>₹0.00                    |
| No.         Image: Constraint of the second second se                                  | Means of Finance Type<br>Own investment<br>Friends / Relatives<br>Bank/CEF Loan<br>D NEEDED | 4.0 Means of Finance            | Amount<br>₹7,273.00<br>₹7,273.00<br>₹7,273.00 | Remarks           yes           yes           yes           1           2           1           1           1           1           1           1           1           2           1           1           2           2           2           2           2           2           2           2           2           2           2           2           2           2           2           2           2           2           2           2           2           2           2           2           2           2           2           2           2           2           2           2           2           2           2           2           2 | 319.67<br>₹0.00                    |
| No.         Image: Second second second                                  | Means of Finance Type<br>Own investment<br>Friends / Relatives<br>Bank/CEF Loan<br>D NEEDED | 4.0 Means of Finance            | Amount<br>₹7,273.00<br>₹7,273.00              | Remarks           yes           yes           na                                                                                                    | 319.67<br>₹0.00<br>₹0.00           |
| No.         Image: Second second second                                  | Means of Finance Type<br>Own investment<br>Friends / Relatives<br>Bank/CEF Loan<br>D NEEDED | ng Amt on Existing Loans of The | Amount<br>₹7,273.00<br>₹7,273.00<br>₹7,273.00 | Remarks           yes           yes           na                                                                                                    | 819.67<br>₹0.00<br>200.00<br>₹0.00 |

|                                                                         | 1                                                          |                                         |                                  |                 |  |  |
|-------------------------------------------------------------------------|------------------------------------------------------------|-----------------------------------------|----------------------------------|-----------------|--|--|
| Amount in Rs                                                            | ulars                                                      | Partic                                  | No.                              |                 |  |  |
| ₹3,050,000.00                                                           |                                                            | Total Income                            | A                                |                 |  |  |
|                                                                         | 1)                                                         | Cost of production (Annua               | В                                |                 |  |  |
| ₹2,400,000.00                                                           |                                                            | Cost of Goods                           | i                                |                 |  |  |
| ₹1,120.00                                                               |                                                            | Utilities                               | н                                |                 |  |  |
| ₹18,000.00                                                              | ges)                                                       | Manpower Cost (Salaries/wa              |                                  |                 |  |  |
| ₹5,056.00                                                               |                                                            | Administrative expenses                 | iv                               |                 |  |  |
| ₹12,000.00                                                              | es                                                         | Selling & distribution expense          | v                                |                 |  |  |
| ₹30,000.00                                                              |                                                            | Interest                                | vii                              |                 |  |  |
| ₹2,466,176.00                                                           | Total                                                      |                                         |                                  |                 |  |  |
| ₹1,160.00                                                               |                                                            | Less: Depreciation                      | С                                |                 |  |  |
| ₹582,664.00                                                             | tion                                                       | Net Profit (A - B)-Deprecia             | D                                |                 |  |  |
|                                                                         |                                                            |                                         |                                  |                 |  |  |
|                                                                         | en Point                                                   | Break Eve                               |                                  |                 |  |  |
| Amount in Rs                                                            |                                                            | Particulars                             |                                  | No.             |  |  |
| ₹3,000,000.00                                                           |                                                            |                                         | Sales Revenue                    | A               |  |  |
| ₹31,120.00                                                              |                                                            |                                         | Fixed Cost                       | В               |  |  |
| ₹101,014.67                                                             |                                                            |                                         | Variable Cost                    | C               |  |  |
| ₹32,204.37                                                              |                                                            |                                         | Break Even Point                 | D               |  |  |
| 0.13                                                                    |                                                            | nonths)                                 | Break Even Period (In            |                 |  |  |
|                                                                         |                                                            |                                         |                                  |                 |  |  |
|                                                                         | d Status                                                   | Combine                                 |                                  |                 |  |  |
|                                                                         |                                                            | New Rusiness Plan                       |                                  |                 |  |  |
| Total                                                                   | Existing Business Plan                                     | New Dusiness Fluin                      |                                  |                 |  |  |
| Total<br>₹3,100,000.00                                                  | Existing Business Plan<br>₹50,000.00                       | ₹3,050,000.00                           | evenue                           | R               |  |  |
| Total<br>₹3,100,000.00<br>₹65,014,67                                    | Existing Business Plan ₹50,000.00 ₹60,000.00               | ₹3,050,000.00<br>₹5,014.67              | evenue<br>ing Capital            | R<br>Work       |  |  |
| Total           ₹3,100,000.00           ₹65,014.67           ₹16,556.00 | Existing Business Plan  ₹50,000.00  ₹60,000.00  ₹11,500.00 | ₹3,056,000.00<br>₹5,014.67<br>₹5,056.00 | evenue<br>ing Capital<br>xpenses | R<br>Work<br>E: |  |  |

• To view Bank Application Detail click on "<u>Go To Bank Loan Application</u>" button at bottom of CEF Loan Application Detail page .

| Started 🍷 Unac | ademy G Sign in M Inbo           | k (8) - sahooso 📋 Imp   | oorted From Fire |                       |               |                 |                             |                            |  |
|----------------|----------------------------------|-------------------------|------------------|-----------------------|---------------|-----------------|-----------------------------|----------------------------|--|
| de<br>de       |                                  |                         | SV               | SVEP-NRETP DEMO       |               |                 |                             |                            |  |
| Ho             | me Annual Work Plan              | BDSP User Assignr       | ment Activity    | Business Plan         | CEF Loan      | Enterprise      | Entrepreneur                | Password Reset Hel         |  |
| н              | iome • Business Plan • Bank      | Loan Application Detail |                  |                       |               |                 |                             |                            |  |
|                |                                  | Bank Loa                | an Applicati     | on Detail of Su       | uresh Patra   |                 |                             | Entrepreneur Detai         |  |
|                |                                  |                         |                  | 🖄 Export Exist        | ing Enterpris | e detail + Bu   | siness Plan + L             | oan Application to PDF     |  |
|                |                                  |                         | BASIC INF        | ORMATION FOR E        | NTREPRENEU    | IR              |                             |                            |  |
|                | Date : 25-Jun-2023               |                         | Name of Appl     | icant(s) : Suresh Pat | ra            | Addres          | of Unit : Rqmagiri          |                            |  |
|                | Apply for Bank loan (Rs.) : ₹0.0 | 0                       | Social Categor   | <b>y</b> : General    |               | SHG Na          | me : MAA BRAHMA             | NI DEVI                    |  |
|                | VO Name : OMM SANTI              |                         | Date of Birth :  | 31-May-2001           |               | <b>Age</b> : 22 | years                       |                            |  |
|                | Gender : Male                    |                         | Voter ID No :    |                       |               | Aadhar          | No :                        |                            |  |
|                | MGNREGA job Card :               |                         | Artisan Card     | lo:                   |               | Addres          | <b>s Proof</b> : Aadhaar Ca | ard                        |  |
|                | Mobile No :                      |                         | E-mail :         |                       |               | Line of         | Business Activity (         | Purpose) : Agarbati making |  |
|                | Proposed : making                |                         | Loan Repaym      | ent Period : 12 mon   | th            | Experie         | nce in doing busin          | ess :                      |  |
|                |                                  |                         |                  |                       |               |                 |                             |                            |  |
|                |                                  |                         | EN               | ITERPRISE INFORI      | MATION        |                 |                             |                            |  |
|                | Enterprise Name : Suresh Ente    | rprise                  | State : ODISHA   |                       |               | District        | : GANJAM                    |                            |  |
|                | Block : SHERAGADA                |                         | Gram Panchay     | at : SHERAGADA        |               | Village         | RAMAGIRI                    |                            |  |

96

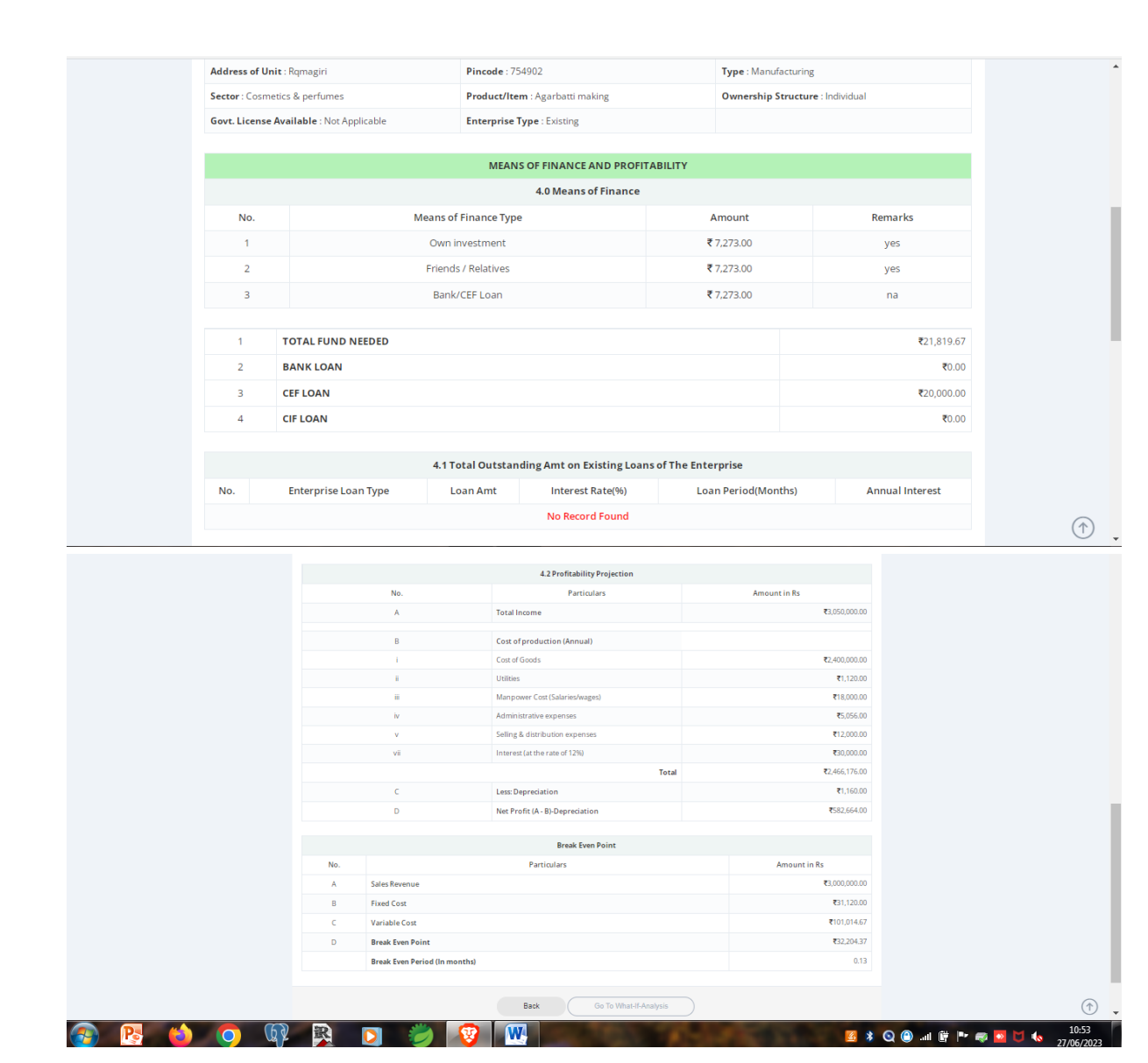

• To view What If Analysis Detail click on "<u>Go To What-If-Analysis</u>" button at bottom of Bank Loan Application Detail page .

| Home Annual Work Plan                                | BDSP Use          | Assignment Activity B                       | usiness Plan CEF Loan                        | Enterprise Entrepreneur                        | Password Reset Help                          |
|------------------------------------------------------|-------------------|---------------------------------------------|----------------------------------------------|------------------------------------------------|----------------------------------------------|
| Home • Business Plan • What                          | lf Analysis for N | et Profit                                   |                                              |                                                |                                              |
|                                                      |                   | What If Analysis for<br>Patra               | Net Profit of Suresh                         |                                                | Entrepreneur Details                         |
| Count D                                              | 6                 |                                             | 96                                           | 🖾 Exp                                          | ort What-If-Analysis to PDF                  |
| Growth Po                                            | on Pate 7.        | 01                                          | %                                            |                                                |                                              |
| inidu                                                |                   |                                             |                                              |                                                |                                              |
|                                                      |                   |                                             |                                              |                                                |                                              |
| Year I Projection Year I                             | l Projection      | Year III Projection                         |                                              |                                                |                                              |
|                                                      |                   | What If Analysis for Net P                  | rofit ( Default Scenarios) Ann               | ual Projection                                 |                                              |
|                                                      |                   |                                             | Re                                           | venue                                          |                                              |
|                                                      |                   |                                             | Y                                            | ear l                                          |                                              |
|                                                      |                   | R <sub>0</sub><br>(Revenue is as projected) | R <sub>1</sub><br>(Revenue decreases by 20%) | R <sub>2</sub><br>(Revenue decreases by 10%)   | R <sub>3</sub><br>(Revenue increases by 10%) |
|                                                      |                   | ₹3,050,000.00                               | ₹2,440,000.00                                | ₹2,745,000.00                                  | ₹3,355,000.00                                |
| C <sub>0</sub><br>(Variable Cost is as<br>projected) | ₹2,466,176.00     | ₹582,664.00                                 | ₹-27,336.00                                  | ₹277,664.00                                    | ₹887,664.00                                  |
| (Variable Cost increases by 10%)                     |                   |                                             |                                              |                                                |                                              |
| C <sub>c</sub><br>(Variable Cost decreases by<br>5%) | ₹2,342,867.20     | ₹705,972.80                                 | ₹95,972.80                                   | ₹400,972.80                                    | ₹1,010,972.80                                |
|                                                      |                   |                                             |                                              |                                                |                                              |
|                                                      |                   | Maula                                       | an Ficibility Colculation                    |                                                |                                              |
| Sr. No.                                              | (Anni             | al)                                         | an Eligibility Calculation                   | Amount Rs.                                     |                                              |
| A Cash Profit                                        |                   | ,                                           |                                              |                                                | ₹582,664.00                                  |
| B Income of House Hold                               | I.                |                                             |                                              |                                                | ₹36,000.00                                   |
| C Expenditure of House                               | Hold              |                                             |                                              |                                                | ₹190,000.00                                  |
| D Net Cash Surplus                                   |                   | ((A + B) - C)                               |                                              |                                                | ₹428,664.00                                  |
| E Existing Loan Installm                             | ent               |                                             |                                              |                                                | ₹240,000.00                                  |
| F Net Surplus to Service                             | SVEP Loan         | (D - E)                                     |                                              |                                                | ₹188,664.00                                  |
| G Max Loan to be Given                               |                   |                                             | Loan Default                                 |                                                | ¢188,664.00                                  |
| Sr. No.                                              | Loan Type         | Name                                        | Louis Delivation                             | Points                                         |                                              |
| 1 Banks                                              |                   |                                             |                                              | Defaulter                                      |                                              |
|                                                      |                   | Tota                                        | l Points<br>Credit Worthines                 | 0 out of 5<br>ss: 0 for Defaulter, 1,2 for Low | , 3,4 for Medium, 5 for High                 |

• BTC-EP can view and print Entrepreneur Details on clicking Entrepreneur Details button on right top corner.

• BTC-EP can download business plan details on clicking "Export Existing Enterprise detail+Business plan+ Loan Application to PDF " button.

### **25.**Business Plan evaluation with CEF loan component:

In **OSF-MC** login under CEF Loan option 4 sub option is there.

- 1. Pending Disbursal
- 2. Repayment List
- 3. Defaulter-Till Date
- 4. Loan List

On clicking CEF Loan option a dropdown list will appear .

| M Inbox (43) - neelamadhab269@g x SVEP-NRETP x +                                                                                                    | ~ - o ×                                             |
|----------------------------------------------------------------------------------------------------|-----------------------------------------------------|
| ← → C 🔒 svep.nrlm.gov.in/nretpdemo/welcome#/dashboardprofile                                                                                                    | 🕶 🖻 🎓 🖬 🏇 🗄                                         |
| SVEP-NRETP DEMO                                                                                                    | osfganjam                                           |
| Home Annual Work Plan Business Plan CEF Loan CBO Meeting Tracking Password Reset Help                                                                                                    |                                                     |
| Home Pending Disbursal Repayment List                                                                                                    |                                                     |
| Image: Enterprise Type-wise (Top N)         Defaulter - Till date         2         Social Indicator                                                                                                    | ~ ~ ~                                               |
| Enterprise 🔚 Top 🗸 🕹 Loan List 🗸 Gender-                                                                                                    |                                                     |
| Promoted 2018 Vise No Data Available for Distribution by Gender 2018                                                                                                    | on of Entrepreneurs                                 |
|                                                                                                    |                                                     |
| a sudda                                                                                                    |                                                     |
|                                                                                                    |                                                     |
| Number of the second second seco                                                                                                    |                                                     |
| A G                                                                                                    | ctivate Windows<br>to Settings to activate Windows. |
| integrazive priming over interview endower of the interview of the interview of the intervi | ∧ ⊡ 1⊡ d× ENG 11:07                                 |

• On clicking "<u>Pending Disbursal</u>" sub option pending loan disbursal page will appear.

| A DEFENSION OF THE PARTY OF THE PARTY OF THE | SVEP-NRETP DE                       | MO osfganjam    |
|----------------------------------------------------------------------------------------------------|-------------------------------------|-----------------|
| Home Annual Work Plan Business Plan                                                                                                    | CEF Loan CBO Meeting Tracking Passw | vord Reset Help |
| Home • Loan Disbursal                                                                                                    |                                     |                 |
| 🛔 LOAN DISBURSAL LIST                                                                                                    | Search Here                         |                 |
| В                                                                                                    | DSP * Select BDSP                   | v               |
|                                                                                                    |                                     |                 |

- Select BDSP from BDSP dropdown list .
- List of enterprise with sanction loan amount detail will appear .

| Up III | NOD I                     |                       | SVEP-NRETP DEMO             |                                |                               |                         |                               |           |  |  |
|--------|---------------------------|-----------------------|-----------------------------|--------------------------------|-------------------------------|-------------------------|-------------------------------|-----------|--|--|
| lome   | Annual Work Plan          | Business Plan         | CEF Loan                    | CBO Meeting T                  | racking Passv                 | vord Reset H            | ielp                          |           |  |  |
| Home • | Loan Disbursal            |                       |                             |                                |                               |                         |                               |           |  |  |
| å LC   | DAN DISBURSAL LIS         | т                     | Sear                        | rch Here                       |                               |                         |                               |           |  |  |
|        |                           | B                     | DSP * Bikas                 | sh Kumar Mohanty               | / - bdspsheragada             | ~                       |                               |           |  |  |
|        |                           |                       | Note                        | : Click on the Ad              | ction to process t            | ne loan.                |                               |           |  |  |
| No.    | Enterprise Name           | Sanction Amt<br>(Rs.) | Disbursed<br>Loan Amt (Rs.) | Next<br>Disbursal Amt<br>(Rs.) | Due Date Of<br>Next Disbursal | BDSP                    | Entrepreneur Name             | Action    |  |  |
| 1      | Suresh Enterprise         | 20,000.00             | 0.00                        | 20,000.00                      | 01-Jun-2023                   | Bikash Kumar<br>Mohanty | Suresh Patra                  | Disbursal |  |  |
| 2      | Rabi Bricks<br>Enterprise | 350,000.00            | 0.00                        | 300,000.00                     | 21-Jun-2023                   | Bikash Kumar<br>Mohanty | Entrepreneur Rabi Ratan Patra | Disbursal |  |  |

- To complete the Disbursal of Loan Amount sanctioned for particular business plan , OSF-MC click on "<u>Disbursal</u>" key under Action column against each enterprise .
- On clicking "<u>Disbursal</u>" key this section will appear .

| _             |                                                |     |           |                     |                              |                  |                |                     |                       |
|---------------|------------------------------------------------|-----|-----------|---------------------|------------------------------|------------------|----------------|---------------------|-----------------------|
| Home 。        |                                                |     |           |                     |                              |                  |                |                     |                       |
| .å LC         | AN DISBURSAL LIS                               | т   |           |                     |                              |                  |                |                     |                       |
|               |                                                |     |           | Sanctior            | n Amount *                   | 20000            |                |                     |                       |
|               |                                                |     | Entreprei | neur Nan            | ne: Sures                    | ih Patra         |                |                     |                       |
|               |                                                |     |           | SHG Co              | <b>de:</b> 1265 <sup>-</sup> | 19               |                | SHG Name : M        | AA BRAHMANI DEVI      |
|               |                                                | Sar | SHG Me    | mber Co             | de: -                        |                  | SHG            | Member Name : Su    | iresh Patra           |
|               | Enterprise Name                                | Sai |           |                     |                              |                  |                |                     |                       |
| No.           | Enterprise Name                                |     |           | Date                | Criteria                     | Disbursed Amount | Disbursed Date | Bank Transaction Id | Bank Transaction Date |
| No.<br>1      | Suresh Enterprise                              | 2 N | . Amount  | Date                |                              |                  |                |                     |                       |
| No.           | Suresh Enterprise                              | 2 N | 20000     | 01-<br>Jun-<br>2023 | Loan<br>Amount<br>sanctioned | 20000            | 02-06-2023     | BA123456            | 03-06-2023            |
| No.<br>1<br>2 | Suresh Enterprise<br>Rabi Bricks<br>Enterprise | 2 N | 20000     | 01-<br>Jun-<br>2023 | Loan<br>Amount<br>sanctioned | 20000            | 02-06-2023     | BA123456            | 03-06-2023            |

- In above section option to enter Disbursed Date , Bank Transaction Id and Bank Transaction Date appear for only current pending loan disbursal .
- Enter Disbursed Date , Bank Transaction Id and Bank Transaction Date then click "Save" button to save the current loan disbursal details .
- On clicking "<u>Repayment List</u>" sub option repayment list will appear .
- Select BDSP from BDSP list then Repayment List details will appear .

| THE C                   | Ge 3                                            |                 |        |              |                      |              |          | - |
|-------------------------|-------------------------------------------------|-----------------|--------|--------------|----------------------|--------------|----------|---|
| lome                    | Annual Work Pl                                  | an Business P   | lan    | CEF Loan CBO | Meeting Tracking     | Password Res | set Help |   |
| Home •                  | Loan Re-Payme                                   | nt              |        |              |                      |              |          |   |
| #LO                     | AN REPAYME                                      | NT LIST (FOR CU | RRENT  | MONTH)       | :                    | Search Here  |          |   |
|                         |                                                 |                 | BDSP 1 | Bikash Kum   | iar Mohanty - bdspsh | eragada      | ~        |   |
| Total<br>Total<br>Total | Enterprise : <b>0</b><br>Approved Loan <i>I</i> | tmount : ₹ 0.00 |        |              |                      |              |          |   |

- On clicking "<u>Defaulter-Till Date</u>" sub option Defaulter list will appear .
- Select BDSP from BDSP list then Defaulter List details will appear .

|                       | Annual Work                                            |                      |                | CEF Loa          | n CBO N           | 1eeting Trackinរ្           | g Passwoi                  | rd Reset He                          | lp                                   |                   |                               |
|-----------------------|--------------------------------------------------------|----------------------|----------------|------------------|-------------------|-----------------------------|----------------------------|--------------------------------------|--------------------------------------|-------------------|-------------------------------|
| Home                  | • Loan Default                                         | er                   |                |                  |                   |                             |                            |                                      |                                      |                   |                               |
| å L                   | OAN DEFAUL                                             | TER LIST             |                |                  | Search Here       |                             |                            |                                      |                                      |                   |                               |
|                       |                                                        |                      | BDS            | SP *             | Bikash Kuma       | r Mohanty - bdsp            | sheragada                  | $\rightarrow$                        |                                      |                   |                               |
|                       |                                                        |                      | N              | ote : List O     | f Entreprene      | ours with minim             | ium 3 month                | s of Outstanding                     | g.                                   |                   |                               |
| Net o<br>No o<br>No o | default Amoun<br>f Installments :<br>f BDSP : <b>0</b> | t:₹0.00<br>0         |                |                  |                   |                             |                            |                                      |                                      |                   |                               |
| No.                   | Enterprise<br>Name                                     | Entrepreneur<br>Name | A<br>L<br>BDSP | oan Amt<br>(Rs.) | EMI<br>Start Date | Total No Of<br>Installments | Installment<br>Value (Rs.) | No Of Missed<br>Installment<br>(Rs.) | Installment<br>Value Missed<br>(Rs.) | Last<br>Paid Date | Total<br>OutStanding<br>(Rs.) |

- On clicking "Loan List" sub option loan list will appear .
- Select BDSP from BDSP list then loan List details will appear .

| Unite  | NO AND AND AND AND AND AND AND AND AND AND |                       | SVEP-NRE                     | TP DEMO                       |                           |                         | osfgan                  |
|--------|--------------------------------------------|-----------------------|------------------------------|-------------------------------|---------------------------|-------------------------|-------------------------|
| Home   | Annual Work Plan B                         | usiness Plan CEF Lo   | an CBO Meetii                | ng Tracking Pas               | sword Reset Hel           | p                       |                         |
| Home 。 | • Loan                                     |                       |                              |                               |                           |                         |                         |
| å L0   | DAN LIST                                   | Se                    | arch Here                    |                               |                           |                         |                         |
|        |                                            | BDSP *                | Bikash Kumar Moh             | anty - bdspsheragada          | a •                       |                         |                         |
| No     | Enterprise Name                            | Village Of Enterprise | Total Approved<br>Loan (Rs.) | Total Disbursed<br>Loan (Rs.) | Total Re-Payment<br>(Rs.) | Last Re-Payment<br>Date | SVEP Loan Account<br>No |
|        | Suresh Enterprise                          | RAMAGIRI              | 20,000.00                    | 20,000.00                     | 0.00                      |                         | 3333                    |
| 1      |                                            |                       |                              |                               |                           |                         | 1 1500 15 10            |

• On clicking "<u>Repayment List</u>" sub option repayment list will appear .

### 26.CEF loan disbursal and repayment tracking

- In **NRETP-MENTOR, Functional Expert, Nodal CLF and DTE-EP** login under CEF Loan option 4 sub options is there.
  - 1. Pending Disbursal
  - 2. Repayment List
  - 3. Defaulter-Till Date
  - 4. Loan List

On clicking CEF Loan option a dropdown list will appear .

- On clicking "<u>Pending Disbursal</u>" sub option pending loan disbursal page will appear.
- Select BDSP from BDSP dropdown list.
- List of enterprise with sanction loan amount detail will appear.

| and the second second s | BD PREF                                               |                          | SVI                         | EP-NRET                        | P DEMO                    | D                   |                        | nretpment |
|----------------------------------------------------------------------------------------------------|-------------------------------------------------------|--------------------------|-----------------------------|--------------------------------|---------------------------|---------------------|------------------------|-----------|
| me                                                                                                    | Work Done Report Business                             | Plan CEF Loan            | Password Res                | et Help                        |                           |                     |                        |           |
| Home • I                                                                                                    | Loan Disbursal                                        |                          |                             |                                |                           |                     |                        |           |
| 🚓 EN                                                                                                    | TERPRISE LIST                                         | Searc                    | h Here                      |                                |                           |                     |                        |           |
|                                                                                                    |                                                       | BDSP · S                 | aswat Kumar Ray             | - bdsp1                        |                           | ~                   |                        |           |
|                                                                                                    |                                                       | M                        | Note : Click on the         | Action to proces               | s the loan.               |                     |                        |           |
| No.                                                                                                    | Enterprise Name                                       | Sanction Amount<br>(Rs.) | Disbursed<br>Loan Amt (Rs.) | Next Disbursal<br>Amount (Rs.) | Date Of Next<br>Disbursal | BDSP                | Entrepreneur Name      | Action    |
| 1                                                                                                    | Somalisha Papad Shop<br>Enterprise Cuttack Headoffice | 150,000.00               | 0.00                        | 100,000.00                     | 04-Aug-2022               | Saswat<br>Kumar Ray | Somalisha Khatai Sahoo | Disbursal |
|                                                                                                    | Madhab Ready Rice Store                               | 50,000.00                | 0.00                        | 50,000.00                      | 13-Nov-2022               | Saswat              | Madhab Tirtunapalli    | Disbursal |

• To view the enterprise detail with Loan Amount sanctioned detail for particular business plan click on "<u>Disbursal</u>" key under Action column against each enterprise .

• On clicking "<u>Disbursal</u>" key this section will appear .

|                         | Loan Di                             | sbursal Plan    |                        |           |                             | × <sup>hento</sup> |
|-------------------------|-------------------------------------|-----------------|------------------------|-----------|-----------------------------|--------------------|
| Home Work Done F        | Report Busine                       | Sanction Amou   | nt * 150000            |           |                             |                    |
| Home   Loan Disburs     | al                                  | opropour Namo : | Somalisha Khatai Sahoo |           |                             |                    |
| 🖧 ENTERPRISE            | LIST                                | SHG Code :      | 127884                 | SHO       | 3 Name : AKASHGANGA         |                    |
|                         | SHO                                 | Member Code :   | -                      | SHG Membe | r Name : Bijayalaxmi Khatai |                    |
|                         | No.                                 | Amount          | Date                   | Criteria  | Disbursed Amount            |                    |
|                         | 1                                   | 100000          | 04-Aug-2022            | salary    | 0                           |                    |
| No. Ente                | rprise Name 2                       | 50000           | 06-Aug-2022            | salary1   | 0                           |                    |
| 1 Somalis<br>Enterprise | sha Papad Shop<br>Cuttack Headoffic |                 |                        |           |                             | al                 |
| 2 Madhab                | Ready Rice Store                    |                 |                        | Numar     | Close                       | al                 |
|                         |                                     |                 |                        |           |                             |                    |
|                         |                                     |                 |                        |           |                             |                    |
|                         |                                     |                 |                        |           |                             |                    |

- On clicking "<u>Repayment List</u>" sub option repayment list will appear .
- Select BDSP from BDSP list then Repayment List details will appear .

| Up III                                |                                                                                               |                                            |         | SVEF                       | -NRETP                      | DEMO                |                                |                           | osfg                                   |
|---------------------------------------|-----------------------------------------------------------------------------------------------|--------------------------------------------|---------|----------------------------|-----------------------------|---------------------|--------------------------------|---------------------------|----------------------------------------|
| me                                    | Annual Work Plan Bu                                                                           | isiness Plan C                             | EF Loan | CBO Meeting Trad           | king Password               | d Reset He          | elp                            |                           |                                        |
| Home •                                | Loan Re-Payment                                                                               |                                            |         |                            |                             |                     |                                |                           |                                        |
| #LC                                   | OAN REPAYMENT LIST                                                                            | (FOR CURRENT                               | MONTH)  |                            | Search He                   | ere                 |                                |                           |                                        |
|                                       |                                                                                               | BDSP                                       | Sasv    | vat Kumar Ray - bd         | sp1                         |                     | ÷                              |                           |                                        |
|                                       |                                                                                               |                                            |         |                            |                             |                     |                                |                           |                                        |
| Total<br>Total<br>Total               | Enterprise : 1<br>Approved Loan Amount : ₹<br>Disbursed Loan Amount : ₹                       | 150,000.00<br>0.00                         |         |                            |                             |                     |                                |                           |                                        |
| Total<br>Total<br>Total<br><b>No.</b> | Enterprise : 1<br>Approved Loan Amount : ₹<br>Disbursed Loan Amount : ₹<br>Enterprise<br>Name | 150,000.00<br>0.00<br>Entrepreneur<br>Name | BDSP    | Approved<br>Loan Amt (Rs.) | Disbursed<br>Loan Amt (Rs.) | Repaid Amt<br>(Rs.) | Last<br>Repayment Amt<br>(Rs.) | Last<br>Repayment<br>Date | Total<br>Outstanding<br>this mnth(Rs.) |

- On clicking "<u>Defaulter-Till Date</u>" sub option Defaulter list will appear .
- Select BDSP from BDSP list then Defaulter List details will appear .

|                          | SO STATES                                           |              |         |             |              | SVEP-N          | RETP D       | DEMO            |  | osfg |
|--------------------------|-----------------------------------------------------|--------------|---------|-------------|--------------|-----------------|--------------|-----------------|--|------|
| me                       | Annual Work I                                       | Plan Busines | ss Plan | CEF Loan    | CBO Me       | eting Tracking  | Password F   | Reset Help      |  |      |
| Home •                   | Loan Defaulte                                       | r            |         |             |              |                 |              |                 |  |      |
| # LC                     | AN DEFAU                                            | TER LIST     |         |             | Search Here  | ē               |              |                 |  |      |
|                          |                                                     |              |         | DOD -       | 0            | - David baland  |              |                 |  |      |
|                          |                                                     |              | В       | DSP         | Saswat Kuma  | ir Ray - bosp1  |              | )               |  |      |
| Net de<br>No of<br>No of | fault Amount :<br>Installments :<br>BDSP : <b>0</b> | ₹            | В       | Note : List | Of Entrepren | eurs with minin | num 3 months | of Outstanding. |  |      |

- On clicking "Loan List" sub option loan list will appear.
- Select BDSP from BDSP list then loan List details will appear.

| EU C        | SO PLEE VICE                                                                                                  |                                 | SVEF                            | -NRETP I                      | DEMO                      |                         | osfgar                    |
|-------------|----------------------------------------------------------------------------------------------------|---------------------------------|---------------------------------|-------------------------------|---------------------------|-------------------------|---------------------------|
| ome         | Annual Work Plan Business F                                                                                   | Plan CEF Loan                   | CBO Meeting Trac                | king Password                 | Reset Help                |                         |                           |
| Home •      | Loan                                                                                                    |                                 |                                 |                               |                           |                         |                           |
| # LC        | DAN LIST                                                                                                    | Search H                        | lere                            |                               |                           |                         |                           |
|             |                                                                                                    | BDSP * Sasw                     | vat Kumar Ray - bd              | sp1                           | ~                         |                         |                           |
|             |                                                                                                    |                                 |                                 |                               |                           |                         |                           |
| No          | Enterprise Name                                                                                               | Village Of Enterprise           | Total Approved<br>Loan (Rs.)    | Total Disbursed<br>Loan (Rs.) | Total Re-Payment<br>(Rs.) | Last Re-Payment<br>Date | SVEP Loan Account<br>No   |
| NO          |                                                                                                    |                                 |                                 |                               |                           |                         |                           |
| 1           | Shakti Enterprise Limited                                                                                     | BALISIRA                        | 0.00                            | 0.00                          | 0.00                      | -                       | 12xsdfgrtjh34             |
| 1           | Shakti Enterprise Limited<br>Madhab Ready Rice Store                                                          | BALISIRA<br>BALISIRA            | 0.00<br>50,000.00               | 0.00                          | 0.00                      | •                       | 12xsdfgrtjh34<br>Basu1234 |
| 1<br>2<br>3 | Shakti Enterprise Limited<br>Madhab Ready Rice Store<br>Somalisha Papad Shop<br>Enterprise Cuttack Headoffice | BALISIRA<br>BALISIRA<br>CHATULA | 0.00<br>50,000.00<br>150,000.00 | 0.00 0.00 0.00                | 0.00 0.00 0.00            | •<br>•<br>•             | 12xsdfgrtjh34<br>Basu1234 |

### 27. Enterprise Tracking / PTS Data entry:

After data sync BDSP will get list of all grounded enterprises. On click of name of enterprise, BDSP can do day book keeping.

- Entrepreneur is advised to put a daily register in which he enters details about cash inflow/outflow and stock details.

- All entrepreneurs whose business plan is approved are eligible for enterprise grounding.

- In mobile application, there is a menu item "Enterprise Tracking".

- In which BDSP has to select village first and after clicking next he will get a list of name of enterprise which are grounded.

- BDSP can add enterprise by clicking on "Enterprise Ground".

- Here, some details will come auto fill from previous data and some details has to be entered.

- When BDSP submits form, it is mandatory to sync so that details get updated on server. -Now that enterprise is said to be grounded.

- On click on enterprise name, BDSP can enter day bookkeeping details

Daybook update – BDSP has to go to enterprise and do day book entries.

- In mobile application, on click on enterprise name Daybook keeping screen opens.
- Daybook Keeping page has buttons for following registers.
- At first BDSP has to select date range for which he is doing entry.

- Every register/book has option "add more" for doing more entries. - Cash credit Book - Fixed Assets Register - Enterprise Reports

All PTS reports are visible in web application for BTC-EP, OSF-MC and DTE-EP to view and evaluate performance of entrepreneur.

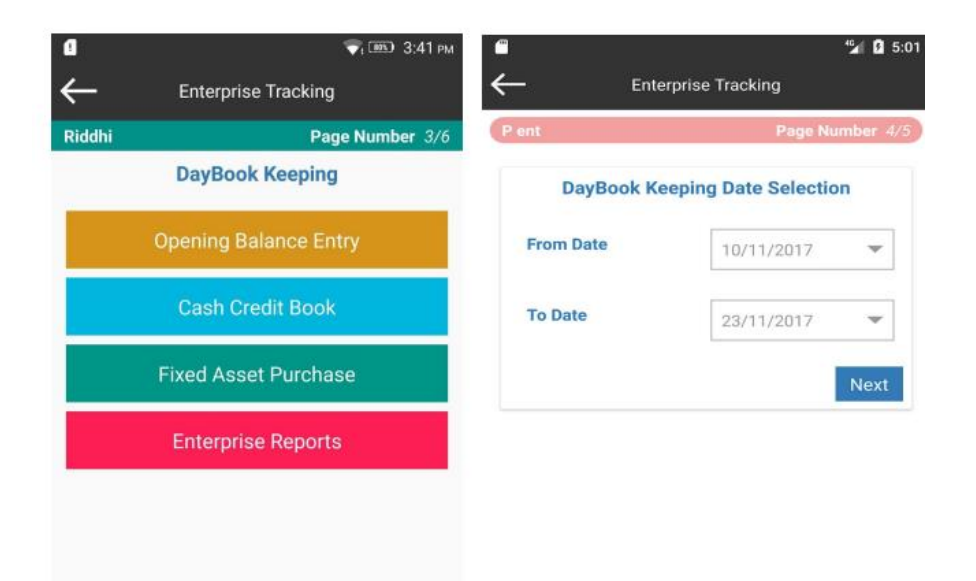

The entry of selected date range will be editable until sync is done. - Also there is a provision of adding a new entry in same date range after selecting that entry from list but only until sync is done.

| – Cas               | 4 🖬 🖬 5:01<br>h Credit Book | ■<br>← st                | ୀୟା 🛿 5<br>ock Register |
|---------------------|-----------------------------|--------------------------|-------------------------|
| ent                 | Page Number 5/5             | P ent                    | Page Number 5/          |
| Select booking cate | gory 👻                      | ★item Name               |                         |
| Select Item         | ~                           | ★Opening Stock (Units)   |                         |
| Enter Amount (₹)    |                             | ★Purchase Quantity (Un   | ilts)                   |
| *Transaction Type   | O Credit                    | ★Total purchase price (i | 8)                      |
| nter Remarks        | Oredit                      | ★Sold Quantity (Units)   |                         |
|                     |                             | Closing Quantity (Unit:  | s)                      |
| Add Next Entry      | Save                        | Add Next Entry           | Save                    |
|                     | •                           | •                        | •                       |

Here BDSP can enter details about stock-purchase , cash inflow , cash outflow and expenses details along with type if transaction(cash, credit) and amount.

| 1                   | 45           | 1 5:01  | 1 🖬            | 💎 📼 3:41 рм        |
|---------------------|--------------|---------|----------------|--------------------|
| Fixed As            | set Register |         | $\leftarrow$   | Enterprise Reports |
| P ent               | Page Num     | ber 5/5 | Ram Enterprise | Page Number 4/5    |
| ★Purchase Date      |              | -       |                | Cash Flows         |
| ★Purchase Item Name |              | -       |                | Stock Register     |
| *Asset Quantity     |              |         | Fix            | ed Asset Purchase  |
| ★Asset Value (₹)    |              |         |                | P&L                |
| ★Scrap Value (₹)    |              |         |                | Balance Sheet      |
| Expected Life(Year) |              |         |                |                    |
|                     |              |         |                |                    |
|                     |              |         |                |                    |
|                     |              |         |                |                    |

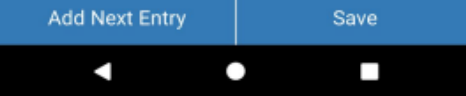

- Here Name of item , purchase date , quantity , value , scrap value and expected value etc. details are entered.

- In this screen Enterprise reports for cash book , P & L , Balance sheet and cash flow details are shown.

# 28. Meeting Tracking of CBO's (MTC):

This MTC option to be available at all CBO hierarchy levels like OSF-MC, and DTE-EP.

- This will be done using the web application of NRETP in OSF-MC login. •
- Month wise data must be enter subject to condition :
- 1 month = multiple entries block wise For Ex: If In LINGIPUR Block no of meetings to be held in June-2022 are 10, means 10 times meeting data should be enter.
  - Data can be enter in current month or next month.
- OSF-MC review it and then finally DTE-EP approves or reject it in web portal.
- OSF-MC needs to login into the Web App then he/she must fill up the given below details:
  - Purpose of Meeting : CBO Meeting of LINGIPUR block : KHURDHA
  - Name of District
  - Name of Block
  - Name of OSF
  - Meeting Date
  - Whether DTE Present in Meeting Yes/No
  - Whether BTC EP Present in Meeting Yes/ No : No
  - Whether all OSF MC Members Present Yes/No: Yes
  - Number of NRETP Mentors Present
  - Number of Functional Experts Present
  - Number of Business Plans Discussed
  - Number of Business Plans Approved
  - Total CEF approved in the meeting
  - Upload MOM of the Meeting
- : 325000.00 : File upload max 500Kb , jpg/pdf

: Rakesh Bholo - osfrakesh

: LINGIPUR

: 24-04-2022

: Yes

:05

:04

:10

:07

Then save the form.

- a) Click on CBO Meeting Tracking option from the Menu Bar
- b) Select Upload CBO Meeting Details

| M (no subject                      | :) - neelamadhab269 🛛 🗙 🚱 SVEP-NRETP                                                                                                    | < +                                              |          | $\sim$   | -          | ٥ | ×   |
|------------------------------------|----------------------------------------------------------------------------------------------------|--------------------------------------------------|----------|----------|------------|---|-----|
| $\leftarrow \   \rightarrow \   G$ | svep.nrlm.gov.in/nretpdemo/welcome#/osfMc/uplo                                                                                                    | JCBOMeeting                                      | Ê        | \$       | *          |   | b E |
|                                    | A REAL PROPERTY AND A REAL PROPERTY AND A REAL | SVEP-NRETP DEMO                                  | •        | osfganja | am         |   | Î   |
|                                    | Home Annual Work Plan Business Plan                                                                                                    | EF Loan CBO Meeting Tracking Password Reset Help |          |          |            |   |     |
|                                    | Home • OSF-MC: Upload Pending CBO Meeting Tran                                                                                                    | ing Upload CBO Meeting details                   |          |          |            |   |     |
|                                    | A PENDING CBO MEETING TRACKING                                                                                                    | Pending CBO Meeting<br>Tracking                  |          |          |            |   |     |
|                                    | Select Block: *                                                                                                    | Select Block                                     |          |          |            |   |     |
|                                    | Purpose of Meeting: •                                                                                                    | Enter Purpose of Meeting                         |          |          |            |   |     |
|                                    | Meeting held Date: +                                                                                                    | DD-MM-YYYY                                       |          |          |            |   |     |
|                                    | Whether DTE-EP Present in Meeting ?                                                                                                    | Select                                           |          |          |            |   |     |
|                                    | Whether BTC-EP Present in Meeting ?                                                                                                    | Select                                           |          |          |            |   |     |
|                                    | Whether all OSF MC Members Present in Meeting ?                                                                                                    | Select                                           |          |          |            |   |     |
|                                    | Number of NRETP Mentors Present (Ex: 2 or 3 or 10) *                                                                                                    | Enter Number of NRETP-Mentors in Number Act Go t | tivate W | to activ | s<br>ate W |   |     |
| Number of Functional Experts Present (Ex: 2 or 3 or 10) *                                                                                      | 4                                                                                                    |                                                          |                                                             |
|----------------------------------------------------------------------------------------------------|----------------------------------------------------------------------------------------------------|----------------------------------------------------------|-------------------------------------------------------------|
| Number of Business Plans Discussed (Ex: 2 or 3 or 10) *                                                                                        | 10                                                                                                    |                                                          |                                                             |
| Number of Business Plans Approved (Ex: 2 or 3 or 10)                                                                                           | 7                                                                                                    |                                                          |                                                             |
| Total CEF approved in the meeting (Ex: 100000 or<br>130000 or 500000 or 0) *                                                                   | 32500000                                                                                                    |                                                          |                                                             |
| Upload MOM of the Meeting: *                                                                                                    | Choose File 1 JPG<br>File size must be less than 500Kb.<br>File format should be either JPG/PDF<br>Upload a valid file.                             | type.                                                    |                                                             |
|                                                                                                    | Save Close                                                                                                    |                                                          |                                                             |
|                                                                                                    |                                                                                                    |                                                          |                                                             |
| <ul> <li>Click on save button to sa</li> <li>c) Select Pending CB</li> </ul>                                                                   | ave CBO Meeting for                                                                                                    | block.                                                   |                                                             |
|                                                                                                    |                                                                                                    |                                                          |                                                             |
| <ul> <li>M Inbox (43) - neelamadhab269@g × SVEP-NRETP</li> <li>← → C</li></ul>                                                                 | × +                                                                                                    |                                                          | - ∨<br>- ⊳ ⊆ = −                                            |
|                                                                                                    |                                                                                                    |                                                          | osfganjam                                                   |
|                                                                                                    | SVEF-INKE                                                                                                    |                                                          |                                                             |
| Home Annual Work Plan Business P                                                                                                    | Unan CEF Loan CBO Meeting Tracking Upload CBO Meeting                                                                                               | Password Reset Help                                      |                                                             |
| m Enterprise Type-wise (Top N                                                                                                    | details<br>Pending CBO Meeting                                                                                                    | Social Indicator                                         | × 2.2                                                       |
|                                                                                                    | ■ Tracking ✓ ▲ Data Source ✓ ∰ Year ✓                                                                                                    | Gender-                                                  |                                                             |
| Types<br>Promoted Top 10                                                                                                    | 0 Types Of Enterprises<br>Promoted 2018                                                                                                    | wise No Data Available fo                                | r Distribution of Entrepreneurs                             |
|                                                                                                    |                                                                                                    | by dender 2010                                           |                                                             |
| 13                                                                                                    |                                                                                                    |                                                          |                                                             |
| of Enterpe                                                                                                    |                                                                                                    |                                                          |                                                             |
| Number                                                                                                    |                                                                                                    |                                                          |                                                             |
|                                                                                                    |                                                                                                    |                                                          | Activate Windows<br>Go to Settings to activate Windo        |
| https://svep.nrlm.gov.in/nretpdemo/welcome≢/osfMc/uploadCBOMeeting                                                                             | a 🌢 💽 🗊 🖻 🧶 🖣                                                                                                    | P 🖻 🧔 🐲                                                  |                                                             |
| d) Select OSF-MC Blo                                                                                                    | ock from the dropdo                                                                                                    | wn list                                                  |                                                             |
| i chante                                                                                                    |                                                                                                    |                                                          |                                                             |
|                                                                                                    | SVEP-NRETP DEMO                                                                                                    |                                                          | ostganjam                                                   |
|                                                                                                    | CEF Loan CBO Meeting Tracking Pas                                                                                                    | ssword Reset Help                                        |                                                             |
| Home Annual Work Plan Business Plan (                                                                                                    |                                                                                                    |                                                          |                                                             |
| Home Annual Work Plan Business Plan d                                                                                                    |                                                                                                    |                                                          |                                                             |
| Home Annual Work Plan Business Plan d<br>Home • OSF-MC: Pending CBO Meeting Tracking                                                           |                                                                                                    |                                                          |                                                             |
| Home Annual Work Plan Business Plan<br>Home • OSF-MC: Pending CBO Meeting Tracking<br>& PENDING CBO MEETING TRACKING<br>Assigned Block list: * | Select Block                                                                                                    | ~                                                        |                                                             |
| Home Annual Work Plan Business Plan G<br>Home + OSF-MC: Pending CBO Meeting Tracking                                                           | Select Block                                                                                                    | No of                                                    | No of                                                       |
| Home Annual Work Plan Business Plan G<br>Home • OSF-MC: Pending CBO Meeting Tracking                                                           | Select Block<br>d DTE-EP BTC-EP OSF-MC No<br>Present Present Nretp-M                                                                                | of No of Plans E<br>Plans Functional-Experts Discussed A | No of<br>tusiness<br>Plans Total CEF<br>pproved Approved MC |
| Home Annual Work Plan Business Plan G<br>Home • OSF-MC: Pending CBO Meeting Tracking                                                           | Select Block           td         DTE-EP         BTC-EP         OSF-MC         No           Present         Present         Present         Nretp-M | of No of Plans Bentors Functional-Experts Discussed A    | No of<br>tusiness<br>Pproved Approved MC                    |

|                          | ine + contribute.                       | Pending CBO Me       | eting Tracking         |                   |                   |                   |                        |                             |                                         |                                        |                       |
|--------------------------|-----------------------------------------|----------------------|------------------------|-------------------|-------------------|-------------------|------------------------|-----------------------------|-----------------------------------------|----------------------------------------|-----------------------|
| .th                      | PENDING CB                              | O MEETING TR         | ACKING                 |                   |                   |                   |                        |                             |                                         |                                        |                       |
|                          |                                         |                      |                        |                   |                   |                   |                        |                             |                                         |                                        |                       |
| Assigned Block list: * ( |                                         |                      |                        | SHERA             | SHERAGADA         |                   |                        |                             |                                         |                                        |                       |
| No.                      | OSF Name-<br>Block                      | Meeting Held<br>Date | Meeting Uploaded<br>On | DTE-EP<br>Present | BTC-EP<br>Present | OSF-MC<br>Present | No of<br>Nretp-Mentors | No of<br>Functional-Experts | No of<br>Business<br>Plans<br>Discussed | No of<br>Business<br>Plans<br>Approved | Total CEF<br>Approved |
| 1                        | GANJAM<br>OSF<br>COMMETEE-<br>SHERAGADA | 12-5-2023            | 12-05-2023             | Yes               | Yes               | Yes               | 2                      | 2                           | 2                                       | 1                                      | 540000                |
| 2                        | GANJAM<br>OSF<br>COMMETEE-<br>SHERAGADA | 11-5-2023            | 12-05-2023             | Yes               | Yes               | Yes               | 2                      | 1                           | 2                                       | 1                                      | 655555                |
| 3                        | GANJAM<br>OSF<br>COMMETEE-<br>SHERAGADA | 19-6-2023            | 19-06-2023             | Yes               | Yes               | Yes               | 2                      | 2                           | 2                                       | 1                                      | 50000                 |

#### Approval by the DTE-EP :

Respective DTE-EP can login into web application using valid credentials.

Go to on "OSF-MC/OSF" option from the Menu bar.

Select the "CBO Meeting approval by DTE-EP" sub-option from the dropdown.

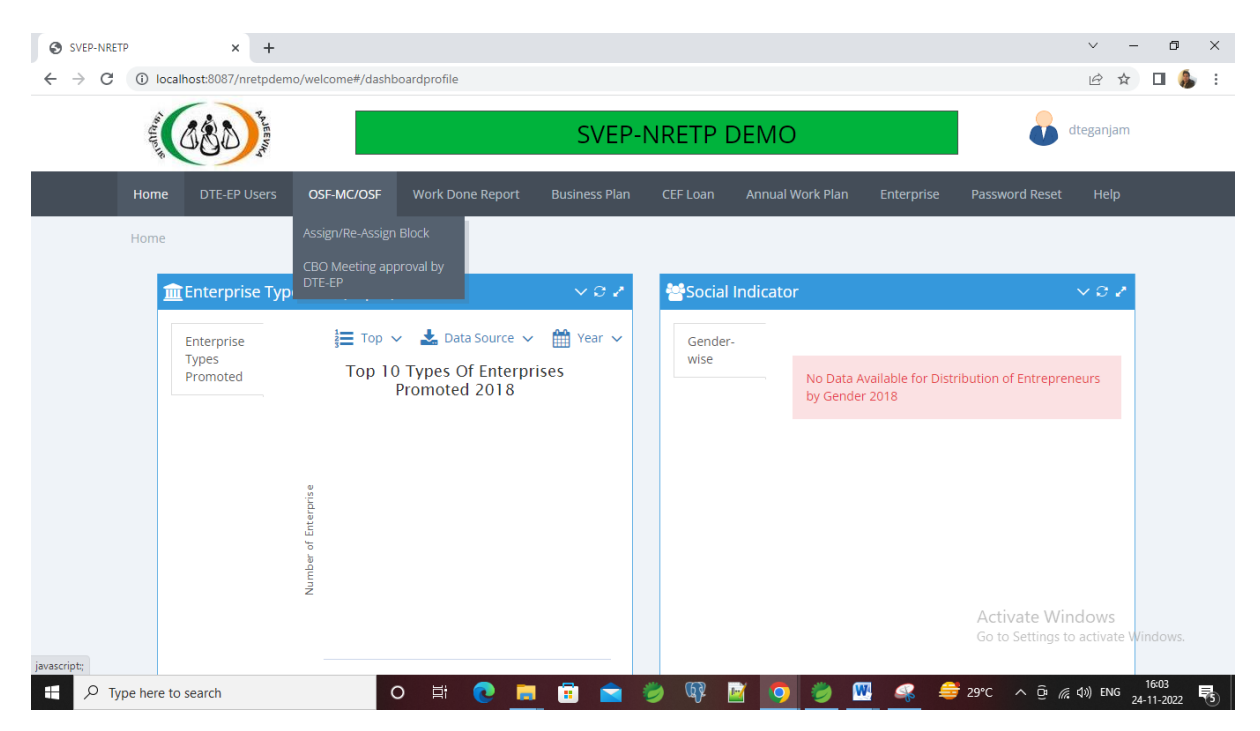

Select the OSF-MC from the dropdown list. Then select the Block.

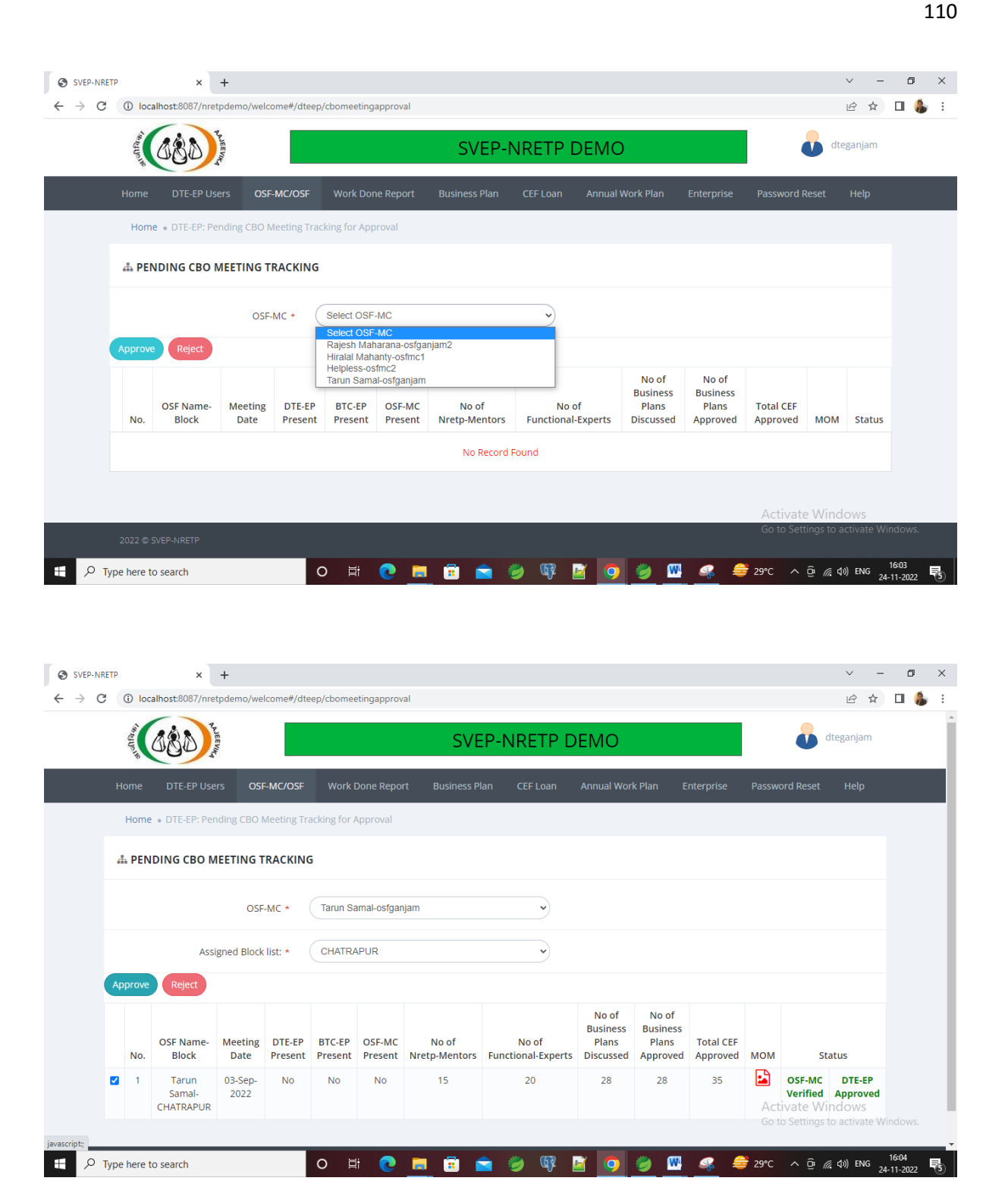

After selecting the block the Meeting details will appear.

Then the DTE-EP can either Approve or Reject the meeting after observing the MOM report.

For Approval / Rejection he/she needs to check the box from the left side of the meeting tracking details then click on Approve or Reject button as per his/her statement.

# 29.Formulas For Preparing Business Plan

• 2.0 : . Production / Sales and Revenue Planning

Total Production or Sale Per Year = Working duration value \* Per Duration Production of Sale

Amount(Sales Revenue/Yearly)= Total Production or Sale Per Year \* Sales Price Per Unit

Total Cost of Goods Used = Total Production or Sale Per Year \* Cost Price Per Unit

### • <u>3.2 Plant/Machinery/Equipment Expense</u>

Total Amount = Nos. \* Per Unit Price

Depreciation = (Total Amount - Scrap Value) / Expected Life

Book Value = Total Amount - (Depreciation \* no of months [total months difference between current date and purchase date

• <u>3.3 Furniture:</u>

Amount = Nos. \* Per Unit Price

• <u>3.4 Raw Material</u>

Total Value = No. of Times/year \* Quantity \* Unit Rate

### • <u>3.6 Manpower(salary/wages)</u>

Total Expense(Yearly) = Nos. \* Wages/Salaries Per month

### • <u>3.9 Working Capital</u>

Total Working Capital Needed =Inventory cost of raw material stock + inventory cost of semi-finished goods stock + inventory cost of finished goods stock + Total Value of Goods/Services on Credit + Expenses of One month

### • 3.10 - Total Project Cost -

★ Preoperative and preliminary Exp. = Total of values entered in 3.0 [Market Survey + Stationary + Legal + Establishment]

★ Land and Building Exp. = Rate per Year for land + Rate per Year for building. [It will come only when rent is selected , else blank ]

★ Plant/Machinery/Equipment = Total sum of Amount of all entered items.

 $\star$  Furniture Ex = Total sum of Amount of all entered items.

★ Total Project Cost = Preoperative and preliminary Exp. + Land and Building Exp. + Plant/Machinery/Equipment + Furniture Ex + Working Capital

### Break-even point

Break-even point = <u>Fixed cost</u> Contribution Margin per unit (Selling price per unit - Variable cost per unit)

#### • Break-Even Period (BEP)

Break-Even Period = Break-Even Point / Total Revenue (2.0) \* 12

### PTS Data Entry / Enterprise Tracking

## **Opening Balance Entry:**

प्रारंभिक शेष राशि एकत्र करने के लिए पीटीएस डेटा को फीड करने की अनुमति दी जा सकती है और

से पहले मौजूदा उद्यमों का प्रारंभिक लाभ और हानि खाता तैयार करें हस्तक्षेप.

PTS data may be allowed to be fed in to gather opening balances and prepare initial profit and loss account of existing enterprises prior to intervention.

## Cash credit Book

- Here BDSP can enter details about stock-purchase , cash inflow , cash outflow and expenses details along with type if transaction(cash, credit) and amount.

### **Fixed Assets Register**

Here Name of item , purchase date , quantity , value , scrap value and expected value etc. details are entered.

### **Enterprise Reports**

Enterprise reports is required for viewing cash book, P & L, Balance sheet and cash flow details.

# Thank You !

# Queries and feedback

Any user can send queries and feedback to the email id <a href="mailto:svephelp@gmail.com">svephelp@gmail.com</a>